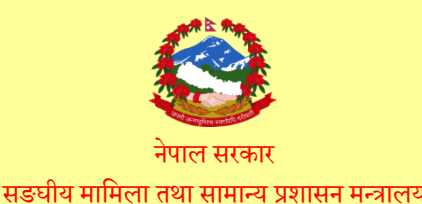

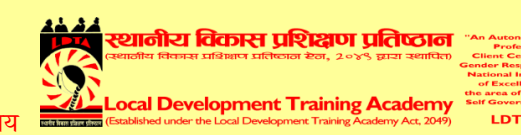

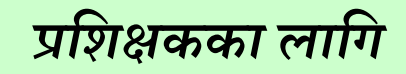

# स्थानीय तहका लागि तयार पारिएको प्रशिक्षण सामग्री सूचना र संचार प्रविधि

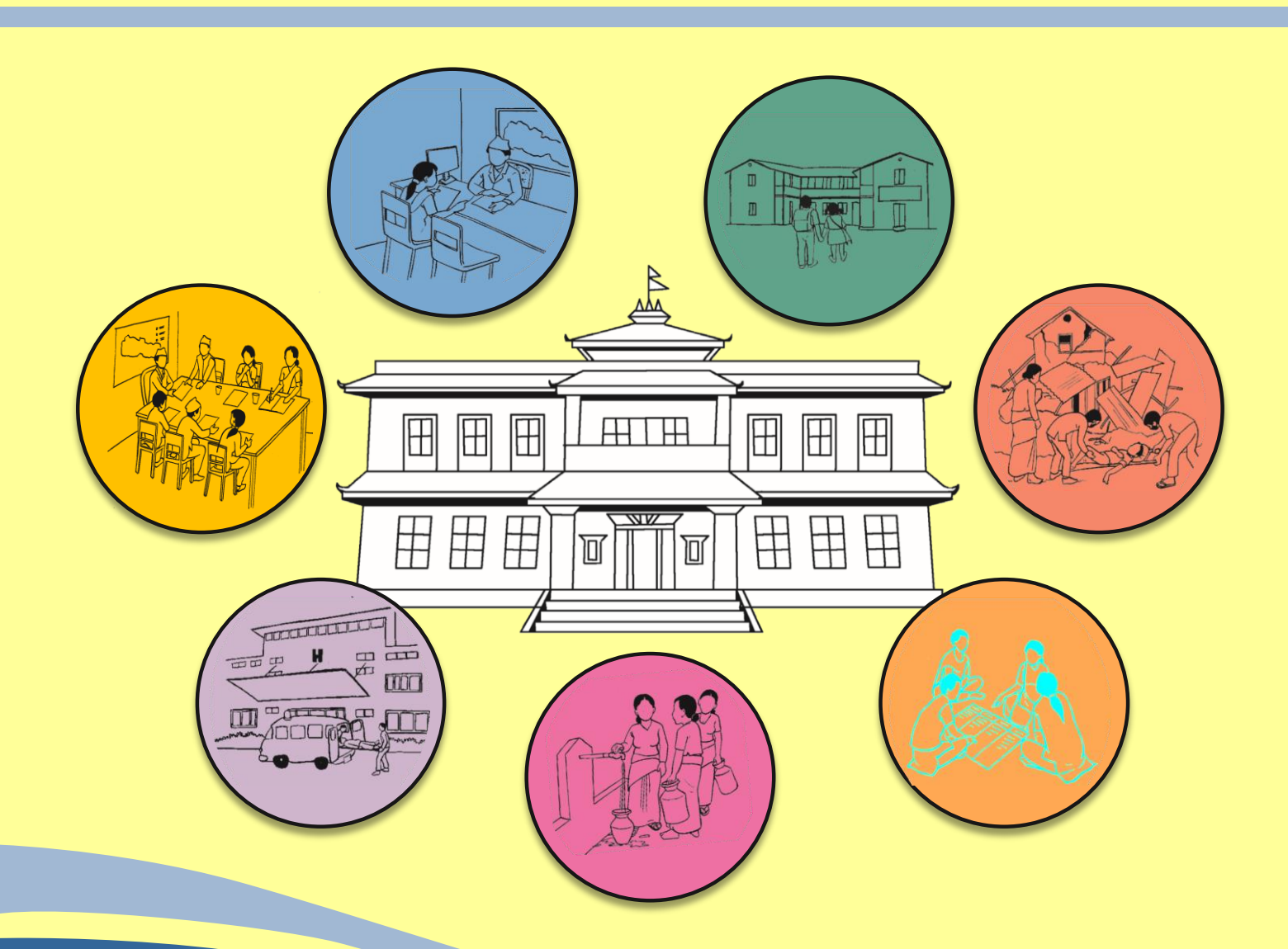

प्रशिक्षण सामग्रीको बनावटः १. प्रशिक्षण मार्गदर्शन २. प्रशिक्षण योजना ३. सत्र योजना (अभ्यास पत्र समेत) ४. प्रस्तुति सामग्री (पावरप्वाइन्ट स्लाइड) ५. सहभागीका लागि अध्ययन सामग्री ६. मूल्याङ्कनका औजारहरू

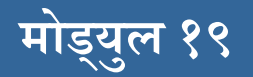

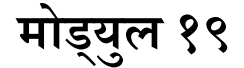

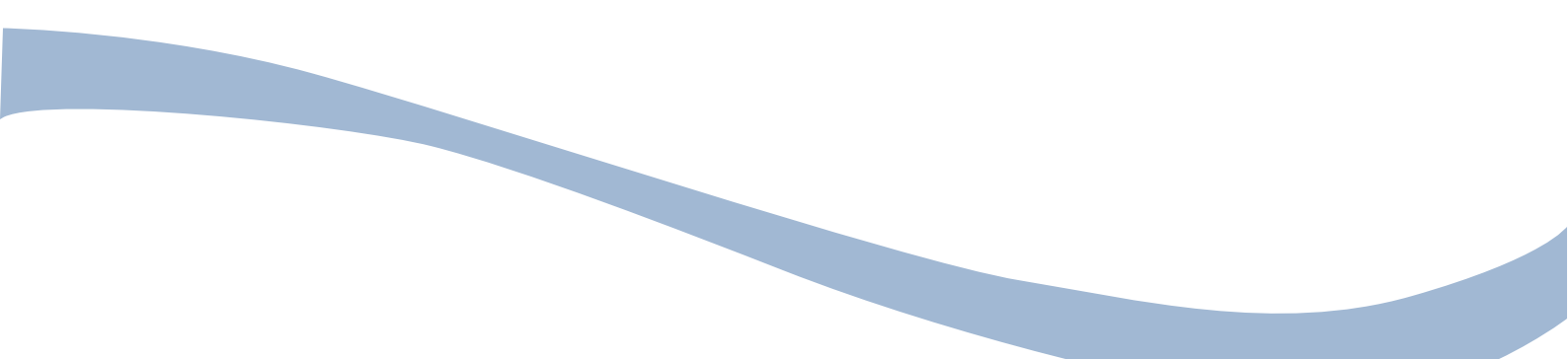

२०७८ असार

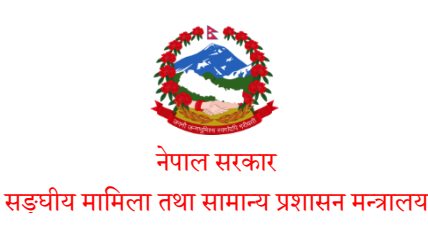

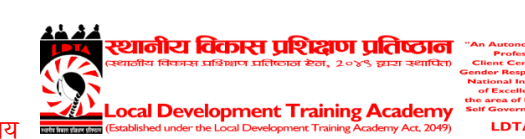

स्थानीय तहका लागि तयार पारिएको प्रशिक्षण सामग्री

सूचना र संचार प्रविधि

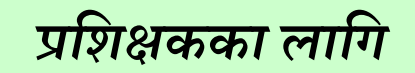

प्रकाशकः

सर्वाधिकारः

प्रकाशनः २०७८ असार

प्रशिक्षण सामग्री निर्माणमा संलग्न सदस्यहरू श्री पीतकुमार श्रेष्ठ, स्थानीय विकास प्रशिक्षण प्रतिष्ठान, ललितपुर श्री जयकृष्ण श्रेष्ठ, स्थानीय विकास प्रशिक्षण प्रतिष्ठान, ललितपुर श्री योग माया सापकोटा, स्थानीय विकास प्रशिक्षण प्रतिष्ठान, ललितपुर

लेखन तथा प्राविधिक सहयोग

श्री बाबुराम दवाडी, परामर्शदाता

भाषा सम्पादनः

सम्पर्कका लागिः

#### मन्तव्य

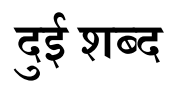

स्थानीय विकास प्रशिक्षण प्रतिष्ठानले स्थानीय तहहरुको क्षमता अभिबृद्धिका लागि प्रशिक्षणको पाठ्यक्रमहरु तयार गर्दै आएको छ । आजको विश्वमा सूचना प्रविधिमा भएका विकासबाट अन्य सबै विकासलाई सकरात्मक परिवर्तनउन्मूख बनाएर जान आवश्यक रहेको छ । तसर्थ यस प्रतिष्ठानले सूचना प्रविधिका विकसित विधिहरु सम्वन्धमा स्थानीय तहमा क्षमता अभिवृद्धि गर्ने उद्देश्यले सूचना तथा संचार प्रविधि विषयक सात दिने प्रशिक्षणको पाठ्यक्रम तयार गरेको छ । यस पाठ्यक्रमको उपयोग गरी स्थानीय तहहरुमा कम्प्युटरको इतिहासबारे जानकारी गराइ कम्प्युटर सम्वन्धी आधारभुत ज्ञान र सीपको विकास गराएर प्रविधिमैत्री स्थानीय तह बनाउन योगदान हुने अपेक्षा गरिएको छ । प्रतिष्ठानलाई उक्त कार्यको महत्वपूर्ण जिम्मेवारी दिनुहुने सङ्घीय मामिला तथा सामान्य प्रशासन मन्त्रालयका सचिवज्यू,

सह-सचिवर्ज्यूहरू, उप-सचिवर्ज्यूहरूलगायत सम्पूर्ण मन्त्रालय परिवारप्रति हार्दिक आभार व्यक्त गर्दछु । प्रतिष्ठानलाई वर्तमान स्थितिमा ल्याइपु-याउनमा प्रतिष्ठानमा कार्यरत कर्मचारीहरूको लगनशीलता, मिहिनेत, दूरदृष्टि पनि उत्तिकै महत्वपूर्ण छ, म यसका लागि प्रतिष्ठानका सम्पूर्ण कर्मचारीहरूलाई धन्यवाद दिन्छु । सङ्घीय संरचनाअन्तर्गत स्थानीय तहको क्षमता अभिवृद्धि गर्न प्रतिष्ठान सधैं प्रतिबद्ध रहने र मागमा आधारित उपयोगी कार्यक्रमहरूका साथ निरन्तर अगाडि बढ्ने कुरामा विश्वास दिलाउँदै प्रतिष्ठानले पाएको स्नेह, सहयोग र सद्धाव निरन्तर रूपमा सबै क्षेत्रबाट पाइरहने अपेक्षा गरेको छु ।

अन्त्यमा, यो पाठ्क्रम निर्माण गर्न उल्लेख्य भूमिका खेल्नुहुने विज्ञ श्री बाबुराम दवाडी, स्थानीय विकास प्रशिक्षण प्रतिष्ठानका निर्देशक श्री जयकृष्ण श्रेष्ठ र व्यवस्थापन अधिकृत श्री योग माया सापकोटालगायत अन्य सहयोगी कर्मचारीहरूलाई हार्दिक धन्यवाद व्यक्त गर्दै प्रशिक्षणको सफलता, प्रशिक्षण सामग्रीको सार्थकता र लक्ष्य प्राप्तिका लागि समेत हार्दिक शुभकामना व्यक्त गर्दछु।

> पीतकुमार श्रेष्ठ कार्यकारी निर्देशक स्थानीय विकास प्रशिक्षण प्रतिष्ठान

# विषयसूची

| १. प्रशिक्षण मार्गदर्शन                    | \$        |
|--------------------------------------------|-----------|
| २. प्रशिक्षण योजना                         | ଡ଼        |
| ३. सत्र योजना                              | <i>११</i> |
| ४. प्रस्तुति सामग्री (पावरप्वाइन्ट स्लाइड) | ४०        |
| ५. सहभागीका लागि अध्ययन सामग्री            | १२६       |
| ६. मूल्याङ्कनका औजारहरू                    | २५९       |

# प्रशिक्षण मार्गदर्शन

# प्रशिक्षण सामग्रीबारे

स्थानीय विकासको कार्यसँग सम्बन्धित स्थानीय तहहरूको प्रशासनिक एवं व्यवस्थापनसम्बन्धी दक्षता अभिवृद्धि गर्ने उद्देश्यले त्यस्ता निकायहरूमा संलग्न जनप्रतिनिधिहरू एवम् कार्यरत कर्मचारीहरूलाई योजनाबद्ध तरिकाले उच्चस्तरीय प्रशिक्षणको व्यवस्था गरी स्थानीय स्तरमा ती निकायहरूको संस्थागत विकासमा सघाउ पुऱ्याउन स्थानीय विकास प्रशिक्षण प्रतिष्ठान ऐन २०४९ अन्तर्गत वि.सं. २०५० सालमा स्थापना भएको यो एक स्वशासित र सङ्गठित संस्थाका रूपमा रहेको छ । प्रतिष्ठानको मुख्य उद्देश्य प्रशिक्षण स्थानीय विकास कार्यसँग सम्बन्धित स्थानीय तहका व्यक्तिहरूका लागि आवश्यक पर्ने प्रशिक्षणको व्यवस्था गर्ने, प्रशिक्षण केन्द्रद्वारा सञ्चालन गरिने प्रशिक्षण कार्यक्रमसम्बन्धी अनुसन्धान गर्ने र प्रशिक्षण केन्द्रद्वारा सञ्चालन गरिने प्रशिक्षण तथा प्रशिक्षण सामग्री तयार गर्नका लागि समस्यामूलक अनुसन्धान, परामर्श सेवा तथा सूचना सेवासम्बन्धी कार्यक्रमहरू सञ्चालन गर्ने रहेको छ ।

यो प्रशिक्षण सामग्री सङ्घीय मामिला तथा सामान्य प्रशासन मन्त्रालयको निर्देशनमा स्थानीय विकास प्रशिक्षण प्रतिष्ठानबाट तयार पारिएको हो । यस **सात दिने** प्रशिक्षण सामग्रीले **सूचना र संचार प्रविधि** प्रशिक्षणलाई प्रभावकारी बनाउन प्रशिक्षकहरूलाई महत्त्वपूर्ण मार्गदर्शन हुने अपेक्षा गरिएको छ ।

#### प्रशिक्षण सामग्रीको उद्देश्य

यस प्रशिक्षण सामग्रीको उद्देश्य गाउँपालिका/नगरपालिकाहरूमा कार्यान्वयन गरिने **सूचना र संचार प्रविध** प्रशिक्षण कार्यलाई प्रभावकारी र गुणस्तरीय बनाउनुका साथै प्रशिक्षण कार्यमा एकरूपता ल्याई प्रशिक्षणलाई सहभागितामूलक बनाउनु हो ।

#### प्रशिक्षण सामग्रीको बनावट

यस प्रशिक्षण सामग्रीलाई चार खण्डमा विभाजन गरिएको छ । पहिलो खण्डमा प्रशिक्षण सामग्री र यसको प्रयोग गर्ने तरिका (Instsruction to user) उल्लेख गरिएको छ । दोस्रो खण्डमा प्रशिक्षण योजना, प्रशिक्षण तालिका समावेश गरिएको छ । तेस्रो खण्डमा प्रशिक्षणका प्रत्येक सत्रका विषयवस्तुहरूको पाठयोजना, पावरप्वाइन्ट स्लाइडहरू र विषयवस्तुसँग सम्बन्धित अध्ययन सामग्री समेटिएको छ भने अन्तिम खण्डमा प्रशिक्षण मूल्याङ्कनका औजारहरू समावेश गरिएको छ । यसका विषयवस्तुहरूलाई सङ्क्विप्तमा तल उल्लेख गरिएको छ ।

### १. प्रशिक्षण सामग्रीको प्रयोग गर्ने तरिका (Instsruction to User)

यसमा प्रशिक्षण सामग्रीको पृष्ठभूमि, यसको उद्देश्य, प्रशिक्षण सामग्रीमा समावेश गरिएका विषयवस्तुहरू, प्रशिक्षण सामग्री प्रयोग गर्ने तरिका, प्रशिक्षणका विधिहरू र तिनको सञ्चालन प्रक्रिया, अध्ययन सामग्री, प्रशिक्षण मूल्याङ्कनका औजारहरू, प्रशिक्षणका प्रयोगकर्ता आदि समावेश गरिएको छ ।

### २. प्रशिक्षण योजना

प्रशिक्षण योजना प्रशिक्षण सञ्चालनका लागि तयार पारिएको प्रशिक्षणको समग्र खाका हो । यसमा प्रशिक्षणका साधारण र निर्दिष्ट उद्देश्य, प्रशिक्षणका विषयवस्तु, प्रशिक्षण सञ्चालन विधि र प्रशिक्षण सामग्री उल्लेख गरिएको छ ।

### ३. प्रशिक्षण दैनिक तालिका

प्रशिक्षण दैनिक तालिकामा हरेक दिनका क्रियाकलाप र विषयवस्तु र तिनका लागि आवश्यक समय उल्लेख गरिएको छ ।

### ४. पाठयोजना

पाठयोजना हरेक सत्र सञ्चालनका लागि मार्गदर्शन हो । यसमा सत्रका साधारण र निर्दिष्ट उद्देश्य, सत्रका विषयवस्तु, प्रशिक्षण क्रियाकलापको विस्तृत विवरण, प्रशिक्षण विधि, प्रशिक्षण सामग्री र आवश्यक समय उल्लेख गरिएको छ । यसमा सत्रका निर्दिष्ट उद्देश्य हासिल भए वा भएनन् थाहा पाउनका लागि सत्र मूल्याङ्कन विधिसमेत उल्लेख गरिएको छ ।

### ५. पावरप्वाइन्ट स्लाइड

प्रशिक्षण सत्र सञ्चालनका लागि आवश्यक पावरप्वाइन्ट स्लाइडहरू यस सामग्रीमा क्रमबद्ध रूपमा समावेश गरिएका छन् । सत्रका साधारण र निर्दिष्ट उद्देश्य, सत्रका विषयवस्तुहरू, समूह कार्य वा अभ्यास र सो अभ्यास सञ्चालनका लागि गर्नुपर्ने क्रियाकलाप पनि पावरप्वाइन्ट स्लाइडमा उल्लेख गरिएको छ ।

### ६. अध्ययन सामग्री

प्रशिक्षणका विषयवस्तु र प्रस्तुतीकरणसँग सम्बन्धित सामग्रीहरूको विस्तृत विवरण अध्ययनसामग्रीका रूपमा यस सामग्रीभित्र समावेश गरिएको छ । यी सामग्रीहरूलाई प्रशिक्षण सत्रका आधारमा छुट्याई क्रमबद्ध रूपमा व्यवस्थित गरिएको छ ।

## ७. प्रशिक्षण मूल्याङ्कनका औजारहरू

प्रशिक्षणको प्रभावकारिता मापनका लागि निम्नलिखित औजारहरू समावेश गरिएका छन् ।

# (क) प्रशिक्षणपूर्व र प्रशिक्षणपश्चात् जानकारी

यसअन्तर्गत प्रशिक्षणका विषयवस्तुहरूमा सहभागीहरूको बुझाइको अवस्था थाहा पाउन प्रशिक्षणका विषयवस्तुहरूसँग सम्बन्धी प्रश्नहरू निर्धारण गरी प्रशिक्षणको सुरुमा पूर्व जानकारी र अन्तमा पश्चात् जानकारी लिइन्छ। यसले प्रशिक्षणका कारण सहभागीहरूको ज्ञान र सिपमा आएको परिवर्तन मापन गर्न सहयोग गर्दछ ।

# (ख) दैनिक पृष्ठपोषण फाराम

हरेक दिनको अन्तमा दिनभरि भएका छलफलहरूमा सहभागीहरूको सिकाइ थाहा पाउन दैनिक पृष्ठपोषण फारामको प्रयोग गरिन्छ । यसबाट सहभागीहरूले सिकेका र सिकेका कुरालाई कहाँ र कसरी प्रयोग गर्ने भन्ने बारेमा र प्रशिक्षणलाई अझ प्रभावकारी सुधार गर्नुपर्ने सुझाव पाउन सकिन्छ ।

## (ग) प्रशिक्षण सुधारका लागि प्रश्नावली

यो प्रश्नावली प्रशिक्षणको अन्त्यमा सहभागीलाई वितरण गरी उनीहरूको प्रतिक्रिया लिन प्रयोग गरिन्छ । यसबाट (१) प्रशिक्षणको समग्र मूल्याङ्कन, (२) सहजकर्ताप्रतिको दृष्टिकोण, (३) प्रशिक्षणमा उपलब्ध गराइएका पाठ्यसामग्रीको प्रभावकारिता, (४) प्रशिक्षणका विषयवस्तुको उपयुक्तता र (५) प्रशिक्षणमा प्रयोग भएका प्रशिक्षण विधिहरूको सान्दर्भिकता जाँच गरिन्छ ।

## प्रशिक्षण कार्यक्रमको मूल्याङ्कन

प्रशिक्षण कार्यक्रमको प्रभावकारितालाई मुख्यतः चारवटा तहमा मूल्याङ्कन गरिनुपर्दछ । सहभागीहरूको प्रशिक्षणप्रतिको प्रतिक्रिया, उनीहरूको सिकाइको स्तर, प्रशिक्षण कार्यक्रमले सहभागीहरूको दैनिक व्यवहार र उनीहरूको दैनिक कार्यसम्पादनमा ल्याएको परिवर्तन र सो परिवर्तनको परिणामस्वरूप समग्र संस्थाको कार्यसम्पादनमा आएको परिवर्तनलाई प्रशिक्षण प्रभावकारिता मूल्याङ्कनका आधार बनाइनु पर्दछ ।

### प्रशिक्षण सामग्रीको प्रयोग विधि

सूचना र संचार प्रविधि प्रशिक्षणको प्रस्तुतिलाई व्यवस्थित र पूर्ण गराउनका लागि पाठयोजनाको अनुसरण गर्नुपर्दछ । यस सामग्रीमा व्यवस्था गरिएको पाठयोजनालाई अनुसरण गरी सहज तरिकाले सत्र सञ्चालन गर्न क्रियाकलाप शीर्षकअन्तर्गत विषयवस्तुलाई विस्तृत रूपमा प्रस्तुत गरिएको छ । विषयप्रस्तुति अगाडि विषयप्रति रुचि जगाउने, विषयको महत्त्व दर्साउने जस्ता कार्य प्रशिक्षक औफैंले विकास गरी सत्र सञ्चालन गर्न सक्ने छन् । प्रशिक्षकले विषयवस्तुको अध्ययन सामग्री राम्रोसँग अध्ययन गरी विषयको प्रभावकारी प्रस्तुतीकरणका लागि आवश्यक दृश्य सामग्रीको तयारी/सङ्कलनसमेत गर्न सक्ने छन् । यसका साथै प्रशिक्षकले प्रशिक्षण सामग्रीमा उल्लेख गरिएका पावरप्वाइन्ट स्लाइड र अध्ययन सामग्रीमा समावेश गरिएका चित्र, चार्ट, ग्राफ आदिलाई आवश्यकताअनुसार तिनको आकार विस्तार गरी प्रस्तुत गर्न सक्ने छन् । सत्रहरूको प्रस्तुतीकरणका लागि सिलसिलेबार रूपमा पावरप्वाइन्ट स्लाइडहरू समावेश गरिएको छ । प्रशिक्षणको प्रभावकारिता र प्रशिक्षण प्रभावकारिताको मापनका लागि प्रशिक्षण मूल्याङ्कनका औजारहरूसमेत सामग्रीमा समावेश गरिएका छन् । तिनलाई उपयुक्त तरिकाले प्रयोग गरिनु आवश्यक छ ।

### अध्ययन सामग्री

प्रस्तुत सामग्रीमा समावेश गरिएका अध्ययन सामग्रीहरू **सूचना र संचार प्रविधि** प्रशिक्षणसँग सम्बन्धित विभिन्न निकायहरूका प्रकाशन, प्रशिक्षण सामग्री, नेपाल सरकारले गरेका नीतिगत व्यवस्थाहरू आदिलाई आधार मानी तयार गरिएको छ । यी अध्ययन सामग्रीहरू केवल सन्दर्भ सामग्री मात्र हुन् । यिनलाई समय समयमा अद्यावधिक गराउनु पर्दछ ।

## प्रशिक्षण सामग्रीको प्रयोगकर्ता

यो प्रशिक्षण सामग्री **सूचना र संचार प्रविधि** प्रशिक्षणमा रुचि राख्ने जोसुकैका लागि उपयोगी हुने छ । यो विशेष गरी **सूचना र संचार प्रविधि** प्रशिक्षण सहजकर्ताहरूलाई ध्यानमा राखी तयार पारिएको छ तर यस सामग्रीको उपयुक्तताको ठहर गर्ने जोसुकैले पनि यसको प्रयोग गर्न सक्ने छन् । यसका प्रयोगकर्ताले यसमा उल्लिखित विधि, प्रक्रिया, समय, सामग्री जस्ता पक्षहरूलाई हुबहु उतार्नुभन्दा यसमा उल्लिखित मार्गदर्शन र स्थानीय परिवेशअनुसार यसलाई सहयोगी सामग्रीका रूपमा बुझेर प्रयोग गर्नु उपयुक्त हुने छ । स्थानीय परिवेशअनुसार यस निर्देशिकाको मूल मर्मलाई ध्यानमा राखी सहजकर्ता/प्रशिक्षकले अन्य रचनात्मक गतिविधिसमेत अँगाल्न सक्ने छन् ।

# प्रशिक्षण विधि र प्रयोग तरिका

प्रशिक्षकको सहजीकरणलाई व्यवस्थित गर्नका लागि पाठयोजनामा प्रशिक्षण विधिहरू उल्लेख गरिएका छन् । प्रशिक्षण कार्यक्रमलाई सहभागितामूलक र प्रभावकारी बनाउन निम्न विधिहरू प्रयोग गर्न सकिने छ ।

### क) समूह छलफल

सहभागितामूलक प्रक्रियाबाट प्रशिक्षण सञ्चालन गर्नका लागि समूह छलफल एक महत्त्वपूर्ण विधि हो । समूह छलफलका लागि निम्न प्रक्रिया अपनाउनुपर्ने हुन्छः

- समूह विभाजन गर्दा सकभर सहभागी सङ्ख्या बराबर बनाउने, सहभागीको स्तरलाई ध्यान दिने ।
- समूह छलफलका लागि विषयवस्तु किटानी गर्ने ।
- छलफलको विषयअनुसार स्थान र समय निर्धारण गर्ने ।
- सहजकर्ताले छलफल प्रक्रिया बताउने । जस्तैः
  - समूहमा संयोजक, प्रतिवेदक चयन गर्ने ।
  - समूहमा सबैको भनाइ समेटिनुपर्ने ।
  - समूहको निचोड ठुलो कागजमा तयार गर्ने ।
  - संयोजकले समूहकार्य प्रस्तुत गर्ने आदि ।
- समूहमा खुल्ला छलफल चलाउन प्रेरित गर्ने ।
- सहजकर्ताले छलफलको सन्दर्भ र विषयवस्तुलाई आधार मानी आफ्नो निष्कर्ष दिने ।

### ख) खेल

खेल विधिले विषयवस्तुलाई सजिलै प्रस्ट पार्न सहयोग गर्दछ । खेल विधिबाट सिकेका सिकाइहरू चिरस्थायी हुन्छन् ।

### सञ्चालन प्रक्रिया

- खेलको प्रकृतिअनुसार सहभागी सङ्ख्या छनोट गर्ने । शारीरिक शक्ति प्रयोग गर्नुपर्ने खेल भए शारीरिक रूपमा अशक्त व्यक्तिलाई उसको अनुमतिमा बाहिर राख्ने ।
- लैङ्गिक संवेदनशीलताका पक्षमा ध्यान दिने ।
- समय निर्धारण गर्ने । खेललाई २० मिनेटभन्दा बढी समय दिनु उपयुक्त हुँदैन ।
- खेलमा पालना गर्नुपर्ने नीतिनियम प्रस्ट पार्ने ।
- खेलका लागि आवश्यक सामग्री तयार गर्ने ।
- खेल सकिएपछि खेलबाट भएका सिकाइहरू छलफल गर्ने ।
- खेलका लागि सबैलाई धन्यवाद दिने ।

### ग) प्रश्नोत्तर

कुनै विषयवस्तुबारे सहभागीहरूको बुझाइ थाहा पाउनका लागि प्रश्न गर्ने, उत्तर लिने र सोअनुसार सहजकर्ताले विषयवस्तु प्रस्ट पार्ने प्रक्रिया नै प्रश्नोत्तर विधि हो । यसले सहभागीहरूको ध्यान विषयवस्तुप्रति आकर्षित गर्न मदत गर्दछ । सहजकर्ताले प्रश्नोत्तर सिपमा विशेष ध्यान पुर्याउनु पर्दछ ।

### घ) साना समूह छलफल

यो विधि प्रशिक्षण कार्यका सन्दर्भमा छिट्टै छलफल गरी तत्कालै विषयवस्तुको निष्कर्षमा पुऱ्याउन उपयोगी हुन्छ । २/३ जना सहभागीबिच बसेकै स्थानमा आमनेसामने भई यो विधिमार्फत विषयवस्तुको निचोड निकाल्न सकिन्छ । यस विधिले सिकाइलाई मूर्त रूप दिन मदत गर्दछ ।

### सञ्चालन प्रक्रिया

- सहजकर्ताले छलफलको विषय र समय निर्धारण गर्ने ।
- नजिकैका २/३ जना सहभागीलाई आमनेसामने बस्न भन्ने ।
- छलफल गर्न लगाउने । छलफलका मुख्य कुरा टिपोट गर्न भन्ने ।
- छलफलको निचोडलाई मेटाकार्ड दिई लेख्न लगाउने ।
- छलफल सकिएपछि क्रमिक रूपमा सहभागी समूहलाई आफ्नो निचोड प्रस्तुत गर्न लगाउने, छलफल गर्ने, कार्ड सफ्ट बोर्डमा टास्ने ।
- सहभागीको प्रस्तुतिपश्चात् सहजर्ताले विषयवस्तुको सन्दर्भ र तात्पर्य मिलाई निष्कर्ष निकाल्ने ।

### ङ) मस्तिष्क मन्थन

सहभागीले आफ्नो विचार मन्थन गरी विषयवस्तुलाई निर्णयमा पुऱ्याउने विधि नै मस्तिष्क मन्थन विधि (Brainstorming) हो ।

### सञ्चालन प्रक्रिया

- छलफलको विषय / प्रश्न प्रस्ट रूपमा राख्ने ।
- सोन्नका लागि समय दिने ।
- सहभागीहरूका विचारलाई सङ्गठित गर्दै टिपोट गर्ने, छलफल चलाउने ।
- भनाइलाई निष्कर्षमा पुऱ्याउने ।

### च) अभ्यास

सहभागीको प्रत्यक्ष संलग्नतामा सिकाइ आर्जन गर्न यो विधि महत्त्वपूर्ण हुन्छ । यो विधि जीवन र जगतसँग सम्बन्धित घटनामा आधारित कुराहरू प्रस्ट पार्न प्रयोग गरिन्छ ।

### सञ्चालन प्रक्रिया

- सहजकर्ताले घटना वा सवाल समूहबिच राख्ने ।
- विषयअनुसार समय निर्धारण गर्ने ।
- सवालका निष्कर्ष निकाल्न लगाउने ।
- अभ्यासबाट निकालिएको निष्कर्षलाई सहजकर्ताले छलफल चलाई अन्तिम निष्कर्ष निकाल्ने ।

### ज) लघु प्रवचन

यो प्रशिक्षणको सबैभन्दा महत्त्वपूर्ण विधि हो । यसमार्फत विषयवस्तुलाई सहभागीहरूसमक्ष सहज रूपमा प्रस्तुत गर्न सकिन्छ । नामअनुसार नै यो विधिमार्फत गरिने प्रस्तुतीकरण छोटो र सहभागितामूलक हुनु पर्दछ । प्रशिक्षकले एकोहोरो रूपमा लामो समयसम्म प्रस्तुतीकरण गर्नु हुँदैन । प्रस्तुतीकरणका सिलसिलामा सहभागीहरूलाई पनि संलग्न गराउँदै जानु पर्दछ ।

### प्रशिक्षकलाई प्रश्नः

- 9. सत्रका विषयवस्तुको राम्ररी अध्ययन गर्नुभएको छ ?
- २. सत्र सञ्चालनका लागि पाठयोजनाको अध्ययन गर्नुभएको छ 🤉
- **३**. सहभागीहरूको पृष्ठभूमि तथा स्तरका बारेमा सोच्चभएको छ 🤉
- ४. सत्रका लागि चाहिने आवश्यक प्रशिक्षण सामग्रीहरू जुटाउनुभएको छ ?
- ५. प्रस्तुतीकरणका बुँदाहरूको राम्ररी अध्ययन गर्नुभएको छ ?
- ६. प्रस्तुतीकरणमा बढी महत्त्व दिनुपर्ने बुँदाहरूको निर्क्योल गर्नुभएको छ ?
- ७. प्रस्तुतीकरणमा विशेष जोड दिनका लागि आवश्यक उदाहरणहरूको चयन गर्नुभएको छ ?
- ८. प्रशिक्षण सारांशका बुँदाहरू तय गर्नुभएको छ ?
- ९. सत्रप्रति रुचि जगाउन तथा सहभागिता बढाउन आवश्यक पर्ने विधिहरूको चयन गर्नुभएको छ 🤉
- **90. समयभित्र सत्र पूरा गर्न राम्ररी योजना गर्नुभएको छ** ?
- 99. सत्र सञ्चालनका लागि आवश्यक पर्ने भौतिक सामग्रीहरू, जस्तैः सेतो पाटी, फ्लिपचार्ट, खैरो कागज, मेटाकार्ड, मार्कर, मास्किङ टेप, कागज, कलम, कैंची, चित्रहरूको व्यवस्था गर्नुभएको छ ?
- 9२. प्रशिक्षण हल, बसाइ व्यवस्थापन, कोठाको तापक्रम, हावा, प्रकाश इत्यादिका बारेमा सोच्चुभएको छ 🤉

# प्रशिक्षण योजना

# Training plan

| Subject                         | Information and Communication Technology                                          |  |  |  |  |
|---------------------------------|-----------------------------------------------------------------------------------|--|--|--|--|
| Date                            |                                                                                   |  |  |  |  |
| Location                        | Municipality /Rural Municipality                                                  |  |  |  |  |
| Facilitator                     |                                                                                   |  |  |  |  |
| Targeted Par                    | ticipants                                                                         |  |  |  |  |
| ■ Staffs fro                    | om Local Levels                                                                   |  |  |  |  |
| General Obje                    | ective                                                                            |  |  |  |  |
| To enable the                   | participants at the local level by increasing their knowledge and skills          |  |  |  |  |
| about various                   | IT tools and techniques                                                           |  |  |  |  |
| Specified Obj                   | ectives:                                                                          |  |  |  |  |
| At the end of t                 | this training, participants will be able to learn and implement                   |  |  |  |  |
| skill/Knowled                   | ge about:                                                                         |  |  |  |  |
|                                 |                                                                                   |  |  |  |  |
| Invention                       | n of Computer (historical development)                                            |  |  |  |  |
| Introduction                    | tion to Project Management Information System                                     |  |  |  |  |
| Tradition                       | nal and Unicode typing                                                            |  |  |  |  |
| <ul> <li>MS Official</li> </ul> | ce Word                                                                           |  |  |  |  |
| <ul> <li>MS Official</li> </ul> | ce Excel                                                                          |  |  |  |  |
| MS Pow                          | MS Power Point                                                                    |  |  |  |  |
| <ul> <li>Surfing t</li> </ul>   | he internet, content search, & email                                              |  |  |  |  |
| Smart / e                       | e-Administration, Smart Accounting/Auditing system, E-Procurement Process, rules, |  |  |  |  |
| and regu                        | lations                                                                           |  |  |  |  |
| Presenta                        | tion and document writing skill development / Public Speaking                     |  |  |  |  |
|                                 |                                                                                   |  |  |  |  |

#### Methodology:

- Brainstorming
- Multimedia presentation lectures
- group exercises
- Lab Works short speeches, Q & As etc.

#### Necessary materials, tools and resources:

Laptop/Desktop Computer With necessary software installed, Internet, LCD Projector, Sound System, White board, Screen, Pointer, Pin Board, Camera, Printer, Forms, Attendance Register.

(Tentative Training Hall Layout ) :

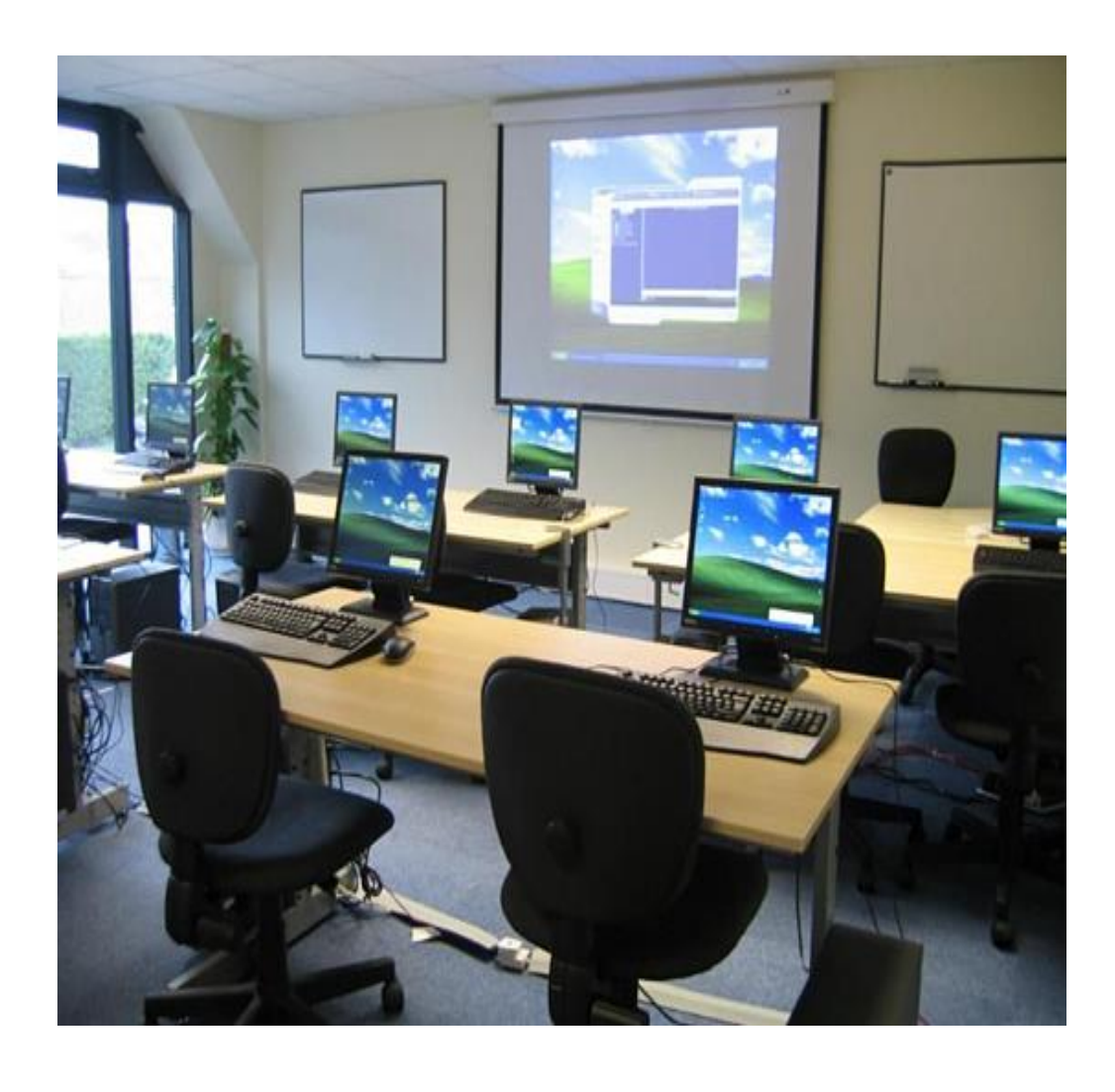

#### **Remarks:**

- 1. To conduct effective training, to collect necessary information and to determine the responsibility of all other works as per the need.
- 2. To arrange accommodation for the participants on the basis of availability of training hall and number of participants. To manage the table to make it easier to do group work.
- 3. Although presentation material are in English, it is also needed to be explained in Nepali language. While giving lectures and conducting exercises and discussions, the background and interests of the participants will be taken into consideration.
- 4. To conduct lab works Internet and Office package Installation prior to training is deem necessary.

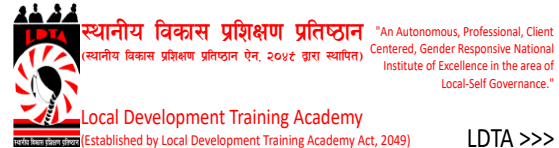

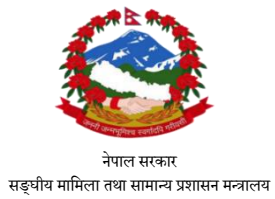

**Training on Information and Communication Technology** 

### Schedule

| Date/Time | 8:30-<br>09:00 | 09:00-11:00                                                                                                    | 11:00-<br>12:00 | 12:00-14:00                                                                                                    | 14:00-<br>14:30                                                                    | 14:30:16:30                                                                                                    |                                                                                    |
|-----------|----------------|----------------------------------------------------------------------------------------------------|-----------------|----------------------------------------------------------------------------------------------------|------------------------------------------------------------------------------------|----------------------------------------------------------------------------------------------------|------------------------------------------------------------------------------------|
| Day 1     |                | <ul> <li>शुभारम्भ उद्देश्य विषपवस्तु पूर्व जानकारी</li> <li>Chapter#lInvention of Computer (historical development) Lecture/Tutorial</li> </ul> |                 |                                                                                                    | <ul> <li>Chapter#4 MS Office Word Lecture +<br/>Interactive Lab Session</li> </ul> |                                                                                                    | <ul> <li>Chapter#4 MS Office Word<br/>Lecture + Interactive Lab Session</li> </ul> |
| Day 2     |                | <ul> <li>Chapter #2 Introduction to Project<br/>Management Information<br/>System Lecture/Tutorial</li> </ul>                                   |                 | <ul> <li>Chapter#5 MS Office Excel<br/>Lecture + Interactive Lab Session</li> </ul>                                                 |                                                                                    | <ul> <li>Chapter#5 MS Office Excel<br/>Lecture + Interactive Lab Session</li> </ul>                                                            |                                                                                    |
| Day 3     |                | <ul> <li>Chapter#3 Traditional and Unicode typing<br/>Lecture + Interactive Lab Session</li> </ul>                                              |                 | <ul> <li>Chapter3(till 12:00 noon)  Chapter#7(from<br/>12:00 noon) Surfing the internet, content<br/>search, &amp; email</li> </ul> | s                                                                                  | <ul> <li>Chapter#7(from 12:00 noon)<br/>Surfing the internet, content<br/>search, &amp; email Lecture +<br/>Interactive Lab Session</li> </ul> |                                                                                    |
| Day 4     | Breakfast      | • Chapter#9 Presentation and document writing skill development <i>Lecture/Tutorial</i>                                                         | Launch          | <ul> <li>Chapter#6 MS Power Point<br/>Lecture + Interactive Lab Session</li> </ul>                                                  | Tea/Biscuit                                                                        | <ul> <li>Chapter#6 MS Power Point<br/>Lecture + Interactive Lab Session</li> </ul>                                                             |                                                                                    |
| Day 5     |                | <ul> <li>Chapter#8.1 Enterprise management system<br/>(office<br/>workflow management) <i>Lecture/Tutorial</i></li> </ul>                       |                 | <ul> <li>Chapter#8.2 Smart Accounting/Auditing<br/>system Lecture + Interactive Lab Session</li> </ul>                              |                                                                                    | <ul> <li>Chapter#8.2 Smart<br/>Accounting/Auditing system<br/>Lecture + Interactive Lab Session</li> </ul>                                     |                                                                                    |
| Day 6     |                | <ul> <li>Chapter#8.3 Local e-Administration<br/>challenges and issues<br/>Lecture/Tutorial</li> </ul>                                           |                 | <ul> <li>Chapter#8.4 E-Procurement Process, rules,<br/>and regulations Lecture + Interactive Lab<br/>Session</li> </ul>             |                                                                                    | <ul> <li>Chapter#8.4 E-Procurement<br/>Process, rules, and regulations<br/>Lecture + Interactive Lab Session</li> </ul>                        |                                                                                    |
| Day 7     |                | <ul> <li>Chapter#10 Team collaboration and<br/>presentation making</li> </ul>                                                                   |                 | <ul> <li>Chapter#10 Presentation and Evaluation</li> </ul>                                                                          |                                                                                    | <ul> <li>Chapter#10 Feedback form<br/>filling/Closing and certificate<br/>distribution</li> </ul>                                              |                                                                                    |

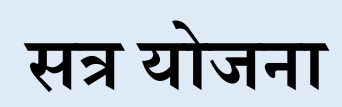

# सत्र योजना

#### मोडुलः सूचना तथा संचार प्रविधि

#### सत्रः १

समय ९० मिनेट

विषयः शुभारम्भ, परिचय, उद्देश्य, अपेक्षा सङ्कलन, समूह मान्यता, प्रशिक्षण पूर्व जानकारी

साधारण उद्देश्यः यस सत्रको अन्तमा सहभागीहरू प्रशिक्षणको उद्देश्यबारे प्रष्टहुनेछन्।

निर्दिष्ट उद्देश्यः सत्रको अन्तमा सहभागीहरू

- एक आपसमा परिचित हुनेछन्।
- प्रशिक्षण अवधिमा छलफल गरिने मुख्य विषयवस्तुको वारेमा जानकारी पाउनेछन्।
- विषयवस्तु वारेमा पूर्व जानकारीको अवस्था उपलब्ध हुनेछ।

#### सत्रका मुख्य विषयवस्तुः

- प्रशिक्षणको शुभारम्भ
- प्रशिक्षणको उद्देश्य
- परिचय
- अपेक्षा सङ्कलन
- प्रशिक्षणका विषयवस्तु, आधारभूत नियम, जिम्मेवारी आदि
- प्रशिक्षण पूर्व जानकारी

|                                                                      |          | प्रशिक्षण –                       |                      |
|----------------------------------------------------------------------|----------|-----------------------------------|----------------------|
| प्रशिक्षण – सिकाई क्रियाकलाप                                         | अवधि     | सिकाई                             | कैफियत               |
|                                                                      |          | मामागी                            |                      |
|                                                                      |          | सामात्रा                          |                      |
| कियाकलाप १ शुभारम्भ                                                  |          |                                   |                      |
| <ul> <li>सहभागीहरु र अतिथिहरुको उपस्थितिसंगै</li> </ul>              |          |                                   |                      |
| राष्ट्रियगानका लागि अनरोध गर्नहोस ।                                  |          |                                   |                      |
| <ul> <li>स्वागतसहित कार्यक्रमको उद्देश्यबारे प्रकाश</li> </ul>       |          |                                   | <u>~</u>             |
| पार्नुहोस् ।                                                         |          |                                   | अतिथिहरू र           |
| <ul> <li>प्रमुख अतिथिबाट ब्यानर पढी कार्यक्रमको</li> </ul>           | २५मिनेट  | मेटाकार्ड, व्यानर,                | अतिथिहरूको मन्तव्य   |
| अपचारिक शुभारम्भ गर्नुहोस् ।                                         |          |                                   | व्यवस्थापन अवश्यकता  |
| <ul> <li>अतिथिहरुबाट कार्यक्रमको सफलताको शुभकामना</li> </ul>         |          |                                   | अनुसार गनुहास् ।     |
| मन्तव्यका लागि अनुरोध गनुहोस् ।                                      |          |                                   |                      |
| <ul> <li>कार्यक्रमको अध्यक्षबाट शुभारम्भ मन्तव्यसहित सत्र</li> </ul> |          |                                   |                      |
| विसर्जनका लागि अनुरोध गर्नुहोस् ।                                    |          |                                   |                      |
| कियाकलाप २ परिचय                                                     |          |                                   |                      |
| <ul> <li>सबै सहभागी, सहजकर्ता (प्रशिक्षक) र अन्य</li> </ul>          |          |                                   |                      |
| उपस्थित व्यक्तिहरुलाई आफ्नो नाम, ठेगाना, पद,                         | १५ ।मनट  |                                   |                      |
| संक्षिप्त कार्य अनुभवसहित आफ्नो परिचय दिन                            |          |                                   |                      |
| लगाउनुहोस् ।                                                         |          |                                   |                      |
| क्रियाकलाप ३ अपेक्षा सङ्कलन                                          |          |                                   |                      |
| <ul> <li>सहभागीहरूलाई प्रशिक्षणबाट गरिएको अपेक्षालाई</li> </ul>      |          |                                   |                      |
| मेटाकार्डमा लेख लगाउनुहोस् ।                                         |          |                                   |                      |
| <ul> <li>मेटाकार्डहरुलाई एक एक गरी पढ्दे ब्राउन पेपर</li> </ul>      |          |                                   | यदि सहभागीबाट        |
| वा बोर्डमा टाँस्नुहोस् ।                                             |          | मेटाकार्ड, मार्कर,                | विषयवस्त भन्दा भिन्न |
| <ul> <li>आएका अपेक्षालाई एकै किसिमका आसय भएका</li> </ul>             | १५ मिनेट | पुस पिन, ग्लु स्टीक,<br>————————— | शोधाकार्न शामा थलग   |
| कार्डलाई एकै ठाँउमा राख्नुहोस् ।                                     |          | मास्किङ टप, ब्राउन<br>नेम्म       | जनकाफाड जाएना जलग    |
| <ul> <li>प्रशिक्षणको विषयवस्तु र सहभागीको अपेक्षा मिलान</li> </ul>   |          | 444                               | राखुहास् ।           |
| गनुहास् ।                                                            |          |                                   |                      |
| • सहभागाहरुबाट आएका अपक्षाहरु क कात हदसम्म                           |          |                                   |                      |
| यस प्रांशक्षणल सम्बाधन गन सक्छ भन्न प्रष्ट<br>                       |          |                                   |                      |
| पानुहास ।                                                            | $\sim$   |                                   |                      |
|                                                                      | ५ ामनट   |                                   |                      |
|                                                                      |          |                                   |                      |
| कियाकलाप ४ विषयवस्तको जानकारी                                        |          |                                   |                      |
| <ul> <li>सहभागीहरुले ल्याएका अपेक्षाहरुलाई मिलान गर्दे</li> </ul>    |          | ब्राउन पेपर. मार्कर.              |                      |
| प्रशिक्षणमा छलफल गरिने विषयवस्तहरु जानकारी                           |          | न्यूजप्रिन्ट पेपर                 |                      |
| गराउनुहोस ।                                                          |          |                                   |                      |
| 5                                                                    |          |                                   |                      |
|                                                                      |          |                                   |                      |
|                                                                      |          |                                   |                      |

|      |                                                                                             |          | प्रशिक्षण –                         |        |
|------|---------------------------------------------------------------------------------------------|----------|-------------------------------------|--------|
|      | प्रशिक्षण – सिकाई क्रियाकलाप                                                                | अवधि     | सिकाई                               | कैफियत |
|      | ,                                                                                           |          | सामाग्री                            |        |
|      |                                                                                             |          |                                     |        |
| ক্ষি | याकलाप ४ समुह मान्यता, जिम्मेवारी आदि                                                       |          |                                     |        |
| •    | प्रशिक्षण प्रभावकारीताको लागि हरेक दिनको                                                    |          |                                     |        |
|      | प्रशिक्षण अवधिमा समूह मान्यतालाई सहभागीहरुसंग                                               |          | ब्राउन पेपर, मार्कर,                |        |
|      | छलफल गरी न्यूज प्रिन्टमा लेख्िपालना गर्न                                                    | ५ मिनेट  | न्यूजप्रिन्ट पेपर,                  |        |
|      | लगाउनुहास ।                                                                                 |          | पावरप्वाइन्ट स्लाइड                 |        |
| •    | आवश्यकता परमा विभिन्न जिम्मवारी बॉडफॉड                                                      |          |                                     |        |
|      | (रिपाटिङ, समय व्यवस्थापक, मनारञ्जनकता आदि)                                                  |          |                                     |        |
| 4    | गराउनुहास् ।                                                                                |          |                                     |        |
| াক   | याकलाप ६ प्राशक्षण पूर्व जानकारा<br>जनगणने सम्बद्धाः सर्वे जनगणी सनगण                       |          |                                     |        |
| •    | सहमागाहरुलाइ प्रांशक्षण पूर्व जानकारा फाराम<br>निन्नूण प्रतियेग                             |          |                                     |        |
| _    | वितरेण गनुहास् ।<br>जन्म फारम्म क्यमी भर्ने सजैन्मर्न सम्बन्ध पार्टनोम् ।                   |          |                                     |        |
|      | उक्त फोराम कसरा मन सवलाइ स्पष्ट पानुहास् ।<br>सर्वे सरुपापीरहलान फरमाप संसर्वन गरी सर्वेपनि | १०।मनट   | प्रांशक्षण पूर्व<br>प्रगीक्षण फाराम |        |
| -    | सब सहमागहरुबाट फोरान सकलम गरा सकपाछ<br>गुगुनान आपको ननिजन्तर टापी प्रविधापको                |          |                                     |        |
|      | यसपाट जाएका नाराजाशाइ होना प्राराक्षणका<br>अन्तमा गरिने पश्चात जानकारीको नतिजासँग तलना      |          |                                     |        |
|      | अन्तमा गोरन पद्यात आनेपगरापण नाताजात्तन तुलना<br>गर्नेकौं भन्नदोस ।                         |          |                                     |        |
| कि   | याकलाप ७ प्रशिक्षणको साधारण उदेश्य निर्दिष्ट                                                |          |                                     |        |
| जहे  | श्यहरू प्रशिक्षण विधि र प्रशिक्षण तालिका                                                    |          |                                     |        |
|      | प्रशिक्षकले प्रशिक्षणको बारेमा फ्लीप चार्टमा तयार                                           |          |                                     |        |
|      | पारेको प्रशिक्षणको साधारण उद्देश्य निर्दिष्ट                                                | १० मिनेट | ब्राउन पेपर, फ्लीप                  |        |
|      | उद्देश्यवारे वताउनहोस ।                                                                     | 201110   | चार्ट, प्रशिक्षण<br>चार्टन्टन       |        |
| -    | प्रशिक्षणका विधिहरु जानकारी गराउनुहोस् ।                                                    |          | ता।लका                              |        |
| •    | प्रशिक्षण तालिकाको जानकारी तथा तालिका वितरण                                                 |          |                                     |        |
|      | गर्नुहोस् ।                                                                                 |          |                                     |        |
|      |                                                                                             |          |                                     |        |
| क्रि | याकलाप ८ सत्र संक्षेपीकरण र अग्रसम्बन्ध                                                     |          |                                     |        |
| •    | समग्र प्रशिक्षण सहभागितामूलक ढंगबाट अगाडि                                                   | ५ मिनेट  |                                     |        |
|      | बढ्ने कुराको अवगत गराउनुहोस् ।                                                              |          |                                     |        |
|      | दोश्रो सत्र सम्वन्धी जानकारी गराउनुहोस् ।                                                   |          |                                     |        |
|      |                                                                                             |          |                                     |        |

Session: 1

Time: 2 hours

#### Session Topic: Invention of Computer (historical development)

General Objective: Brief overview on historical development of Computer

#### **Specified Objectives:**

At the end of this session participants will be able to,

- Know the fundamentals of Computer System.
- Brief review of computer history.
- Know how generations of computers are evolving.
- Discuss applications of computers.

- Overview
- Introduction to Computers
- Characteristics of Computers
- History/Evolution
- Generation Of Computers
- Application of Computers
- Discussion

| Teaching Learning Activities                                                                                                    | Duration<br>(in Minutes) | Teaching-<br>Learning<br>Material | Remarks                                      |
|----------------------------------------------------------------------------------------------------|--------------------------|-----------------------------------|----------------------------------------------|
| <ul> <li>Activity 1: Prior introduction and briefing about objectives of this training</li> <li>Program Opening Speech along with objectives of this training in this digital era.</li> </ul>          | 10                       | Oral Presentation                 | prior<br>preparation<br>by facilitator.      |
| <ul> <li>Activity 2: Drawing attention of participants</li> <li>Personal and professional introduction of participants and also mention the use of computer in their day to day activities.</li> </ul> | 10                       | Oral Presentation                 | Class<br>discussion                          |
| Activity 3: Introduction to computer, I/O, hardware, software, characteristics, history and generations.                                                                                               | 30                       | Powerpoint<br>multimedia          | Referred to<br>PPT slides                    |
| Activity 4: Evolution of computers                                                                                                    | 10                       | Video Presentation                | Referred to<br>provided<br>video<br>material |
| Activity 5: History/generations with pictures and Von-Neumann architecture                                                                                                    | 20                       | Powerpoint multimedia             | Referred to<br>PPT slides                    |
| Activity 6:<br>Class Discussion on Applications of computer                                                                                                    | 20                       | Class discussion                  | Referred to<br>PPT slides                    |
| Activity 7: feedback/evaluation                                                                                                    | 10                       | Questionnaire/feed<br>back        | Referred to questionnaire                    |
| <b>Session Summary</b><br>Wrapping up the session and providing<br>information aout the next session which is "MS<br>Office based on the routine.                                                      | 10                       |                                   |                                              |

#### Session: 2

#### Time: 2 hours

#### Session: Introduction to Project Management Information System (PMIS)

#### General Objective: Brief overview on PMIS

#### **Specified Objectives:**

At the end of this session participants will be able to,

- Know about Project and Project Management.
- Know and explore about use of Project Management Information System, its elements and advantages.

- Overview of project & project management
- Example of Projects
- Introduction to PMIS
- Differentiation between data, information and Knowledge
- PMIS Information sourcesApplication of Computers
- Key Functions of PMIS
- Elements of PMIS
- Benefits of PMIS
- Limitations of PMIS
- Discussion

| Teaching Learning Activities                                                                                                    | Duration<br>(in Minutes) | Teaching-<br>Learning<br>Material | Remarks                                               |
|----------------------------------------------------------------------------------------------------|--------------------------|-----------------------------------|-------------------------------------------------------|
| <ul><li>Activity 1: Introduction and briefing about objectives of this Session</li><li>Objectives of PMIS session</li></ul>                              | 10                       | Oral Presentation                 | prior<br>preparation<br>by facilitator.               |
| <ul> <li>Activity 2: Drawing attention of participants</li> <li>Ask the participants if they have any information about the subject</li> </ul>           | 10                       | Oral Presentation                 | Class<br>discussion                                   |
| Activity 3: Introduction to Project, examples of project and Project management                                                                          | 20                       | Powerpoint multimedia             | Referred to PPT slides                                |
| Activity 4: Data, Information, Knowledge,<br>PMIS information sources and PMIS objectives                                                                | 20                       | Powerpoint<br>multimedia          | Referred to<br>provided<br>video<br>material          |
| Activity 5: Functions, Benefits, elements of PMIS                                                                                                    | 20                       | Powerpoint multimedia             | Referred to<br>PPT slides                             |
| Activity 6:<br>Limitations, Discussion on possible use of PMIS<br>in participany's office for managing projects.                                         | 20                       | Class discussion                  | Referred to<br>PPT slides/<br>Classroom<br>discussion |
| Activity 7: feedback/evaluation                                                                                                    | 10                       | Questionnaire/feed<br>back        | Referred to questionnaire                             |
| <b>Session Summary</b><br>Wrapping up the session and providing<br>information aout the next session which is "MS<br>Office Excel" Based on the routine. | 10                       |                                   |                                                       |

Session: 3 Time: 3 hours

#### Session: Traditional and Unicode typing

General Objective: Brief overview and practical of Traditional and Unicode typing

#### **Specified Objectives:**

At the end of this session participants will be able to,

- Understand How characters are stored in computer.
- Know encoding standards.
- Know about Unicode and its advantages.
- Install and type in Unicode traditional or romanized.

- Knowing Characters
- Encoding techniques
- ASCII
- Limitations of ASCII
- UNICODE
- Advantages of Unicode
- Traditional Nepali Typing methods and their drawback.
- Nepali Typing Using UNICODE(Traditional/Romanized) Layouts.
- Online Nepali typing.
- Browsing using Nepali Unicode.
- Create high quality document using Nepali Unicode.

| Teaching Learning Activities                                                                                                    | Duration<br>(in Minutes) | Teaching-<br>Learning<br>Material      | Remarks                                                           |
|----------------------------------------------------------------------------------------------------|--------------------------|----------------------------------------|-------------------------------------------------------------------|
| Activity 1:<br>Introduction to characters and ASCII                                                                                                    | 20                       | Oral<br>Presentation/PPT               | Referred to<br>PPT slides                                         |
| Activity 2:<br>Knowing Unicode and its advantages                                                                                                    | 20                       | Powerpoint<br>multimedia               | Referred to<br>PPT slides                                         |
| Activity 3:<br>Downloading and installing Unicode<br>Romanized and traditional.                                                                                                    | 20                       | Practical session                      | Live class<br>practical<br>under<br>supervision of<br>facilitator |
| Activity 4:<br>Working with text (Participants now are<br>encouraged to type and practice sufficiently<br>using Unicode Romanized/Traditional layouts.)                                                     | 90                       | Powerpoint<br>multimedia/<br>Classwork | Class<br>Practical                                                |
| Activity 5:<br>Hints, Online browsing and typing practice.<br>(Hints on special characters typing and<br>grammatical punctuation options as well as type<br>and browse using Nepali key words in internet.) | 20                       | Powerpoint<br>multimedia               | Referred to<br>PPT slides                                         |
| <b>Session Summary</b><br>Wrapping up the session and providing<br>information aout the next session which is<br>"Surfing the internet, content search, & email"<br>Based on the routine.                   | 10                       |                                        |                                                                   |

Session: 4 Time: 4 hours

#### Session: Microsoft Word

#### General Objective: Brief overview and practical of Microsoft Word

#### **Specified Objectives:**

At the end of this session participants will be able to,

- Knowing Characters
- work with the basic features of Word
- create a new document
- work with a document
- display documents using various views
- select and work with text in a document
- use a range of font formatting techniques
- format paragraphs
- work effectively with features that affect the page layout of your document
- create and modify tabs and tables
- insert and work with clip art and pictures
- use the Mail Merge Wizard to perform mail merges
- print a document
- find the information you need in Help
- Create high quality document designs and layouts

- Word Processing
- Getting Started with MS word
- Understanding the start screen
- Word Screen
- Navigation pane of a fully formatted Document
- Shortcuts Menus
- Dialog Box
- Status Bar
- Lab : Create a document following the instructor
- Checking Grammar and Spellings
- Printing Document

| Teaching Learning Activities                                                                                                    | Duration<br>(in Minutes) | Teaching-<br>Learning<br>Material      | Remarks                                                           |
|----------------------------------------------------------------------------------------------------|--------------------------|----------------------------------------|-------------------------------------------------------------------|
| Activity 1:<br>Introduction to Word processing                                                                                                    | 5                        | Oral<br>Presentation/PPT               | Referred to<br>PPT slides                                         |
| Activity 2:<br>Getting started with Word                                                                                                    | 30                       | Powerpoint multimedia                  | Referred to<br>PPT slides                                         |
| Activity 3:<br>First Document & Working with document                                                                                                    | 15                       | Lab work                               | Live class<br>practical<br>under<br>supervision of<br>facilitator |
| Activity 4:<br>Working with text & Text appearance                                                                                                    | 25                       | Powerpoint<br>multimedia/<br>Classwork | ~                                                                 |
| Activity 5:<br>Working with paragraph                                                                                                    | 20                       | Lab work                               | ~~                                                                |
| Activity 6:<br>Working with pages.                                                                                                    | 20                       | Lab work                               | ~~                                                                |
| Activity 7:<br>Working with tables and pictures                                                                                                    | 45                       | Lab work                               | ~~                                                                |
| Activity 8:<br>Performing Mail merge                                                                                                    | 30                       | Lab work                               | ~~                                                                |
| Activity 9:<br>Printing document and getting help                                                                                                    | 10                       | Lab work                               | ~~                                                                |
| Activity 10:<br>Preparing a document using above concepts                                                                                                    | 40                       | Lab work                               | ~~                                                                |
| <b>Session Summary</b><br>Wrapping up the session and providing<br>information aout the next session which is<br>"Introduction to Project Management<br>Information System" Based on the routine. |                          |                                        |                                                                   |

Session: 5 Time: 4 hours

#### Session: Microsoft Excel

#### General Objective: Brief overview and practical lessonof Microsoft Excel

#### **Specified Objectives:**

At the end of this session participants will be able to,

- Applying mathematical functions in a large stream of data is easier.
- Large application in major fields like data entry, accounting, financial analysis, programming, financial management, almost in anything that needs to be managed.
- Visualizing data in larger data set (in form of graphs, bar-diagrams and pie-charts.)

- Work with the basic features of Excel.
- Create a new Spreadsheet.
- Work with a Spreadsheet.
- Display Spreadsheet using various views.
- Select and work with sheets in a Spreadsheet.
- Use a range of font formatting techniques.
- Format sheets.
- Work effectively with features that affect the layout of your Spreadsheet.
- Create and modify the tables.
- Insert and calculate the required operations.
- Print a document.
- Find the information you need in Help.

| Teaching Learning Activities                                                                                                    | Duration<br>(in Minutes) | Teaching-<br>Learning<br>Material      | Remarks                                                               |
|----------------------------------------------------------------------------------------------------|--------------------------|----------------------------------------|-----------------------------------------------------------------------|
| Activity 1:<br>Introduction to Excel Spreadsheet                                                                                                    | 20                       | Oral<br>Presentation/PPT               | Referred to<br>PPT slides                                             |
| Activity 2:<br>Getting started with Excel                                                                                                    | 40                       | Powerpoint<br>multimedia               | Referred to<br>PPT slides<br>and handout                              |
| Activity 3:<br>First Document inserting data                                                                                                    | 15                       | Lab work                               | PPT/Live<br>class practical<br>under<br>supervision of<br>facilitator |
| Activity 4:<br>Working with formulas                                                                                                    | 15                       | Powerpoint<br>multimedia/<br>Classwork | ~                                                                     |
| Activity 5:<br>Preparing a document using given detail                                                                                                    | 30                       | Lab work                               | ~~                                                                    |
| Activity 6:<br>Freezing panes, views, sorting, filtering &<br>printing etc.                                                                                         | 30                       | Lab work                               | ~~                                                                    |
| Activity 7:<br>Practice session for the lab work provided<br>along with materials                                                                                   | 90                       | Lab work                               | ~~                                                                    |
| Session Summary<br>Wrapping up the session and providing<br>information aout the next session which is<br>"Traditional and Unicode typing" Based on the<br>Routine. |                          |                                        |                                                                       |

Session: 6 Time: 4 hours

#### Session: Microsoft Power Point

#### General Objective: Brief overview and practical lesson of Microsoft Power Point

#### **Specified Objectives:**

At the end of this session participants will be able to,

- Understand and use basic skills for Microsoft PowerPoint.
- Understand general interface of PowerPoint,
- Use various PowerPoint samples
- & complete their own PowerPoint presentation.

- Introduction to Powerpoint
- Opening powerpoint
- Views
- Applying Layouts
- Applying Themes
- Formatting Background
- Lists
- Adding contents: picture, chart, table etc.
- Image, Table, Chart
- Transition and Animations

| Teaching Learning Activities                                                                                                    | Duration<br>(in Minutes) | Teaching-<br>Learning<br>Material      | Remarks                                                               |
|----------------------------------------------------------------------------------------------------|--------------------------|----------------------------------------|-----------------------------------------------------------------------|
| Activity 1:<br>Introduction to Powerpoint                                                                                                    | 10                       | Oral<br>Presentation/PPT               | Referred to<br>PPT slides                                             |
| Activity 2:<br>Creating new Power Point (PPT) file and<br>knowing ribbon and thumbnails.                                                                                                    | 20                       | Powerpoint<br>multimedia               | Referred to<br>PPT slides<br>and handout                              |
| Activity 3:<br>Display file using views,knowing layouts and<br>design                                                                                                    | 30                       | Lab work                               | PPT/Live<br>class practical<br>under<br>supervision of<br>facilitator |
| Activity 4:<br>using a range of font formatting techniques &<br>use of text formatting, bullets, lists.                                                                                         | 30                       | Powerpoint<br>multimedia/<br>Classwork | ~                                                                     |
| Activity 5:<br>changing and choosing suitable themes. &<br>Adding contents: picture , online picture, chart,<br>tables.                                                                         | 30                       | Lab work                               | ~~                                                                    |
| Activity 6:<br>Transition, Animation and Slideshow                                                                                                    | 30                       | Lab work                               | ~~                                                                    |
| Activity 7:<br>Saving, Opening, Editing and Printing slides                                                                                                    | 30                       | Lab work                               | ~~                                                                    |
| Activity 8:<br>Class work and evaluation                                                                                                    | 30                       | Lab work                               | Referred to<br>handout and<br>lab work                                |
| Session Summary<br>Wrapping up the session and providing<br>information aout the next session which is<br>"Enterprise management system (office<br>workflow management)". Based on the routine. |                          |                                        |                                                                       |

Session: 7 Time: 3 hours

#### Session: Surfing the internet, content search, & email

General Objective: Brief overview and practical lesson of internet, email & content search.

#### **Specified Objectives:**

At the end of this session participants will be able to,

- Learn about the Internet
- Work with different Browsers
- Navigate through Webpages
- Know about hyperlinks and URL
- Learn about Search Engine
- Search contents in Internet
- Grasp concepts of Email
- Create Email
- Compose and send Email
- Attach a file in Email
- Introduction to the internet
- Getting started with browsers
- Understanding the start Screen
- Navigating through links
- Lab works browsers
- Content search
- Lab works content search
- Understanding and using emails
- Introduction to webmail providers
- Setting up your email
- Inbox, Message Pane & Compose Pane
- Attaching a file
- Lab works

| Teaching Learning Activities                                                                                                    | Duration<br>(in Minutes) | Teaching-<br>Learning<br>Material      | Remarks                                                               |
|----------------------------------------------------------------------------------------------------|--------------------------|----------------------------------------|-----------------------------------------------------------------------|
| Activity 1:<br>Introduction to the Internet                                                                                                    | 10                       | Oral<br>Presentation/PPT               | Referred to<br>PPT slides<br>and Handout                              |
| Activity 2:<br>Internet Surfing Stepwise with Demonostration                                                                                                    | 20                       | Powerpoint<br>multimedia/Live          | Referred to<br>PPT slides<br>and handout                              |
| Activity 3:<br>Lab Works: Start, Using browser and navigate<br>between pages.                                                                                                    | 30                       | Lab work                               | PPT/Live<br>class practical<br>under<br>supervision of<br>facilitator |
| Activity 4:<br>Knowing and doing content search (eg. Search<br>for the products to want to purchase, Search for<br>the recent news on the browser etc.)                                         | 20                       | Powerpoint<br>multimedia/<br>Classwork | ~                                                                     |
| Activity 5:<br>Email, Webmail Providers and Setting up email.                                                                                                    | 40                       | Lab work                               | ~~                                                                    |
| Activity 6:<br>Checking Inbox, Label, message pane,<br>attaching & composing.                                                                                                    | 30                       | Lab work                               | ~~                                                                    |
| Activity 7:<br>Class work and evaluation: signing up and<br>getting contact and composing to facilitator.                                                                                       | 30                       | Lab work                               | Referred to<br>handout and<br>lab work                                |
| <b>Session Summary</b><br>Wrapping up the session and providing<br>information aout the next session which is<br>"Presentation and document writing skill<br>development" Based on the routine. |                          |                                        |                                                                       |

# **Session Plan**

Session: 8 Time: 12 hours

# Session: e-Administration

General Objective: Gettini familiraty with smart E- Administration, Accounting and Procurement

### **Specified Objectives:**

At the end of this session participants will be able to understand and know about,

- Smart administration
- Local e-Administration challenges and issues
- Smart Accounting
- E-Procurement Process, rules, and regulations

- E-Administration
- E-Governmence/e-Government
- Smart Leading
- Smart Negotiations
- Smart Collaboration
- Smart Communication
- Smart Officer/Employee
- E-Administration example.
- Content Management
- Backup and security
- ETDS
- Electronic Government Procurement (e-GP) in Nepal

- Importance of Public Procurement in Nepal
- Issues of Public Procurement in Nepal
- Streamlining of Public Procurement in Nepal
- Legal Provisions for Electronic Procu rement
- Stakeholders of National e-GP System
- Benefits of National e-GP System
- Functional Coverage of National e-GP Sy system
- Features of N tion al e-GP System
- Overv iew of Registration (Public Entity Procurement Unit)
- Document Preparation
- Contract Management
- Practical Session

| Teaching Learning Activities                                                                                                    | Duration<br>(in hour) | Teaching-<br>Learning<br>Material                    | Remarks                                  |
|----------------------------------------------------------------------------------------------------|-----------------------|------------------------------------------------------|------------------------------------------|
| Activity 1: (E-Administration(Smart<br>Administration)                                                                                                    | 4                     | Powerpoint<br>multimedia/<br>Interactive Lab Session | Referred to<br>PPT slides<br>and Handout |
| Activity 2:<br>Importance Smart Accounting/Auditing system                                                                                                    | 4                     | Powerpoint<br>multimedia/<br>Interactive Lab Session | Referred to<br>PPT slides<br>and Handout |
| Activity 3:<br>E-Procurement Process, rules, and regulations                                                                                                    | 4                     | Powerpoint<br>multimedia/<br>Interactive Lab Session | Referred to<br>PPT slides<br>and Handout |
| <b>Session Summary</b><br>Wrapping up the session and providing<br>information aout the final session which is<br>"Presentation and Evaluation". ( <i>Please distribute</i><br><i>the group division and Assignment printed</i><br><i>paper of Session 10</i> ) |                       |                                                      |                                          |

# **Session Plan**

Session: 9 Time: 2 hours

# Session: Presentation & Document Writing Skills

General Objective: In depth lesson for Presentation & Document Writing Skills

### **Specified Objectives:**

At the end of this session participants will be able to do,

- Planing
- Preparing
- Practice
- & Presenting quality documents along with efficient communication skill.
- Keeping Quality Records.

- Introduction to good Presentation
- 4 P's for effective presentation.
- Characteristics of good document
- Correction of documents.

| Teaching Learning Activities                                                                                                    | Duration<br>(in Minutes)                                                | Teaching-<br>Learning<br>Material | Remarks                                      |
|----------------------------------------------------------------------------------------------------|-------------------------------------------------------------------------|-----------------------------------|----------------------------------------------|
| Activity 1:<br>Introduction to presentation and good<br>writing.                                                                                                    | Oral<br>10 Presentation/PPT                                             |                                   | Referred to<br>PPT slides<br>and Handout     |
| Activity 2:<br>Importance and challenges of public speaking                                                                                                    | activity 2: 10 Por<br>mportance and challenges of public speaking 10 mu |                                   | Referred to<br>PPT slides<br>and handout     |
| Activity 3:<br>Planning and Peparing                                                                                                    | 20                                                                      | Powerpoint multimedia             | Referred to handout                          |
| Activity 4:<br>Practicing and presenting                                                                                                    | 20                                                                      | Powerpoint multimedia             | Referred to handout                          |
| Activity 5:<br>Dealing with Anxiety and stage fright: Live<br>encouragement to participants.                                                                                                    | 30                                                                      | PPT/Practice                      | Interaction<br>and<br>motivating to<br>speak |
| Activity 6:<br>Preparing quality documents and correction<br>procedure.                                                                                                    | 20                                                                      | Powerpoint multimedia             | Referred to slides                           |
| Activity 7: feedback/evaluation                                                                                                    | 10                                                                      | Questionnaire/feed<br>back        | Referred to questionnaire                    |
| Session Summary<br>Wrapping up the session and providing<br>information aout the final session which is "MS<br>Power point" Based on the routine. ( <i>Please</i><br><i>distribute the group division and Assignment</i><br><i>printed paper of Session 10</i> ) |                                                                         |                                   |                                              |

# **Session Plan**

Session: 10

**Time: 6 hours** 

## Session: Lab works/Assignment, Presentation, Evaluation & Closing

## General Objective: Presentation of participants, Evaluation and closing

### **Specified Objectives:**

At the end of this session participants will be able to,

- Team collaboration and presentation making
- Doing Presentaions
- Public speaking practice
- Providing feedback
- & Collecting Certificates

- Team collaboration and presentation making
- Presentation and Evaluation
- Feedback form filling (on google form):
- Cosing and certificate distribution

| Teaching Learning Activities                                                                                                    | Duration<br>(in Minutes)                                                                                                   | Teaching-<br>Learning<br>Material                  | Remarks                                               |
|----------------------------------------------------------------------------------------------------|----------------------------------------------------------------------------------------------------|----------------------------------------------------|-------------------------------------------------------|
| Activity 1:<br>Team collaboration and presentation making<br>(on the basis of the team members and topics<br>assigned participants are allowed to make<br>discussion and make presentation on powerpoint)                                                                                                    | 120                                                                                                    | Team<br>Interaction/Collabo<br>ration and practice | under<br>supervision of<br>facilitator                |
| Activity 2:<br>Presentation and Evaluation (Nearly 10 minutes<br>for presentation and about 6 minutes for feedback<br>by the evaluators and other participants)                                                                                                    | and Evaluation (Nearly 10 minutes 120 Powerpoint 1<br>tion and about 6 minutes for feedback aators and other participants) |                                                    | Evaluation by<br>Evaluators                           |
| Activity 3:<br>Feedback form filling (on google form) At the<br>end of the training session it is required to collect<br>feedback from participants in the google form.<br>The questionnaire is attached herewith in excel<br>sheet. Please mention name of respective trainer<br>on google form and do it for all 8 topics. | 30                                                                                                    | Lab work                                           | Collected via<br>google form<br>and making<br>summary |
| Activity 4:<br>Closing and certificate distribution                                                                                                    | 90                                                                                                    | Closing ceremony                                   |                                                       |
| Activity 5: Distribution of the teaching/learning materials to participants via google drive.                                                                                                    |                                                                                                    |                                                    |                                                       |

# सत्र योजना

# मोडुलः सूचना तथा संचार प्रविधि

सत्रः

समय ९० मिनेट

विषयः कार्य योजना, प्रशिक्षण मूल्याङ्कन तथा समापन

**साधारण उद्देश्य**ः यस सत्रको अन्तमा सहभागीहरुले सिकेका कुरालाई आफ्नो कार्यक्षेत्रमा कसरी कार्यान्वयन गर्ने बारे कार्ययोजना तयार भएको हुनेछ।

निर्दिष्ट उद्देश्यः सत्रको अन्तमा सहभागीहरुले

- सिकाई कार्यान्वयन गर्ने बारे कार्ययोजना तय गर्न सक्नेछन् ।
- समग्र प्रशिक्षणको सिकाई उपलव्धी मूल्याकङ्न गर्न सक्नेछन् ।
- प्रशिक्षण कार्यक्रमको औपचारिक रुपमा समापन हुनेछ।

# सत्रका मुख्य विषयवस्तुः

- कार्य योजना तयार
- प्रशिक्षण अपेक्षा पुनरावलोकन
- प्रशिक्षणको संक्षेपीकरण
- प्रशिक्षण पश्चात जानकारी
- प्रशिक्षण मूल्याङ्कन
- प्रशिक्षण समापन

| प्रशिक्षण – सिकाई क्रियाकलाप                                                                         | अवधि   | प्रशिक्षण –<br>सिकाई<br>सामाग्री | कैफियत               |
|----------------------------------------------------------------------------------------------------|--------|----------------------------------|----------------------|
| कियाकलाप १ सहभागीहरुको ध्यानाकर्षण                                                                   | ५मिनेट |                                  |                      |
| <ul> <li>सहभागीहरु सर्वलाइ उठ्न लगाउनुहास् ।</li> <li>सहभागीहरु सर्वलाइ उठ्न लगाउनुहास् ।</li> </ul> |        |                                  |                      |
| <ul> <li>सवलाइ ताला वजाउन लगाउनुहास् र ध्यानाकपण<br/>गर्नुहोस् ।</li> </ul>                          |        |                                  |                      |
| क्रियाकलाप २ सत्रको नाम, उद्देश्य र विषयवस्तु                                                        | ५मिनेट | स्लाइड प्रस्तुति                 | पावर प्वाइन्ट स्लाइड |
| <ul> <li>सत्रको नाम, उद्देश्य, विषयवस्तु र समय अवधि</li> </ul>                                       |        |                                  |                      |
| वताउनुहोस् ।                                                                                         |        |                                  |                      |

|                                                                      |         | प्रशिक्षण – |                        |
|----------------------------------------------------------------------|---------|-------------|------------------------|
| प्रशिक्षण – सिकाई क्रियाकलाप                                         | अवधि    | सिकाई       | कैफियत                 |
| ·                                                                    |         | सामाग्री    |                        |
| कियाकलाप 3 विषयवस्त सम्बन्धी संदर्भागीदरुको बद्याई                   | y मिनेट | पश्च उत्तर  |                        |
| • सहभागीहरुलाई तपाईहरुले कार्य योजना तयार                            | A MAG   |             |                        |
| गर्नभएको छ कि छैन भनी सोधनहोस ।                                      |         |             |                        |
| <ul> <li>कार्य योजनामा के के राखपर्छ भनी सोधनहोस ।</li> </ul>        |         |             |                        |
| • सहभागीहरुबाट आएका कराहरुलाई मिलान गर्दे                            |         |             |                        |
| विषयवस्त अगाडि बढाउनहोस ।                                            |         |             |                        |
| कियाकलाप ४ कार्ययोजना तयारी                                          | १४मिनेट | समह छलफल    | न्यज प्रिन्ट मार्कर    |
| <ul> <li>सहभागीबाट आएको वँदालाई समेटदै अव हामी कार्य</li> </ul>      |         |             | मास्किङ टेप कार्ययोजना |
| योजना वनाउंछौ भनी कार्य योजनाको फाराम प्रस्तत                        |         |             | फाराम (अभ्यास पत्र)    |
| गर्नहोस ।                                                            |         |             |                        |
| <ul> <li>प्रत्येक सहभागीले आ आफ्नो कार्ययोजना तयार गर्न</li> </ul>   |         |             |                        |
| लगाउने ।                                                             |         |             |                        |
| <ul> <li>कार्य योजना वनाउंदा कम्तिमा ६ महिनाको लागि गर्न</li> </ul>  |         |             |                        |
| सकिने योजना वनाउनुहोस भनी भन्नुहोस् ।                                |         |             |                        |
| <ul> <li>यस कार्य योजनाको अनुगमन हुने छ भनी</li> </ul>               |         |             |                        |
| वताउनुहोस् ।                                                         |         |             |                        |
| क्रियाकलाप ४ कार्ययोजना प्रस्तुतिकरण                                 | १४मिनेट | लघु प्रवचन  |                        |
| <ul> <li>कार्ययोजना प्रस्तुत गर्न लगाउनुहोस् ।</li> </ul>            |         |             |                        |
| <ul> <li>प्रस्तुतिकरणमा केही थपघट गर्नु पर्ने भए गर्न</li> </ul>     |         |             |                        |
| लगाउनुहोस् ।                                                         |         |             |                        |
| <ul> <li>यो योजना लेख मात्र नभै कार्यान्वयन गर्नुपर्छ भनी</li> </ul> |         |             |                        |
| वताउनुहोस् ।                                                         |         |             |                        |
| क्रियाकला ६ सत्र संक्षेपीकरण                                         | ५मिनेट  | लघु प्रवचन  |                        |
| <ul> <li>सहभागीहरुको केही जिज्ञासाहरु भए समेट्दै यस</li> </ul>       |         |             |                        |
| सत्रमा गरिएका कार्यहरुलाई समेट्दै संक्षेपीकरण                        |         |             |                        |
| गर्नुहोस् ।                                                          |         |             |                        |
| त्रियाकलाप ७ सत्र मूल्यांकन                                          | १मिनेट  | लघु प्रवचन  |                        |
| <ul> <li>यस सत्रमा राखिएका निर्दिष्ट उद्देश्यहरु हासिल भए</li> </ul> |         |             |                        |
| कि भएनन् भनेर थाहा पाउनको लागि सहभागीहरुलाई                          |         |             |                        |
| <ul> <li>निम्न प्रश्नहरु गर्नुहोस् ।</li> </ul>                      |         |             |                        |
| <ul> <li>कार्ययोजना भनेको के हो</li> </ul>                           |         |             |                        |
| <ul> <li>कार्ययोजनामा के के विषयहरु हुन्छन्</li> </ul>               |         |             |                        |
| <ul> <li>अहिले तयार गरिएको कार्ययोजनामा के के</li> </ul>             |         |             |                        |
| कियाकलापहरु राखियो                                                   |         |             |                        |
|                                                                      |         |             |                        |

|                                                                     |         | प्रशिक्षण – |          |
|---------------------------------------------------------------------|---------|-------------|----------|
| प्रशिक्षण – सिकाई क्रियाकलाप                                        | अवधि    | सिकाई       | कैफियत   |
|                                                                     |         | सामाग्री    |          |
| कियाकलाप ८ प्रक्षिणको पश्चात जानकारी र मूल्याङ्कन                   | १४मिनेट |             | फारामहरु |
| <ul> <li>सहभागीहरुलाई प्रशिक्षण पश्चात्को फाराम वितरण</li> </ul>    |         |             |          |
| गरी भर्न अनुरोध गर्नुहोस् ।                                         |         |             |          |
| <ul> <li>सहभागीहरुलाई प्रशिक्षणको मूल्याङ्कनको लागि तयार</li> </ul> |         |             |          |
| गरिएको प्रशिक्षण मुल्याङ्कन फाराम वितरण गरी भर्न                    |         |             |          |
| लगाउनुहोस् ।                                                        |         |             |          |
| <ul> <li>सहभागीहरुलाई आवश्यकता परेमा फारामहरु भर्न</li> </ul>       |         |             |          |
| सहजीकरण गर्नुहोस् ।                                                 |         |             |          |
| प्रक्षिणको संक्षेपीकरण र अग्रसम्वन्ध                                |         |             |          |
| <ul> <li>प्रशिक्षकले प्रशिक्षण अवधिभर छलफल भएका</li> </ul>          |         |             |          |
| विषयवस्तुहरुलाई संक्षिप्त रुपमा स्मरण गराउनुहोस् ।                  |         |             |          |
| <ul> <li>सहभागीहरुबाट आएको अपेक्षाहरुको पुनरावलोकन</li> </ul>       |         |             |          |
| गर्दै प्रशिक्षणमा समेटिएका र नसमेटिएका                              |         |             |          |
| विषयवस्तुहरुको जानकारी गराउनुहोस् ।                                 |         |             |          |
| <ul> <li>सहभागीहरुलाई सत्रिय सहभागिताको लागि धन्यवाद</li> </ul>     |         |             |          |
| दिदै प्राविधिक सत्रहरु समाप्त भएको भन्दै अव यस                      |         |             |          |
| पछि समापन कार्यक्रम हुनेछ भनी सत्र अन्त्य                           |         |             |          |
| गर्नुहोस् ।                                                         |         |             |          |

# प्रस्तुति सामग्री (पावरप्वाइन्ट स्लाइड)

|                                 | <b>थानीय विकास प्रशिक्षण प्रतिष्ठान</b> "An Autonomous, Professional, Client<br>षात्रीय विषयान प्रहेशवाण प्रोतच्छान ऐन. २०४१ छात स्वार्थना, <sup>Centerd</sup> , Gender Responsive National<br>Institute drease of<br>Local-Self Governance."<br>ocal Development Training Academy<br>stablished by Local Development Training Academy Act, 2049) LDTA >>><br>स्वर्धीय मार्गिसा तथा सामान्य प्रसासन मन्त्रालय |                                 | स्थ<br>(स्था<br>LOI<br>(Esti |
|---------------------------------|----------------------------------------------------------------------------------------------------|---------------------------------|------------------------------|
| र                               | पूचना तथा संचार प्रविधि प्रशिक्षण                                                                                                    |                                 |                              |
| P >>><br>F >>><br>E >>><br>W>>> | +977 (1) -5522004, -5521051<br>+977(1) - 5521521<br>ldta.org.np@gmail.com<br>www.ldta.org.np                                                                                                    | P >>><br>F >>><br>E >>><br>W>>> |                              |

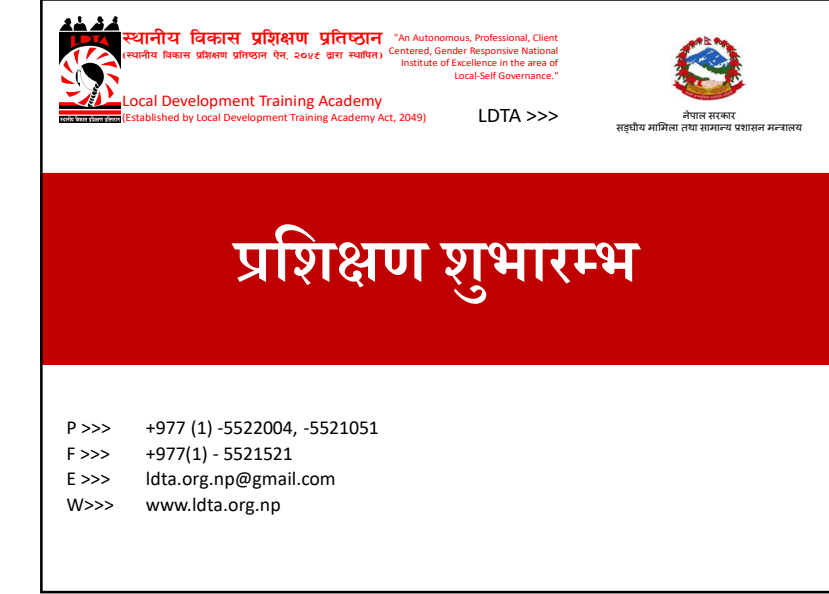

# प्रशिक्षण औपचारिकता

- परिचय
- नामः
- ठेगानाः
- पदः
- कार्य अनुभवः

# साधारण उद्देश्य

 To enable the participants at the local level by increasing their knowledge and skills about various IT tools and techniques

# निर्दिष्ट उद्देश्यहरु

At the end of this training, participants will be able to learn and implement skill/Knowledge about:

- Invention of Computer (historical development)
- Introduction to Project Management Information System
- Traditional and Unicode typing
- MS Office Word
- MS Office Excel
- MS Power Point
- Surfing the internet, content search, & email
- Smart / e-Administration, Smart Accounting/Auditing system, E-Procurement Process, rules, and regulations
- Presentation and document writing skill development / Public Speaking

# अपेक्षा संकलन

# प्रशिक्षणका विषयवस्तु

- Invention of Computer (historical development)
- Introduction to Project Management Information System
- Traditional and Unicode typing
- MS Office Word
- MS Office Excel
- MS Power Point

# प्रशिक्षणका विषयवस्तु

- Surfing the internet, content search, & email
- Smart / e-Administration, Smart Accounting/Auditing system, E-Procurement Process, rules, and regulations
- Presentation and document writing skill development / Public Speaking

# प्रशिक्षण विधि

- मष्तिस्क मन्थन, समुह अभ्यास, लघुप्रवचन, प्रश्नोत्तर आदि। हरेक दिनको अन्तमा दिनभर छलफल भएका विषयवस्तुको संक्षेपीकरण गर्ने।
- दोस्रो दिन पहिलो दिन संचालन भएका गतिविधिको पुनरावलोकनबाट सत्र शुरुवात गर्ने ।
- व्यवहारिक अभ्यासको लागि आवश्यक फाराम अभ्यास सिटहरु तयार गर्ने ।

| समय त   | ालिका 🐺                                                                        |
|---------|--------------------------------------------------------------------------------|
| १ घण्टा | चिया र नास्ता                                                                  |
| ३० मि   | अधिल्लो दिनको पुनरावलोकन                                                       |
| २ घण्टा | पहिलो सत्र                                                                     |
| १ घण्टा | दिवा भोजन विश्राम                                                              |
| २ घण्टा | दोश्रो सत्र                                                                    |
| ३० मि   | चिया विश्राम                                                                   |
| २ घण्टा | तेश्रो सत्र                                                                    |
|         | समय त<br>१ घण्टा<br>३० मि<br>२ घण्टा<br>१ घण्टा<br>२ घण्टा<br>३० मि<br>२ घण्टा |

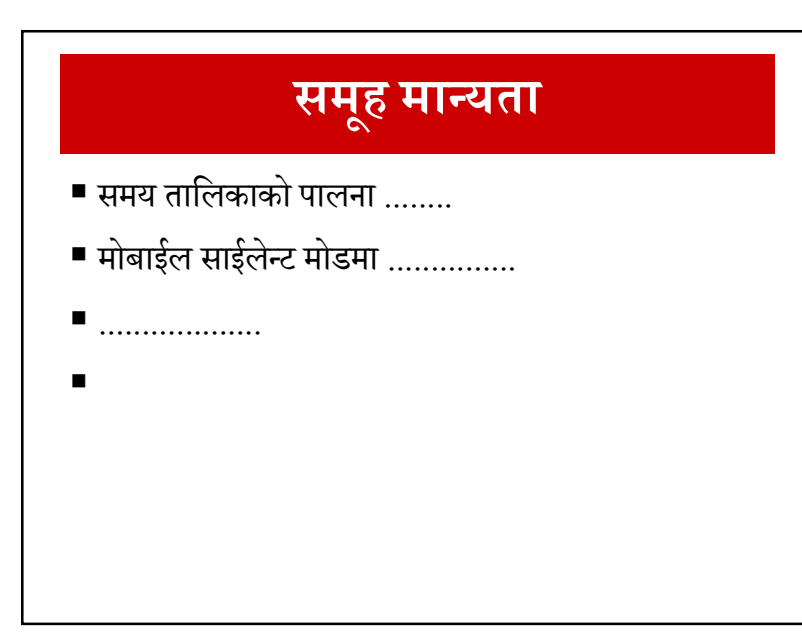

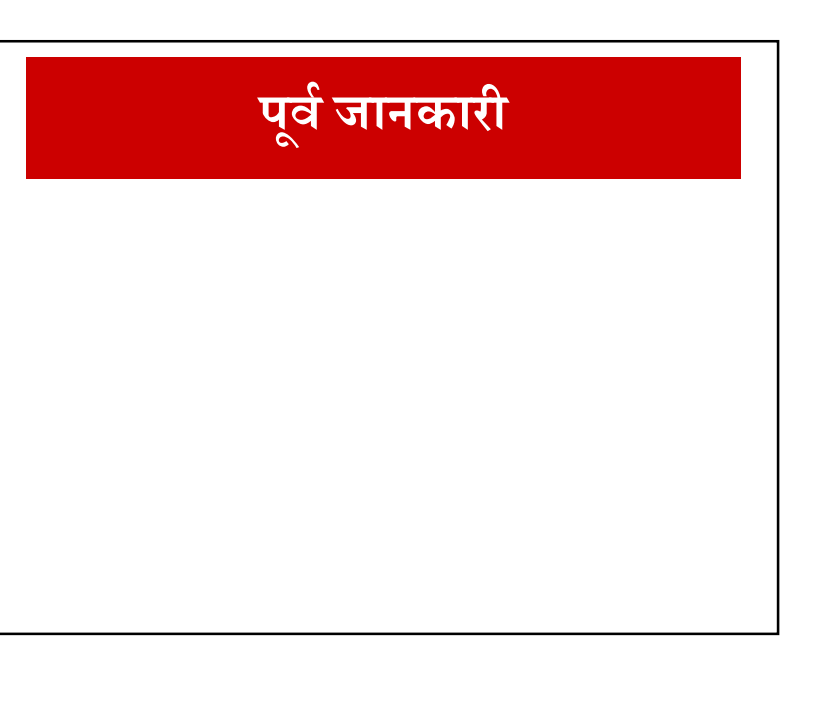

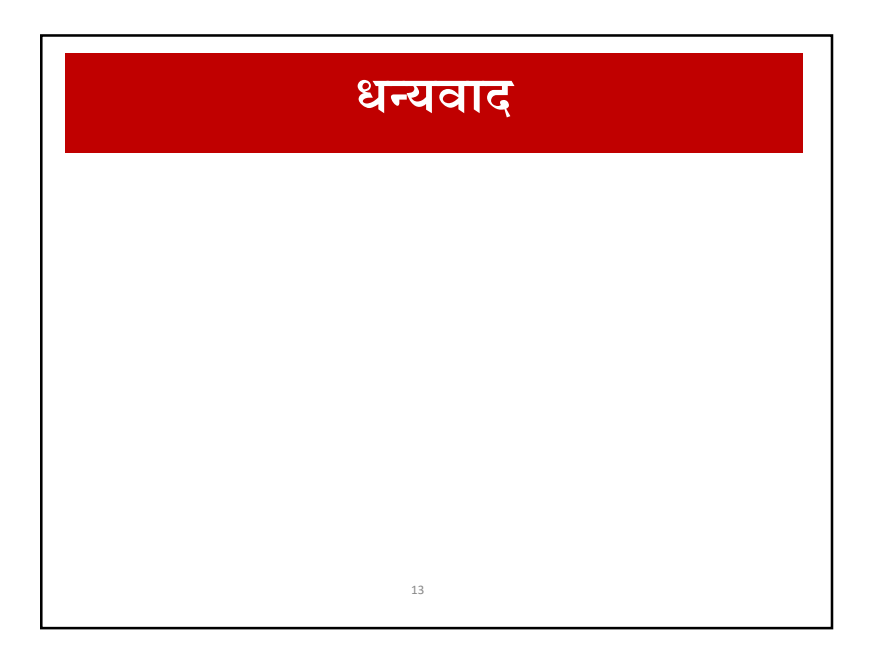

| स्थानीय विकास प्रशिक्षण प्रतिष्ठान "An Autonomous Professional, Client<br>(स्वायीय विकास प्रशिक्षण प्रतिष्ठान एक. २०४२ खण स्वापण)<br>Local-Set Governance."<br>Local Development Training Academy Act, 2049<br>(Established by Local Development Training Academy Act, 2049)<br>प्रायस स्वाप्य प्राप्ति स्वा साम्राज्य | प्रशासन मन्त्रालय |
|----------------------------------------------------------------------------------------------------|-------------------|
| Invention of Comput                                                                                                    | er                |
| P >>> +977 (1) -5522004, -5521051<br>F >>> +977(1) - 5521521<br>E >>> ldta.org.np@gmail.com<br>W>>> www.ldta.org.np<br>LDTA>>><br>>> Learning-Researching-Networking                                                                                                    | MoFAGA            |

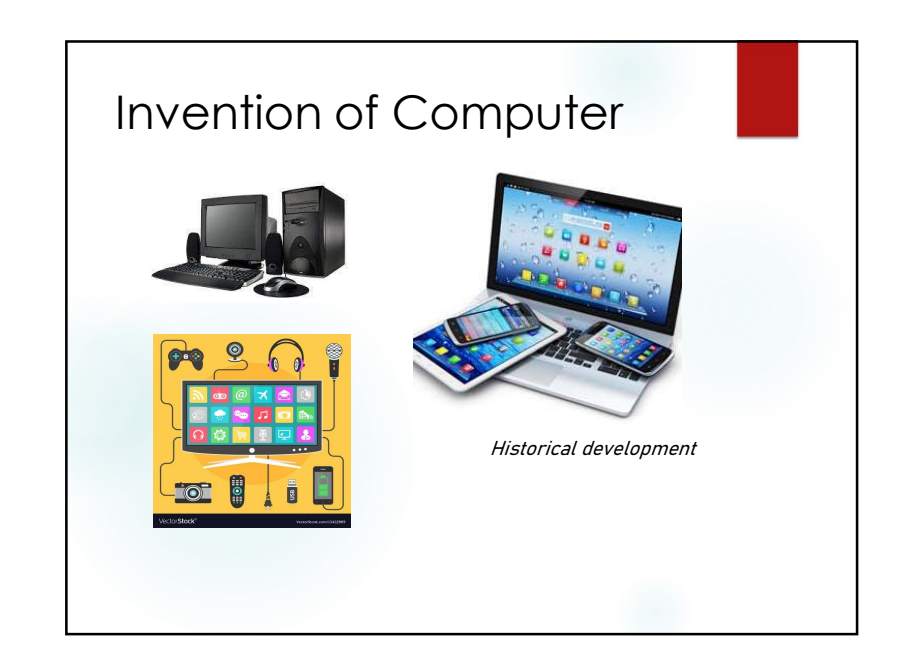

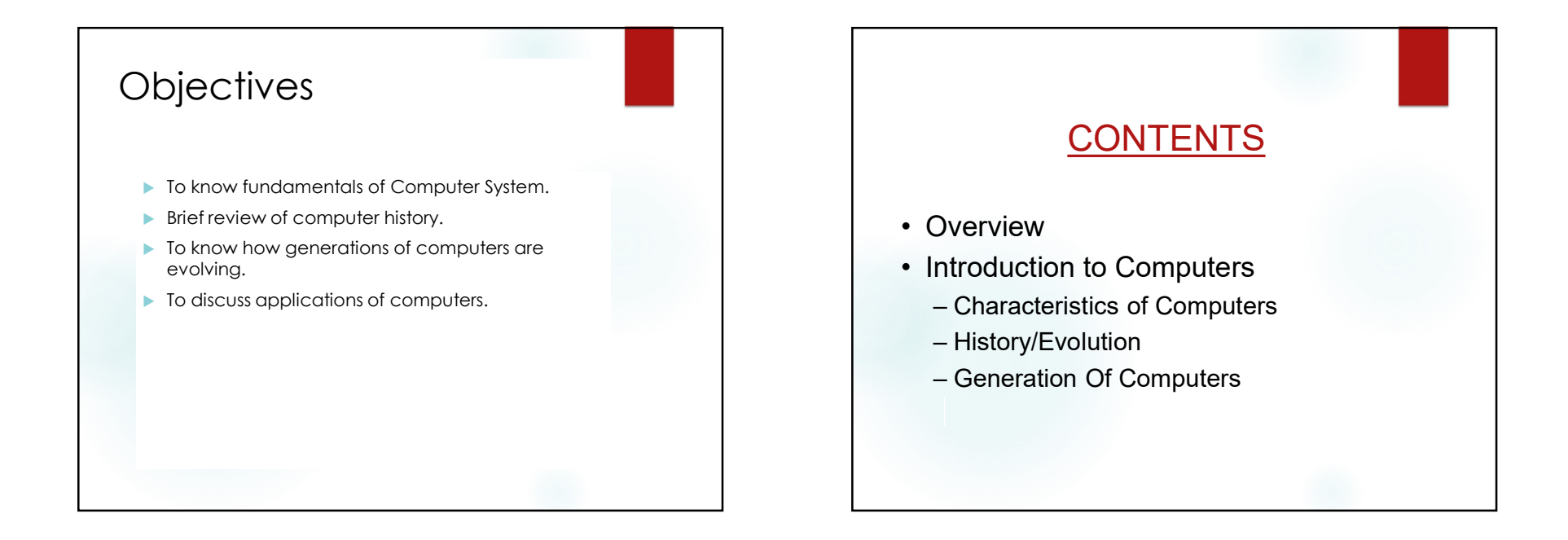

# Introduction To Computers

- Definition:
  - Its an electronic Device that is used for information Processing.
  - Computer.. Latin word.. compute
  - Calculation Machine
- A computer system includes a computer, peripheral devices, and software

# Introduction To Computers

- Accepts input, processes data, stores data, and produces output
- Input refers to whatever is sent to a Computer system
- Data refers to the symbols that represent facts, objects, and ideas
- *Processing* is the way that a computer manipulates data
- A computer processes data in a device called the *central processing unit* (CPU)

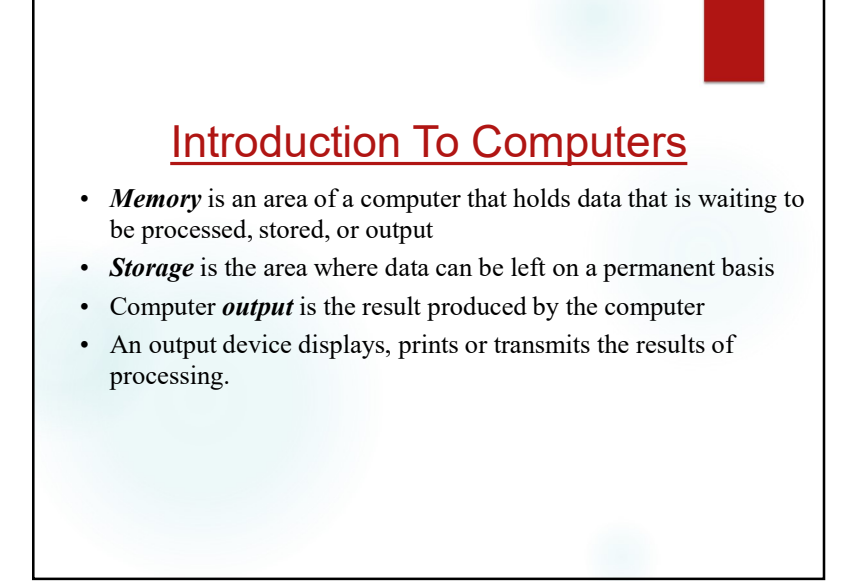

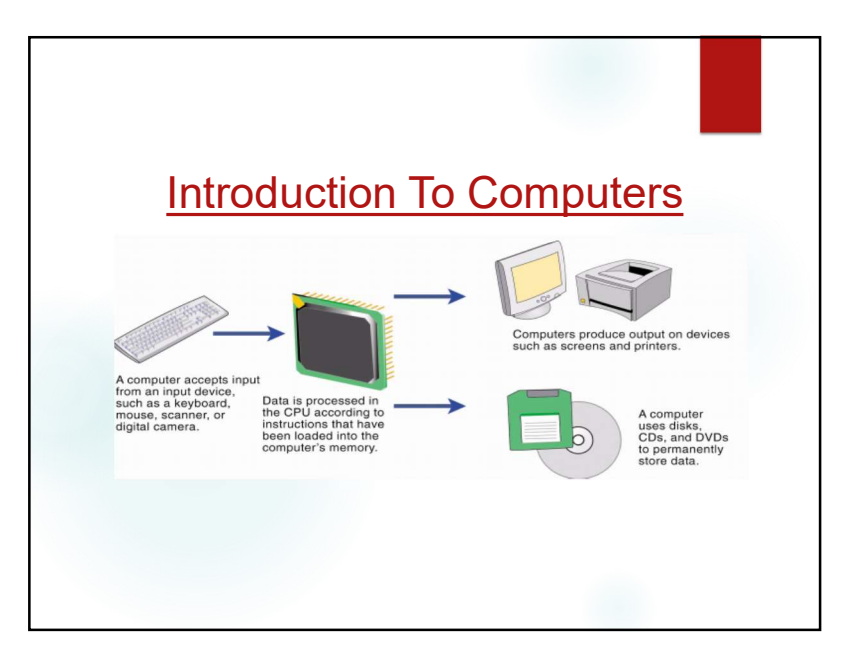

# **Introduction To Computers**

Computer

Performs computations and makes logical decisions Millions / billions times faster than human beings

### Computer programs

Sets of instructions for which computer processes data Hardware

Physical devices of computer system

Software

Programs that run on computers

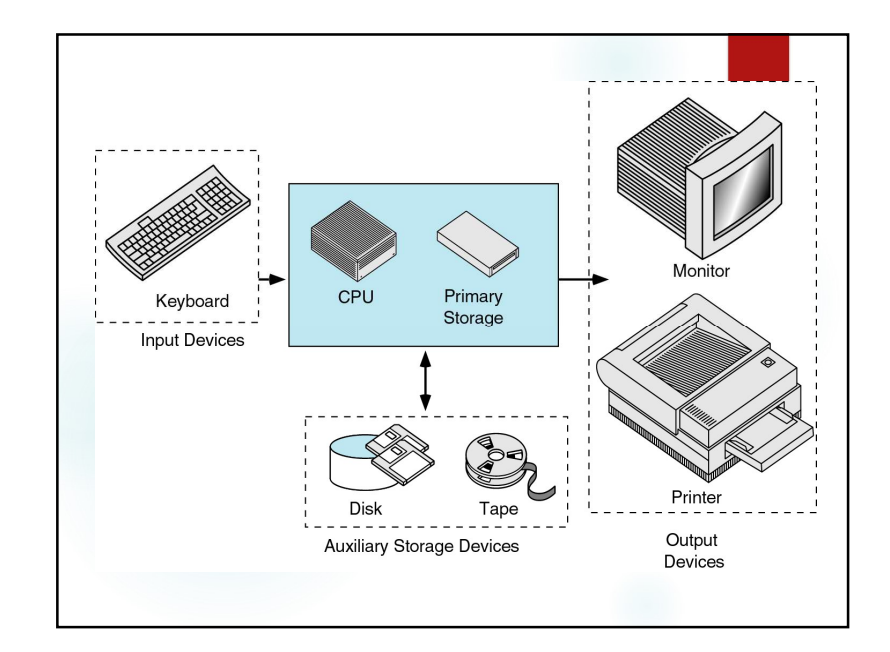

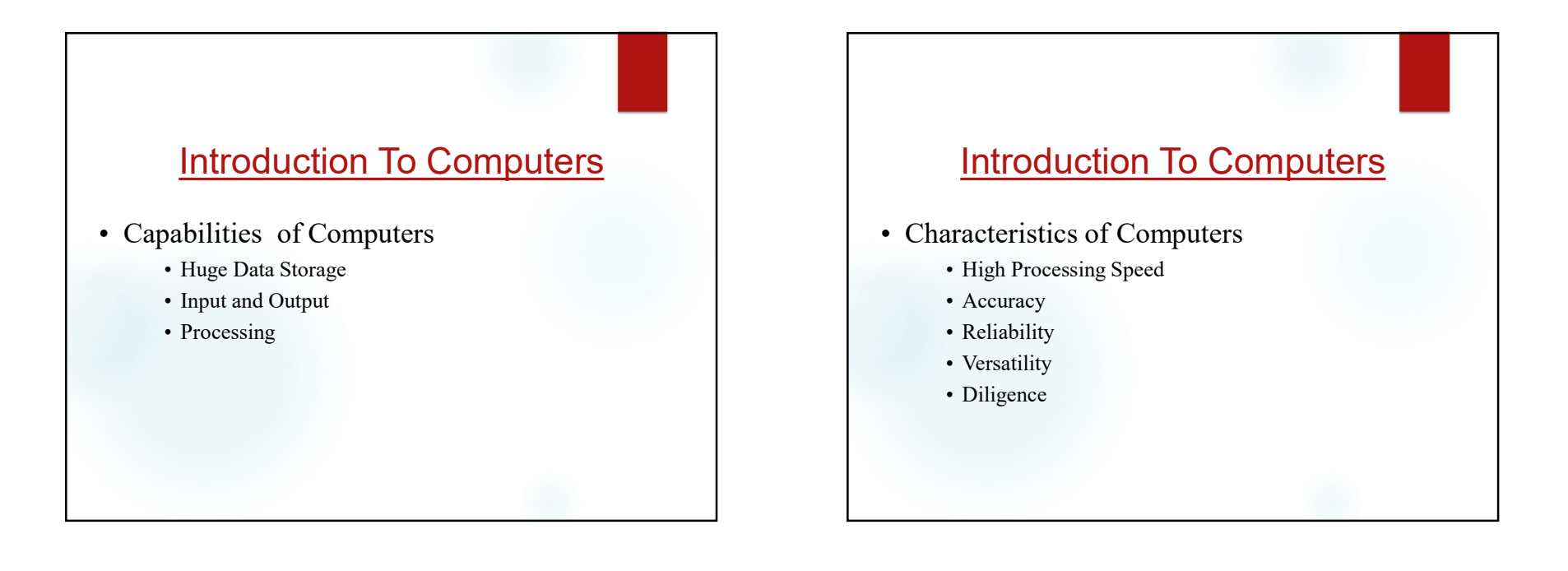

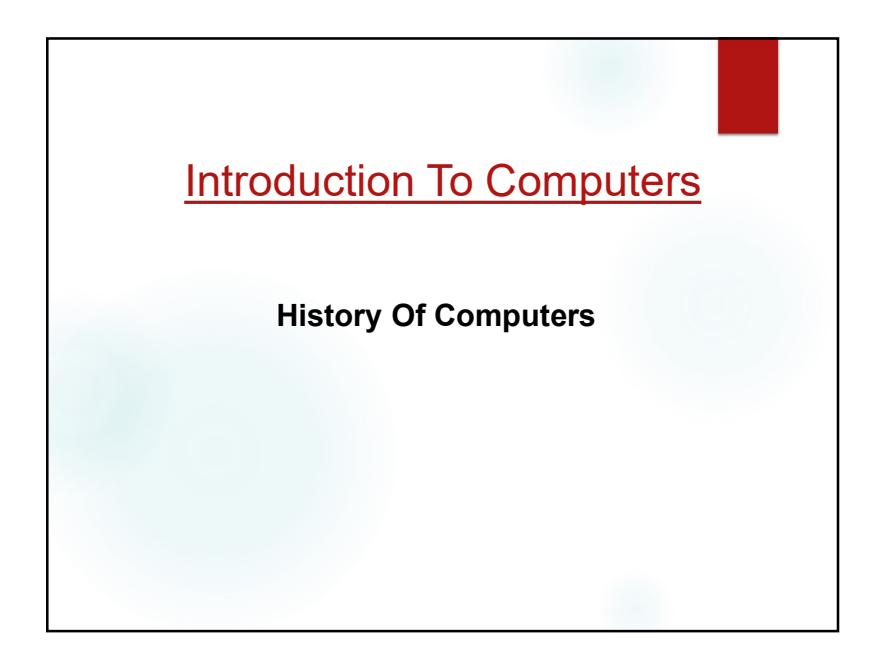

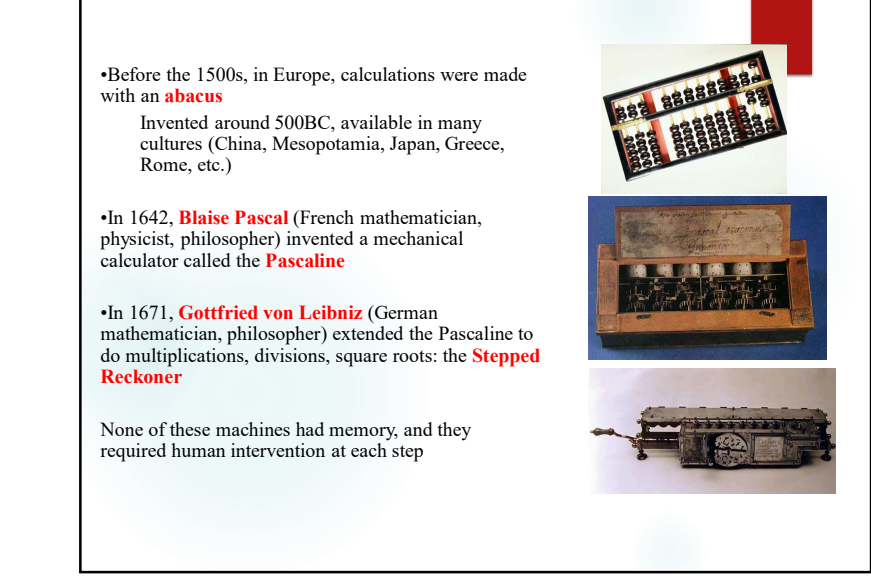

- In 1822 Charles Babbage (English mathematician, philosopher), sometimes called the "father of computing" built the Difference Engine
- Machine designed to automate the computation (tabulation) of polynomial functions (which are known to be good approximations of many useful functions)
  - Based on the "method of finite difference"
  - Implements some storage
- In 1833 Babbage designed the Analytical Engine, but he died before he could build it
  - It was built after his death, powered by steam

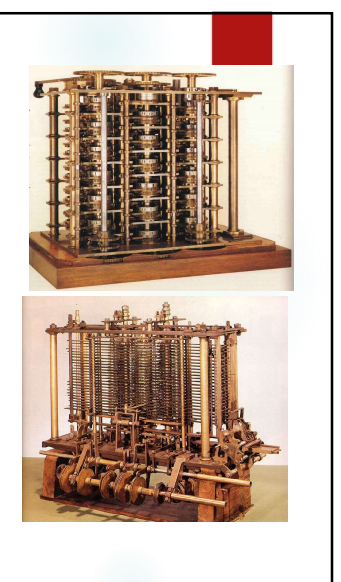

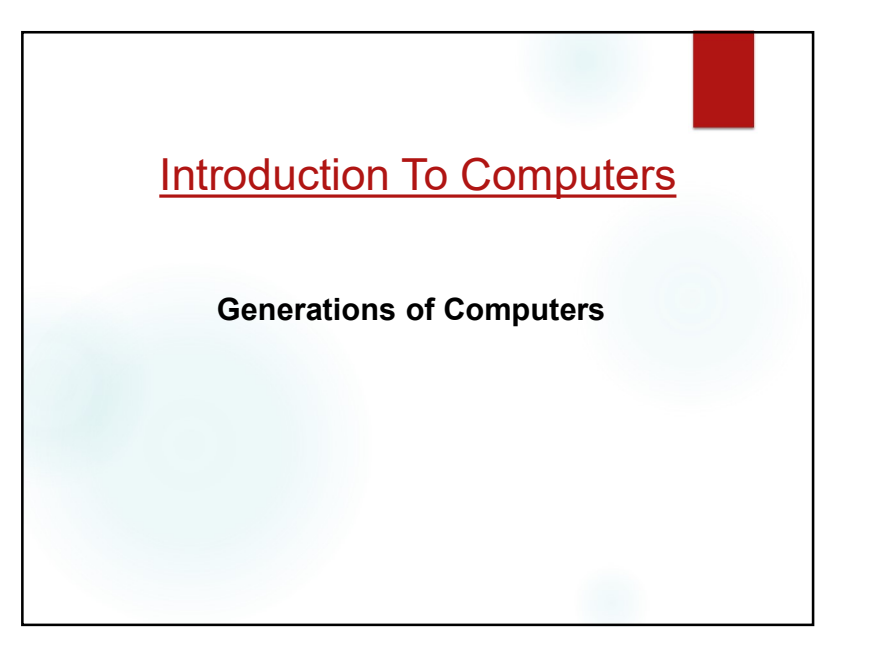

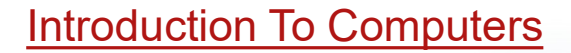

# • Generation of Computers

- First Generation (1946-59)
- Second Generation(1957-64)
- Third Generation(1965-70)
- Fourth Generation(1970-90)
- Fifth Generation(1990 till date)

# Introduction To Computers

Generation 0: Mechanical Calculators Generation 1: Vacuum Tube Computers Generation 2: Transistor Computers Generation 3: Integrated Circuits Generation 4: Microprocessors

| trod       | uctio                     | <u>n To</u>           | Com                                                 | npute                                                                          |
|------------|---------------------------|-----------------------|-----------------------------------------------------|--------------------------------------------------------------------------------|
|            | First<br>Generation       | Second<br>Gen.        | Third<br>Gen.                                       | Fourth Ger                                                                     |
| Technology | Vacuum<br>Tubes           | Transistors           | Integrated<br>Circuits<br>(multiple<br>transistors) | Microchips<br>(millions of<br>transistors)                                     |
| Size       | Filled Whole<br>Buildings | Filled half a<br>room | Smaller                                             | Tiny - Palm<br>Pilot is as<br>powerful as<br>old building<br>sized<br>computer |

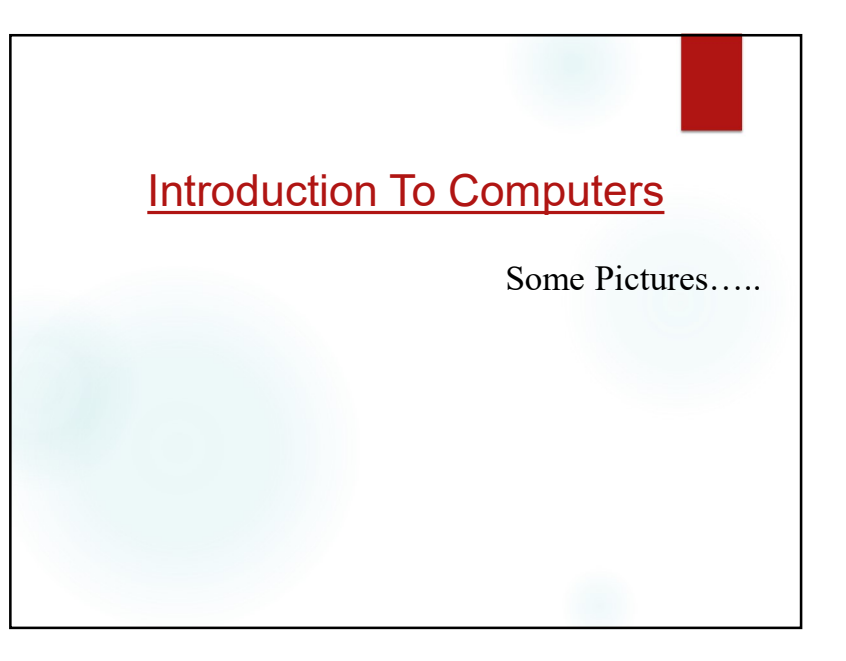

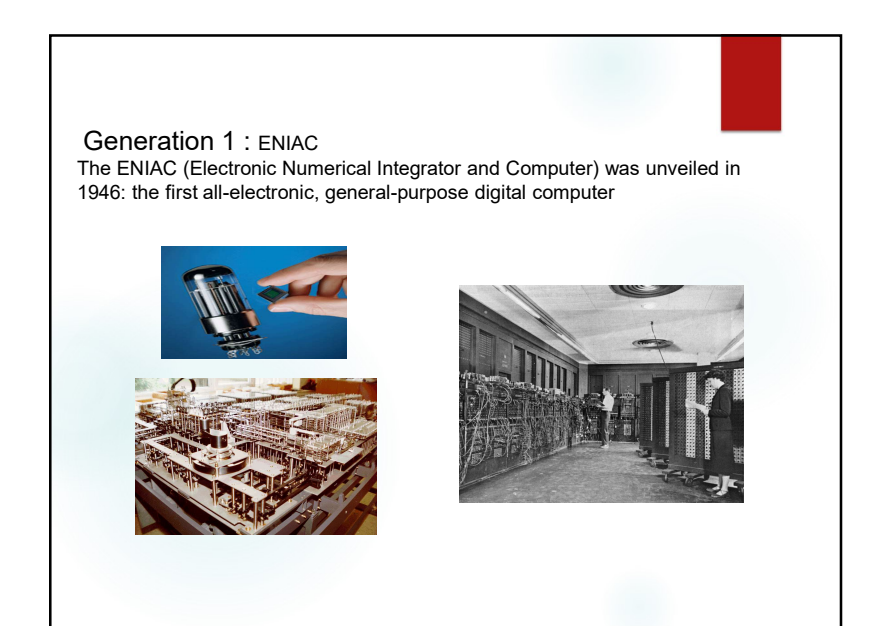

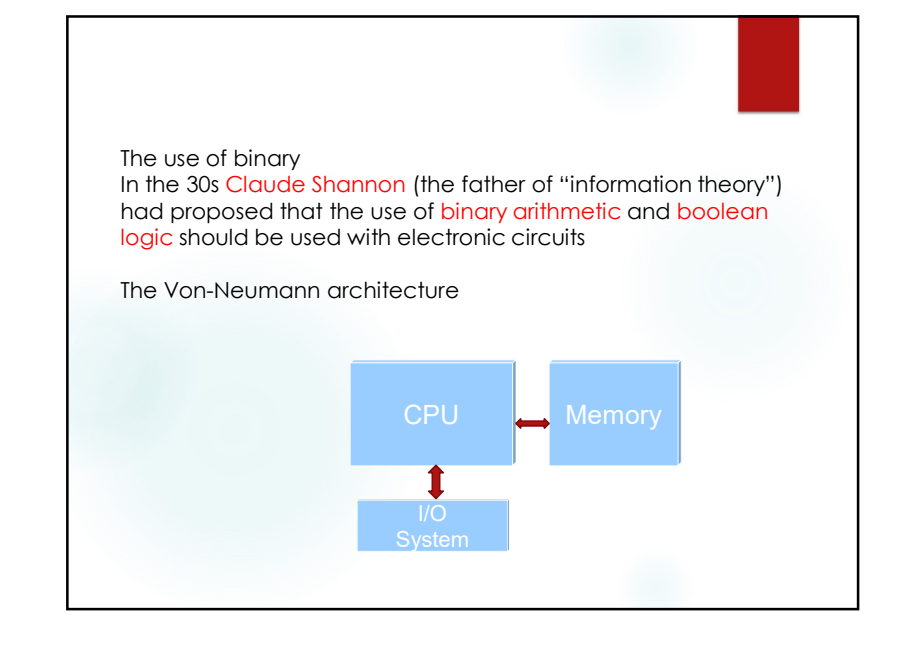

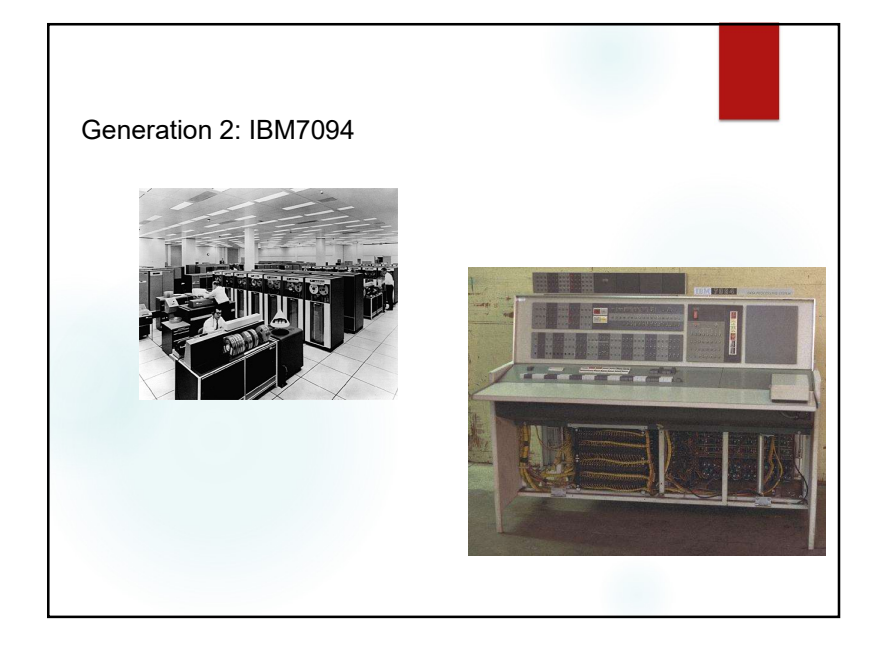

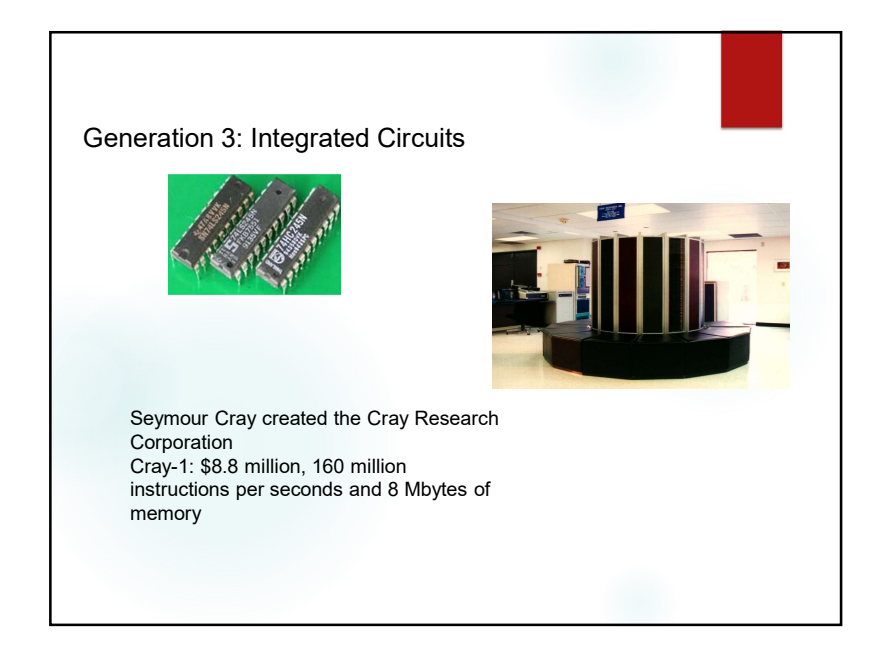

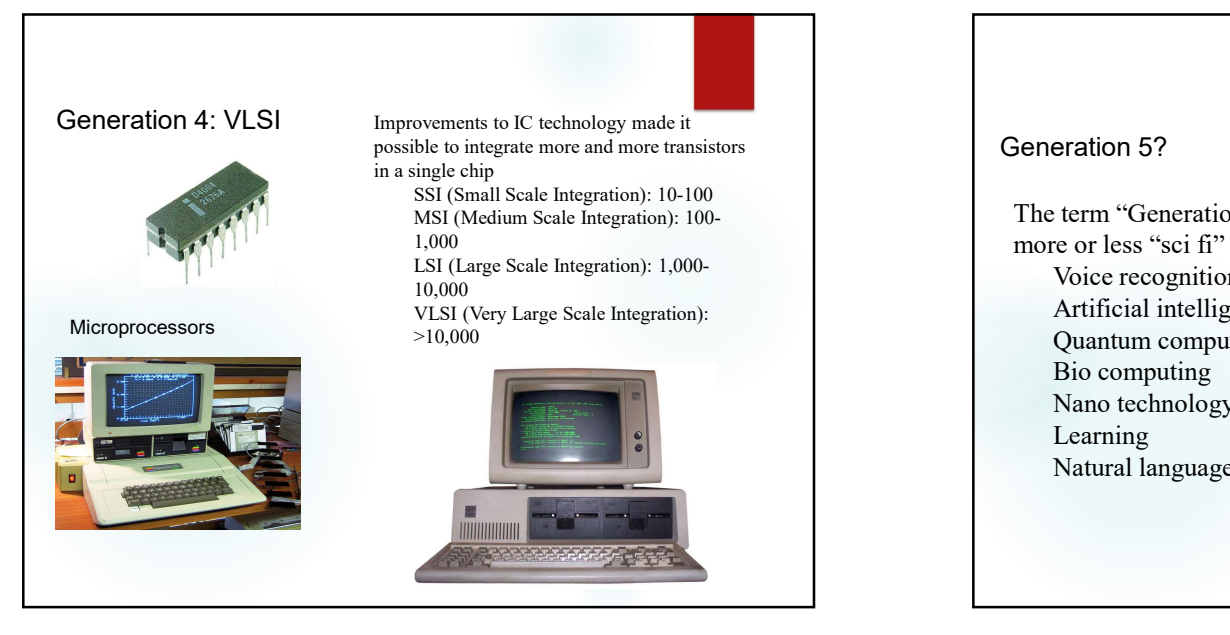

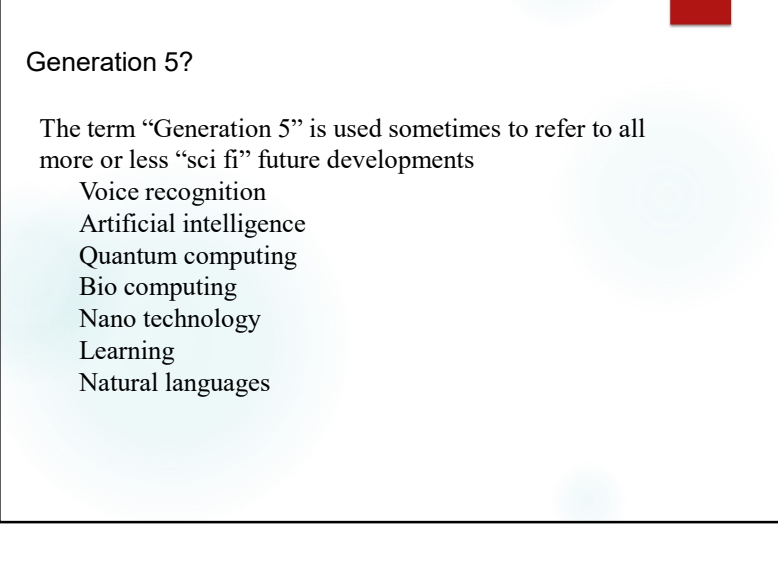

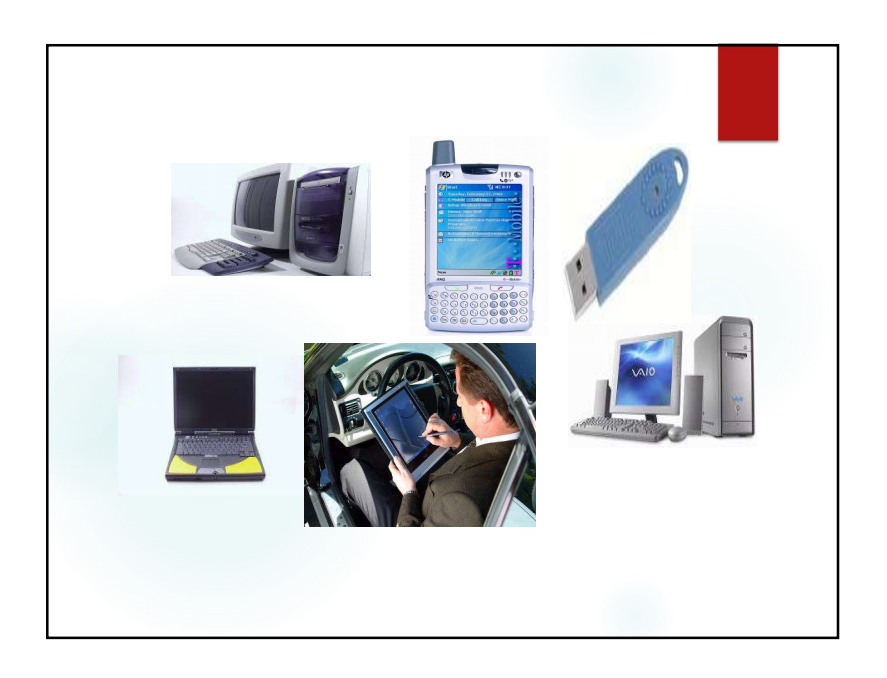

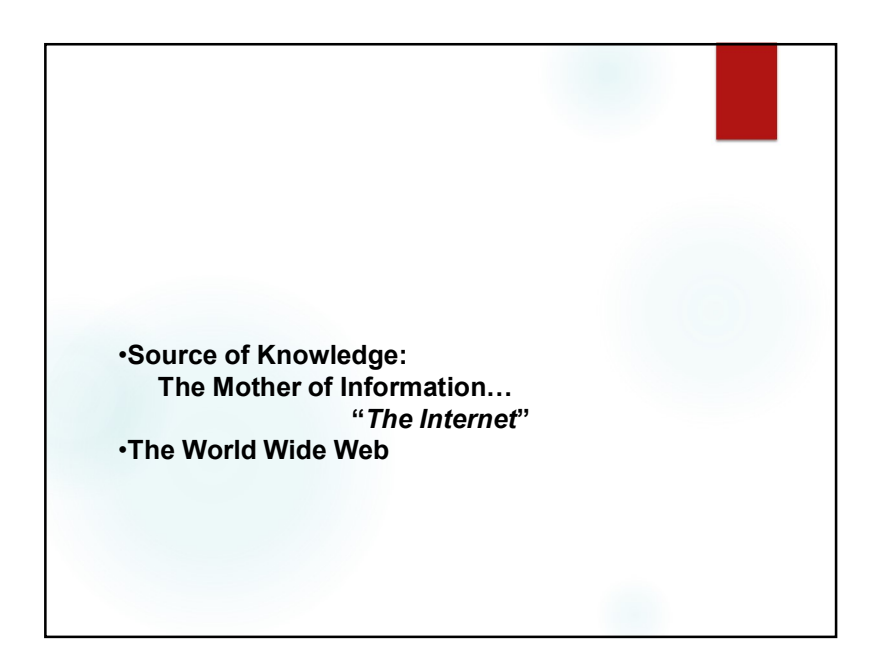

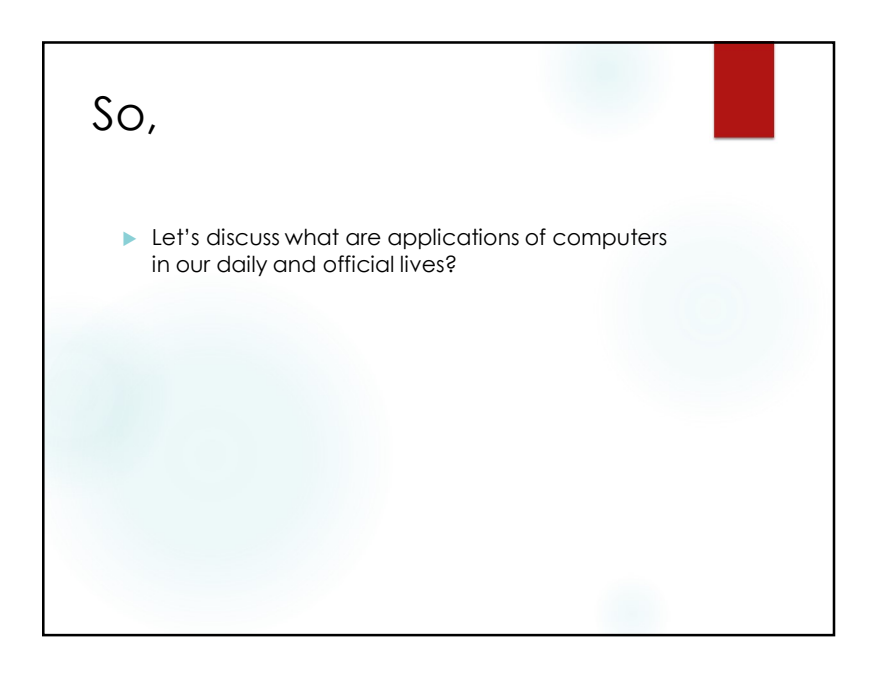

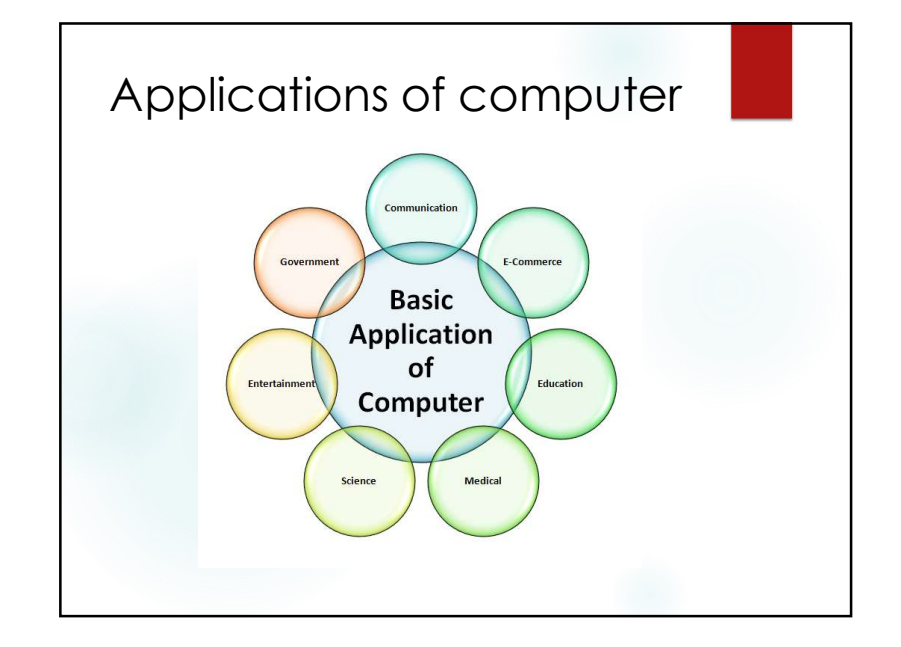

# Applications of computer

Home

Computers are used at homes for several purposes like online bill payment, watching movies or shows at home, home tutoring, social media access, playing games, internet access, etc.

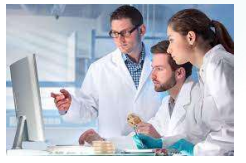

### Medical Field

Computers are used in hospitals to maintain a database of patients' history, diagnosis, X-rays, live monitoring of patients, etc.

# Applications of computer

### Entertainment

Computers help to watch movies online, play games online; act as a virtual entertainer in playing games, listening to music, etc.

### Industry

Computers are used to perform several tasks in industries like managing inventory, designing purpose, creating virtual sample products, interior designing, video conferencing, etc.

# Applications of computer

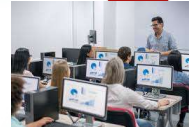

### Education

Computers are used in education sector through online classes, online examinations, referring e-books, online tutoring, etc. They help in increased use of audio-visual aids in the education field.

### Government

In government sectors, computers are used in data processing, maintaining a database of citizens and supporting a paperless environment.

# Applications of computer

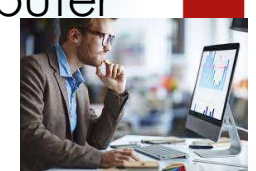

### Banking

In the banking sector, computers are used to store details of customers and conduct transactions, such as withdrawal and deposit of money through ATMs. Banks have reduced manual errors and expenses to a great extent through extensive use of computers.

### Business

Nowadays, computers are totally integrated into business. The main objective of business is transaction processing, which involves transactions with suppliers, employees or customers. People can analyze investments, sales, expenses, markets and other aspects of business using computers.

# Applications of computer

### Training

Many organizations use computer-based training to train their employees, to save money and improve performance. Video conferencing through computers allows saving of time and travelling costs by being able to connect people in various locations.

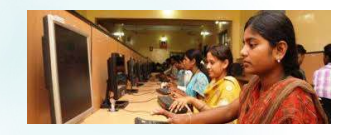

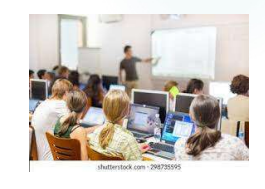

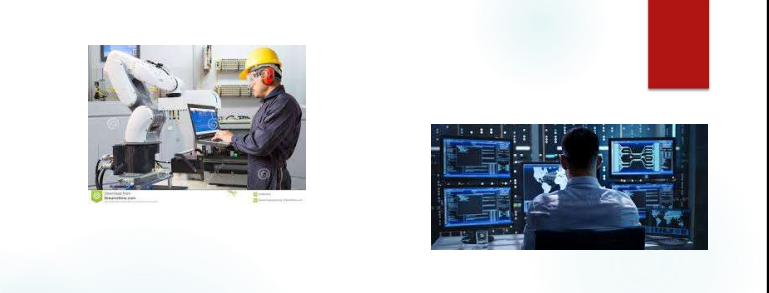

### Science and Engineering

omputers with high performance are used to stimulate dynamic process in Science and Engineering. Supercomputers have numerous applications in area of Research and Development (R&D).

And So on.....

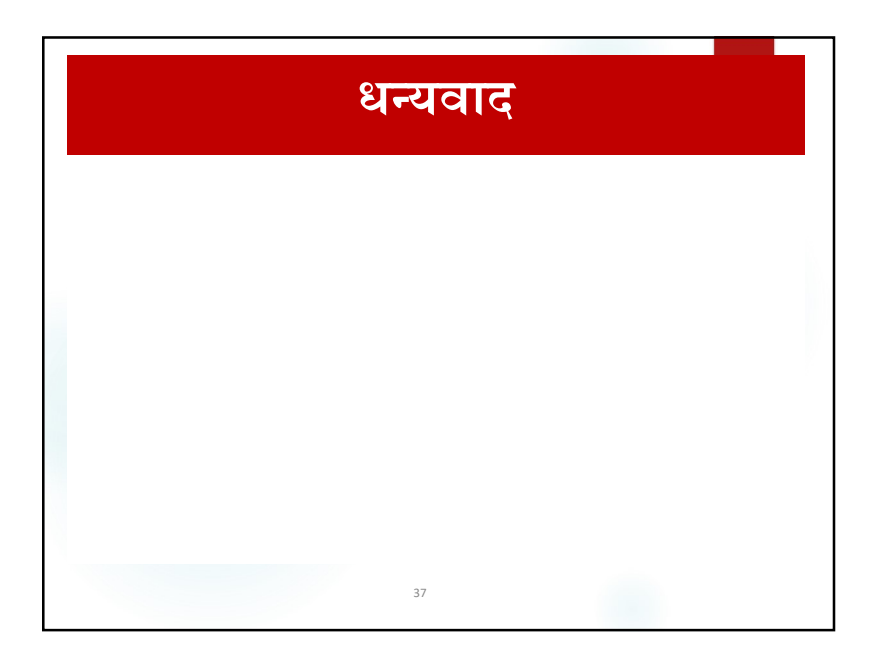

|                             |                                 | स्थानीय विकास प्रशिक्षण प्रतिच्छान<br>अत्र Autonomou, Polesional, Clent<br>mather Rears shawn shroar be, 2022 आ स्थाना<br>Load Soft Overnance.<br>.ocal Development Training Academy<br>Established by Local Development Training Academy Act, 2009 | वल्य   |
|-----------------------------|---------------------------------|----------------------------------------------------------------------------------------------------|--------|
|                             | (Pro                            | Introduction to PMIS                                                                                                    | ר)     |
|                             | P >>><br>F >>><br>E >>><br>W>>> | +977 (1) -5522004, -5521051<br>+977(1) - 5521521<br>ldta.org.np@gmail.com<br>www.ldta.org.np                                                                                                    |        |
| LDTA>>><br>>>> Learning-Res | searching-Netv                  | working                                                                                                    | MoFAGA |

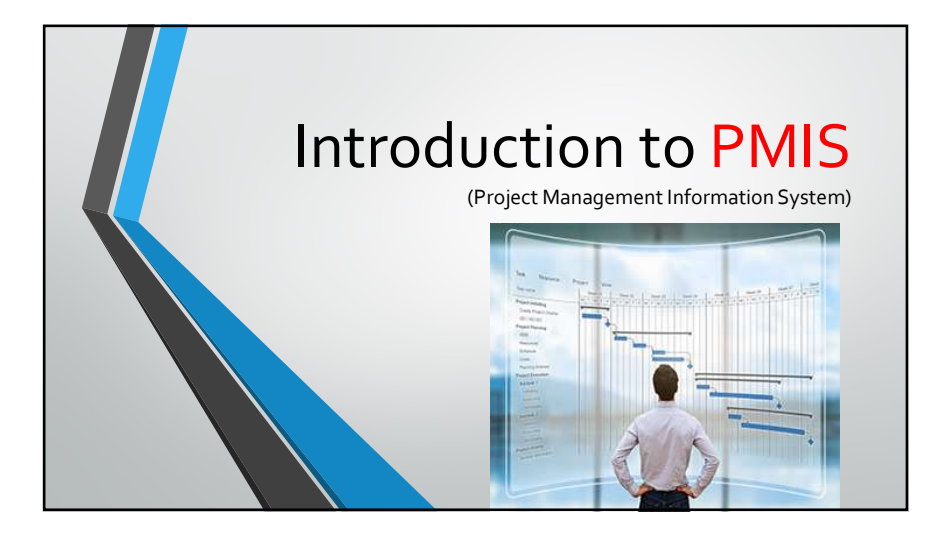

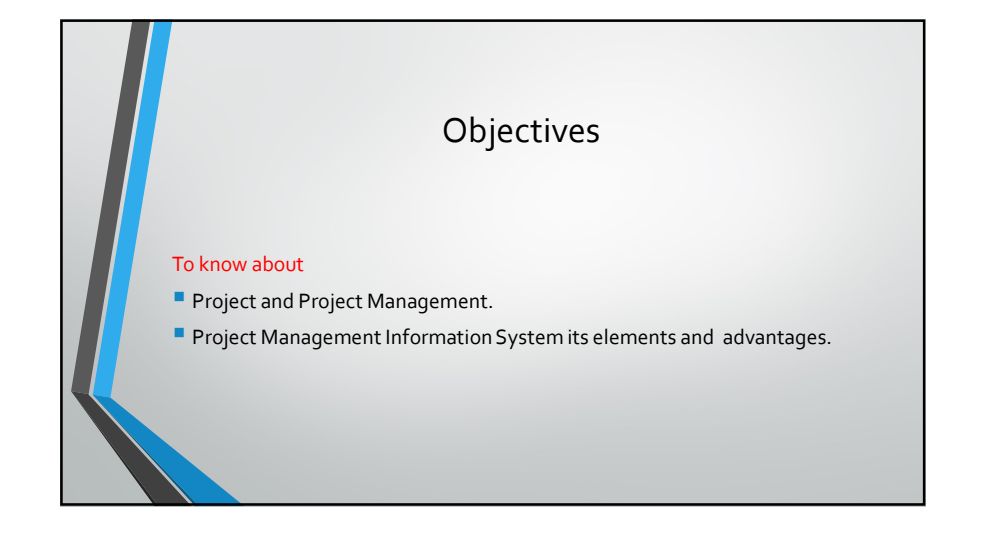

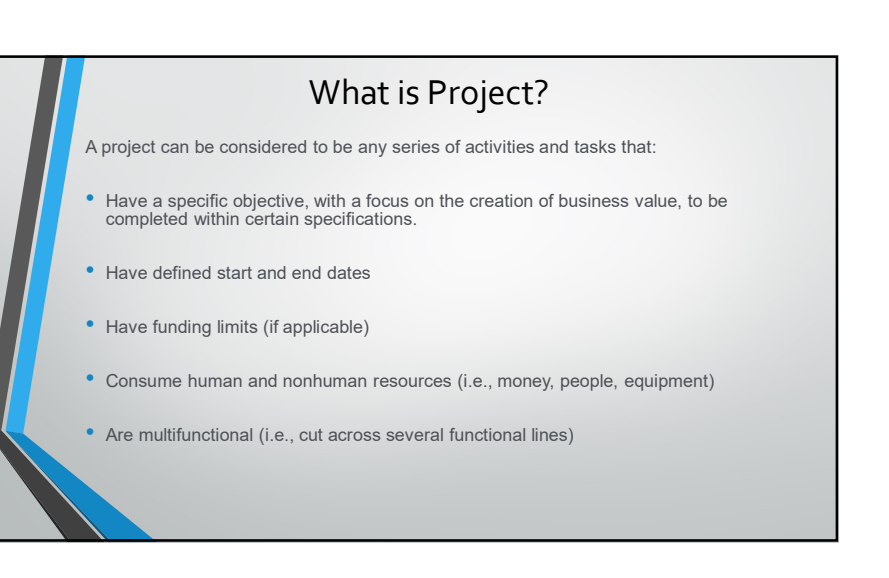

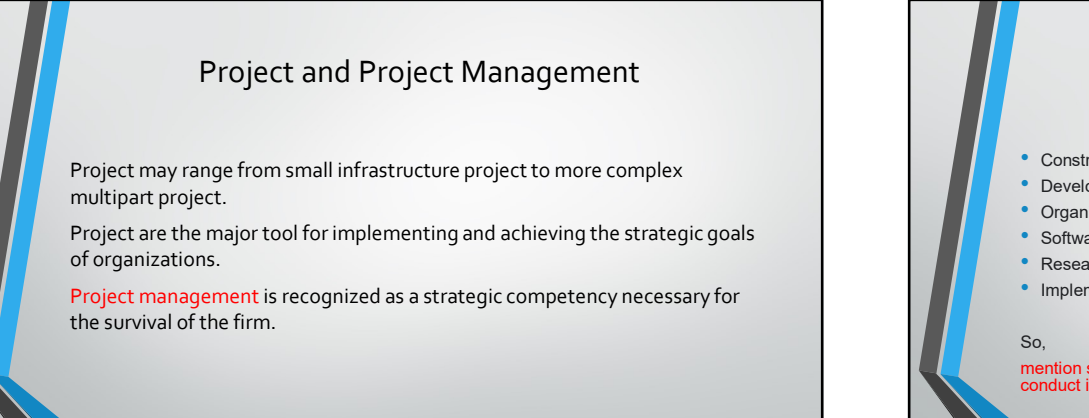

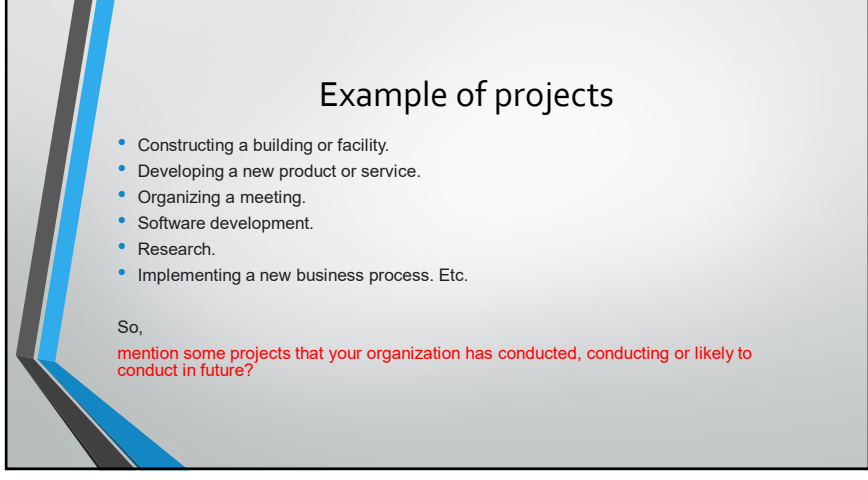

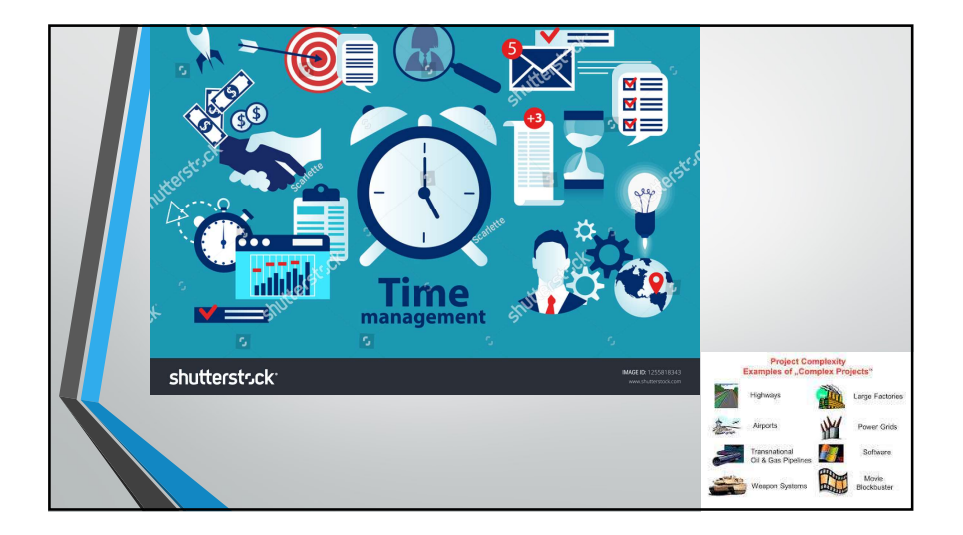

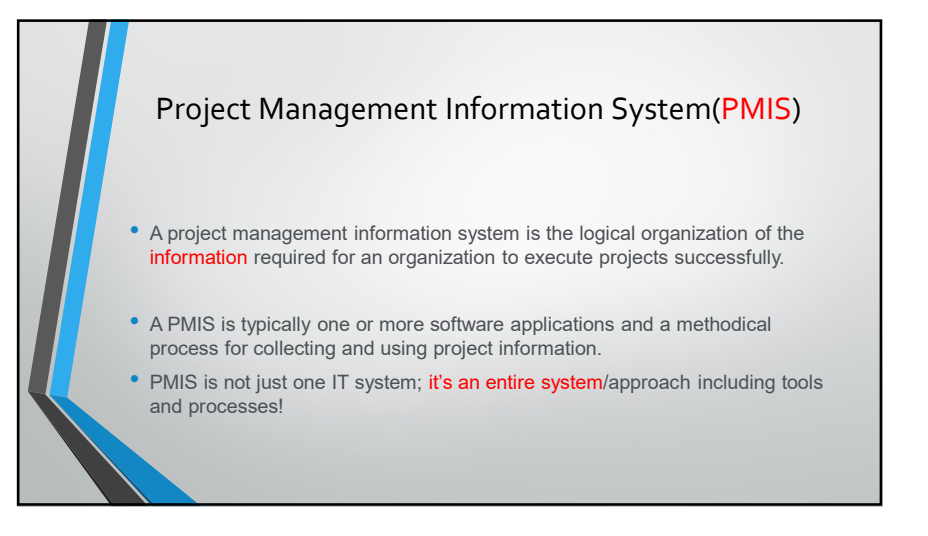

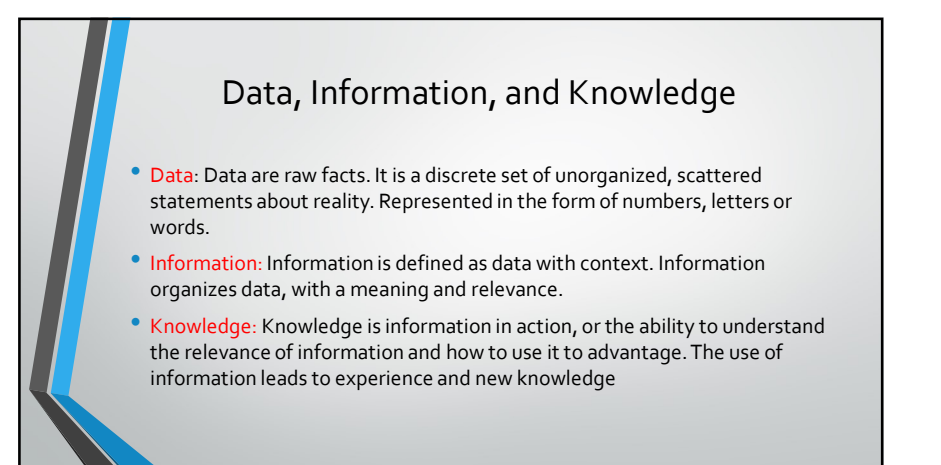

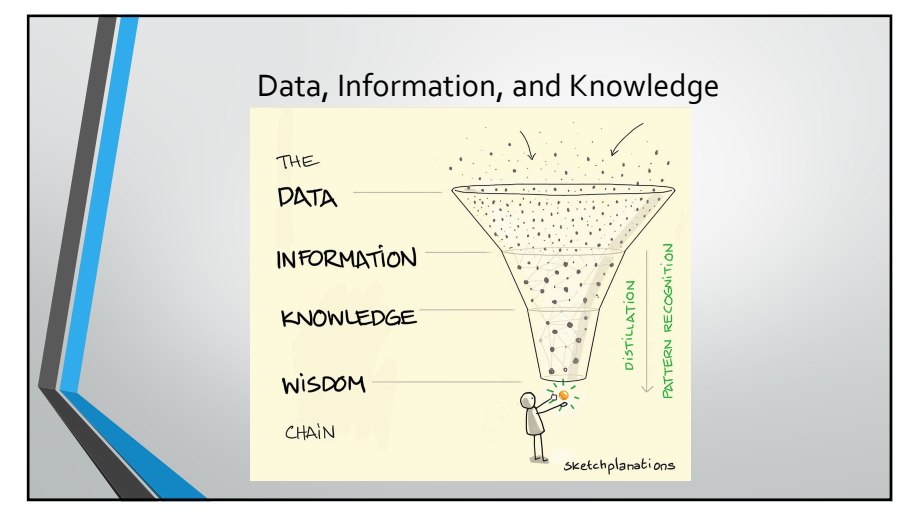

## Your PMIS could include

- Scheduling software tools.
- Work authorization system.
- Configuration management system (change management).
- Document management system.
- Information collection and distribution system.
- Interfaces to other online automated system such as corporate knowledge based repositories.

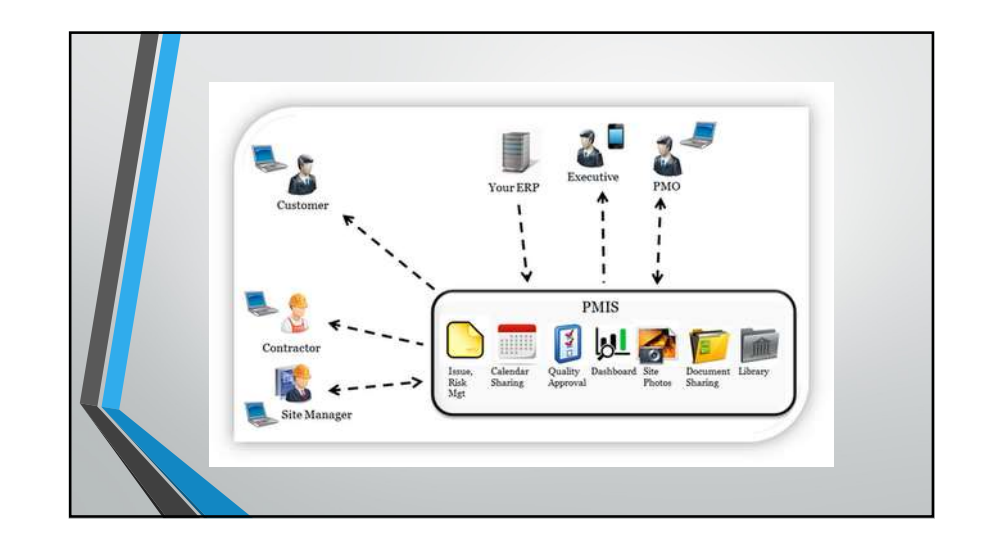

## **PMIS** Information sources

### Internal Sources:

Updated baseline plans, formal and informal reports by project teams , information from quality management, HRD management, communication management etc.

### **External Sources:**

Government policy, Research publications, Commercial journals, industry magazines, academic journals, websites etc.

# Objectives of PMIS • To compare the baseline with the actual completion of activity. • To manage materials. • To collect financial data. • To keep record for recording purposes. Etc.

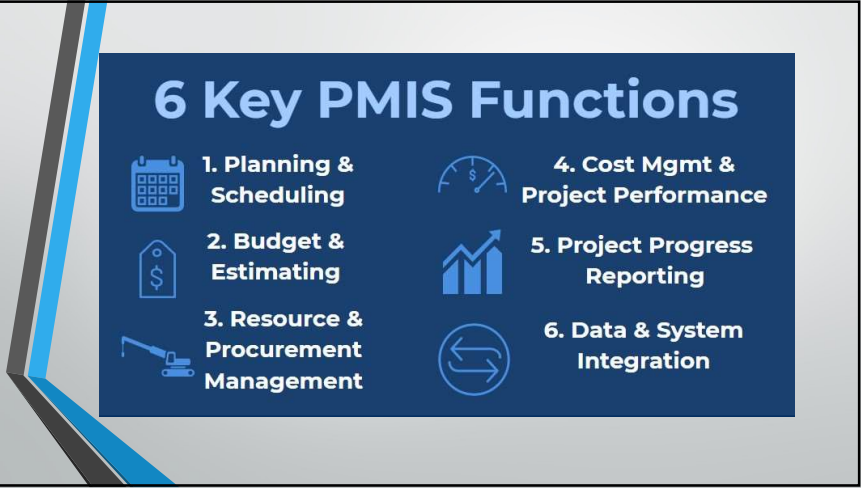

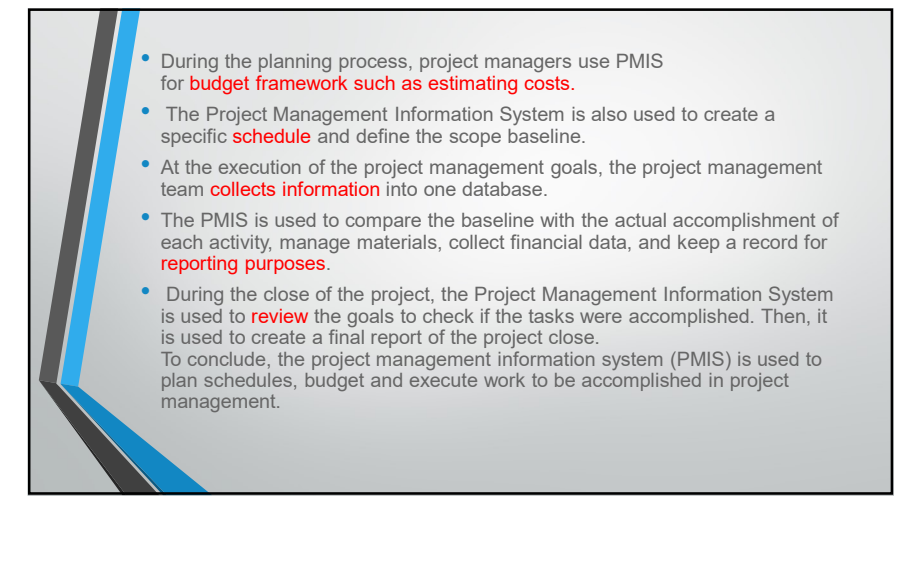

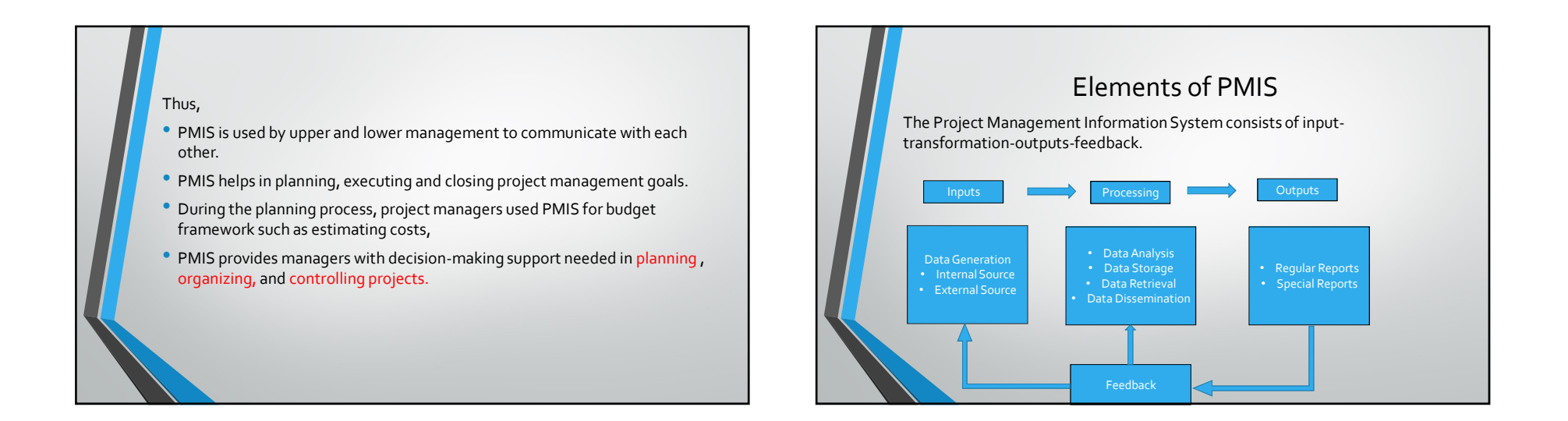

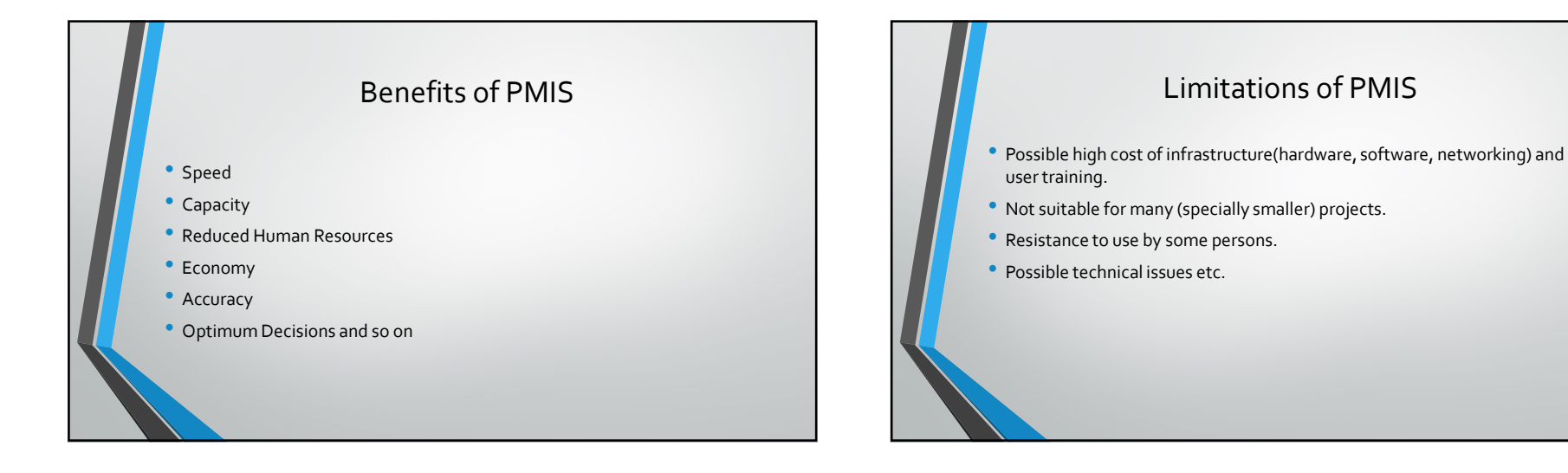

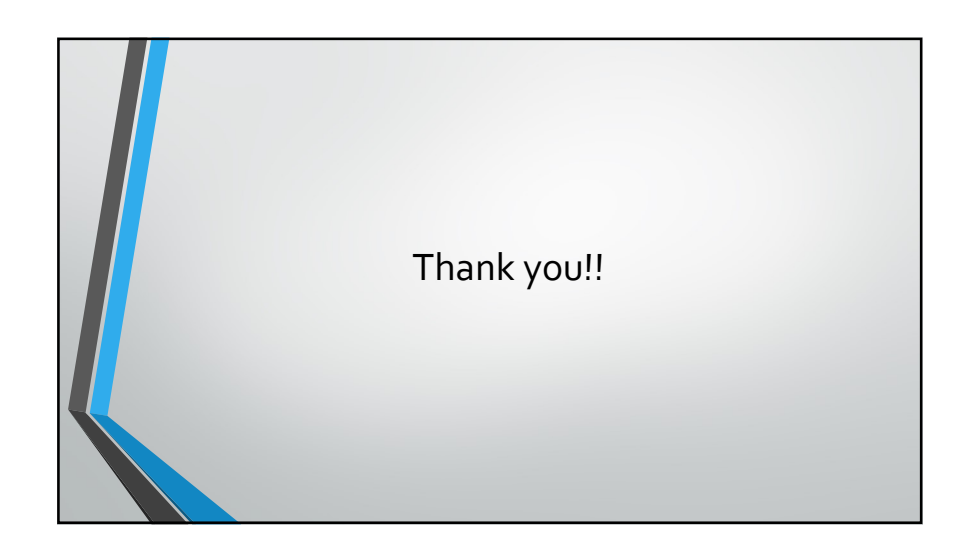

|                           | स्थानी<br>स्थानीय<br>Local<br>Establish      | स्य विकास प्रशिक्षण प्रतिष्ठान 'An An<br>स्वित्व प्रविक्ष प्रीण्डल विन, २००८ झार स्वविन्न, Center<br>Insti<br>Development Training Academy<br>Red by Local Development Training Academy Act, 2045 | Atonomous, Professional, Client<br>ed, Gender Responsive National<br>lute of Excellence in the area of<br>Local-Self Governance." | ्रिके<br>मेरात सरकर<br>सन्द्रीय मामिल तथा सामन्य संवासन मन्यास्व |        |
|---------------------------|----------------------------------------------|----------------------------------------------------------------------------------------------------|----------------------------------------------------------------------------------------------------|------------------------------------------------------------------|--------|
|                           | Trad                                         | ditional &                                                                                                    | Unicod                                                                                                    | le typing                                                        |        |
|                           | P >>> +9<br>F >>> +9<br>E >>> ldt<br>W>>> wv | 177 (1) -5522004, -5521051<br>177(1) - 5521521<br>ta.org.np@gmail.com<br>ww.ldta.org.np                                                                                                    |                                                                                                    |                                                                  |        |
| LDTA>>><br>>>> Learning-F | esearching-Networkin                         | g                                                                                                    |                                                                                                    |                                                                  | MoFAGA |

# **OBJECTIVES**:

At the end of this session you will be able to

- >Understand How characters are stored in computer.
- ≻Know encoding standards.
- ➤Know about Unicode and its advantages.
- >Install and type in Unicode traditional or romanized.

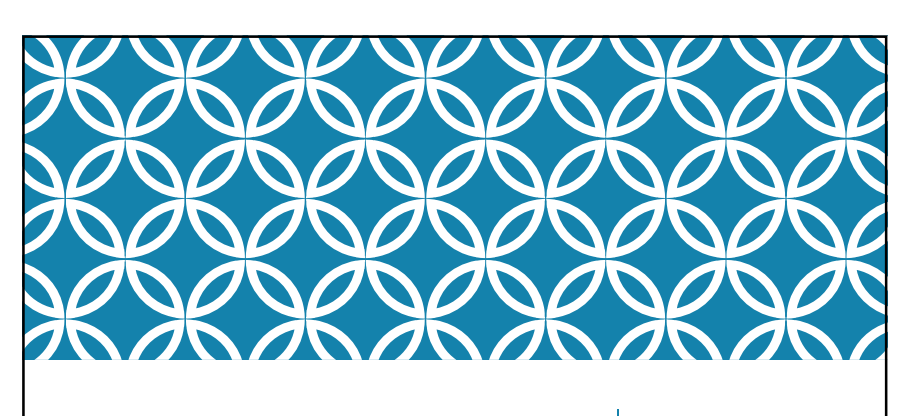

TRADITIONAL & UNICODE TYPING

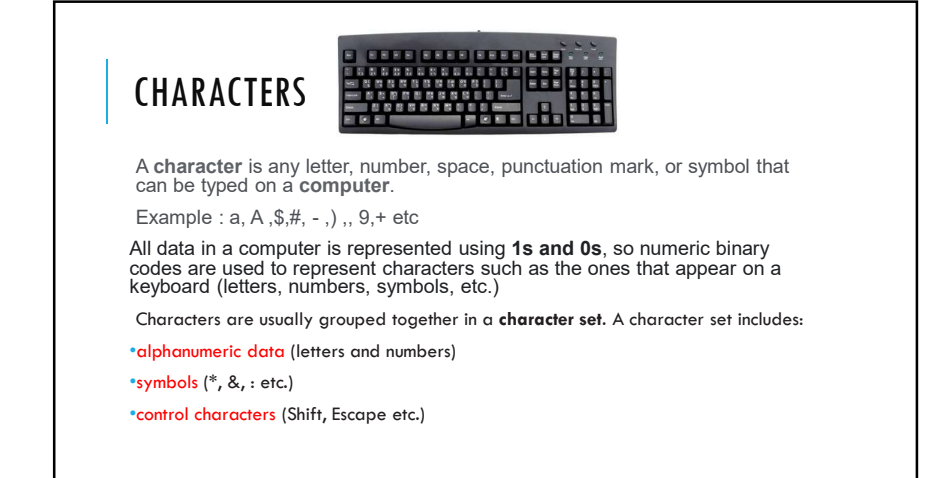

# CHARACTER ENCODING TECHNIQUES

### ASCII

ASCII, abbreviated from American Standard Code for Information Interchange, is a character encoding standard for electronic communication.

ASCII uses 8 bits to represent a character.

### However,

one of the bits is a **parity bit**. This is used to perform a parity check (a form of error checking). This uses up one bit, so ASCII represents **128 characters** (the equivalent of 7 bits) with 8 bits rather than 256.

| What happed<br>pressed on t<br>C<br>C<br>C                        | ns when the letter C is<br>he keyboard?                                                                                                    |
|-------------------------------------------------------------------|----------------------------------------------------------------------------------------------------|
| As you kno<br>Humans want to r<br>So we need a way of<br>binary w | w, computers only understand 1&0.<br>ead and write with letters of the alphabet.<br>converting letters, known as characters, into<br>/hich the computer can then use. |
| GCSE (9–1)<br>COMPUTER SCIEN                                      | CE                                                                                                    |

| EXA | MP     | LE         |          |        |            |          |
|-----|--------|------------|----------|--------|------------|----------|
|     | Letter | ASCII Code | Binary   | Letter | ASCII Code | Binary   |
|     | a      | 097        | 01100001 | A      | 065        | 01000001 |
|     | b      | 098        | 01100010 | В      | 066        | 01000010 |
|     | c      | 099        | 01100011 | с      | 067        | 01000011 |
|     |        |            |          |        |            |          |
|     |        |            |          |        |            |          |

| Dec Hex        | 0ct Char | Dec | Hex | 0ct | Char    | Dec | Hex | 0ct | Char   | Dec | Hex | 0ct | Char |  |
|----------------|----------|-----|-----|-----|---------|-----|-----|-----|--------|-----|-----|-----|------|--|
| 0 0            | 0        | 32  | 20  | 40  | [space] | 64  | 40  | 100 | 0      | 96  | 60  | 140 |      |  |
| 1 1            | 1        | 33  | 21  | 41  | 1       | 65  | 41  | 101 | A      | 97  | 61  | 141 | a    |  |
| 3 3            | 3        | 35  | 23  | 43  |         | 67  | 43  | 103 | c      | 99  | 63  | 143 | c    |  |
| 4 4            | 4        | 36  | 24  | 44  | \$      | 68  | 44  | 104 | D      | 100 | 64  | 144 | d    |  |
| 5 5            | 5        | 37  | 25  | 45  | %       | 69  | 45  | 105 | E      | 101 | 65  | 145 | e    |  |
| 6 6            | 6        | 38  | 26  | 46  | 8       | 70  | 46  | 106 | F      | 102 | 66  | 146 | 1    |  |
| / 7            | 10       | 39  | 27  | 4/  | ,       | 72  | 4/  | 107 | G<br>L | 103 | 69  | 147 | g    |  |
| 9 9            | 11       | 41  | 29  | 51  | ì       | 73  | 49  | 111 | i'     | 105 | 69  | 151 | ï    |  |
| 10 A           | 12       | 42  | 2A  | 52  | *       | 74  | 4A  | 112 | i      | 106 | 6A  | 152 | i    |  |
| 11 B           | 13       | 43  | 2B  | 53  | +       | 75  | 4B  | 113 | K      | 107 | 6B  | 153 | k    |  |
| 12 C           | 14       | 44  | 2C  | 54  | ,       | 76  | 4C  | 114 | L      | 108 | 6C  | 154 | 1    |  |
| 13 D           | 15       | 45  | 20  | 55  |         | 77  | 4D  | 115 | M      | 109 | 6D  | 155 | m    |  |
| 15 E           | 17       | 47  | 2E  | 57  | i       | 79  | 45  | 117 | 0      | 111 | 6F  | 157 | 0    |  |
| 16 10          | 20       | 48  | 30  | 60  | 0       | 80  | 50  | 120 | P      | 112 | 70  | 160 | p    |  |
| 17 11          | 21       | 49  | 31  | 61  | 1       | 81  | 51  | 121 | Q      | 113 | 71  | 161 | q    |  |
| 18 12          | 22       | 50  | 32  | 62  | 2       | 82  | 52  | 122 | R      | 114 | 72  | 162 | r    |  |
| 19 13          | 23       | 51  | 33  | 63  | 3       | 83  | 53  | 123 | S      | 115 | 73  | 163 | s    |  |
| 20 14          | 24       | 53  | 39  | 65  | 5       | 85  | 55  | 124 | ù -    | 117 | 75  | 165 | L L  |  |
| 22 16          | 26       | 54  | 36  | 66  | 6       | 86  | 56  | 126 | V      | 118 | 76  | 166 | v    |  |
| 23 17          | 27       | 55  | 37  | 67  | 7       | 87  | 57  | 127 | W      | 119 | 77  | 167 | w    |  |
| 24 18          | 30       | 56  | 38  | 70  | 8       | 88  | 58  | 130 | x      | 120 | 78  | 170 | ×    |  |
| 25 19          | 31       | 57  | 39  | 71  | 9       | 89  | 59  | 131 | Y .    | 121 | 79  | 171 | y    |  |
| 20 IA<br>27 IB | 32       | 59  | 38  | 73  |         | 90  | 58  | 132 | 1      | 122 | 78  | 173 | 2    |  |
| 28 1C          | 34       | 60  | 3C  | 74  | <       | 92  | 5C  | 134 | 1      | 124 | 7C  | 174 | ì    |  |
| 29 1D          | 35       | 61  | 3D  | 75  | -       | 93  | 5D  | 135 | j      | 125 | 7D  | 175 | }    |  |
| 30 1E          | 36       | 62  | 3E  | 76  | >       | 94  | 5E  | 136 | ^      | 126 | 7E  | 176 | ~    |  |
| 31 1F          | 37       | 63  | 3F  | 77  | ?       | 95  | 5F  | 137 |        | 127 | 7F  | 177 |      |  |

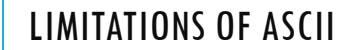

The first big problem is that ASCII only includes letters from the English alphabet and a limited set of symbols.

Representing the character sets for several different language structures is not possible in ASCII, there are just not enough available characters.

Eg. If we type some Nepali character in traditional way like using preeti font it was internally stored using English characters rather than unique value for our Devanagarik letters.

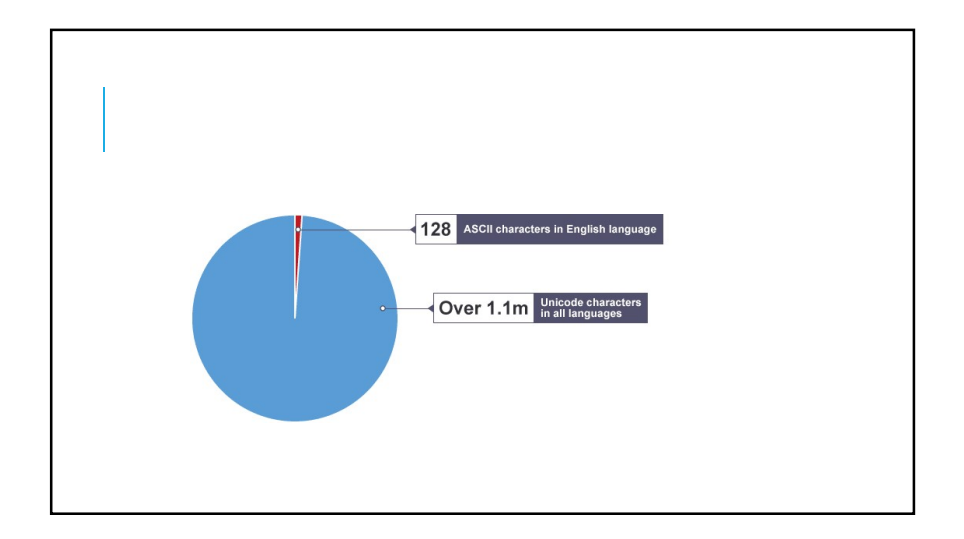

# UNICODE

Unicode was created to allow more character sets than ASCII.

Unicode uses **16 bits** to represent each character. This means that Unicode is capable of representing 65,536 different characters and a much wider range of character sets.

•Unicode can represent 65,536 characters

•Unicode uses 16 bits to represent each character

•Able to represent any universal character in the Unicode Standard

•There are adapted forms of the original Unicode standard capable of representing millions of characters

# ISSUES

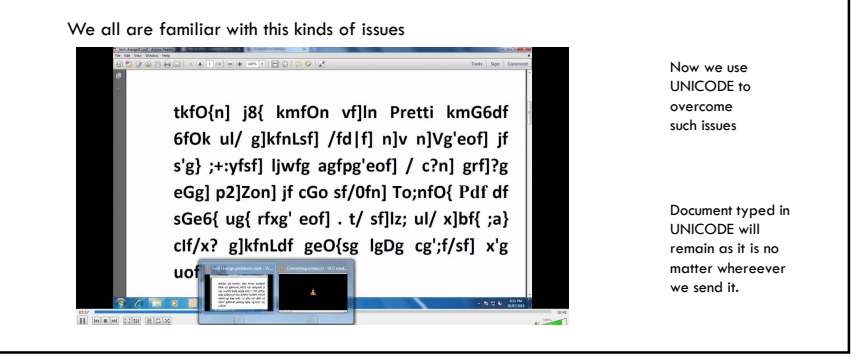
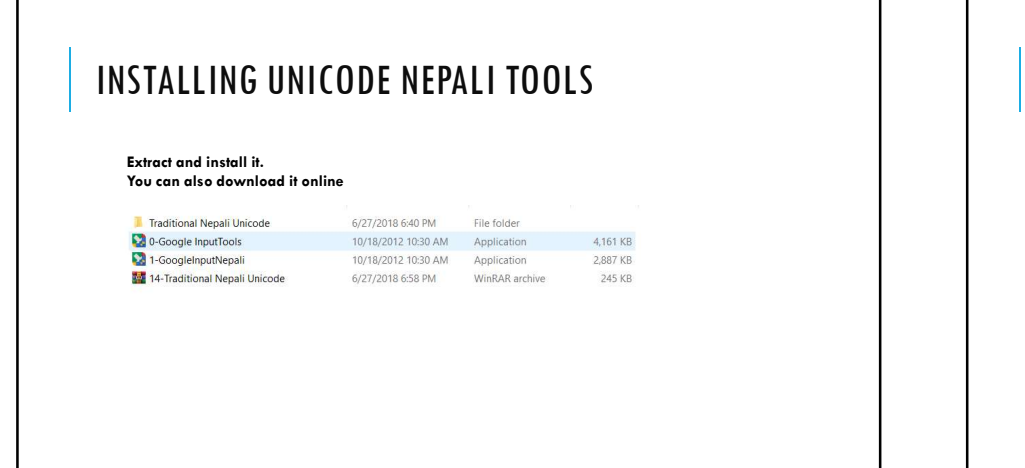

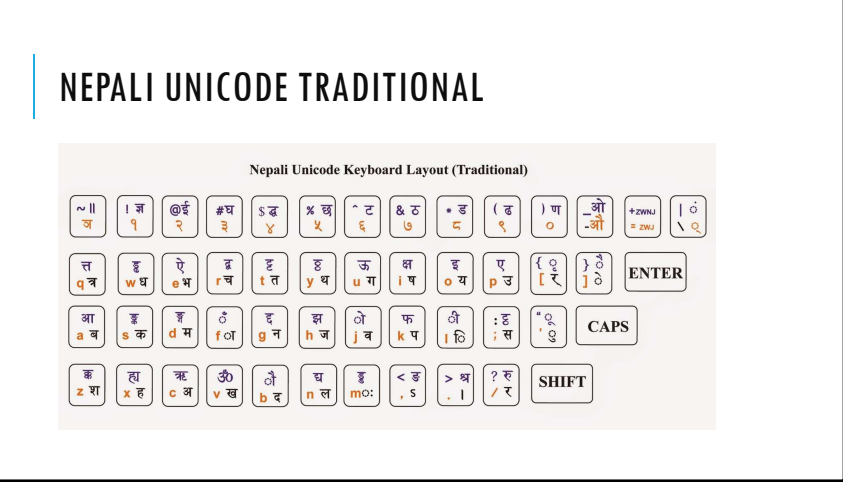

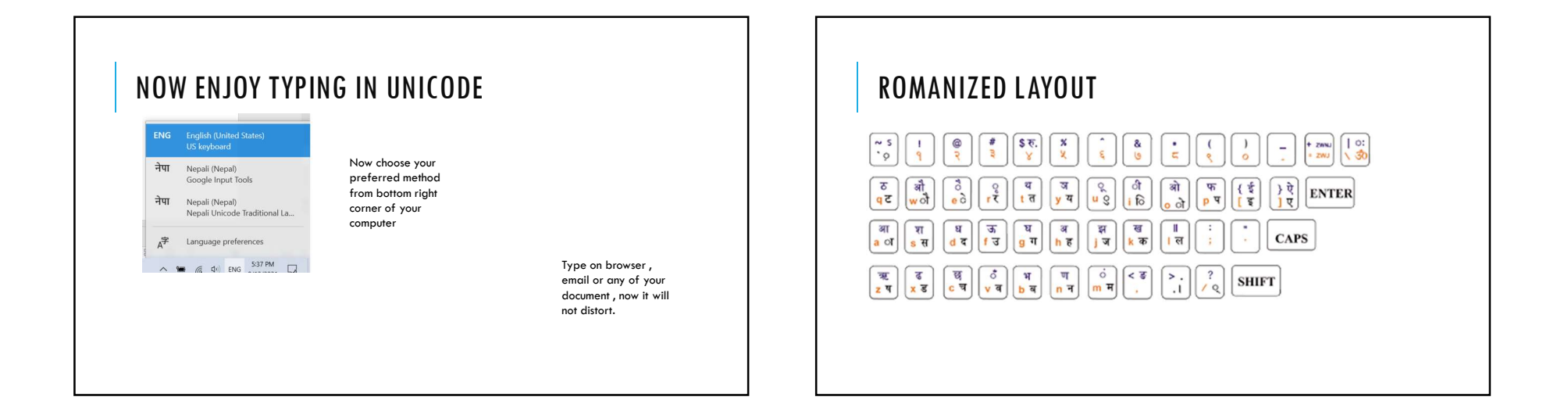

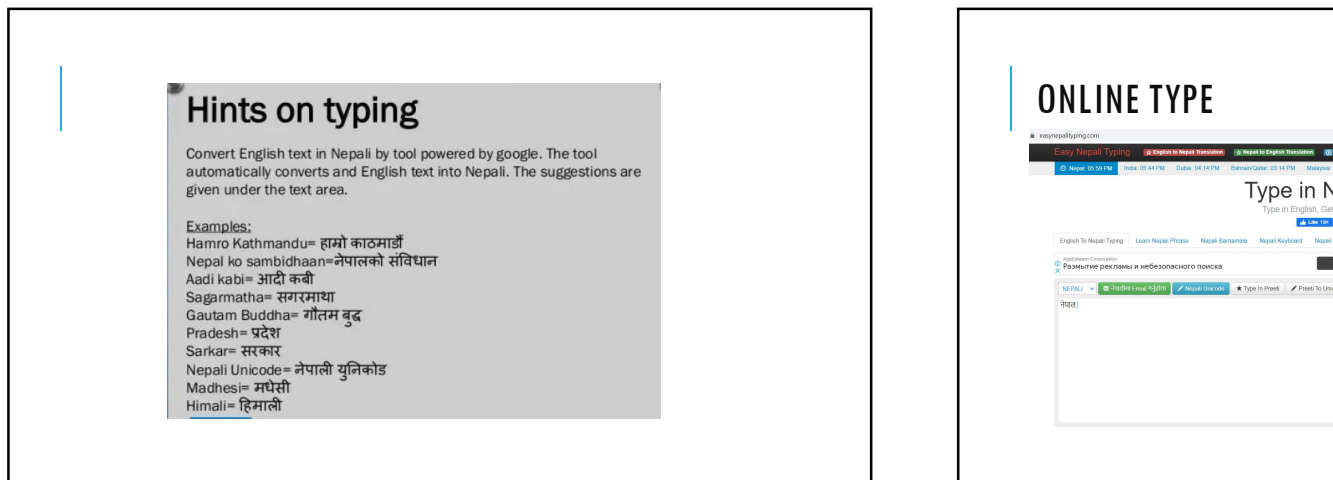

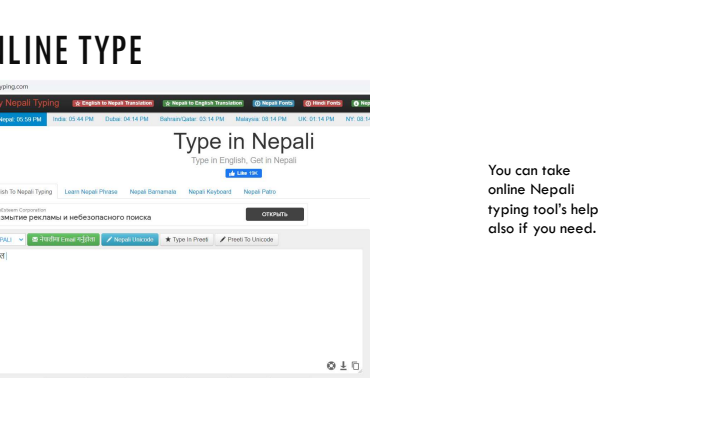

## LAB SESSION

नेपालमा २००७ सालको राजनैतिक परिवर्तन पश्चात् देशको आन्तरिक कार्यको व्यवस्थापन हेर्ने गरी वि.सं. २००८ सालमा गह मन्त्रालयको स्थापना भयो। वि.सं. २०१७ सालको परिवर्तन पछि गृह मन्त्रालयको नाम परिवर्तन गरी गृह पञ्चायत मन्त्रालय बनाईयो र नेपाललाई १४ अञ्चल ७५ जिल्लामा विभाजन गरी अंचलाधीश र प्रमुख जिल्ला अधिकारीको व्यवस्था भयो। स्थानीय प्रशासन ऐन, २०२८ प्रारम्भ भएपछि अंचलाधीश र प्र.जि.अ.को काम कर्तव्य र अधिकार कानुनी रुपमा व्यवस्थित गरियो। वि.सं. २०३७ सालमा गृह मन्त्रालयबाट पञ्चायत सम्वन्धी काम छुट्याई सो सम्वन्धी काम हेर्ने छुट्टै स्थानीय विकास मन्त्रालयको गठन भएपछि गृह मन्त्रालयको मुख्य कार्यक्रा शान्ति सुव्यवस्था र स्थानीय प्रशासन भयो। नेपालको संविधान २०७२ जारी मै ७७ जिल्ला कायम भएबमोजिम मन्त्रालय अन्तर्गत ७७ जिल्ला प्रशासन कार्यालयहरु रहेका छन् ।

अभ्यासले नै मानिसलाई सफल बनाउँछ!!!

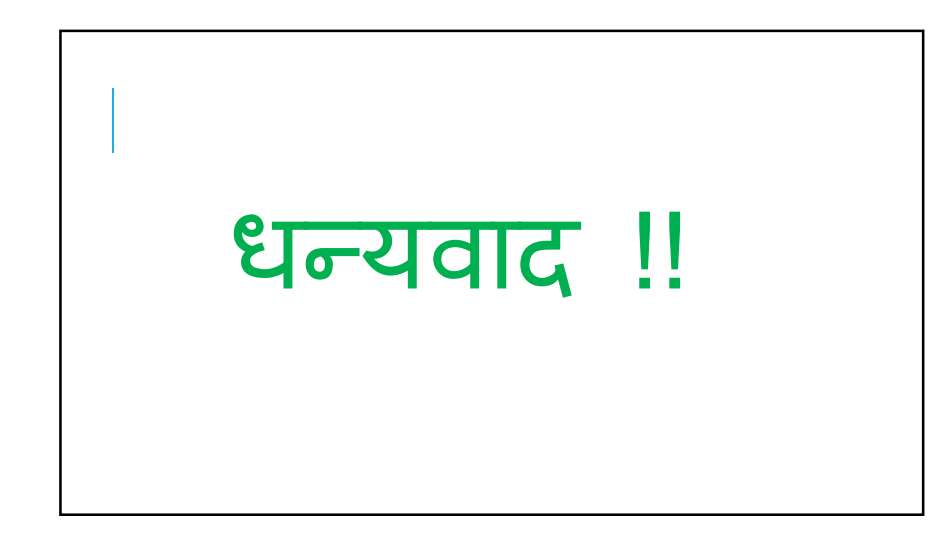

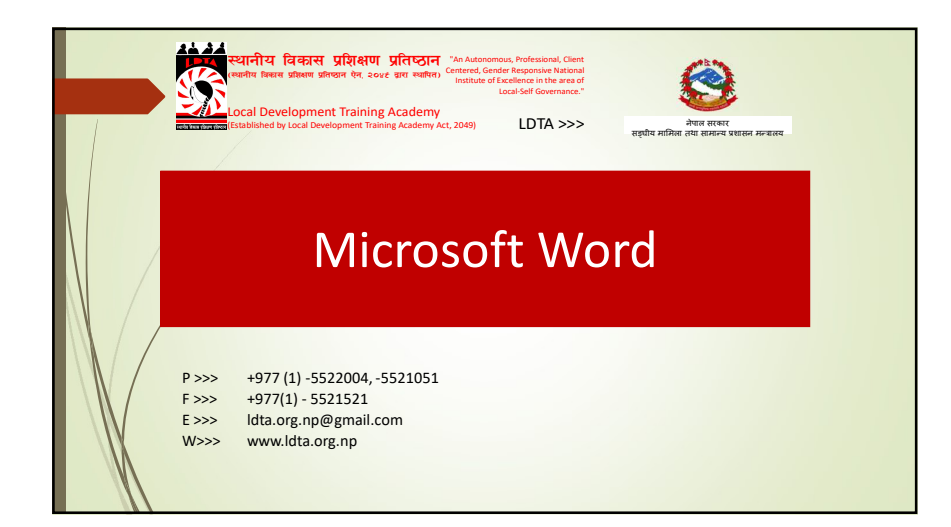

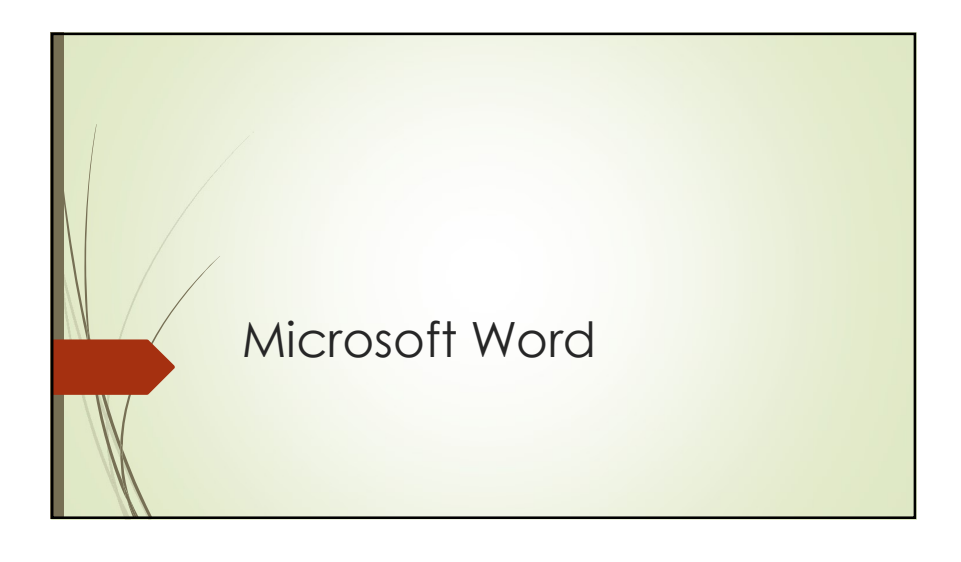

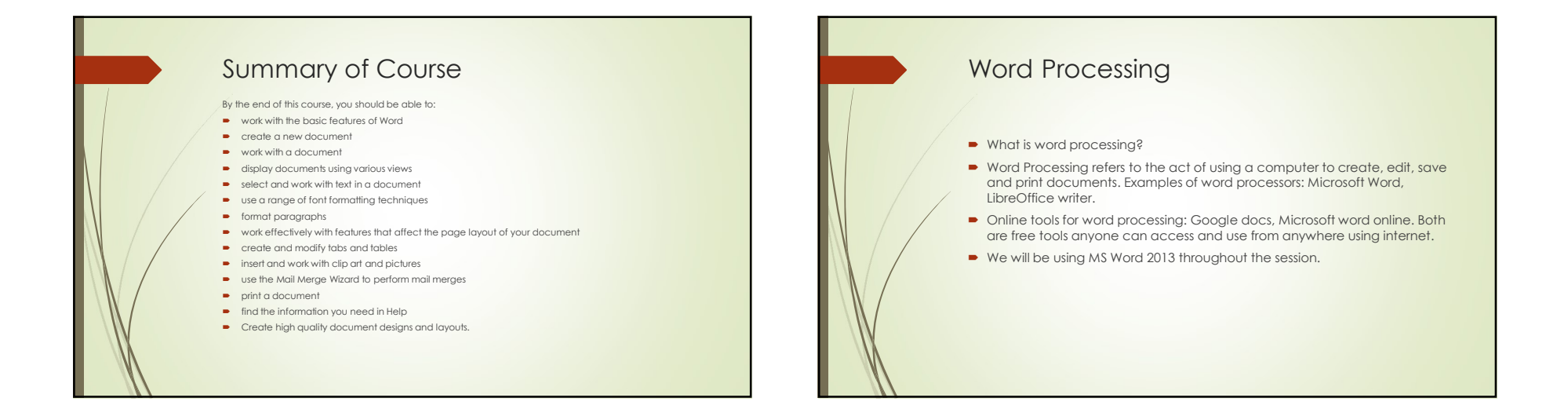

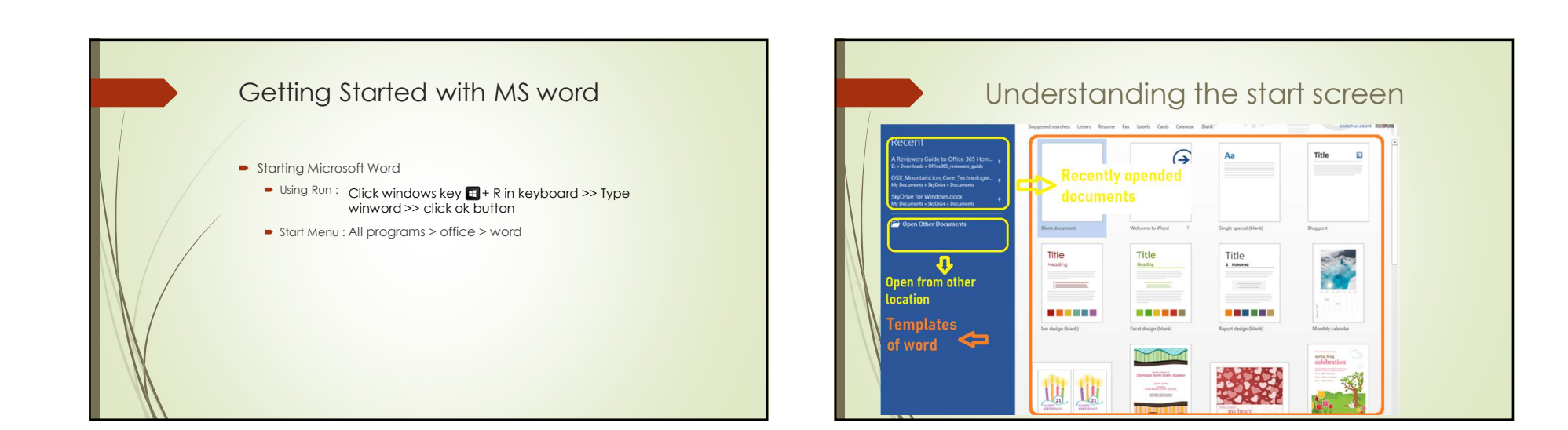

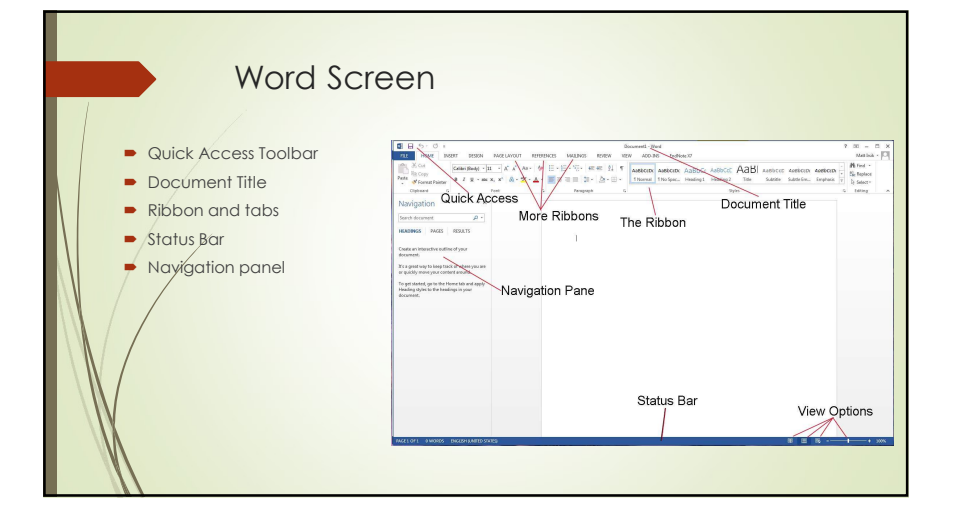

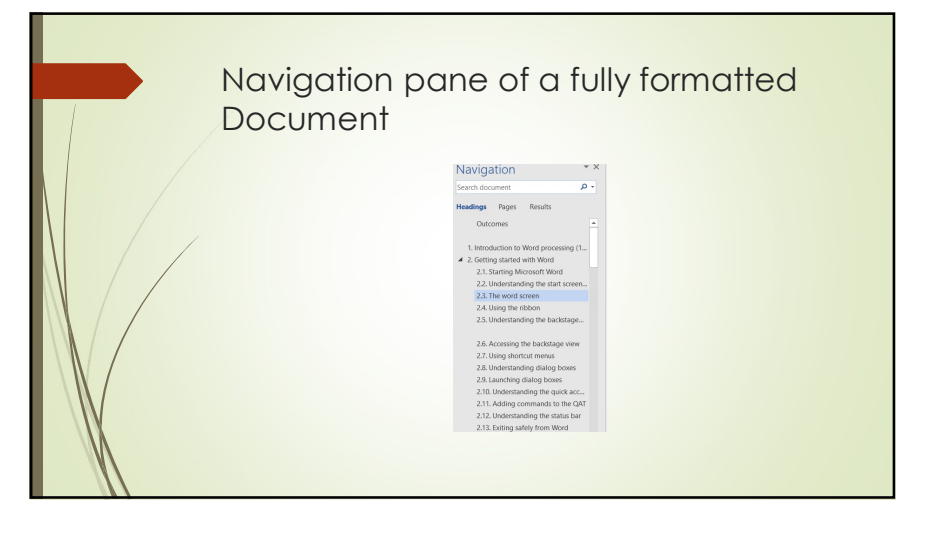

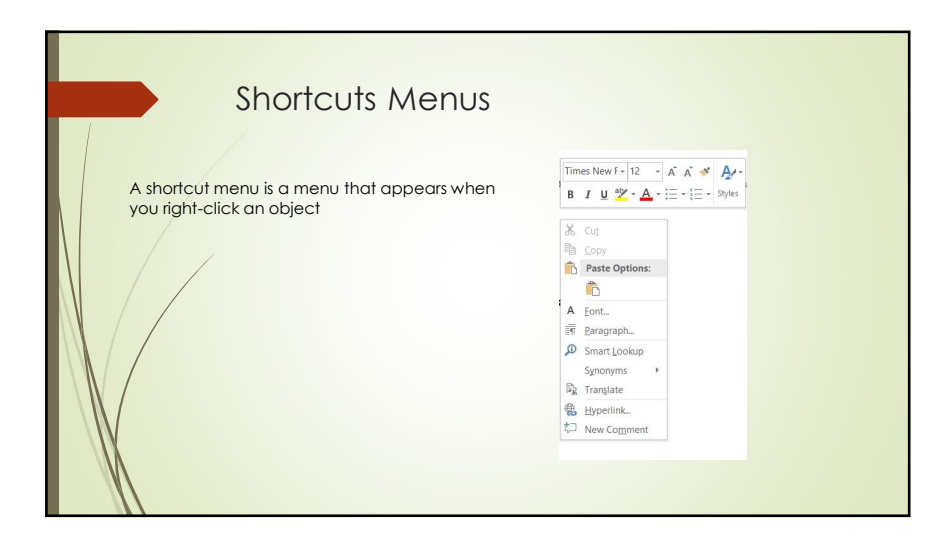

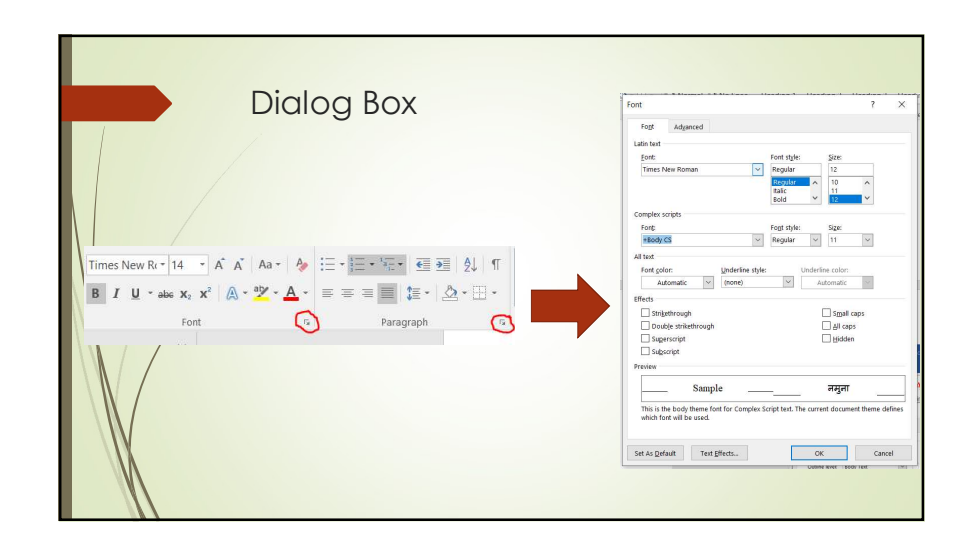

| Status Bar                                        |  |
|---------------------------------------------------|--|
| Page 9 of 14 1429 words 🖾 English (United States) |  |
| Right side of status bar                          |  |
|                                                   |  |
| Left side of status bar                           |  |
|                                                   |  |

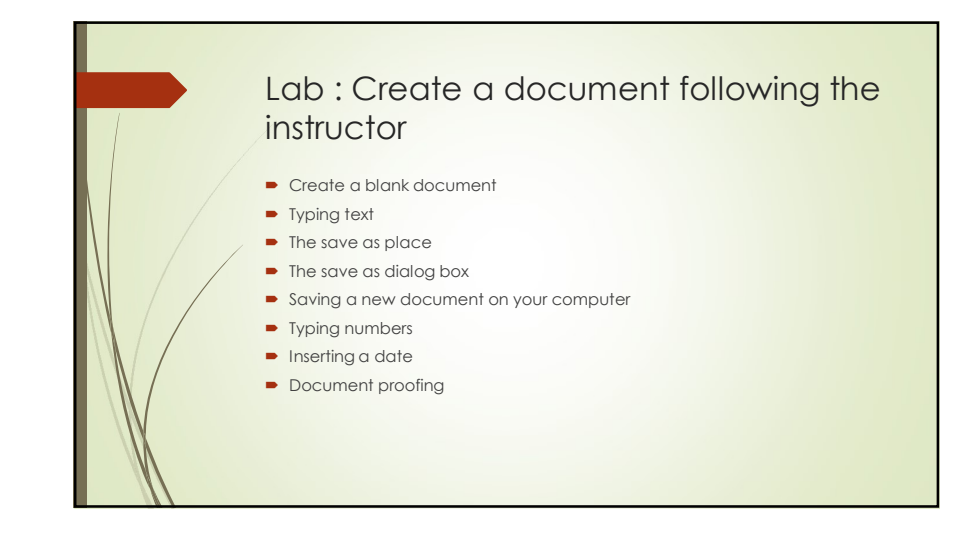

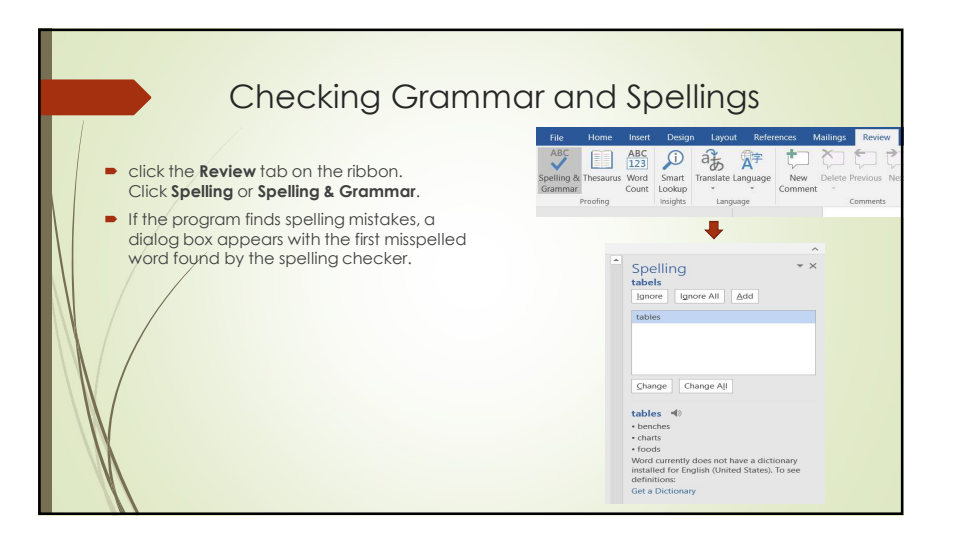

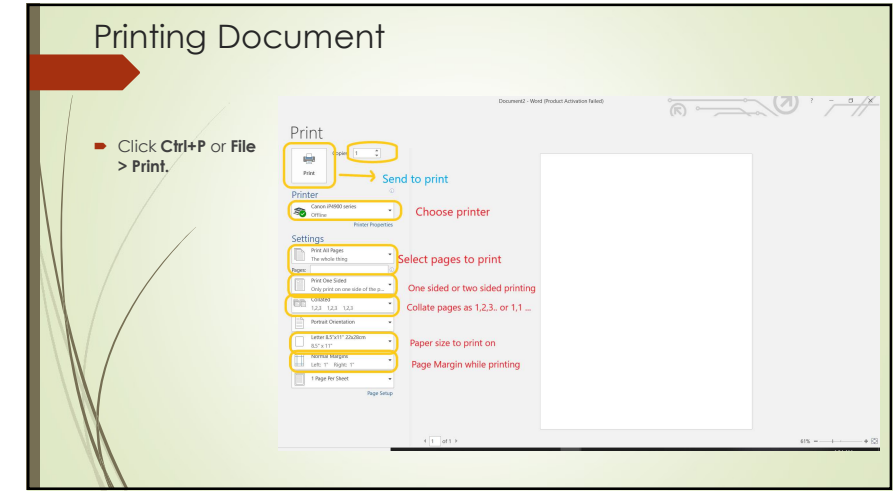

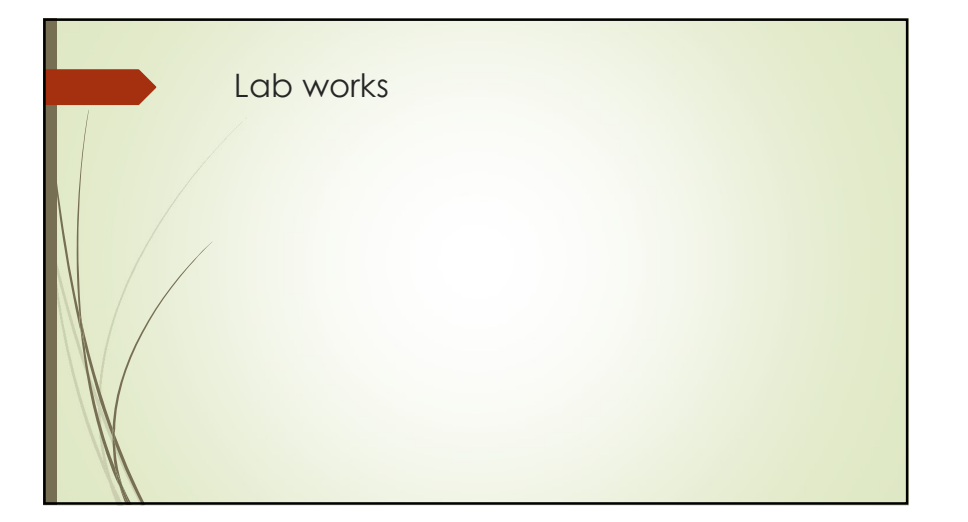

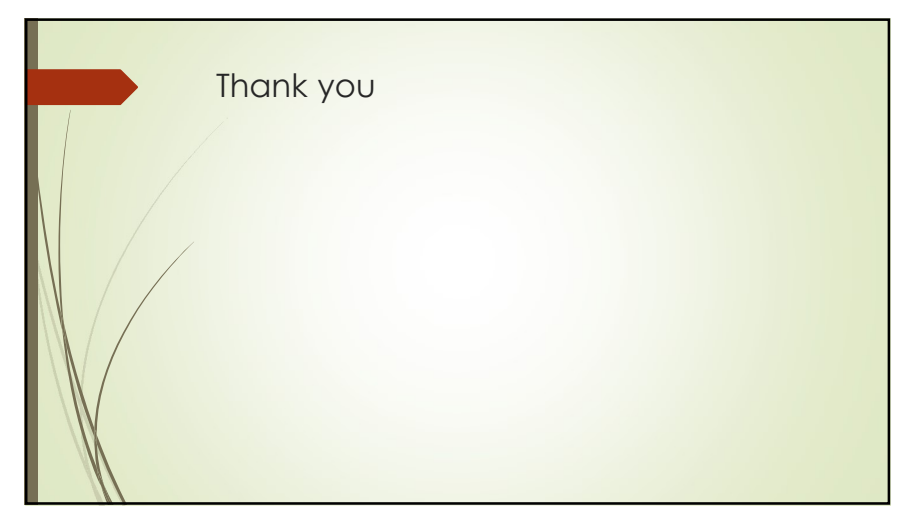

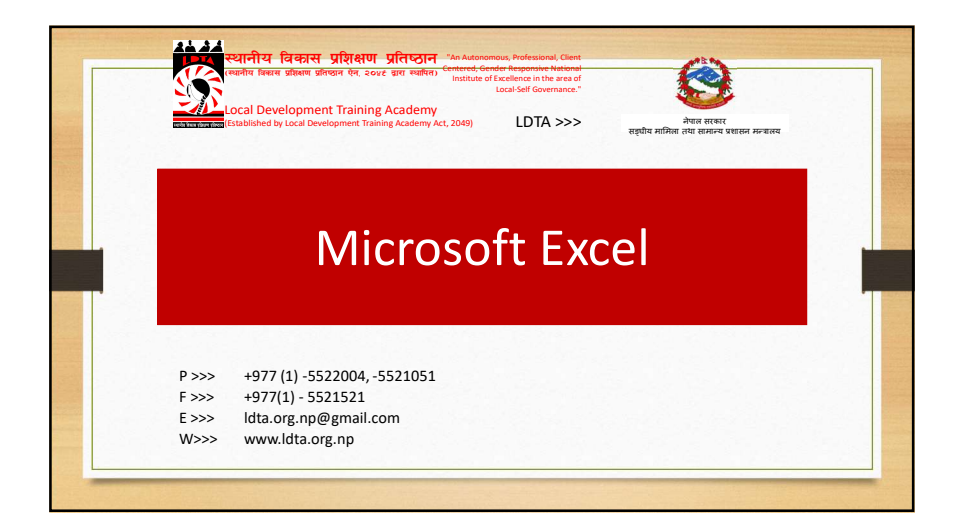

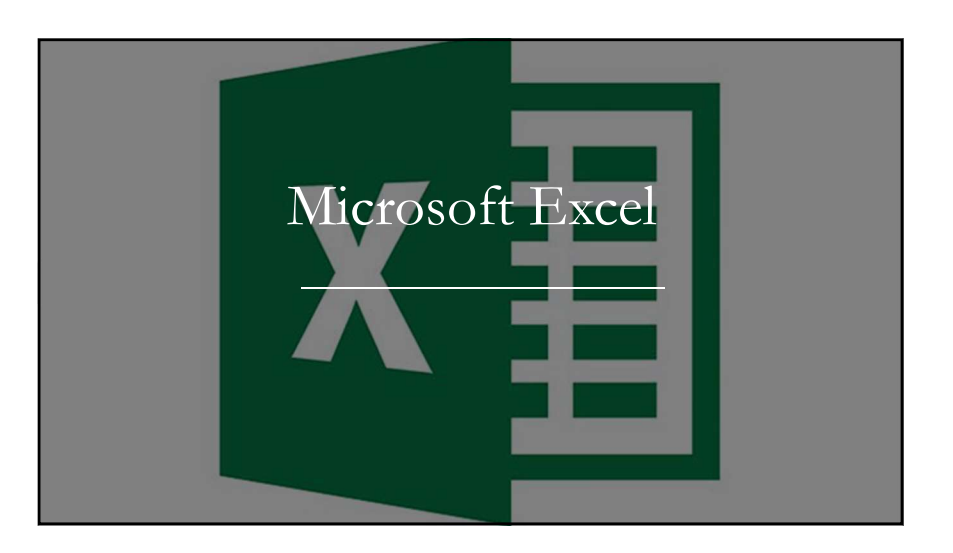

|              | Spreadsheet is a computerized ledger.                                                          |
|--------------|------------------------------------------------------------------------------------------------|
|              | Divided into Rows and Columns.                                                                 |
|              | Excel is a "spreadsheet" which holds different kinds of information.                           |
| What is it?: | It performs calculations with mathematical and statistical functions                           |
| Spreadsheets | It presents your information in a variety of ways, with visually interesting charts and graphs |
| Basics       | Constants - entries that do not change                                                         |
|              | Formulas - combination of constants and functions                                              |
|              | Spreadsheet is generic term; Worksheet is an Excel term                                        |
|              | Workbook contains one or more worksheets                                                       |

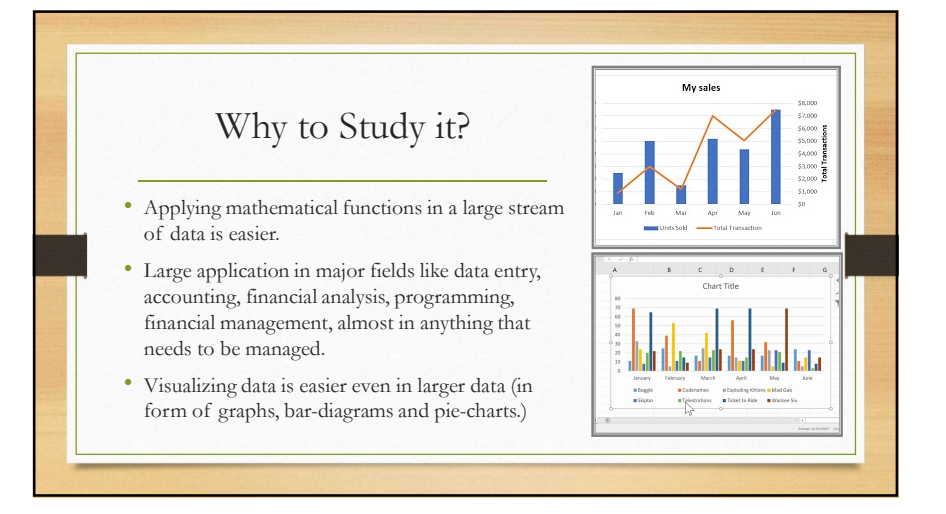

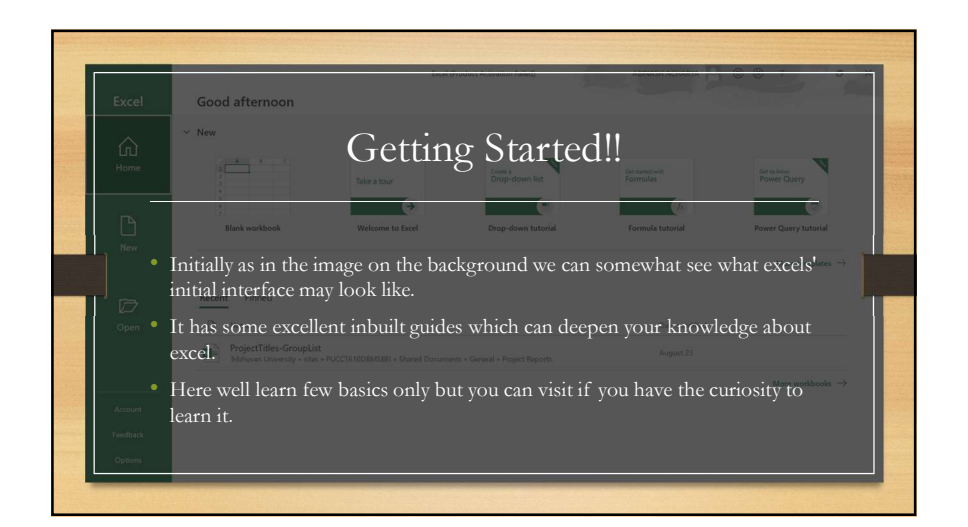

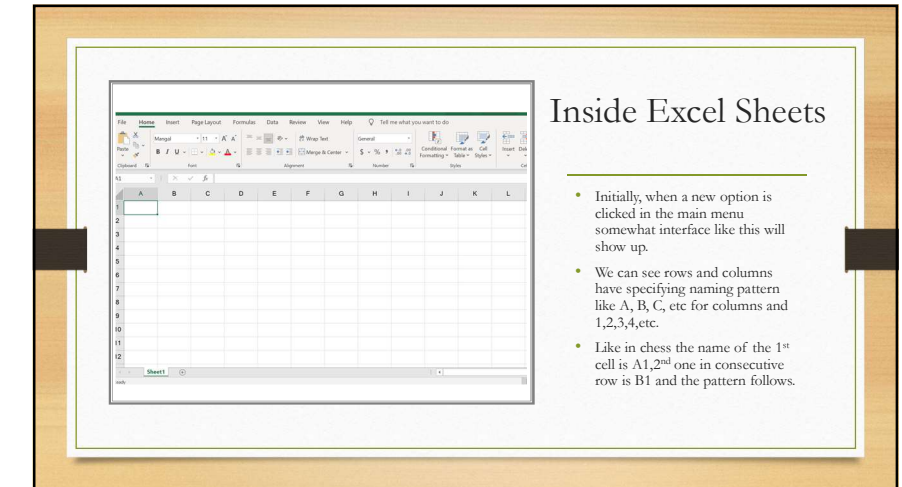

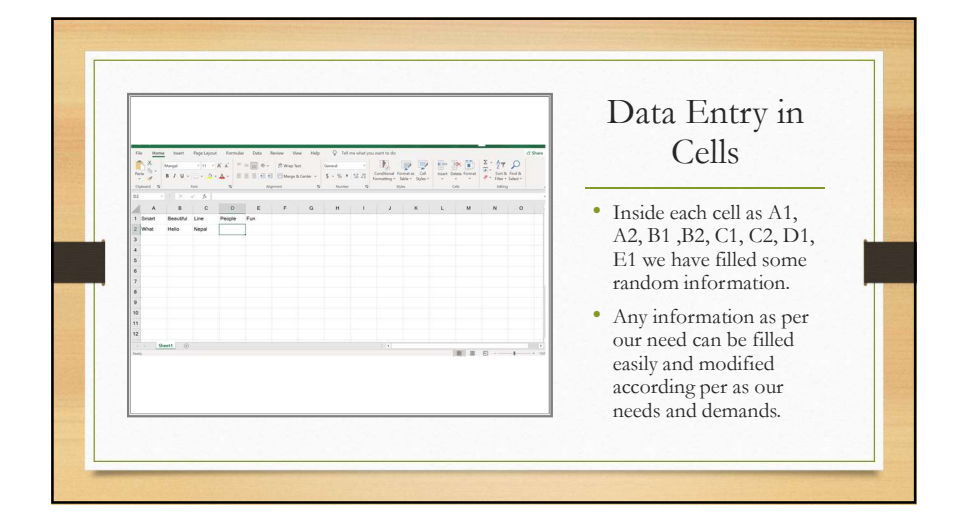

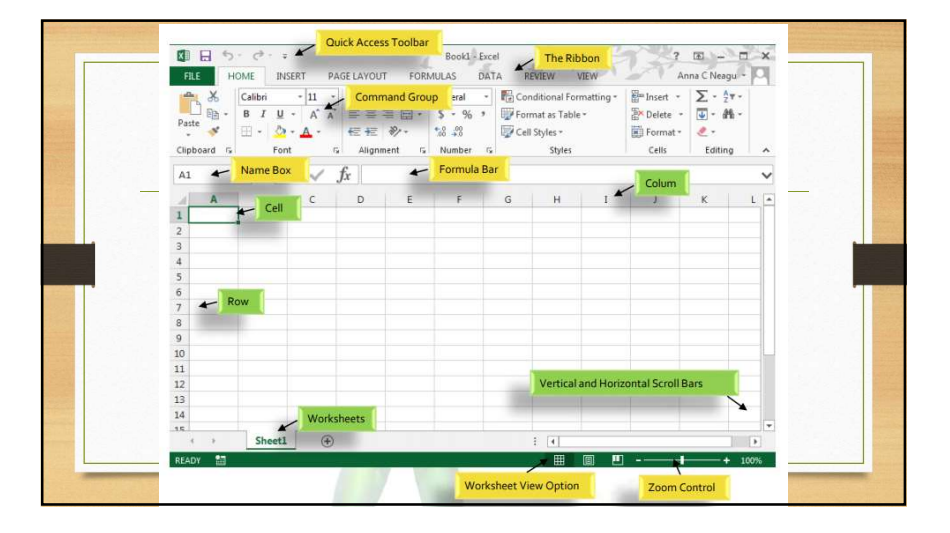

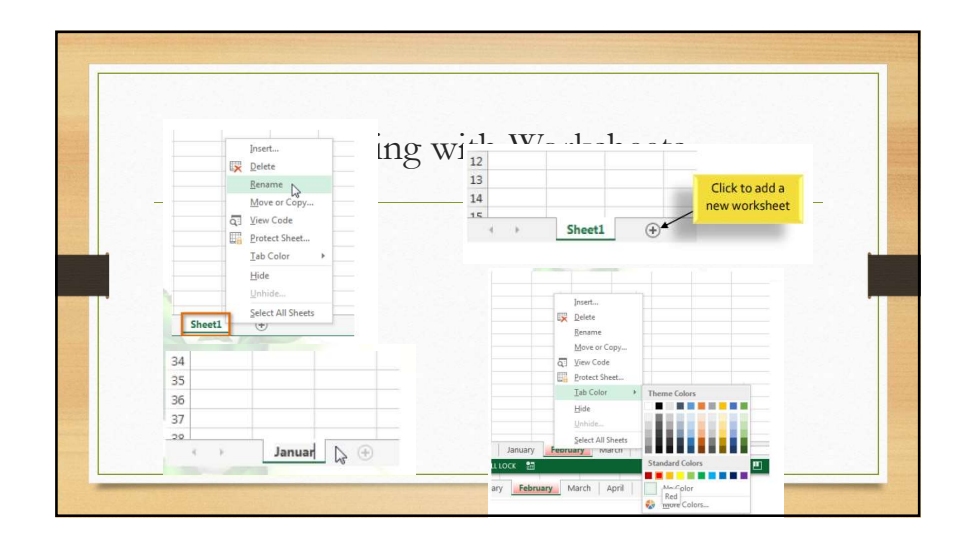

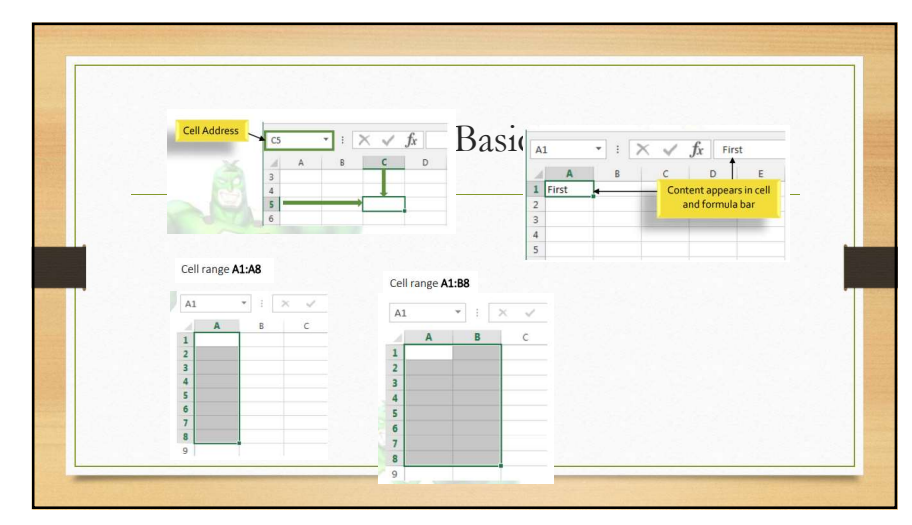

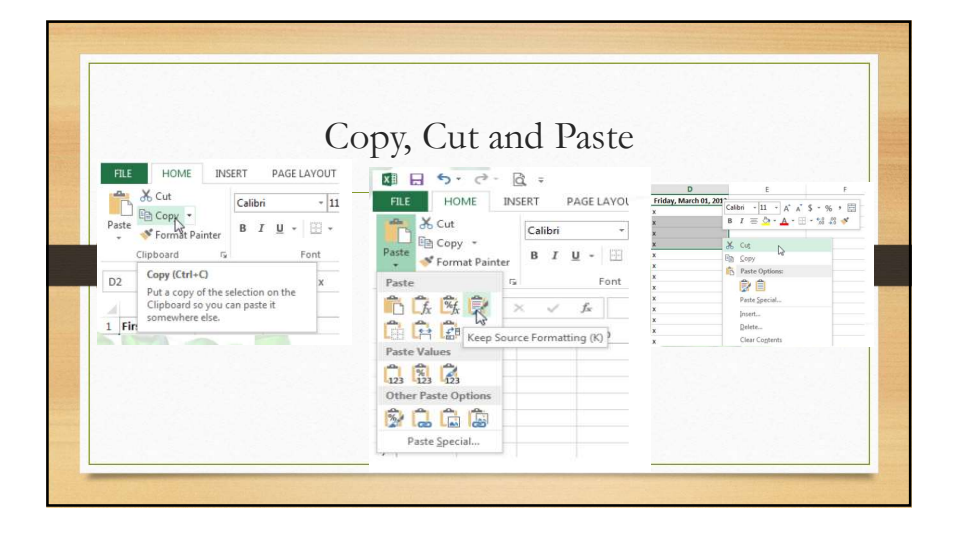

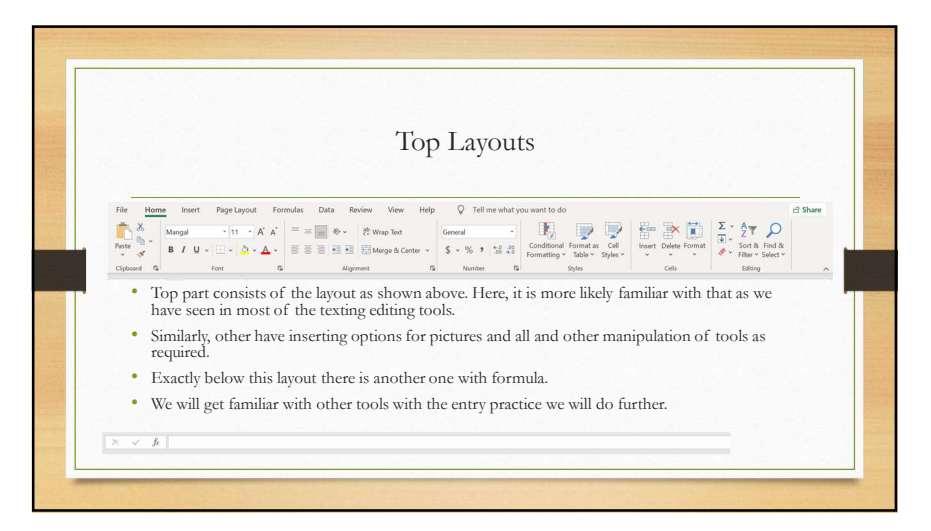

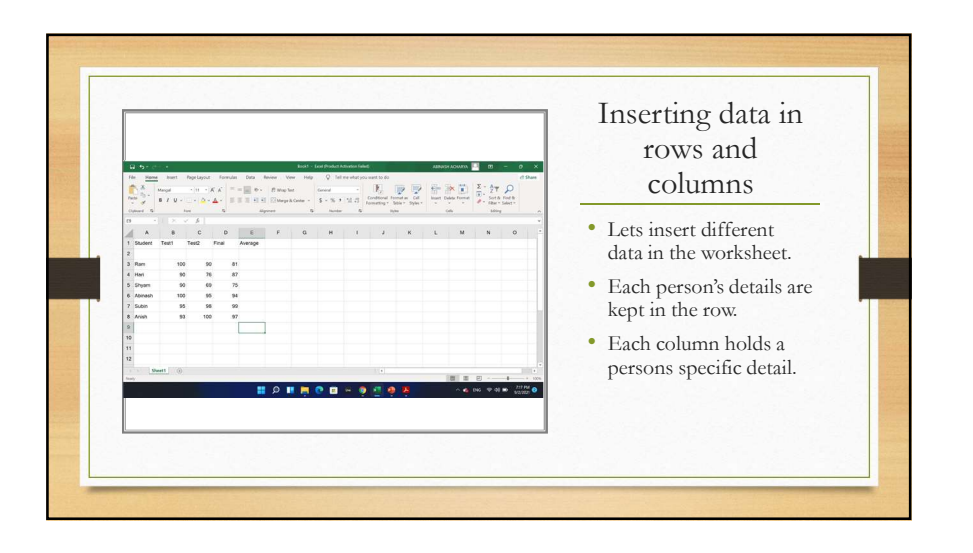

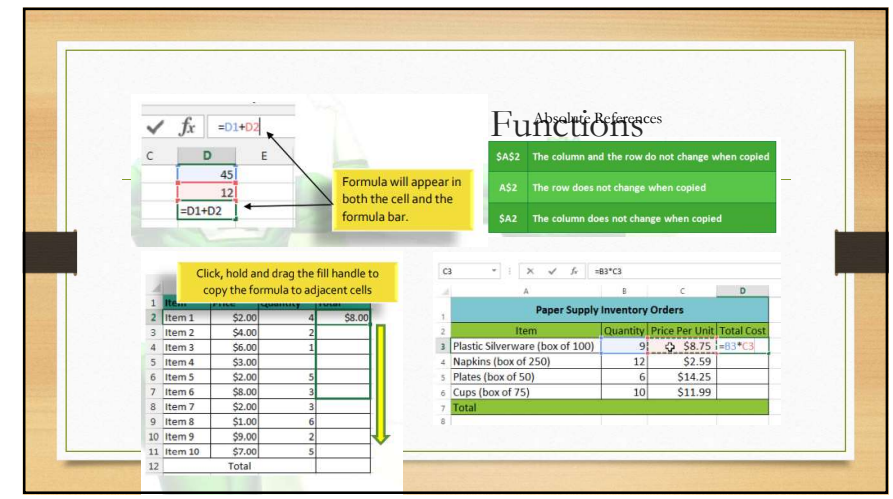

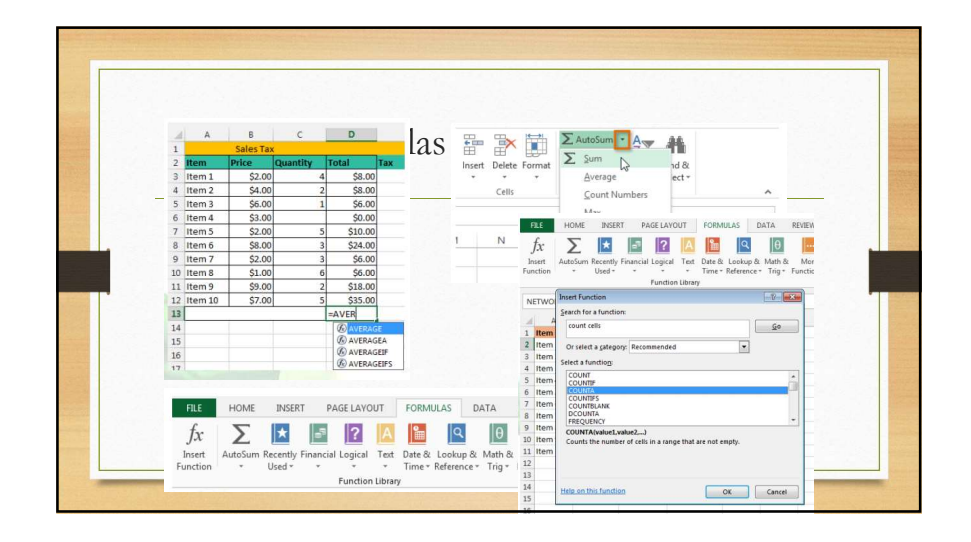

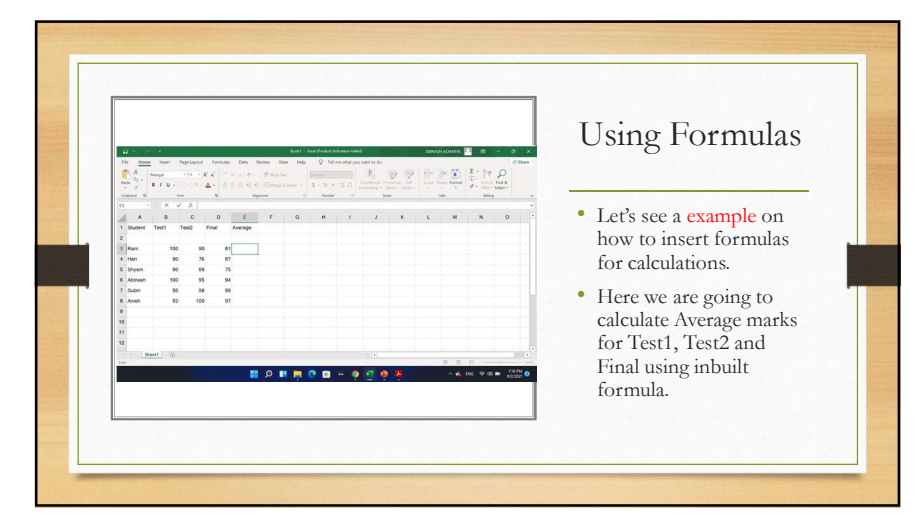

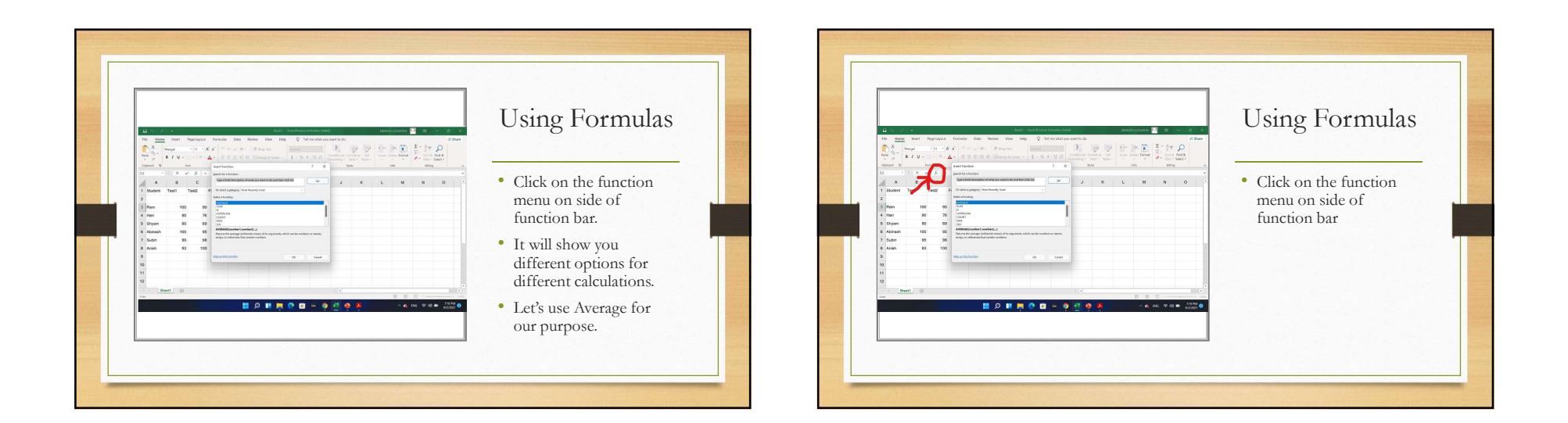

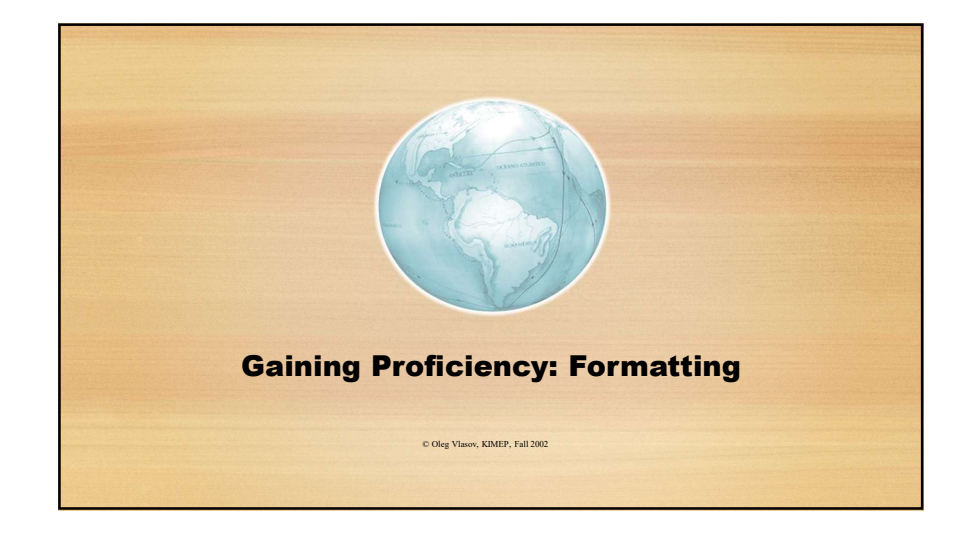

| Micros     | oft Excel - G | rade Book     |             |          |            |              |            |     |       |     |   | - (# × |
|------------|---------------|---------------|-------------|----------|------------|--------------|------------|-----|-------|-----|---|--------|
| Ele B      | tit ⊻lew [nse | art Format Io | ok Data Win | dow Help |            |              |            |     |       |     |   | _1#1×  |
| 0 🐼 🖬      | 1             | S 7 10 6      | 8 🖋 🗠 - c   | 🍇 Σ      | A 21 X1 10 | 100%         | - 🔊 -      |     |       |     |   |        |
| Arial      |               | • 10 • B      | X U III I   |          | 8%,24;     | 3 保保         | □ • ③ • ▲  | • • |       |     |   |        |
|            | 41            |               | Student     | -        | -          | -            | -          |     |       |     |   | -      |
| 4 01       | A             | B             | C           | D        | E          | F            | G          | Н   |       | J   | K | -      |
| 1 Sluc     | tent          | Test 1        | Test 2      | Final    | Average    |              |            |     |       |     |   | -      |
| 2<br>3 Ada | mc            | 100           | 90          | 81       | 88.0       |              |            |     |       |     |   | -      |
| 4 Bak      | ar            | 90            | 30          | 87       | 85.0       |              |            |     |       |     |   | - 1    |
| 5 Glas     | sman          | 90            | 78          | 78       | 81.0       |              |            |     |       |     |   | -1     |
| 6 Mold     | tot           | 60            | 60          | 40       | 50.0       |              |            |     |       |     |   |        |
| 7 Wal      | ker           | 80            | 80          | 90       | 85.0       |              |            |     |       |     |   |        |
| 8          |               |               |             |          |            |              |            |     |       |     |   |        |
| 9 Clas     | s Average     | 84.0          | 76.8        | 75.2     |            |              |            |     |       |     |   |        |
| 10         |               |               |             |          |            |              |            |     |       |     |   |        |
| 11         |               |               |             |          |            |              |            |     |       |     |   | _      |
| 12         |               |               |             |          |            |              |            |     |       |     |   | _      |
| 13         |               |               |             |          |            |              |            |     |       |     |   | -      |
| 16         |               |               |             |          |            |              |            |     |       |     |   | -      |
| 16         |               |               |             |          |            |              |            |     |       |     |   | - 1    |
| 17         |               |               |             |          |            |              |            |     |       |     |   | -1     |
| 18         |               |               |             |          |            |              |            |     |       |     |   | - 1    |
| 19         |               |               |             |          |            |              |            |     |       |     |   |        |
| 20         |               |               |             |          |            |              |            |     |       |     |   |        |
| 21         |               |               |             |          |            |              |            |     |       |     |   |        |
| 22         |               |               |             |          |            |              |            |     |       |     |   | _      |
| 23         | CIS120/EIS2   | 23 / CIS36 /  |             |          |            |              | 141        |     |       |     | - | ШЫČ    |
| Draw + D   | Gi Autos      | hanes - > >   |             | 4 10 0.  |            | = # <b>•</b> | <b>a</b> . |     |       |     |   |        |
| Roady      |               |               |             |          |            |              |            |     |       |     |   |        |
|            |               | 15            |             |          |            |              |            |     | Con t | , , |   |        |

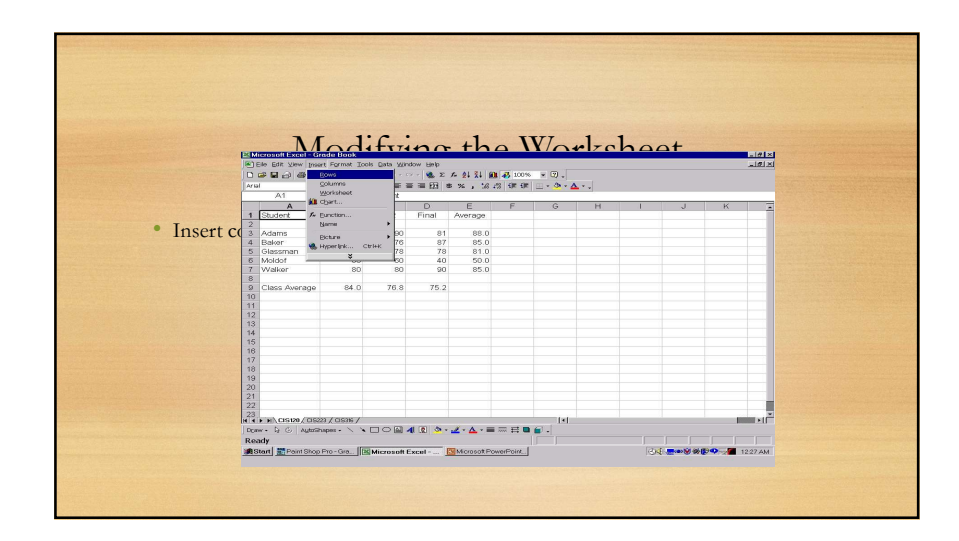

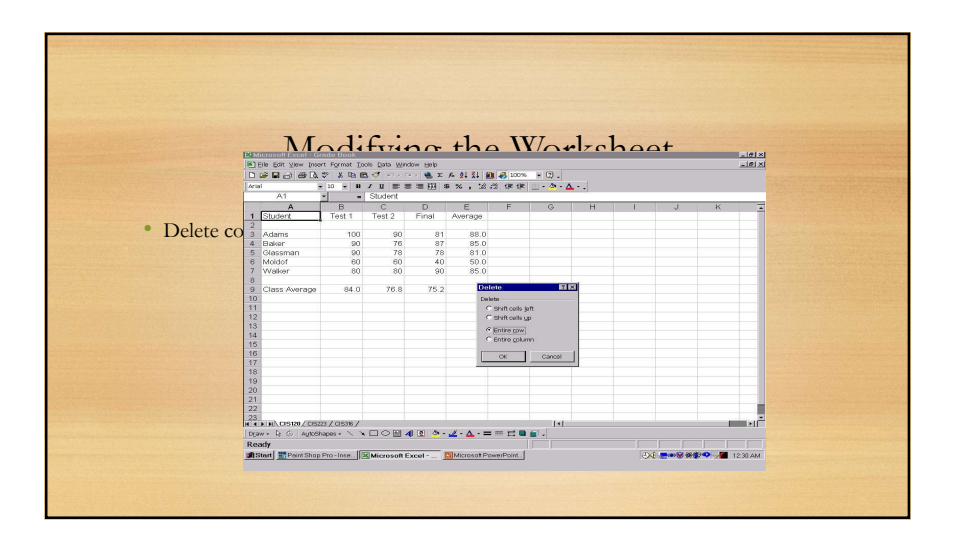

|                 | Modifying the Worksheet                                                                                                    |
|-----------------|----------------------------------------------------------------------------------------------------|
| • Page Setup co | Program     Margine     Heador/Fooder     Street       Constitutor     Prote     Prote       Constitutor     Prote     Prote       Constitutor     Prote     Prote       Scaling     Options     Options       ° Addyset to:     100 mm size     Options       ° Extric     1 mm size     Options |
|                 | Prot quality: F<br>Prot quere Auto<br>CK Carcel                                                                                                    |

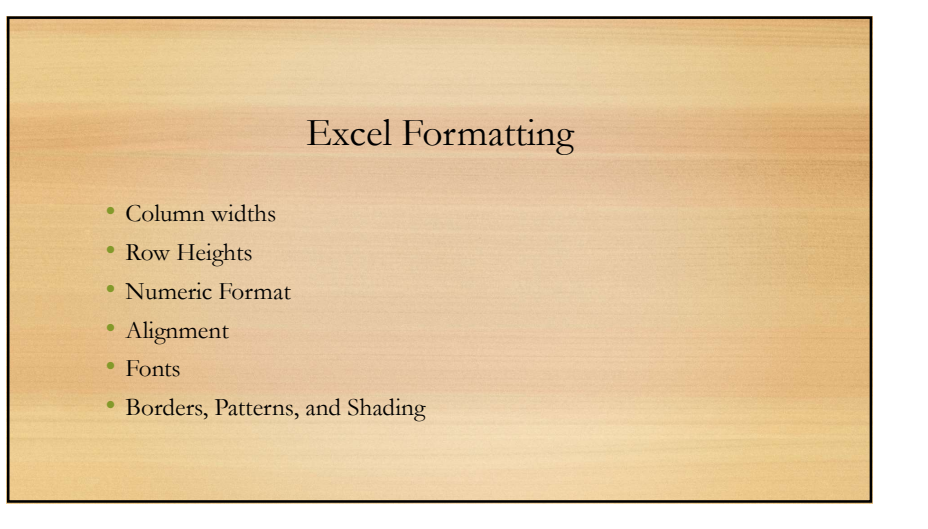

| Fo | Second Cells Command         Format Cells         Format Cells         Formater         Second parts         Formater         Formater |
|----|----------------------------------------------------------------------------------------------------|
|    | OK Cancel                                                                                                    |

|                             |                                      | Freezin                          | g Panes               | s an                 | d V      | iew O                                       | ptio                                                                                                    | ns            |
|-----------------------------|--------------------------------------|----------------------------------|-----------------------|----------------------|----------|---------------------------------------------|----------------------------------------------------------------------------------------------------|---------------|
|                             |                                      |                                  |                       |                      |          |                                             | 1                                                                                                    | A             |
|                             | HC HC                                | JIME INSERT P                    | AGE LAYOUT FORM       | IULAS I              |          | REVIEW VIEW                                 |                                                                                                    | Anna C        |
|                             |                                      | Page Layout                      |                       | Q                    | Carvew v | window 🖂 🛄                                  |                                                                                                    |               |
| No                          | rmal Page Br<br>Previe               | eak 🗐 Custom Views               | Show Zoom 100%        | Zoom to<br>Selection | Freeze   | e Panes • 🔲 🖽                               | Switch<br>Windows -                                                                                                    | Macros        |
|                             | Worl                                 | kbook Views                      | Zoo                   | m                    | ETERA I  | Unfreeze Panes                              |                                                                                                    |               |
| A                           | 2                                    | • : × 🗸                          | $f_X$ Item 1          |                      |          | Unlock all rows and<br>through the entire   | l columns to s<br>worksheet.                                                                                                    | croll         |
|                             | A                                    | В                                | c                     | D                    | I FFFI   | Keep the top row v                          | sible while scr                                                                                                    | alling        |
| 1                           | Item                                 | Date Ordered                     | Date Received         |                      |          | through the rest of                         | the worksheet                                                                                                    |               |
| 2                           | Item 1                               | 1/5/2015                         | 1/26/2015             |                      | BTTT     | Freeze First Colum                          | in                                                                                                    |               |
| 3                           | Item 2                               | 1/9/2015                         | 1/26/2015             |                      |          | Keep the first colur<br>scrolling through t | nn visible while                                                                                                    | e<br>orksheet |
| 4                           | Item 3                               | 1/5/2015                         | 1/25/2015             |                      | -        | scroning chooging                           | in the second second se | - Childree -  |
|                             | Item 4                               | 1/5/2015                         | 1/26/2015             |                      |          |                                             |                                                                                                    |               |
| 5                           | Item 5                               | 1/5/2015                         | 1/23/2015             |                      |          |                                             |                                                                                                    |               |
| 5<br>6                      |                                      | 1/5/2015                         | 1/26/2015             |                      |          |                                             |                                                                                                    |               |
| 5<br>6<br>7                 | Item 6                               |                                  | 1/26/2015             |                      |          |                                             |                                                                                                    |               |
| 5<br>6<br>7<br>8            | Item 6<br>Item 7                     | 1/5/2015                         |                       |                      |          |                                             |                                                                                                    |               |
| 5<br>6<br>7<br>8<br>9       | Item 6<br>Item 7<br>Item 8           | 1/5/2015<br>1/7/2015             | 1/15/2015             |                      |          |                                             |                                                                                                    |               |
| 5<br>6<br>7<br>8<br>9<br>10 | Item 6<br>Item 7<br>Item 8<br>Item 9 | 1/5/2015<br>1/7/2015<br>1/6/2015 | 1/15/2015<br>1/6/2015 |                      |          |                                             |                                                                                                    |               |

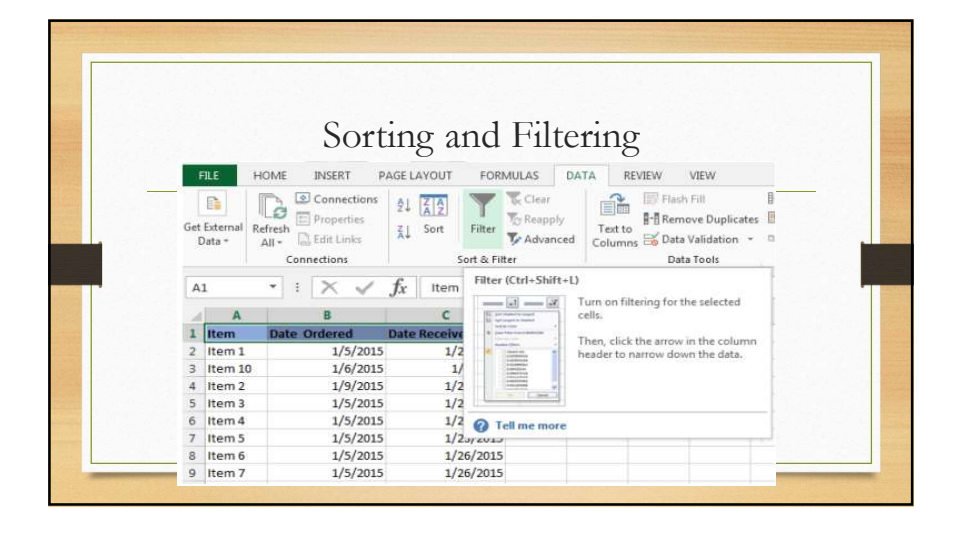

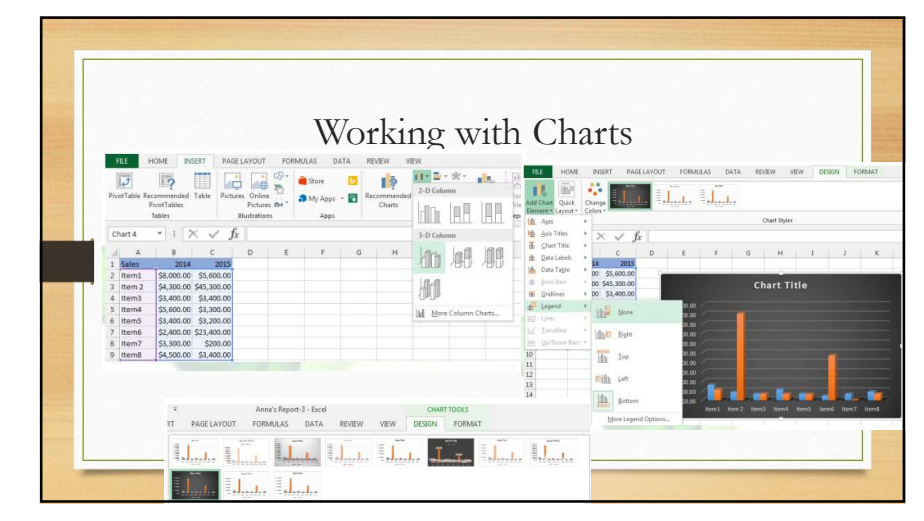

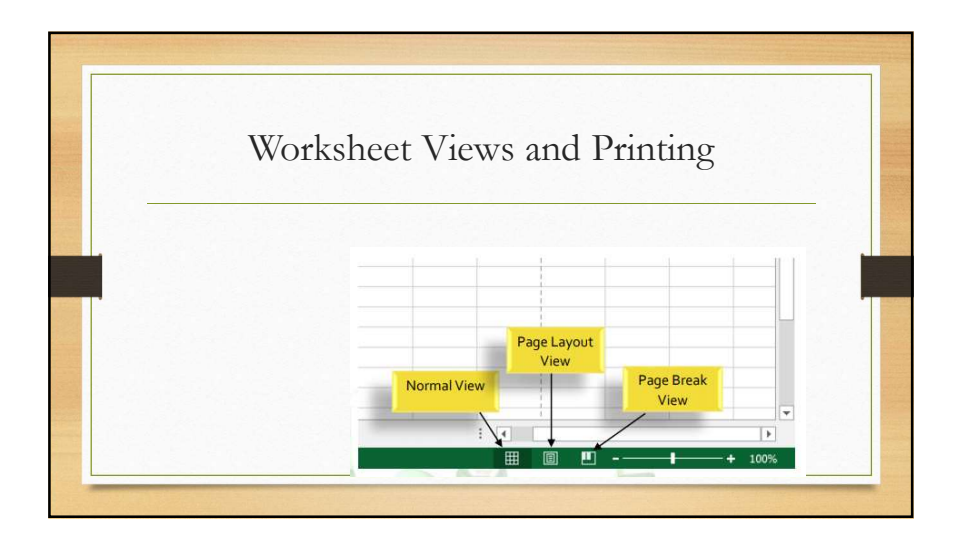

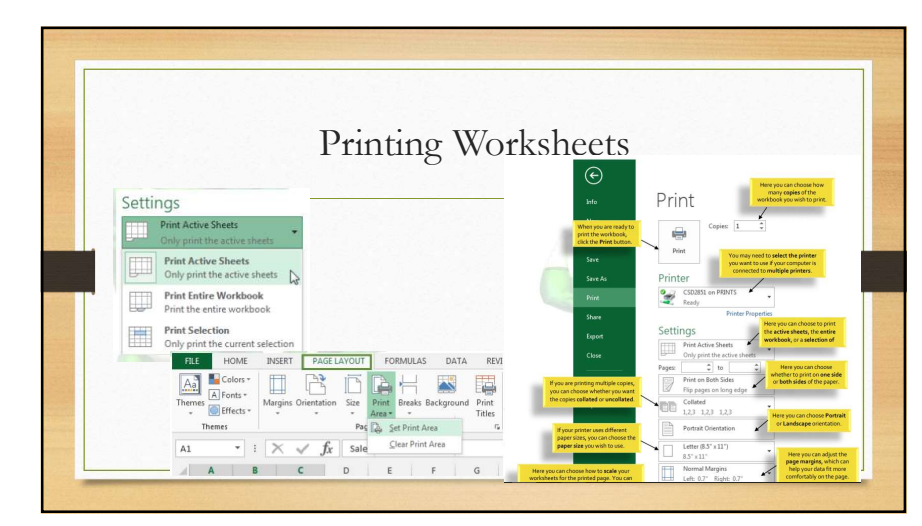

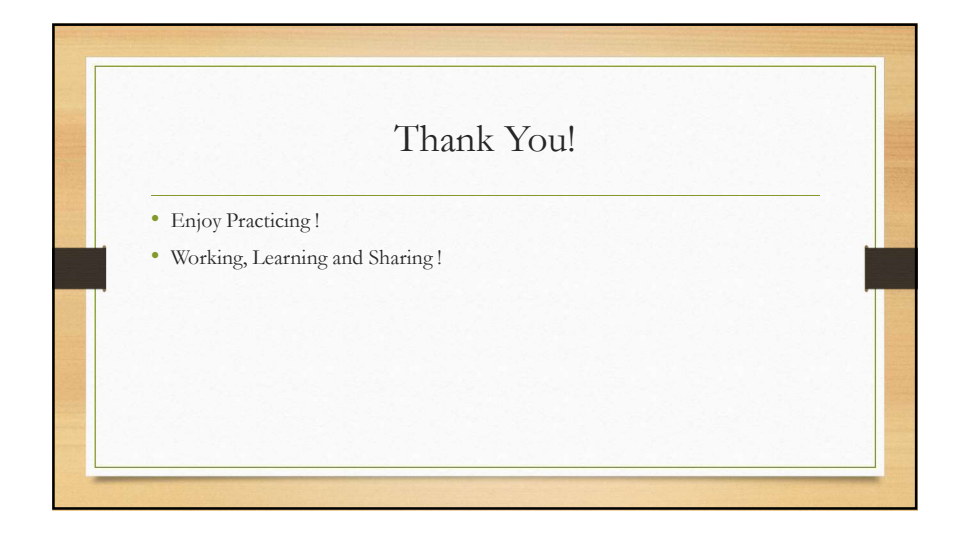

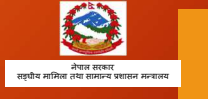

# Working with Power Point

- P >>> +977 (1) -5522004, -5521051
- F >>> +977(1) 5521521
- E>>> Idta.org.np@gmail.com
- W>>> www.ldta.org.np

# Working with Power Point

## Objective

Teach basic skills for Microsoft PowerPoint.

Participants will learn the general interface of PowerPoint, view various PowerPoint samples, and complete their own PowerPoint presentation.

### WHAT IS POWERPOINT?

- PowerPoint is part of the Microsoft Office suite.
- It is a powerful tool used to create presentations.
- It provides everything you need to create a professional presentation.
- PowerPoint contains graphic tools and word processing tools and is easy to use.
- PowerPoint are created from a series of slides.
- PowerPoint can be referred to a slideshow presentation.

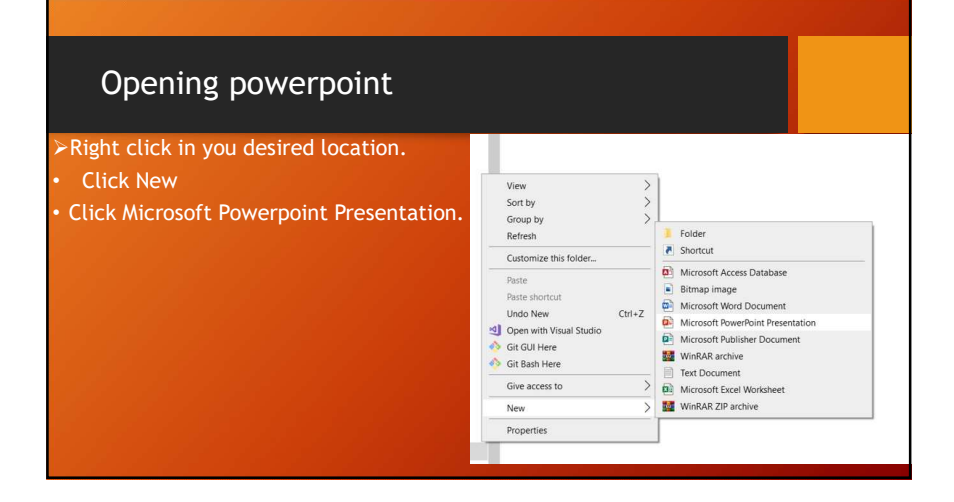

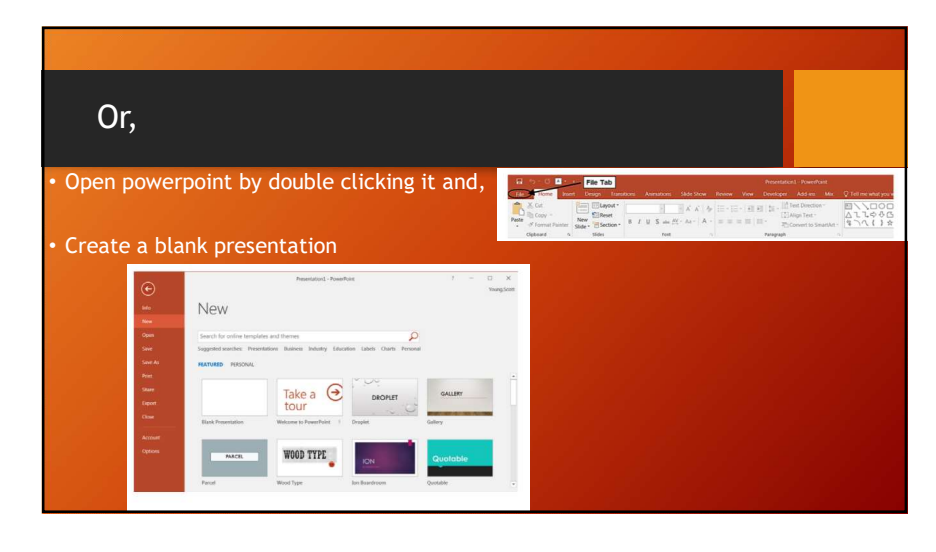

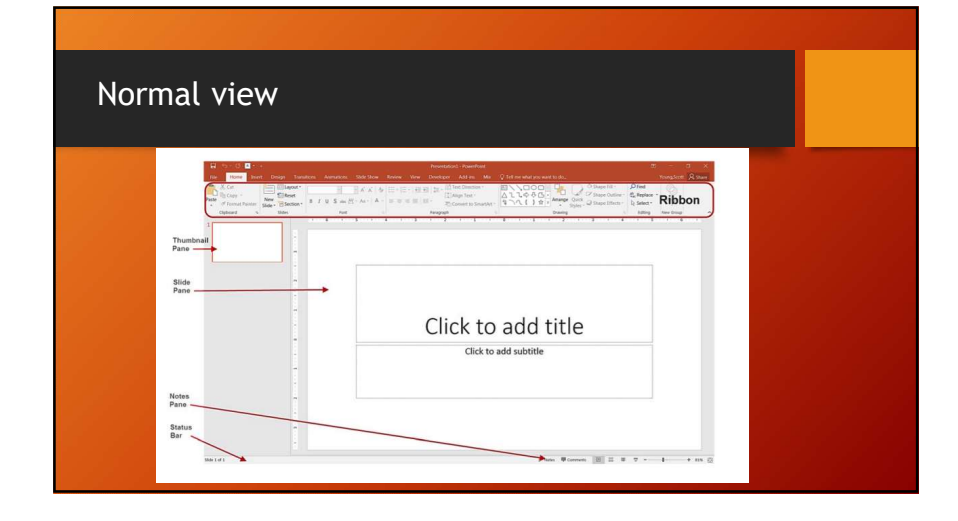

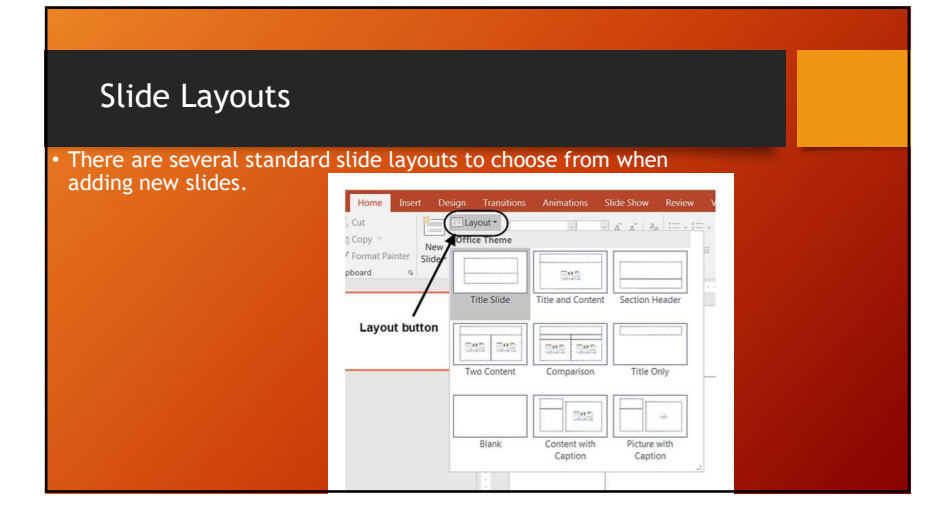

| Applying then                                | nes                                                |                                                            |            |  |
|----------------------------------------------|----------------------------------------------------|------------------------------------------------------------|------------|--|
| Once a new presentation scheme can be added. | on has been created, a                             | a design or color<br>More choices<br>Procedual : Proceduar |            |  |
|                                              | The Hore burt Corp Installors Annalous Side Scener | Entre Vine Doutspir Add in Mir () foll me shar you w       | ent to do. |  |
|                                              | This Presentation                                  |                                                            |            |  |
|                                              | Aa<br>Office                                       |                                                            |            |  |
|                                              | Aa Aa                                              |                                                            | Aa         |  |
|                                              | Aa Aa Aa                                           |                                                            | Aa         |  |
|                                              |                                                    |                                                            |            |  |

## Using format background

• Using the Format Background feature, you can choose fill colors, gradients, transparencies, textures, or pictures for your background.

| Fill                                               |       |            |
|----------------------------------------------------|-------|------------|
| ◯ <u>S</u> olid fill                               |       |            |
| Gradient fill                                      |       |            |
| <ul> <li><u>Picture</u> or texture fill</li> </ul> |       |            |
| Pattern fill                                       |       |            |
| Hide background gra                                | phics |            |
| Preset gradients                                   |       | -          |
| Type Line                                          | ear   | ÷          |
| Direction                                          | 1     | -          |
| Angle                                              | 42°   |            |
| Gradient stops                                     |       |            |
|                                                    |       | 7          |
| ⊆olor                                              |       | <u>ð</u> - |
| Position                                           | 0%    |            |
| Iransparency                                       | 0%    |            |
|                                                    | 2006  |            |

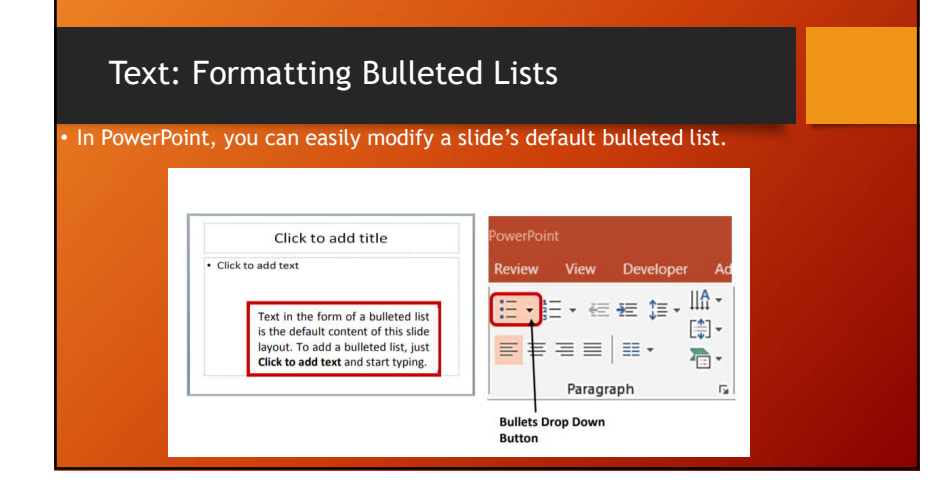

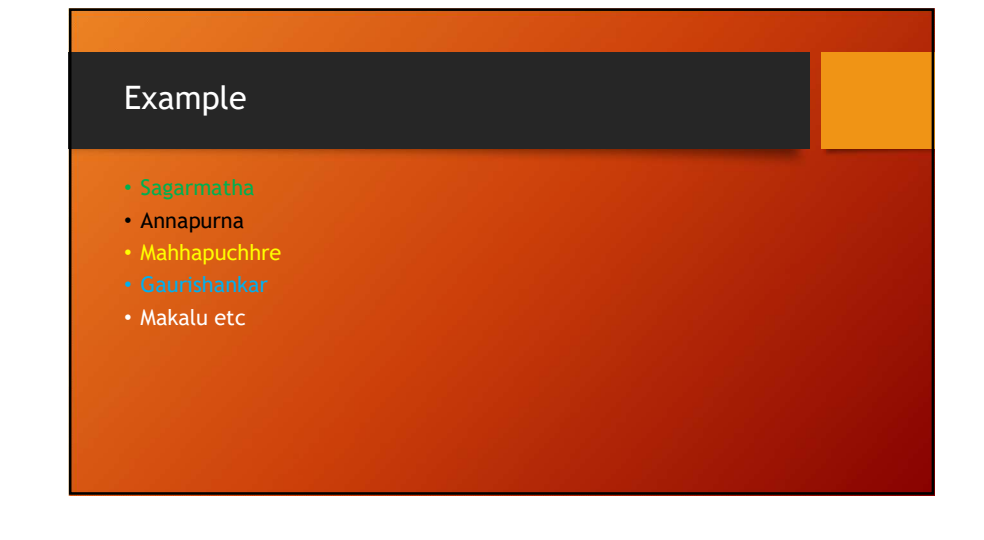

## Adding contents: picture, chart ,table etc.

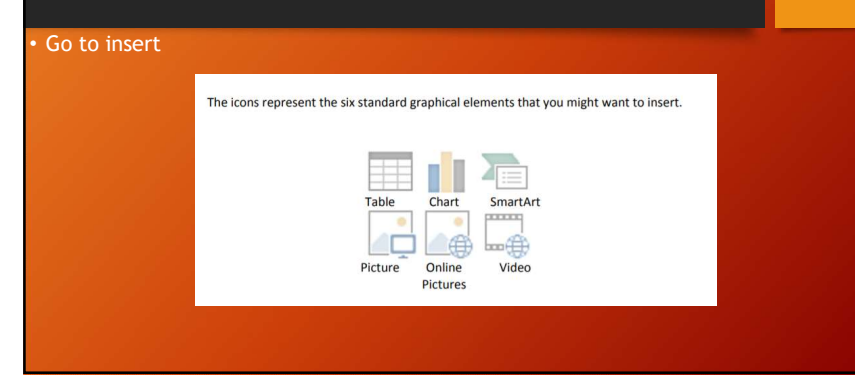

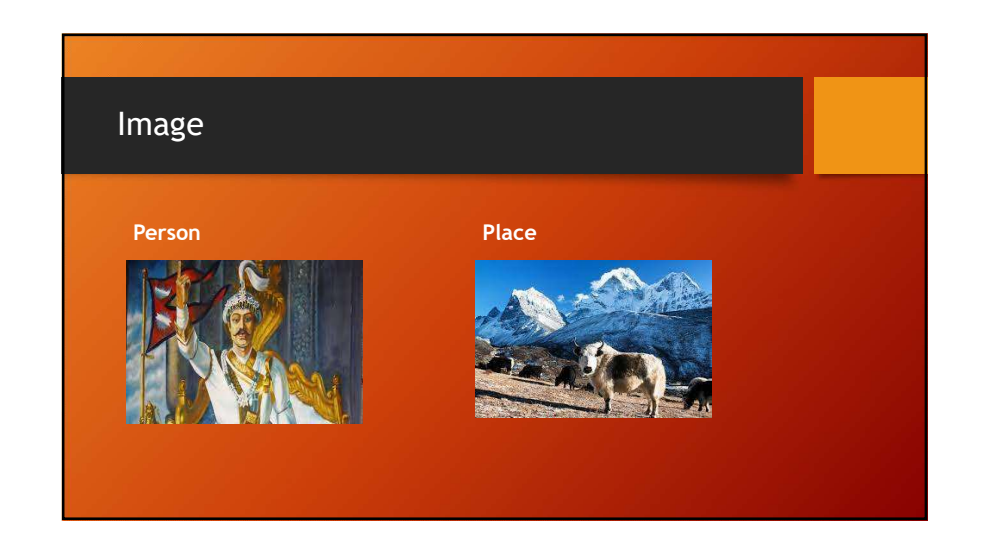

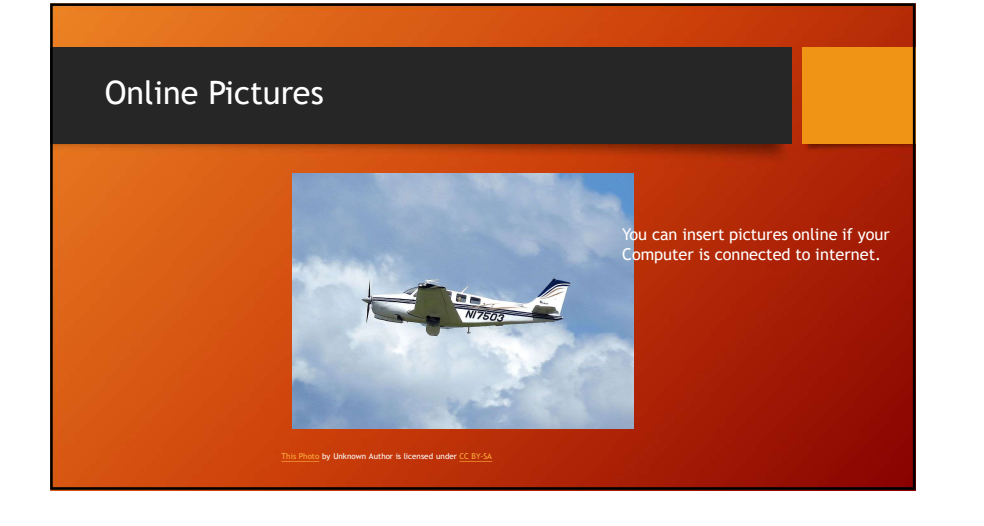

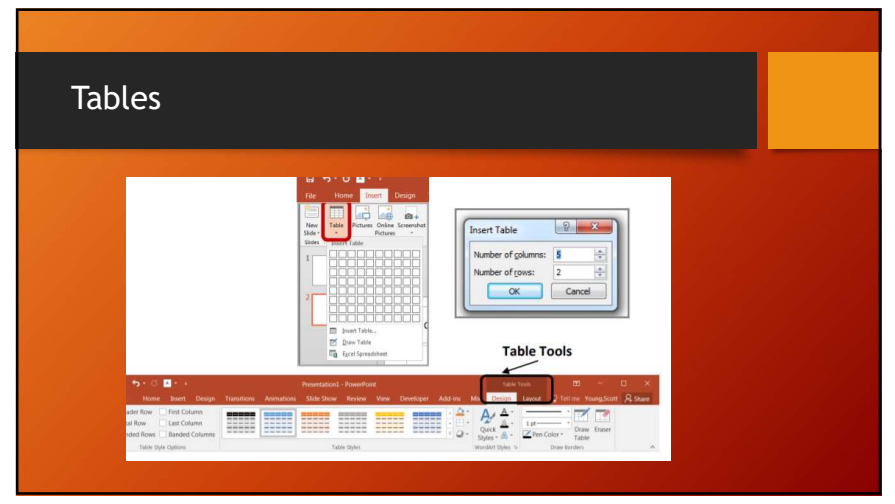

|      | <b>-</b> | (c)                    |           |  |
|------|----------|------------------------|-----------|--|
| S.N. | Country  | Population(in million) | Area(km²) |  |
| 1.   | Nepal    | 28.83                  | 147,516   |  |
| 2.   | China    | 1,400                  | 9,596,961 |  |
| 3.   | India    | 1,367                  | 3,287,263 |  |

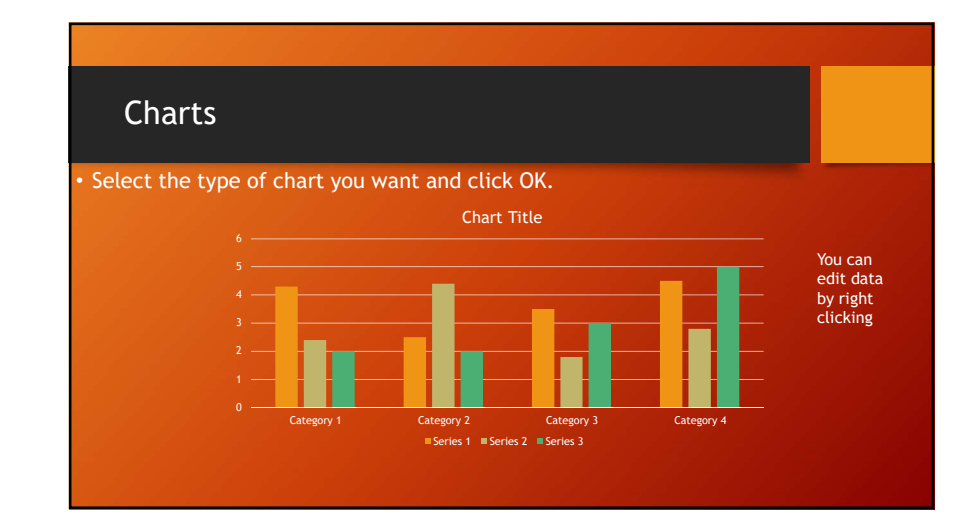

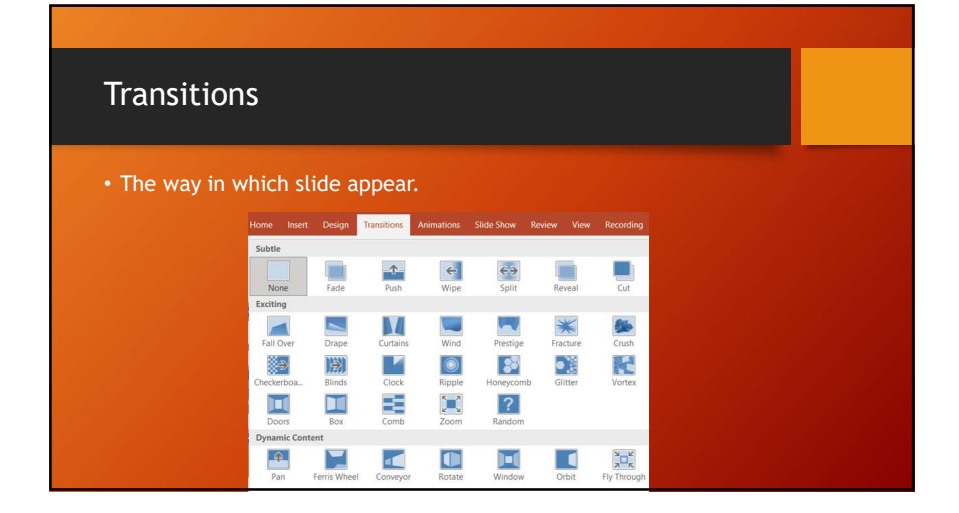

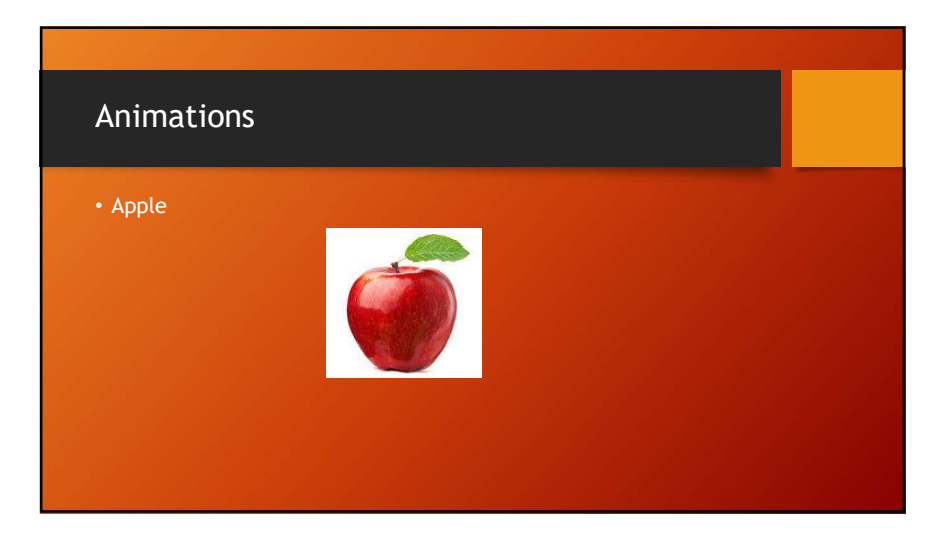

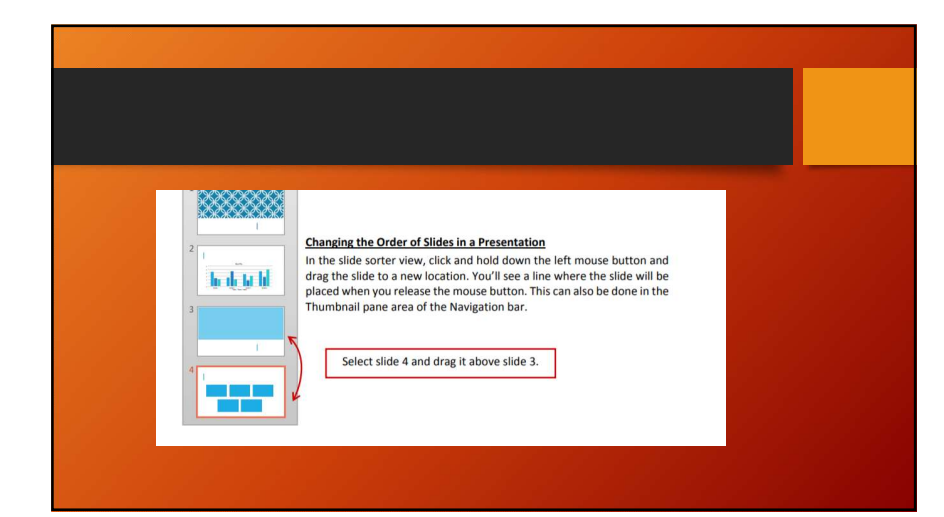

## Saving Presentation

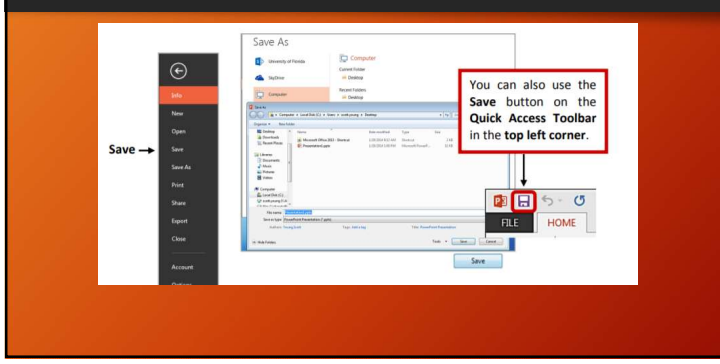

## Slide show

• While you are ready for presentation open file and press F5.

Or

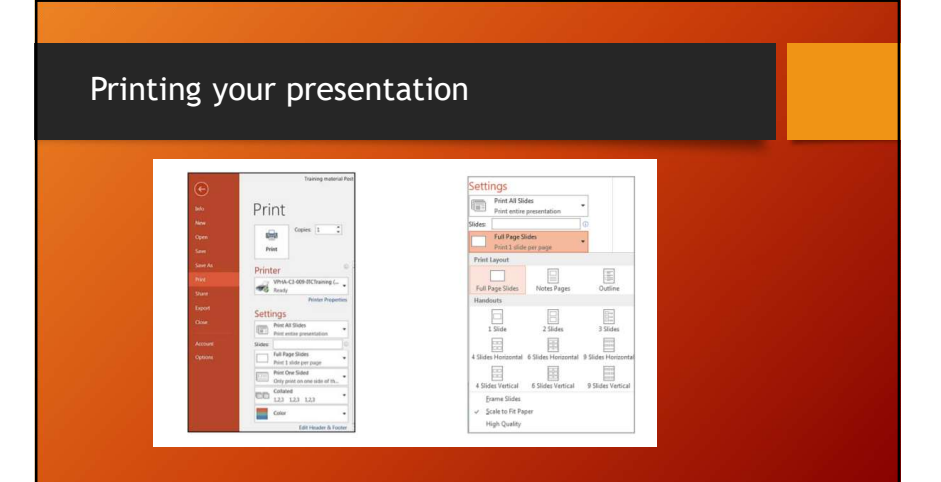

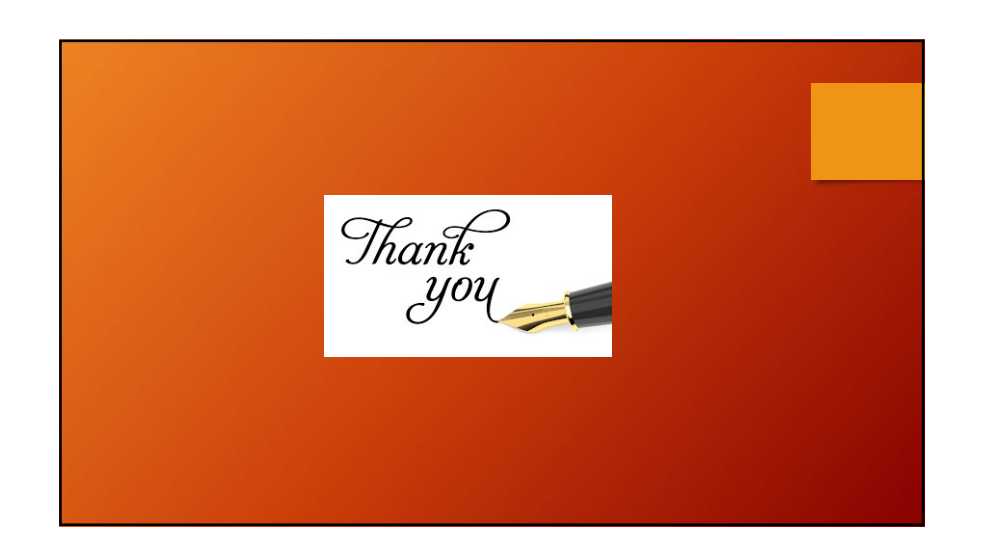

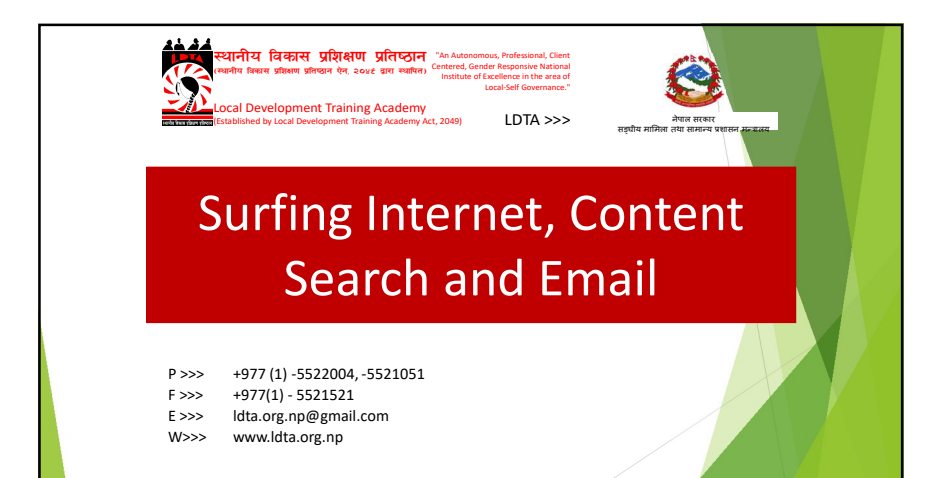

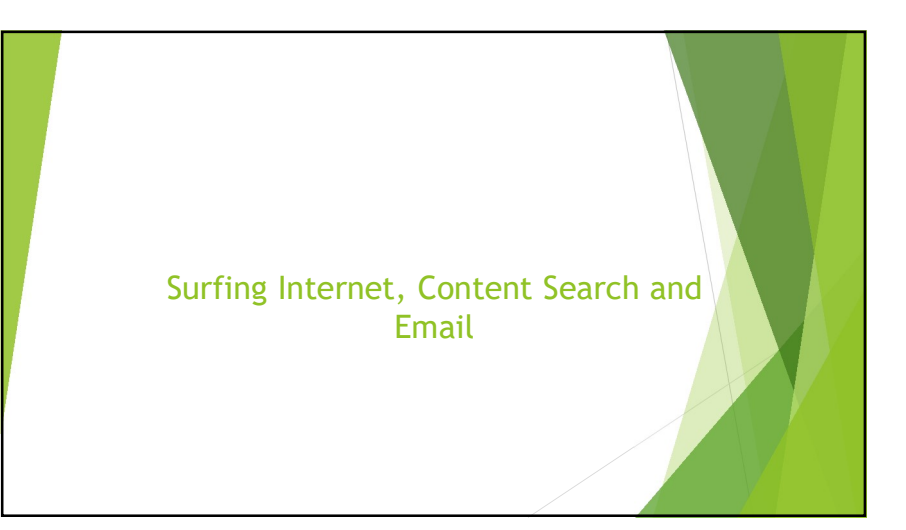

## Summary of Course

- > By the end of the course you should be able to:
- Learn about the Internet
- Work with different Browsers
- Navigate through Webpages
- > Know about hyperlinks and URL
- Learn about Search Engine
- > Search contents in Internet
- > Grasp concepts of Email
- ≻ Create Email
- Compose and send Email
- > Attach a file in Email

## INTERNET What is an Internet? • Internet is the group of interconnected networks. • The internet is the wider network that allows computer networks around the world run by companies, governments, universities and other organizations to talk to one another. • Internet Surfing means to go from one page to another on the internet, browsing for the topics of interest. • We will be using google chrome or Firefox or Microsoft Edge to access the internet.

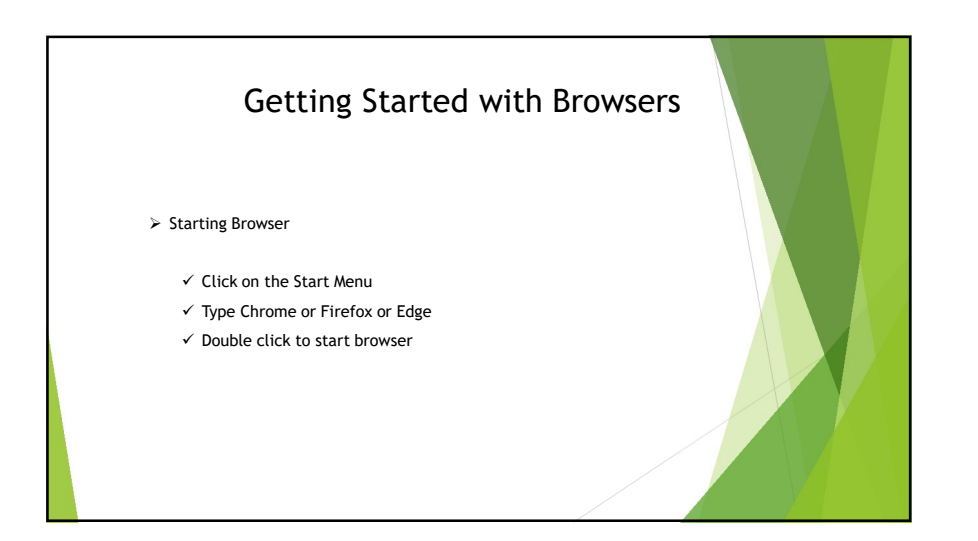

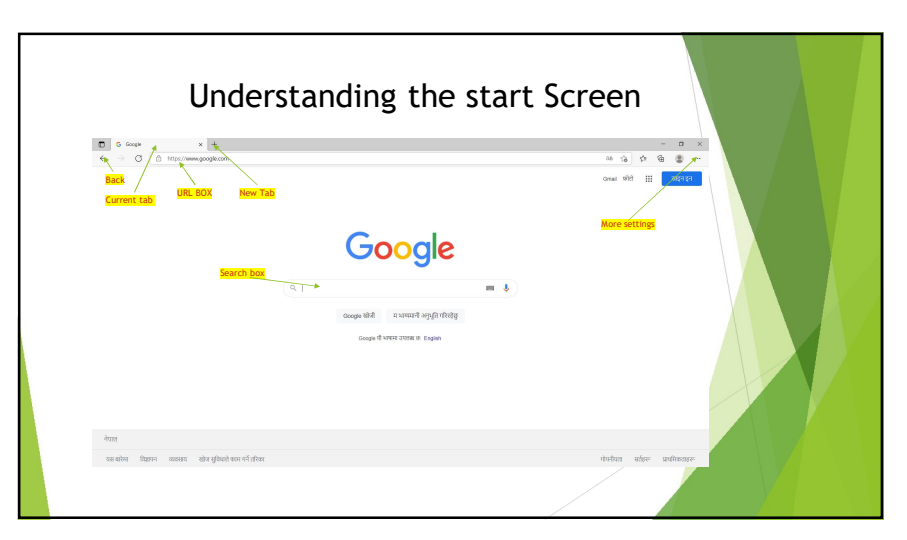

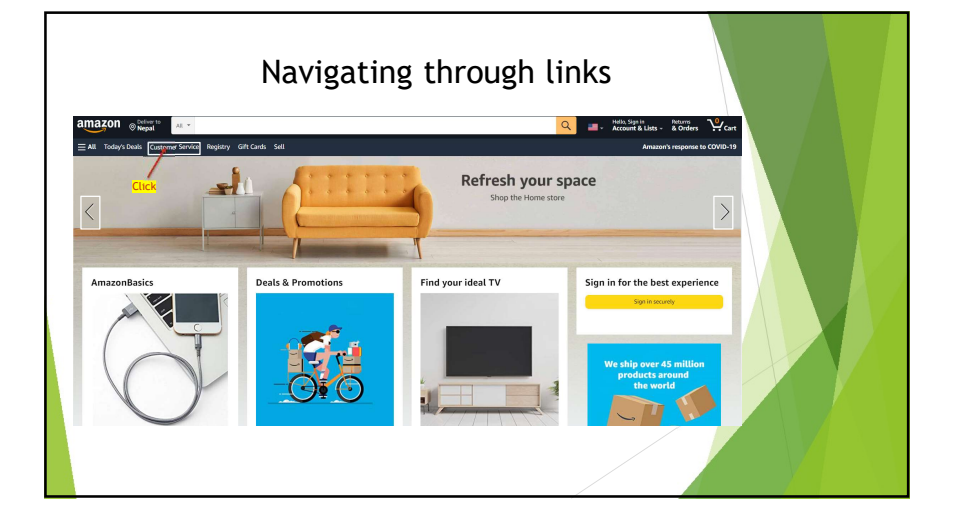

# LAB Works - Browsers Start an internet browser Type the address of a webpage in the address field of the web browser Go to www.google.com and search for most popular websites and visit any one of them by typing the address on the address bar of the web browser. Identify and use common buttons on the browser toolbar like Back, Forward, Home Navigate or move Between web pages Exit the browser

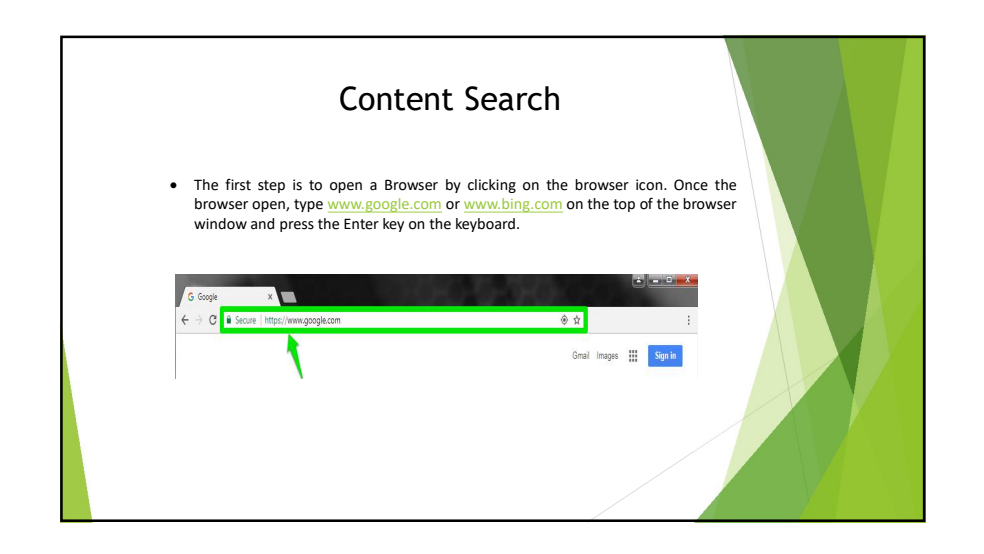

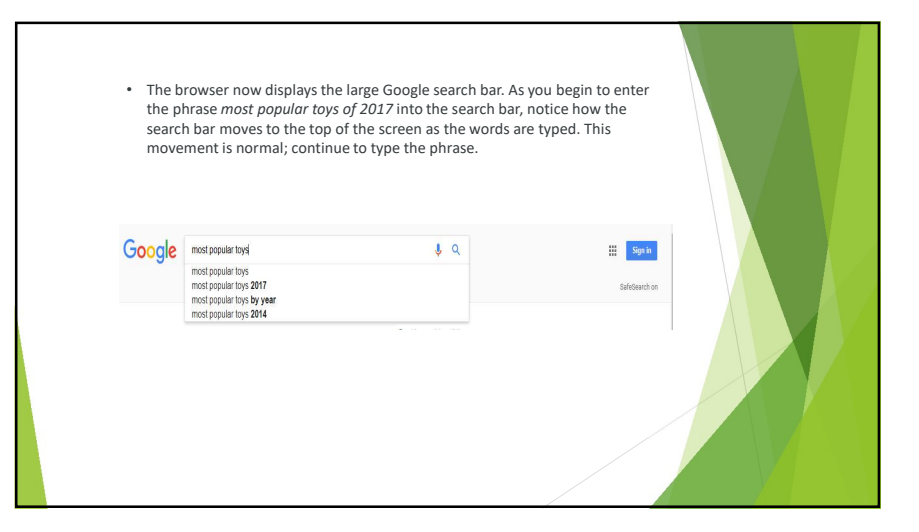

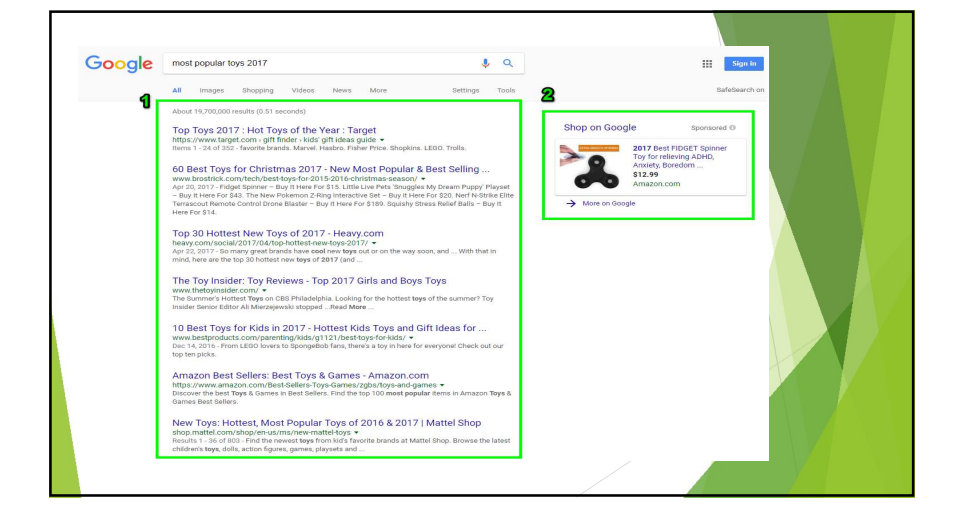

## LAB WORKS - CONTENT SEARCH

- 1. Search for the products to want to purchase.
- 2. Search for the recent news on the browser.
- 3. Search for the most beautiful places to visit in 2021 in Nepal.

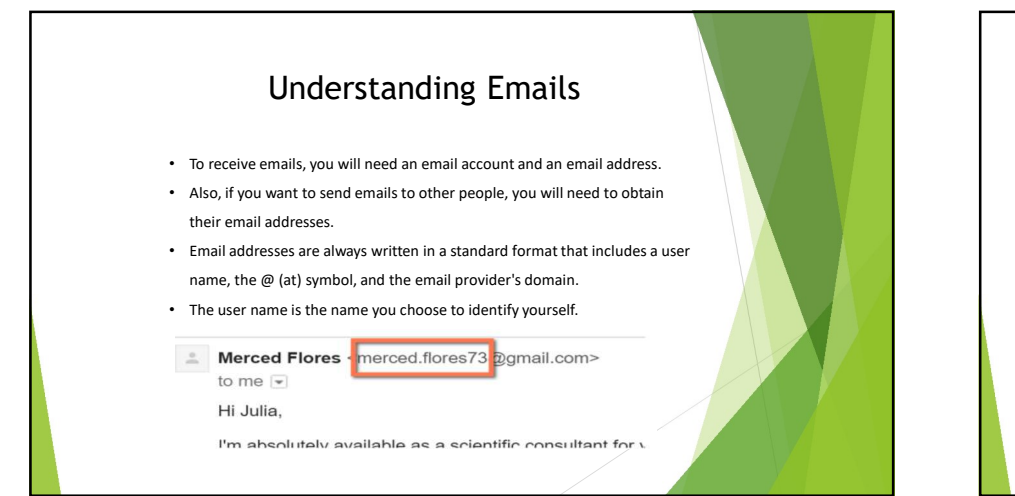

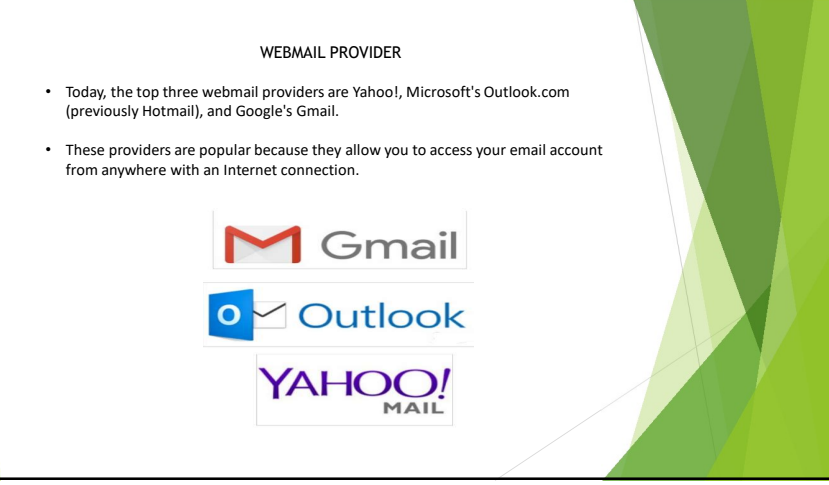

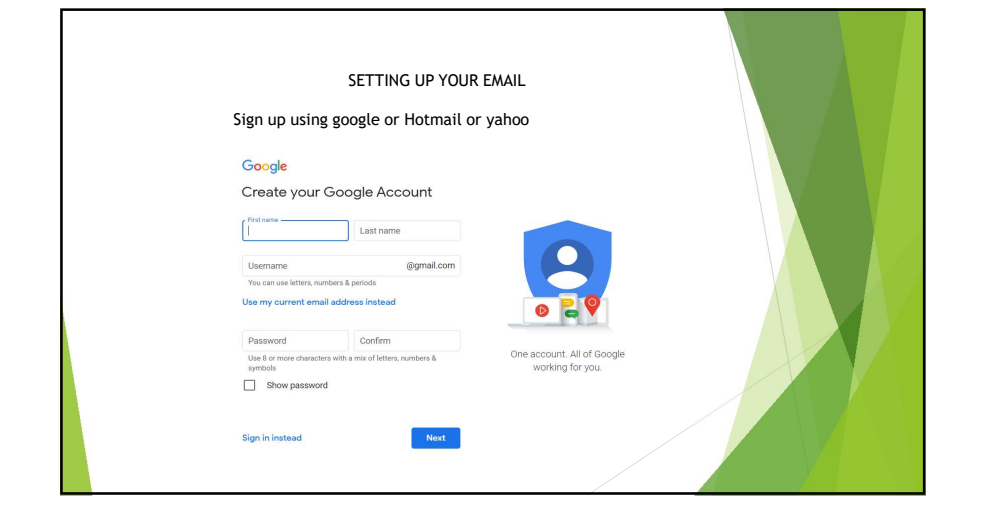

| and the date received. | ender, the subject of the mess | sage,  |  |
|------------------------|--------------------------------|--------|--|
| 🗌 🏫 📙 Facebook         | Getting back onto Faceboo      | Jun 29 |  |
| Google                 | New sign-in from Samsun        | Jun 28 |  |
| 🗌 🏫 🛑 🛛 Olenna Mason   | Hey girl!                      | Jun 24 |  |
| Grace Ellington        | Volunteer Opportunity - 1 v    | Jun 21 |  |
| 🗌 🚖 😑 Olenna Mason     | Lakestone student art exh      | Jun 21 |  |

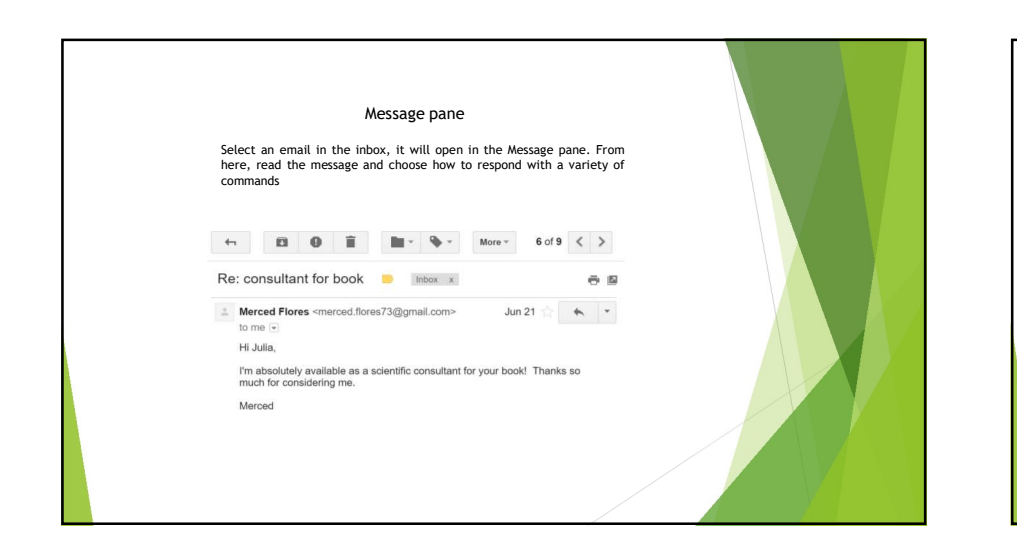

| Compose pane<br>Click the Compose or New button from your inbox to open the Compose<br>pane to create your own email message.                                                                                                    |  |
|----------------------------------------------------------------------------------------------------|--|
| Thank you! Appointment Confirmation         _ ~ ~ ×           Henri Rousseau                                                                                                    |  |
| Hi Henri,         Thanks again for coming to the grand opening. It was very note meating to the superintment you made to come in Saturday at 12:00 for your sibling portrait. I know your parents in Canada are going to love it!         See you Saturday, Elena         Sent           Monto          The second with the superintment you made to come in Saturday at 1000 for your sibling portrait. I know your parents in Canada are going to love it!         See you Saturday, Elena |  |
|                                                                                                    |  |

| Attaching A File                                                                                                    |  |
|----------------------------------------------------------------------------------------------------|--|
| Send ▼ ▲ 🖗 🖙 😳 💩 🖪 论 🖋 🛛 🗄 🗎                                                                                                    |  |
| Pictures from Paris trip e^* ×                                                                                                    |  |
| Pictures from Paris trip                                                                                                    |  |
| Hi Olennat<br>I've attached some of the pictures form my trip as a ZIP file. They're all<br>JPGs so you shouldn't have any trouble viewing them.<br>Julia |  |
| Paris Photos.zip (97K)         ×           Send         A         D         A         E         co         Saved         -                                |  |
|                                                                                                    |  |

| <ul> <li>Sign up on one of the top three webmail providers are<br/>Yahoo!, Microsoft's Outlook.com or Google's Gmail</li> <li>Sign In using Email ID and password</li> <li>Obtain one of your friend's Email addresses</li> <li>Enter the friend's email address on the recipient box</li> <li>Compose the mail (Include Subject and the content)</li> <li>Attach any files (images, txt, docx) but consider the<br/>size (limit within 2-3MB)</li> <li>Now send the message to your friend</li> </ul> |   | LAB WORK - EMAIL                                      |  |
|----------------------------------------------------------------------------------------------------|---|-------------------------------------------------------|--|
| <ul> <li>Yahoo!, Microsoft's Outlook.com or Google's Gmail</li> <li>Sign In using Email ID and password</li> <li>Obtain one of your friend's Email addresses</li> <li>Enter the friend's email address on the recipient box</li> <li>Compose the mail (Include Subject and the content)</li> <li>Attach any files (images, txt, docx) but consider the size (limit within 2-3MB)</li> <li>Now send the message to your friend</li> </ul>                                                               | • | Sign up on one of the top three webmail providers are |  |
| <ul> <li>Sign In using Email ID and password</li> <li>Obtain one of your friend's Email addresses</li> <li>Enter the friend's email address on the recipient box</li> <li>Compose the mail (Include Subject and the content)</li> <li>Attach any files (images, txt, docx) but consider the size (limit within 2-3MB)</li> <li>Now send the message to your friend</li> </ul>                                                                                                    |   | Yahoo!, Microsoft's Outlook.com or Google's Gmail     |  |
| <ul> <li>Obtain one of your friend's Email addresses</li> <li>Enter the friend's email address on the recipient box</li> <li>Compose the mail (Include Subject and the content)</li> <li>Attach any files (images, txt, docx) but consider the size (limit within 2-3MB)</li> <li>Now send the message to your friend</li> </ul>                                                                                                    | • | Sign In using Email ID and password                   |  |
| <ul> <li>Enter the friend's email address on the recipient box</li> <li>Compose the mail (Include Subject and the content)</li> <li>Attach any files (images, txt, docx) but consider the size (limit within 2-3MB)</li> <li>Now send the message to your friend</li> </ul>                                                                                                    | • | Obtain one of your friend's Email addresses           |  |
| <ul> <li>Compose the mail (Include Subject and the content)</li> <li>Attach any files (images, txt, docx) but consider the size (limit within 2-3MB)</li> <li>Now send the message to your friend</li> </ul>                                                                                                    | • | Enter the friend's email address on the recipient box |  |
| <ul> <li>Attach any files (images, txt, docx) but consider the size (limit within 2-3MB)</li> <li>Now send the message to your friend</li> </ul>                                                                                                    | • | Compose the mail (Include Subject and the content)    |  |
| size (limit within 2-3MB)  Now send the message to your friend                                                                                                    | • | Attach any files (images, txt, docx) but consider the |  |
| Now send the message to your friend                                                                                                    |   | size (limit within 2-3MB)                             |  |
| them being the message to your mend                                                                                                    | • | Now send the message to your friend                   |  |
|                                                                                                    |   |                                                       |  |

| 5                       | Institute of Excellence in the area of<br>Local Self Governance."                                                             |                        |
|-------------------------|----------------------------------------------------------------------------------------------------|------------------------|
| secto from these three  | (Established by Local Development Training Academy Act, 2049) LDTA >>> संरूपीय मामिसा तथा समान्य<br>संरूपीय मामिसा तथा समान्य | र<br>प्रशासन मन्त्रालय |
|                         |                                                                                                    |                        |
| Sm                      | part Accounting / Audit                                                                                                    | ind                    |
|                         |                                                                                                    |                        |
| 511                     | iait Accounting / Audit                                                                                                    | 3111                   |
| 511                     | system                                                                                                    | 3.115                  |
| 511                     | system                                                                                                    | 31118                  |
| 511                     | system                                                                                                    | <u>ع</u> ر             |
| P>>>                    | +977 (1) -5522004, -5521051                                                                                                   | 3.1.1                  |
| P >>><br>F >>><br>F >>> | +977 (1) -5522004, -5521051<br>+977(1) - 5521521<br>Ita ore pp@gmail.com                                                      |                        |

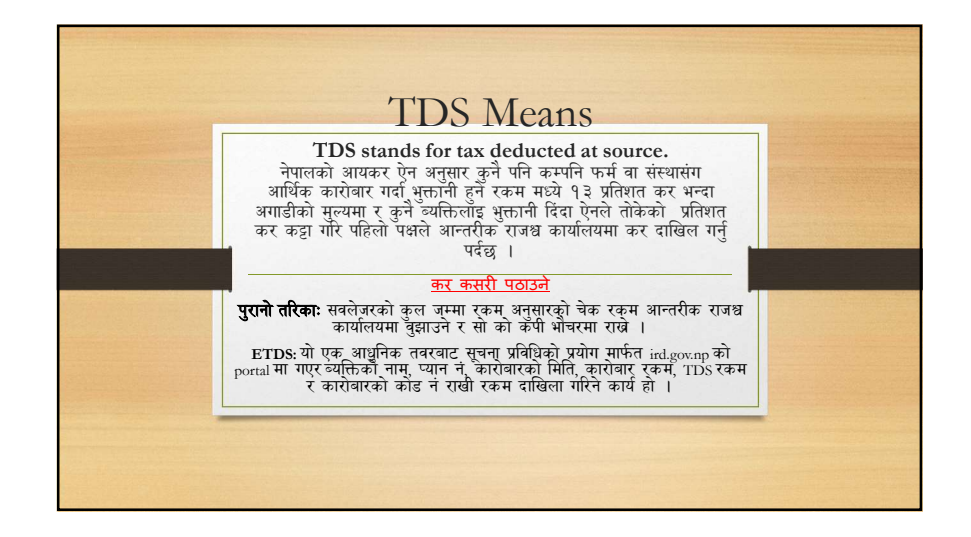

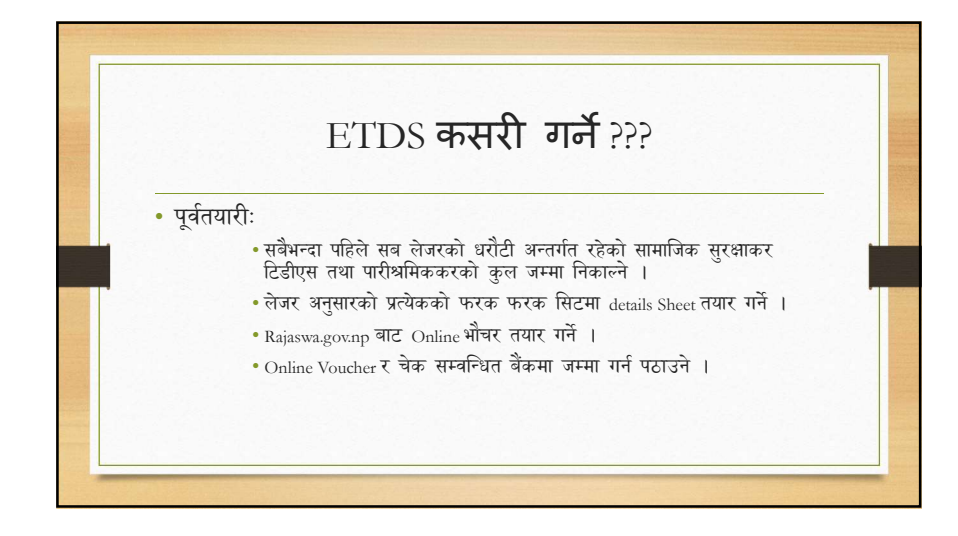

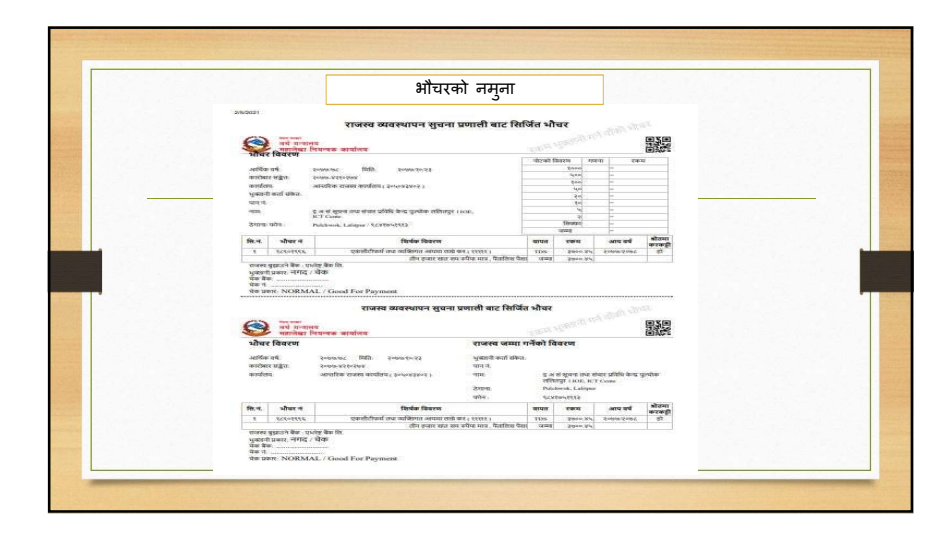

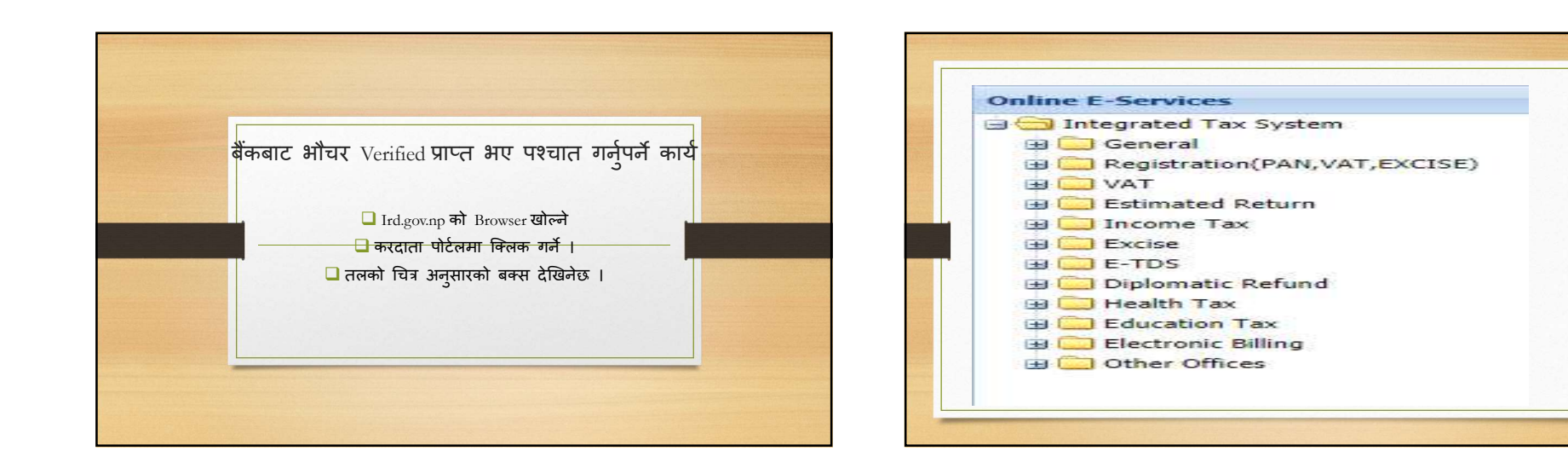

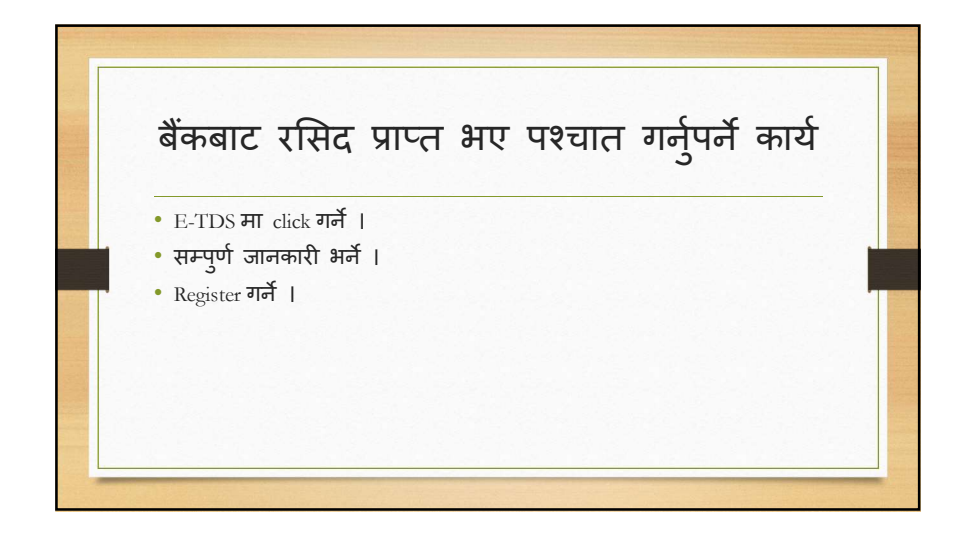

| प्रयोगकर्ताको नाम *:       |                      |
|----------------------------|----------------------|
| पासवर्ड *:                 |                      |
| पुनः पासवर्ड *:            |                      |
| स्थायी लेखा नं. (पान नं.): |                      |
| विथहोत्डरको नाम *:         |                      |
| 🔘 आ.रा.का 📀 क.से.का        |                      |
| आ.स.का *:                  | Select IRO 🛩         |
| ईमेल:                      |                      |
| फोन नं. *:                 |                      |
| ठेगानाः                    |                      |
| भौचर मिति:                 | YYYY.MM.DD           |
| टि. डि. एस कलेक्सन अन्तराल |                      |
| 🗹 वि.सं. YYYY.MM.DD        | देखि 2077.11.04 सम्म |
| TT S.R. YYYY.MM.DD         | देखि YYYYAMADD सम    |
|                            |                      |
|                            | Register Reset       |

|                                                  | IOE, ECD                                                         |        |
|--------------------------------------------------|------------------------------------------------------------------|--------|
| पासवड *:                                         |                                                                  |        |
| पुनः पासवड *:                                    |                                                                  |        |
| स्थायी लेखा नं. (पान नं.):<br>विथहोत्खरको नाम *: | IOE. Examination Control Division                                |        |
| अ.रा.का 🔿 क.से.का                                |                                                                  |        |
| आ.स.का *:                                        | I.R.O. Lalitpur-1                                                | Examp  |
| ईमेल:                                            | exam@ioe.edu.np                                                  | sample |
| फोन नं. *:                                       | 015260636                                                        | data   |
| ठेगाना:                                          | Pulchowk, Lalitpur                                               |        |
| भौचर मिति:                                       | 2077.11.27 **भौचर मिरि २०७५.०४.०१(BS) भन्दा अगाडि भएमा भर्नुहोस् |        |
| टि. डि. एस कतेक्सन अन्तराल                       |                                                                  |        |
| 🗵 वि.सं. 2077.10.01 वे                           | खि 2077.10.29 सम्म                                               |        |
| EI S.R. YYYY.MM.DD                               | रखि YYYYAMADD सम्म                                               |        |
|                                                  | Register Reset                                                   |        |
|                                                  |                                                                  |        |

| तपाई सफलता पूर्वक रजि                                              | स्टर हुनुभयो !                                                   |         |
|--------------------------------------------------------------------|------------------------------------------------------------------|---------|
| तपाईको सब्मिशन नं. :7700294051                                     | 34                                                               |         |
| प्रयोगकर्ताको नाम :IOE,                                            |                                                                  |         |
| विथहोल्डरको नं. :                                                  |                                                                  |         |
| विथहोल्डरको नाम : IOE, Examin                                      | nation Control Division                                          |         |
| आ.रा.का. : Inland Reven                                            | ue Office Lalitpur-1                                             |         |
| क.से.का :                                                          |                                                                  |         |
| फोन नं. :: 015260636                                               |                                                                  |         |
| ठेगाना : Pulchowk,                                                 | Lalitpur                                                         |         |
| टि. डि. एस कलेक्सन अन्तराल :<br>कृपया सब्भिशन नं. ,प्रयोगकर्ताको न | 2077.10.01 <sub>देखि</sub> 2077.10.29<br>ाम र पासवर्ड टिग्नुहोस् | BS सम्म |
| नयाँ सब्मिशन नं.                                                   | ट्राल्स्याकशन भर्ने                                              |         |

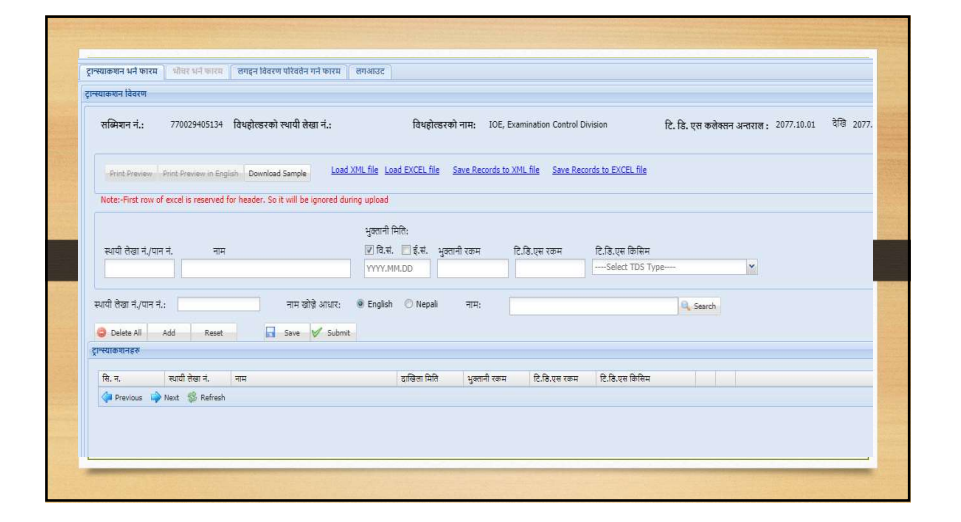

|          | Excel Fi                                | ile Sample for Upl                                  | oad                                         |                                            |            |          |
|----------|-----------------------------------------|-----------------------------------------------------|---------------------------------------------|--------------------------------------------|------------|----------|
| A        | В                                       | С                                                   | D                                           | E                                          | F          | G        |
| Pan      | Name                                    | T Date                                              | Date<br>Type                                | Payment<br>Amount                          | TDS Amount | TDS Type |
| 12345678 | Aarati Gurung                           | 2071.06.31                                          | BS                                          | 16,205.80                                  | 162.06     | 33       |
| 98765432 | 1 Aashika Bidari                        | 2071.06.31                                          | BS                                          | 17,162.00                                  | 171.62     | 33       |
|          | Individua<br>Remuneration<br>Social Sec | TDS Typ<br>l of Proprietorship<br>Income Tax 10%, 1 | oe:<br>Firm 1.5%<br>15%, 20%,<br>Remunerati | (11111) = 19<br>30%(11112):<br>ion 1% = 33 | =20        |          |

|           |      | For        | 1%   | 354       | 14              |        |
|-----------|------|------------|------|-----------|-----------------|--------|
| Pan       | Name | T Date     | Date | Payment   | TDS Amount      | TDS Ty |
| 108741434 |      | 2077.07.30 | BS   | 43,190.00 | 375.00          |        |
| 110202156 |      | 2077.07.30 | BS   | 37,190.00 | 323.74          | :      |
| 108750997 |      | 2077.07.30 | BS   | 32,900.00 | 329.43          | 3      |
| 108726099 |      | 2077.07.30 | BS   | 32,900.00 | 315.08          | 3      |
| 108788389 |      | 2077.07.30 | BS   | 32,819.00 | 325.04          | 3      |
| 108737712 |      | 2077.07.30 | BS   | 31,932.00 | 354.60          | 3      |
| 108739136 |      | 2077.07.30 | BS   | 20,778.00 | 254.60          | 3      |
| 108767557 |      | 2077.07.30 | BS   | 20,778.00 | 254.60          | 3      |
| 108767560 |      | 2077.07.30 | BS   | 20,778.00 | 254.60          | 3      |
| 108753086 |      | 2077.07.30 | BS   | 20,778.00 | 254.60          | 3      |
|           |      |            |      | IOE       | , Exam 2077 kar | ik TDS |

| Pan       | Name | T Date     | Date<br>Type | Payment<br>Amount | TDS Amount | TDS Type |
|-----------|------|------------|--------------|-------------------|------------|----------|
| 302971842 |      | 2077.07.30 | BS           | 5,400.00          | 81.00      | 1        |
| 606590471 |      | 2077.07.30 | BS           | 24,115.00         | 361.73     | 1        |
| 600231228 |      | 2077.07.30 | BS           | 6,760.00          | 101.40     | 1        |

|           |      | For        | 150          | 10                | 1.4        | er f     |
|-----------|------|------------|--------------|-------------------|------------|----------|
|           |      | 101        | 13/          | 0                 |            |          |
| Pan       | Name | T Date     | Date<br>Type | Payment<br>Amount | TDS Amount | TDS Type |
| 104481956 |      | 2077.07.30 | BS           | 1,200.00          | 180.00     | 2        |
| 104484058 |      | 2077.07.30 | BS           | 1,200.00          | 180.00     | 20       |
| 101111388 |      | 2077.07.30 | BS           | 1,200.00          | 180.00     | 20       |
| 108800731 |      | 2077.07.30 | BS           | 1,200.00          | 180.00     | 20       |
| 104522224 |      | 2077.07.30 | BS           | 1,200.00          | 180.00     | 20       |
| 106088517 |      | 2077.07.30 | BS           | 1,200.00          | 180.00     | 20       |
| 106068463 |      | 2077.07.30 | BS           | 1,200.00          | 180.00     | 20       |
| 109880873 |      | 2077.07.30 | BS           | 1,200.00          | 180.00     | 20       |
| (******** |      |            |              |                   |            | -        |

| ट्रान्स्याकण्डन दिवरण                                |                                    |                                   |                                           |                                                         |
|------------------------------------------------------|------------------------------------|-----------------------------------|-------------------------------------------|---------------------------------------------------------|
| सब्भिशन नं.: 770029                                  | 405134 विधहोरहरको स्थायी सेखा नं.: | विधहोत्डरको नाम: 10E              | Examination Control Division              | टि. हि. एस कलेक्सन अन्तराल :   2077.10.01      देखि   2 |
| Prot Preven Prot Prev<br>Note:-First row of excel is | Earlied Developed Service Load XML | file Load EXCEL file Save Records | o XML file Save Records to EXCEL file     |                                                         |
| स्थायी लेखा नं्रणन नं.                               | Enter path of the Excel file:      | rom Excel file                    | Browse<br>हे.हि.एस क्रिसि<br>33) 11211 So | : ial Security Tax based on $R^{\left( \psi \right) }$  |
| ३२,१४री लेखा में /एउन में -                          |                                    |                                   |                                           | R. Search                                               |

|                                                                                                    | a will be ignored during aproad     |                   |                                                     |                 |
|----------------------------------------------------------------------------------------------------|-------------------------------------|-------------------|-----------------------------------------------------|-----------------|
|                                                                                                    |                                     |                   |                                                     |                 |
|                                                                                                    | मुक्तामा (मात:                      |                   |                                                     |                 |
| स्वाया तस्त्रा नप्रयान न. नाम                                                                                                    | (⊻ late: □ \$te: 1                  | रताना रकम ाट.१८.ए | e रकम ICJ8.(स किसिम<br>(33) 11211 Social Security T | av based on R × |
|                                                                                                    | TTTTMPLDD                           |                   | feel sterr onen beford i                            |                 |
| स्थायी लेखा नं./पान नं.:                                                                                                    | नाम स्रोचे आधार: 🔍 English 🔿 Negali | तामः              | 9                                                   | Gaarth          |
| Construction of a construction of a construction |                                     |                   | 1.00                                                | Jesi Ci         |
| Delete All Add Reset                                                                                                    | Save 🗸 Submit                       |                   |                                                     |                 |
| ट्रान्स्वाकचनहरु                                                                                                    |                                     |                   |                                                     |                 |
| 29 108741434 झानेन्द्र क्षेष्ठ                                                                                                    | 2077.07.30 B                        | 5 43190 3         | 75 Social Security Tax based                        | / 9             |
| 30 110202156 विवेक पिताकोर्ट                                                                                                    | f 2077.07.30 B                      | 5 37190 3         | 23.74 Social Security Tax based                     | / 0             |
| 31 108750997 सरोज महर्जन                                                                                                    | 2077.07.30 B                        | 5 32900 3.        | 29.43 Social Security Tax based                     | / 0             |
| 32 108726099 हिपेन्द्र अधिकार                                                                                                    | ) 2077.07.30 B                      | 5 32900 3         | 15.08 Social Security Tax based                     | / •             |
| 33 106788389 केंद्रार बहादुर रा                                                                                                    | PH 2077.07.30 B                     | 5 32819 3         | 25.04 Social Security Tax based                     | / 0             |
| 34 108737712 कृष्ण तण्डुकार                                                                                                    | 2077.07.30 8                        | 5 31932 3         | 54.6 Social Security Tax based                      | / 0             |
| 35 108739136 ओम प्रकाश लेख                                                                                                    | ឆាំ 2077.07.30 B:                   | 5 20778 2         | 54.6 Social Security Tax based                      | / 0             |
| 36 108767557 मैया पोर्ड                                                                                                    | 2077.07.30 B                        | 5 20778 2         | 54.6 Social Security Tax based                      | / 0             |
| 37 108767560 कामड़ी महाजेन                                                                                                    | 2077.07.30 B                        | 5 20778 2         | 54.6 Social Security Tax based                      | / 0             |
| 38 108753086 कमला भट्ट                                                                                                    | 2077.07.30 B                        | 5 20778 2         | 54.6 Social Security Tax based                      | / 0             |
|                                                                                                    |                                     |                   |                                                     |                 |

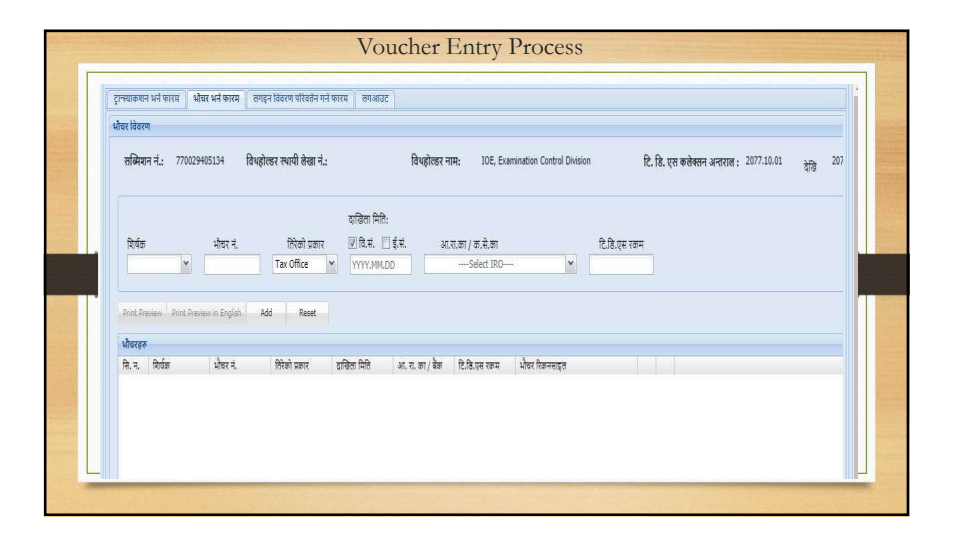

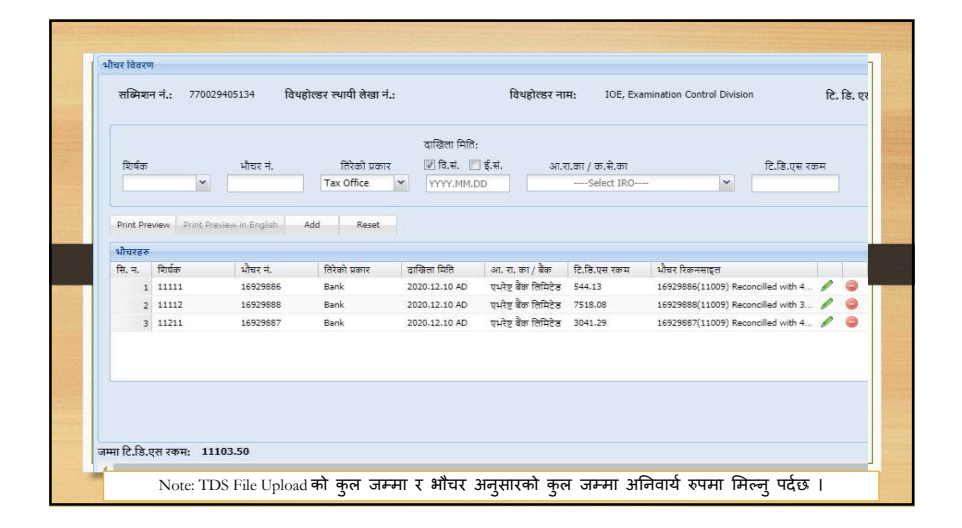

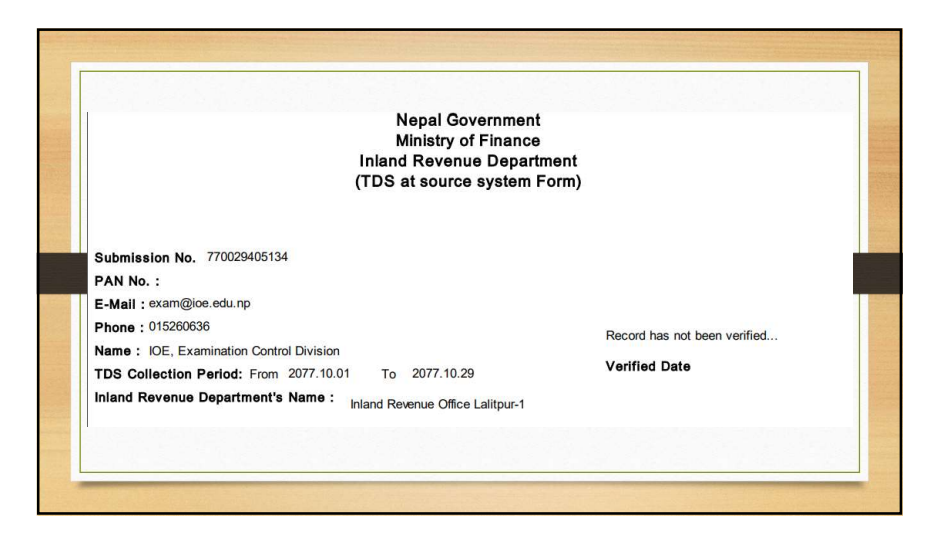

| प्तब्मिशन नं.: 7         | १००२७४६९३५० विथहोल्डरव       | गे स्थायी लेखा नं.:                | विथहोत     | त्डरको नाम:     | IOE Examination Control<br>Chakupat, Lalitpur | Division,      | टि. डि. एस कलेक्स | न अन्तराल : 2 |
|--------------------------|------------------------------|------------------------------------|------------|-----------------|-----------------------------------------------|----------------|-------------------|---------------|
| Print Preview Print      | Preview in English Downlo    | ad Sample                          |            | <u>Save Rec</u> | ords to EXCEL file                            |                | Transaction alrea | dy Verified!  |
| Note:-First row of exc   | el is reserved for header. S | o it will be ignored during upload | )<br>मितिः |                 |                                               |                |                   |               |
| म्थाची लेखा में /पान में | नाम                          | ्र<br>[V] वि.                      | t. 🔳 ई.t.  | भुक्तानी रकम    | टि.डि.एस रकम                                  | टि.डि.एस किसिम |                   |               |

| Nepal Government<br>Ministry of Finance<br>Inland Revenue Departme<br>(TDS at source system For                     | nt<br>m)                 |
|----------------------------------------------------------------------------------------------------|--------------------------|
| Submission No. 770027469350<br>PAN No. :<br>E-Mail :                                                                |                          |
| Phone : 015260636                                                                                                   | Record has been verified |
| Name : IOE Examination Control Division, Chakupat, Lalitpur<br>TDS Collection Period: From 2077.07.01 To 2077.07.30 | Verified Date 2077.09.14 |

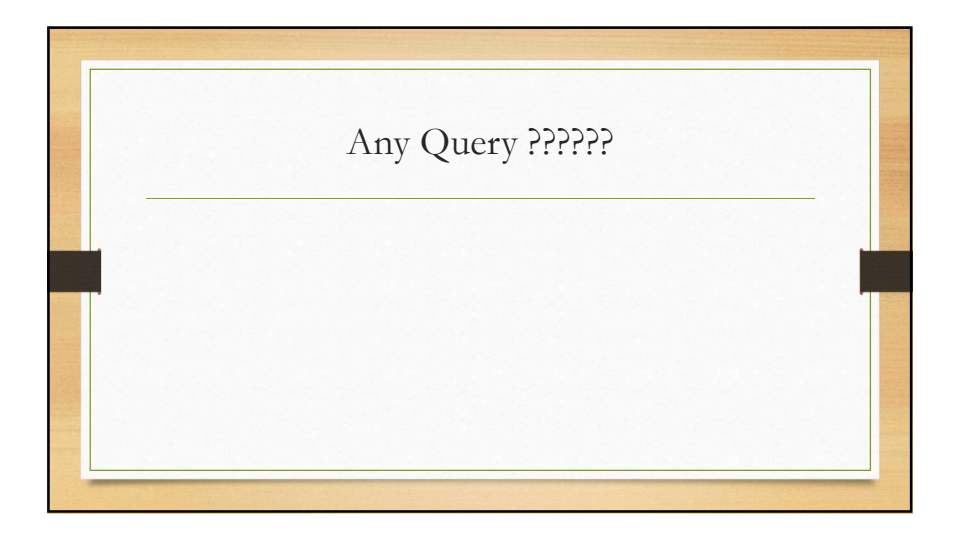

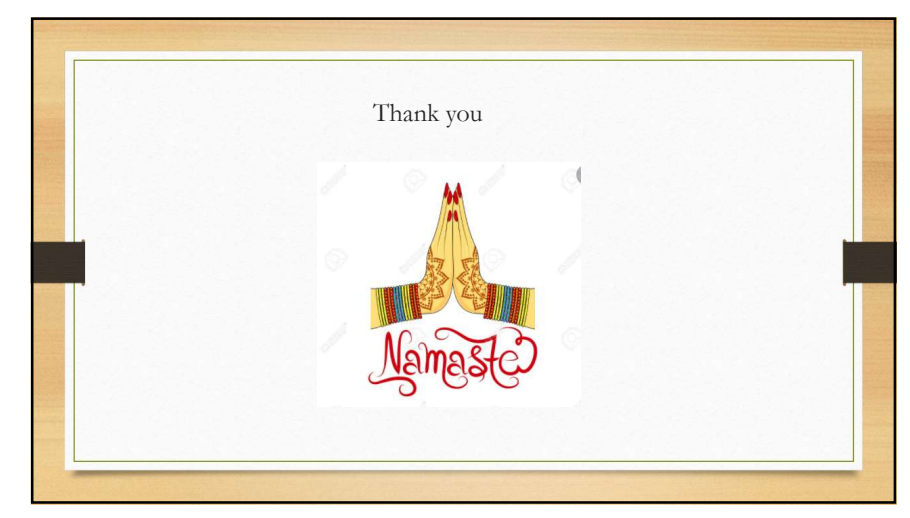

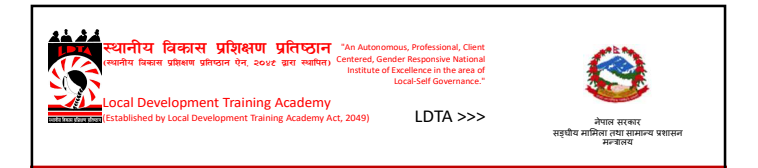

# Electronic Government Procurement (e-GP) in Nepal

P >>> +977 (1) -5522004, -5521051 F >>> +977(1) -5521521 E >>> Idta.org.np@gmail.com W>>> www.ldta.org.np <u>Electronic Government Procurement (e-GP)</u> <u>in Nepal</u>

> Er. Amod Ulak Public Procurement Monitoring Office (PPMO) Kathmandu, Nepal

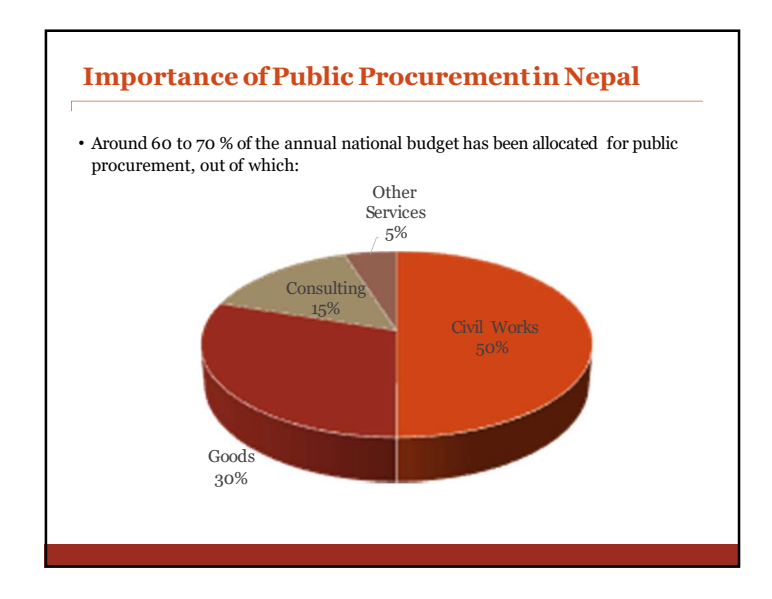

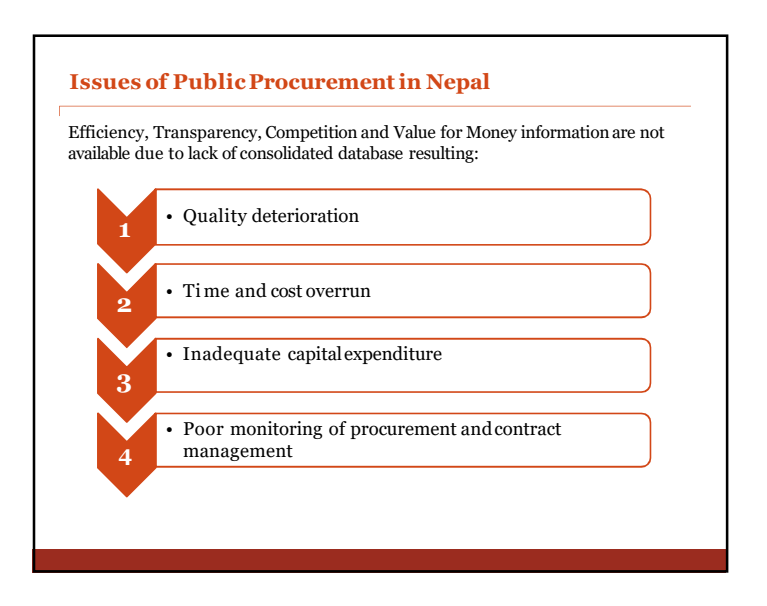

#### **Streamlining of Public Procurement in Nepal**

#### Reform Imitative taken care to minimize the procurement issues:

- Enactment of Public Procurement Act, 2007 and Public Procurement Regulation 2007
- Establishment of PPMO and Public Procurement Review Committee, 2007
- Government Policy to use e-GP system
- Amendment in PPA and PPR based on uses and international practices
- Development and implementation of e-GP systems (Phase I & Phase II)

#### Legal Provisions for Electronic Procurement

#### Public Procurement Act- Clause 69 and 18

६९ विद्युतीय सन्वारको माध्यमबाट खरिद कारोबार हुन सबने : (१) सार्वजनिक निकायले खरिद कार्यको कुनै वा सबै प्रक्रियामा विद्युतीय कार्यविधि प्रणाली मात्र अपनाउन सबनेछ ।

(२) उपदफा (९) बमोजिम विद्युतीय प्रणालीबाट हुने खरिदको कार्यविधि, प्रणाली र यसका अन्तरगिहित सिद्धान्त सार्वजनिक खरिद अनुगमन कार्यालयले निर्घारण गरे बमोजिम हनेछ ।

#### Public Procurement Regulation- Rule 146

**१४६. विषुतीय सल्वार माघ्यमको प्रयोगः** : (१) सार्वजनिक खरिद अनुमगन कार्यालयले ऐनको दफा ६९ को प्रयोजनको लागि एउटा मात्र पोर्टल रहने गरी विद्युतीय खरिद प्रणालीको स्थापना. सञ्वालन र व्यवस्थापन गर्नेछ ।

(२) सार्वजनिक निकायले उपनियम (१) बमोजिम स्थापना भएको विद्युतीय खरिद प्रणालीमा आवद्ध भई खरिद कारोबार सञ्चालन गर्नु पर्नेछ ।

#### Legal Provisions for Electronic Procurement

#### खण्ड (६६) संख्या ४८ नेपाल राजपत्र भाग ५ मिति २०७३.१०.३

#### प्रध**ानमन्त्री तथा मन्द्रत्रपरिषद्को क**ार्**ाला कों सूचना**

नेपा ल सिकाशिले सार्शाजननक खरिद ननर्मा लीं, २०६ ४ को उपनर्न्म (१) बमोन्त्जम सार्शाजननक खरिद अन्गु मन का रशला लें स्थापना गि को वर्धतु ठी र प्रणाली संर्त् २० ७४ साल साउन १ ग ते देन्त्ख संचालनमा ज्ञ्ञाउने ननर्शा ण गिकोले स म्बन्न्त्व्यत स बैको जानकाठिठीको लानग रहो सू चना प्रका शन गरिएको छ।

#### विदय ्िीय खररद प्रणाली तनदेमिका, २०७४ – दफा ३७

- रू ब्र्धुतीर् खरिद प्रणालीको समेत प्रर्ोग गनुापन - ६० लाख भन्त्दा बढीको सबै खरिदमा
- ब्राह्मतीर खरिद प्रणालीको मार प्रर्ोग गनुापन
  - २ क० ोड भन्त्दा बढीको ननमाणा कार्ाको खरिदमा
  - ६० लाखभन्त्दा बढीको मालसामान खरिदमा
  - २० ल**ाखभन्त्दा बढीको पामशा सेर्ा खरिदमा**

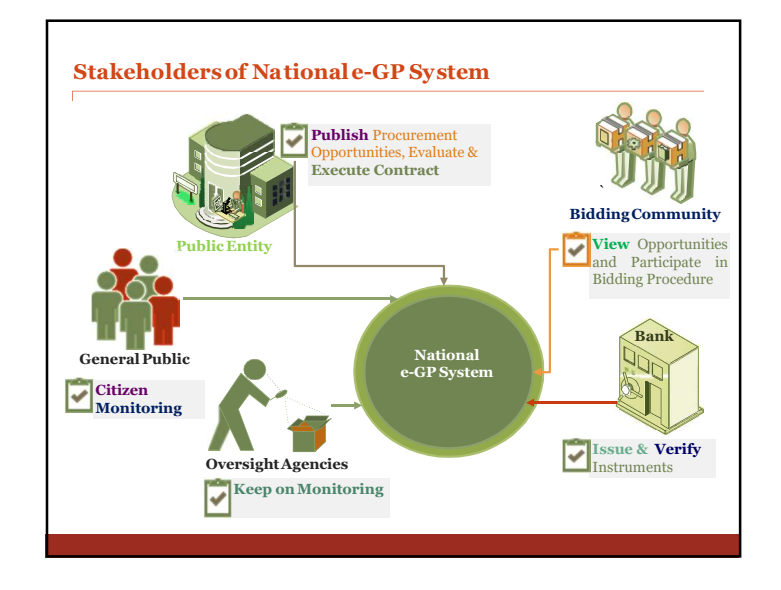

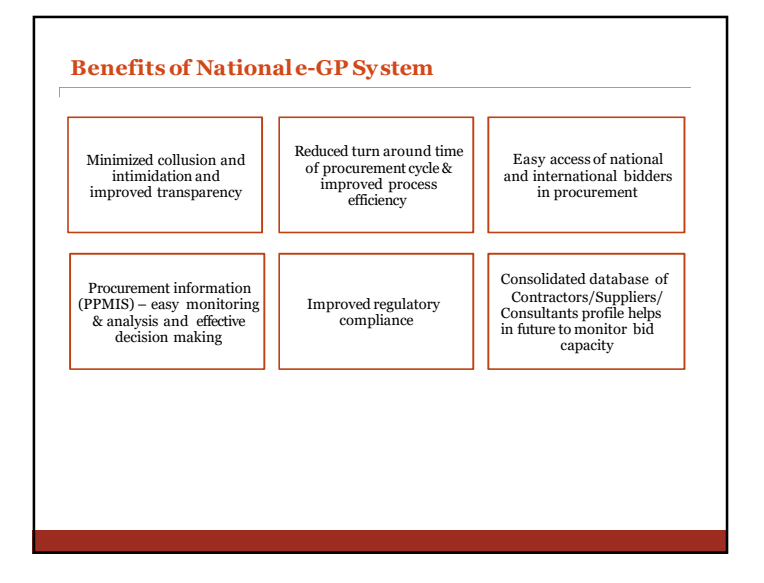

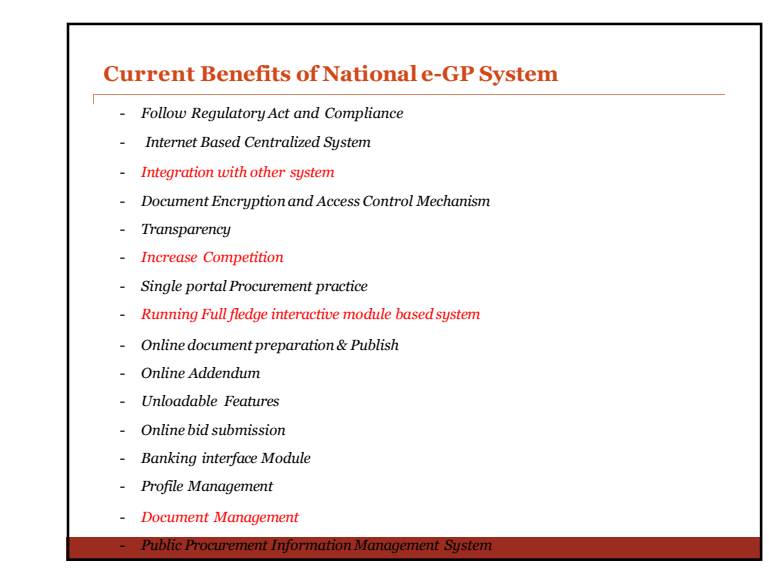

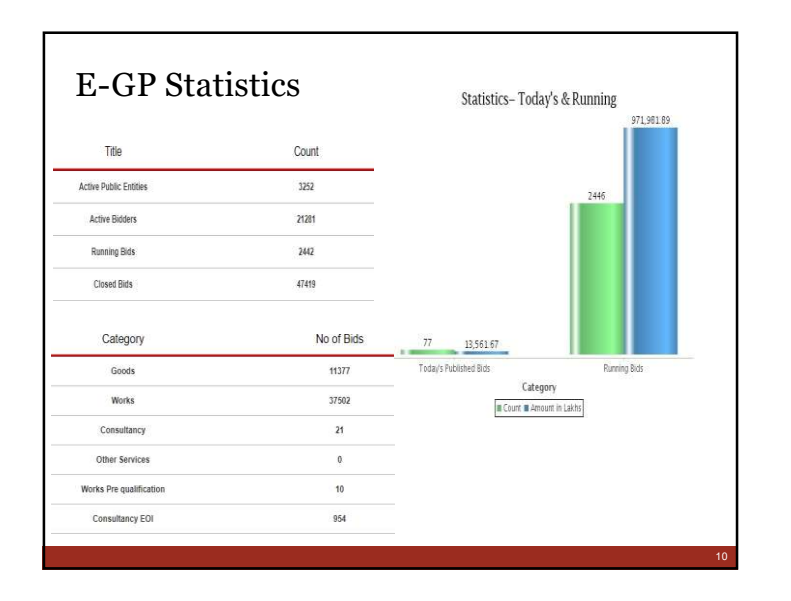

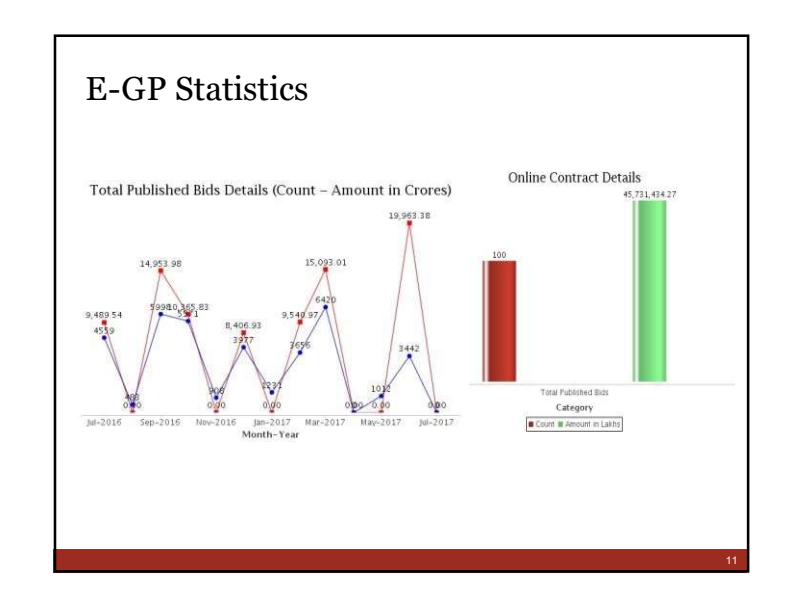
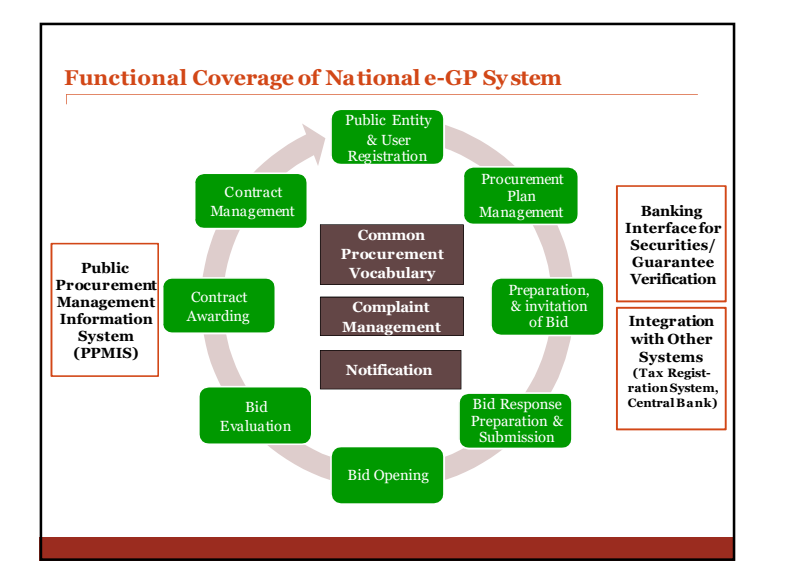

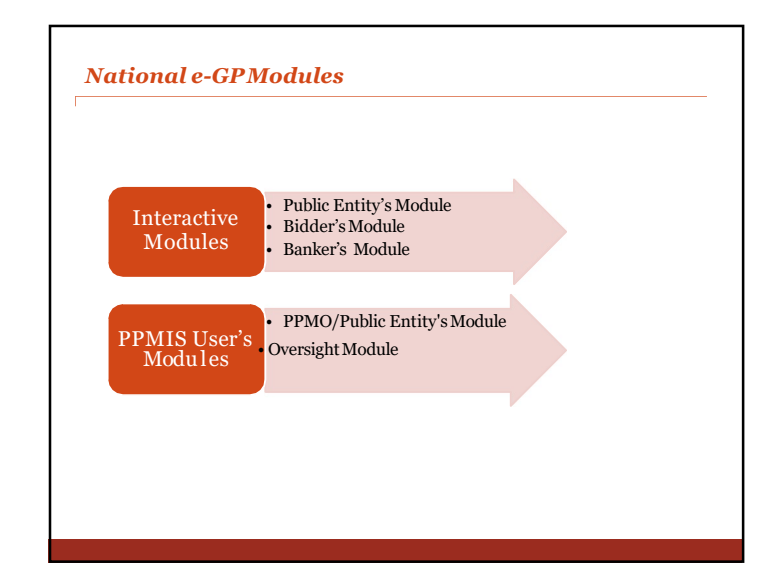

| System Functionality         |                                                                                                    |  |
|------------------------------|----------------------------------------------------------------------------------------------------|--|
| Modules<br>Coverage          | Functionality Coverage                                                                                                    |  |
| PE Registration              | PPMO (Super User), Ministries, Departments, Regional Offices,<br>Division Offices                                                                                                    |  |
| PE User<br>Registration      | Admin, Creator, Reviewer, Approver, Account Officer                                                                                                    |  |
| APP Creation                 | Estimate Creation, Revision, Lock/ Unlock                                                                                                    |  |
| MPP Creation                 | Approve by Secretary of Ministry                                                                                                    |  |
| Bid Document<br>Preparation  | Works NCB/ICB, Goods NCB/ICB, Consultancy (EOI/RFP), PQ-<br>WORKS ICB, SQ, System Generated Bid Document                                                                             |  |
| Bid Addendum                 | Similar process of approval cycle as bid document preparation                                                                                                    |  |
| Bidder<br>Registration       | Organization Detail, Account Details, Documents Details                                                                                                    |  |
| Bidder Profile<br>Management | Personnel (Staffs and Officers), Financial Details (Balance Sheet,<br>Annual Turnover, Income Statement), Contract Details (Bolpatra/<br>Non-Bolpatra), Litigations, Documents, etc. |  |
|                              |                                                                                                    |  |

| Modules Coverage           | Functionality Coverage                                                                                                    |
|----------------------------|----------------------------------------------------------------------------------------------------|
| Bid Response<br>Submission | JV, Letter of Bid, Technical Details, Financial Situation, BoQ, Price<br>Adjustment, Fees and Security, etc.                                                        |
| Bid Opening                | System Generated Bid Opening Records (Muchulka)                                                                                                    |
| Bid Evaluation             | Legality Test, Completeness Test, Technical Test, Commercial Test,<br>Evaluated Price, Qualification Test, Special Test                                             |
| Contract Awarding LC       | DI, LOA, Contract/ Agreement Document                                                                                                    |
| Complaint<br>Management    | After LOI before LOA                                                                                                    |
| Contract<br>Management     | Assign Project Coordinator, Update Work Schedule, Update<br>Physical Progress, Certify IPC, Forward to PE chief, VO, Price<br>Adjustment                            |
| Payment<br>Management      | Bill Claim by Contractor                                                                                                    |
| Dispute<br>Management      | Capture Final Value of Dispute                                                                                                    |
| Banking Interface          | Bank Registration, Branch Registration, Maker/ Checker<br>Registration, Verifying Bid Document Fee, Bid Security,<br>Performance Security, Advance Payment Security |
| Security Features          | User Credential, SSL, Data Encryption, Time stamping, OTP                                                                                                    |

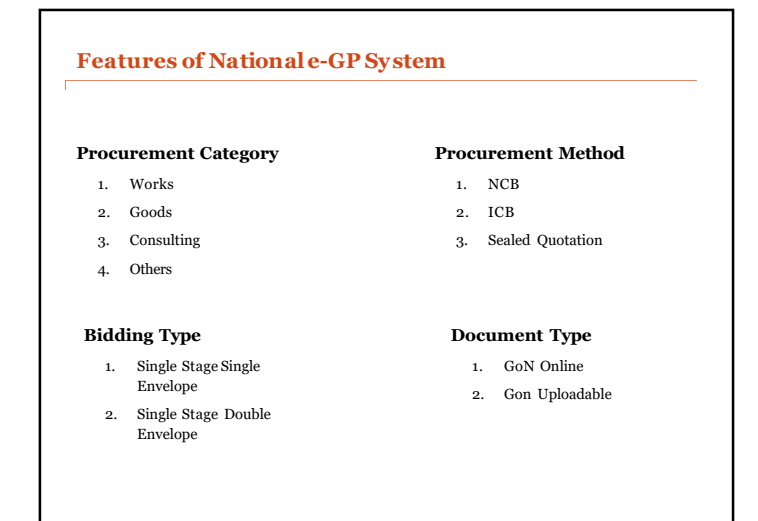

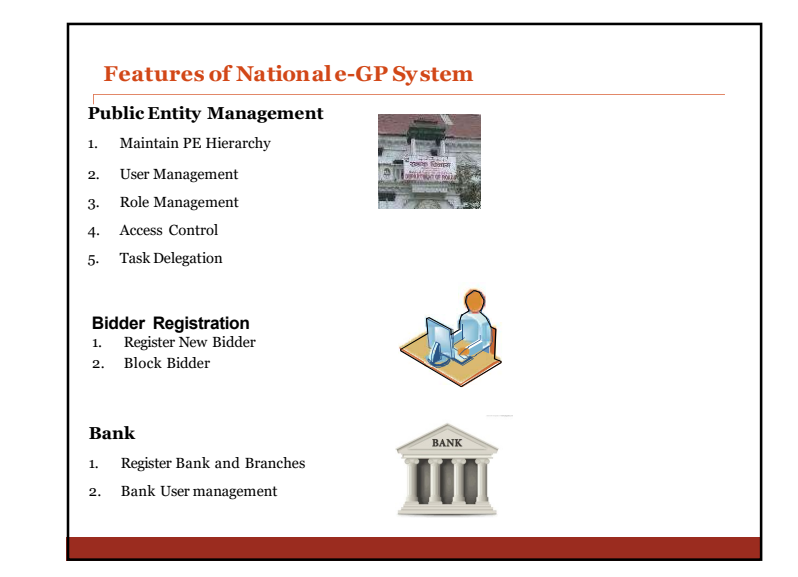

| Pro | ocurement Preparation                       | Email Notification System           |
|-----|---------------------------------------------|-------------------------------------|
| 1.  | Annual Procurement Planning                 |                                     |
| 2.  | Document draft, review and approval system. | 1. Task Notification                |
| 3.  | Online Bid Document Generation              | 2. JV confirmation                  |
| 4.  | Copy bid functionalities                    | 3. OTP confirmation                 |
| 5.  | Online tender publish                       | 4. LOI, LOA, Contract Award         |
| 6.  | Uploadble module                            | 5. etc                              |
| 7.  | Online BoQ / SOR                            |                                     |
| 8.  | Addendum Publication                        |                                     |
| 9.  | Bid Query                                   | APP/MPP report                      |
|     |                                             | 2. Bid Document                     |
| 11  | Pocurement Execution                        | 3. Evaluation Report                |
| 1.  | Opening and evaluation                      | 4. Muchulka                         |
| 2.  | Opling Evaluation report concretion         | 5. Comparative Chart                |
| 3.  | Complein lodge                              | <ol><li>Contract Document</li></ol> |
| 4.  | Compiani louge                              | 7. Billing                          |

### **Procurement Unit** PPA 7(3)(a) A Public Entity shall establish a procurement unit or assign the responsibilities thereof in order to Preparing a procurement plan, Preparing bidding documents and procurement contract Procurement Requisition PPR 5(2) Publicly publishing notice Issuing documents Receiving and safely keeping Proposal Submitting bid to evaluation Notifying acceptance of proposal Obtain Performance Guarantee Examine procured goods, works or services Prepare Document for PPMO Other functions 19

Г

5. Contract Awarding 6. Contract Management carry out the following acts:

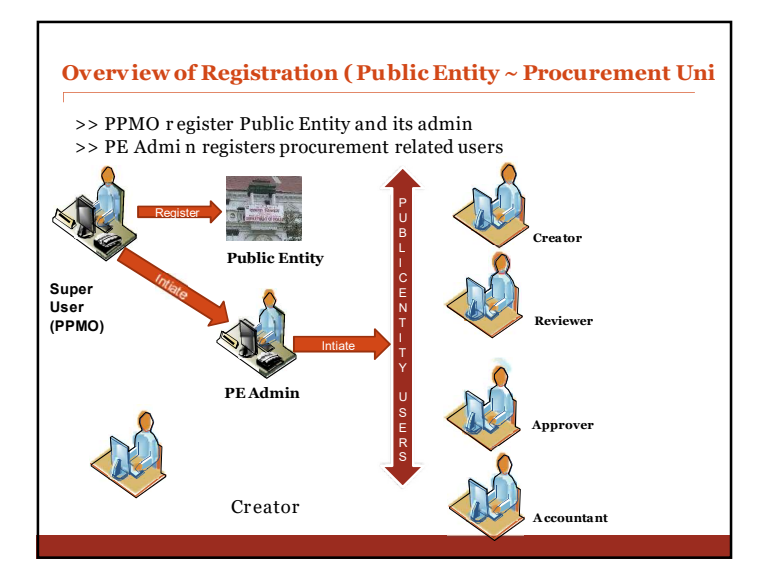

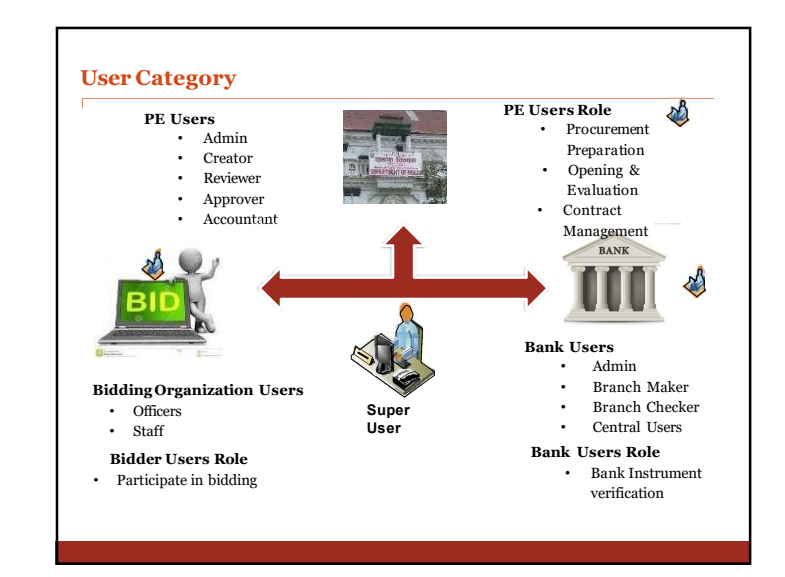

| Module/Menus                   | Creator | Reviewer | Approver |
|--------------------------------|---------|----------|----------|
| Annual Procurement Plan        |         |          |          |
| Sank Transaction               |         |          |          |
| id Addendum                    |         |          |          |
| id Evaluation                  |         |          |          |
| lid Opening                    |         |          |          |
| ommittee Formation             |         |          |          |
| Complaint Management           |         |          |          |
| Contract Awarding              |         |          |          |
| )ispute Management             |         |          |          |
| laster Procurement Plan        |         |          |          |
| <sup>2</sup> ayment Management |         |          |          |
| Procurement Document           |         |          |          |
| Project Management             |         |          |          |

### Planning

>> Master Procurement Plan >> Annual Procurement Plan

PPR- Clause (7): Master Procurement Plan to be prepared

- in procuring for a plan or project operated **for a period more than** 

one year

or

-in making a procurement annually of an amount exceeding 100 million Rupees

Where a Public Entity requires to make a procurement annually of an

PPR- Clause (8): Annual Procurement Plan to be prepared:

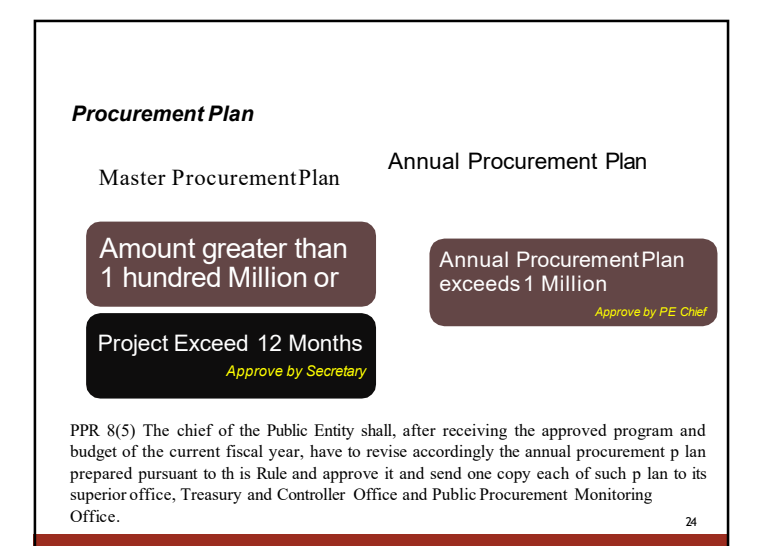

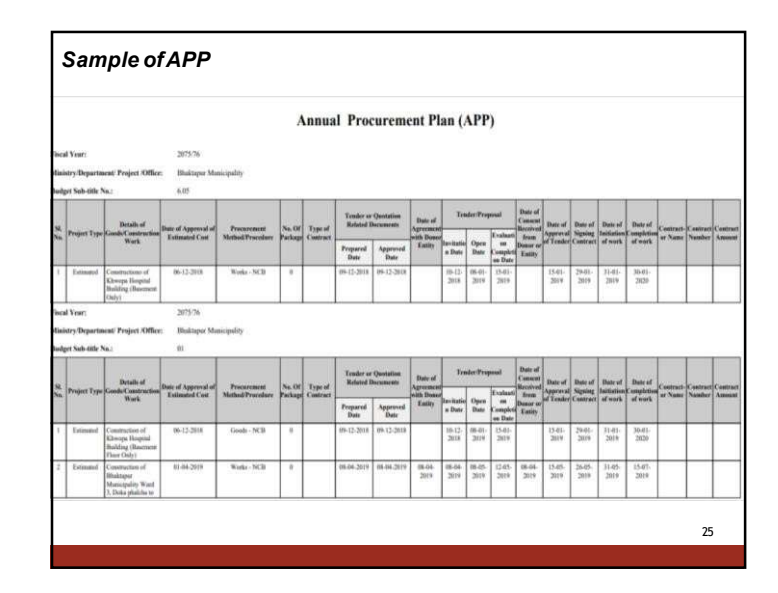

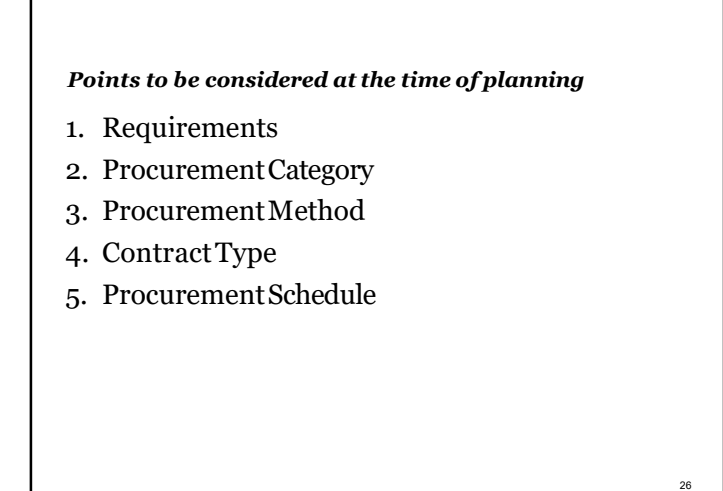

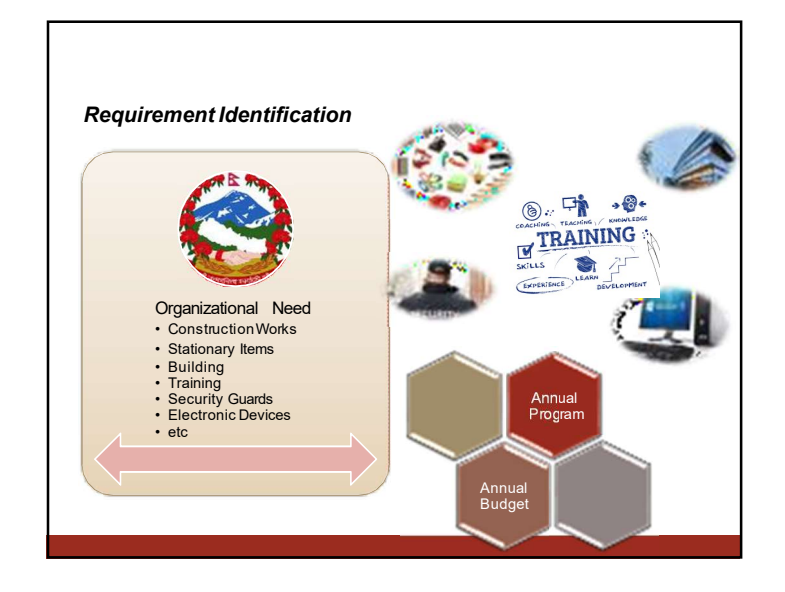

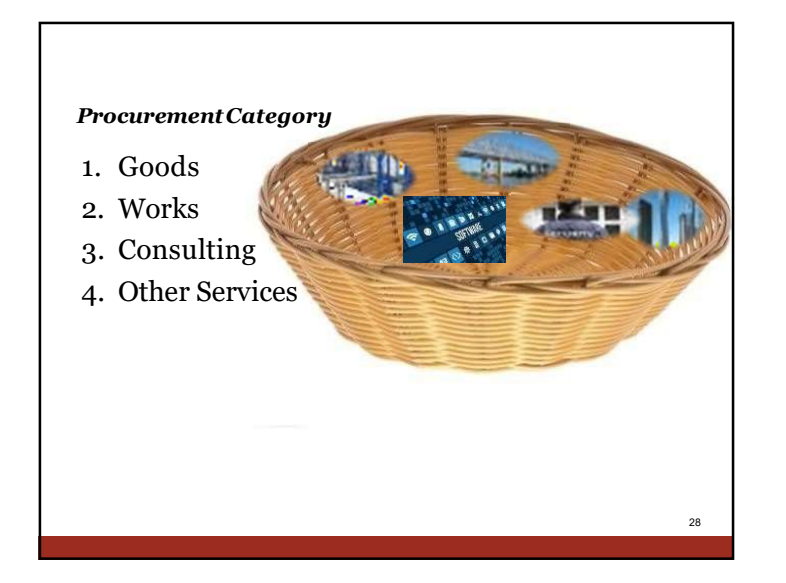

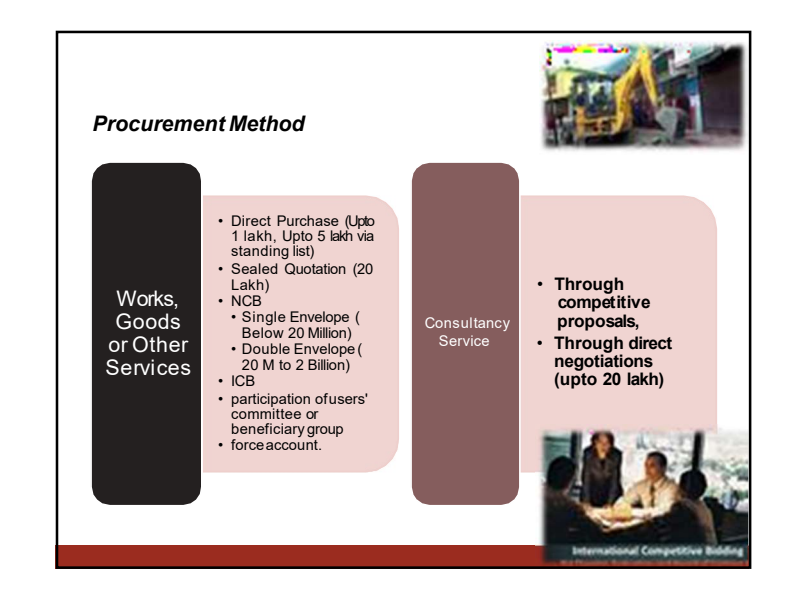

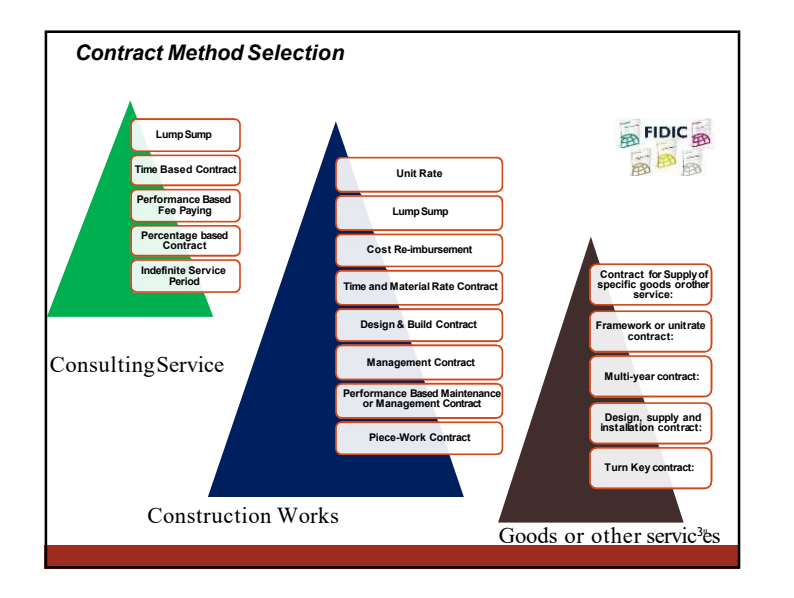

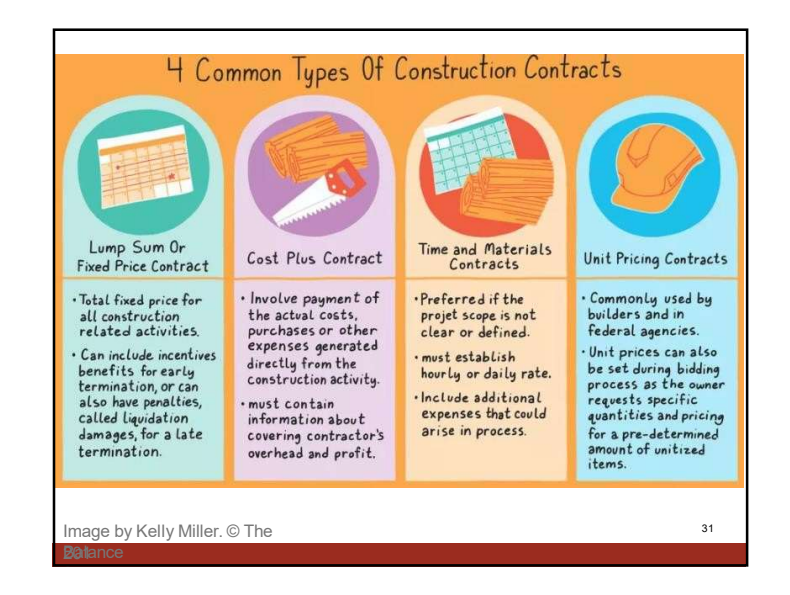

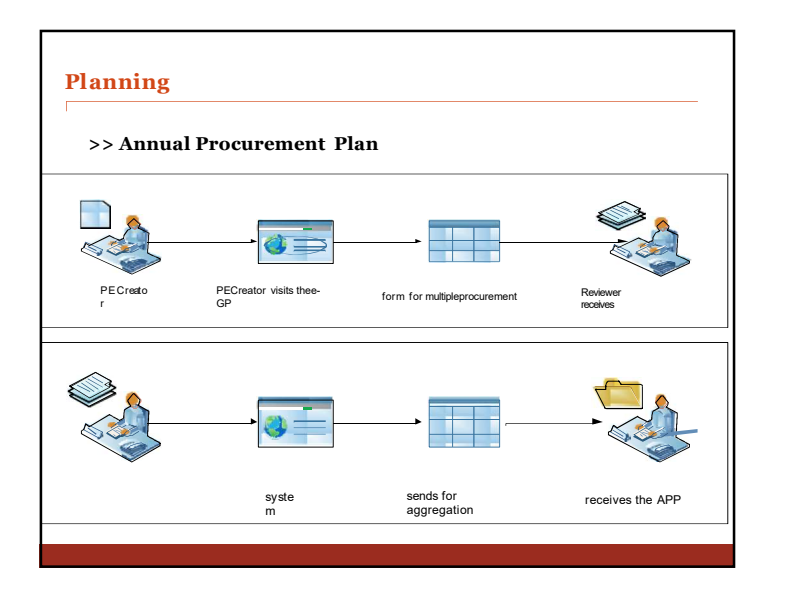

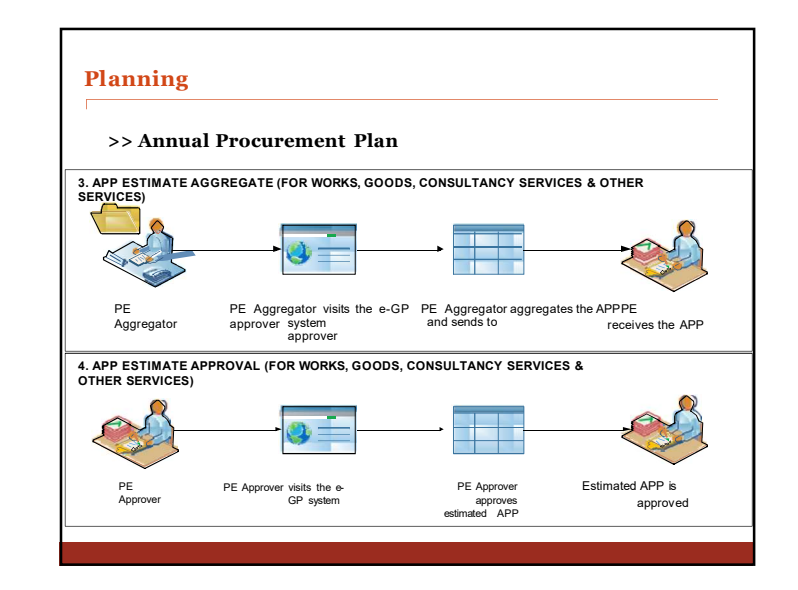

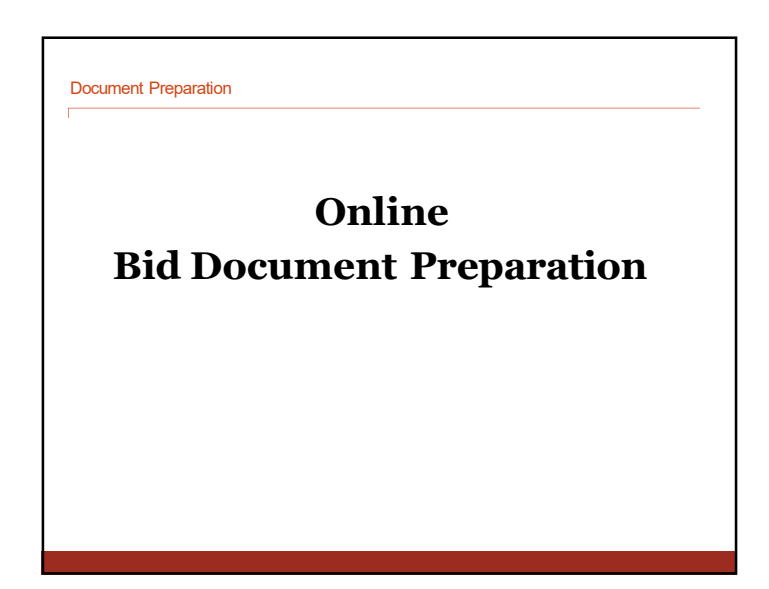

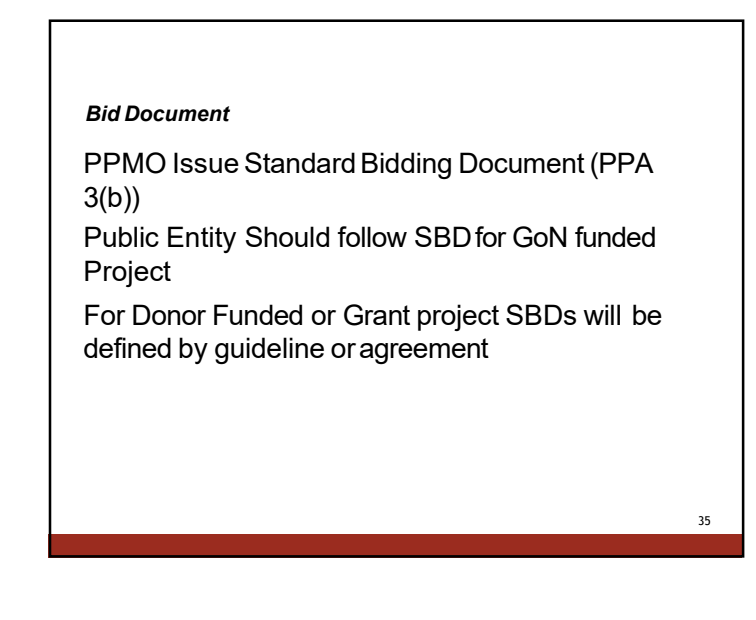

| Standard Bidding Document : w                                                                                                    | ww.ppmo.gov.np                                                                                                    |
|----------------------------------------------------------------------------------------------------|----------------------------------------------------------------------------------------------------|
|                                                                                                    | Procurement of Goods                                                                                                    |
|                                                                                                    | Direct Purchase                                                                                                    |
| Procurement of Works Diroct Purchase Procurement of Works, Direct Purchase Sealed Quotation (SQ) Procurement of Works, Sealed Quotation (SQ) National Competitive Bidding (NCB) Procurement of Works, Single Stage One Envelope Procedure International Competitive Bidding (ICB) Procurement of Works, Single Stage One Envelope Procedure Pre-Qualification (PQ) Pre-Qualification (PQ) Pre-Qualification (PQ) Document | Procurement of Goods, Direct Purchase<br>Catalogue Shopping<br>Procurement of Goods, Catalogue Shopping<br>Sealed Quotation (SQ)<br>Procurement of Goods, Sealed Quotation (SQ)<br>National Competitive Bidding (NCB)<br>Procurement of Goods, National Competitive Bidding (NCB)<br>International Competitive Bidding (NCB)<br>Procurement of Goods, International Competitive Bidding (ICB)<br>Procurement of Goods, International Competitive Bidding (ICB)<br>Procurement of Consulting Services<br>Direct Purchase<br>Procurement of Consulting Services, Direct Purchase<br>Express of Interest (EOI) Document for Short Listing<br>Request for Proposal (RFP)<br>Lump-Sum Contract<br>Time based Contract<br>Procurement of Other Services |
|                                                                                                    | Procurement of Ration                                                                                                    |
|                                                                                                    |                                                                                                    |

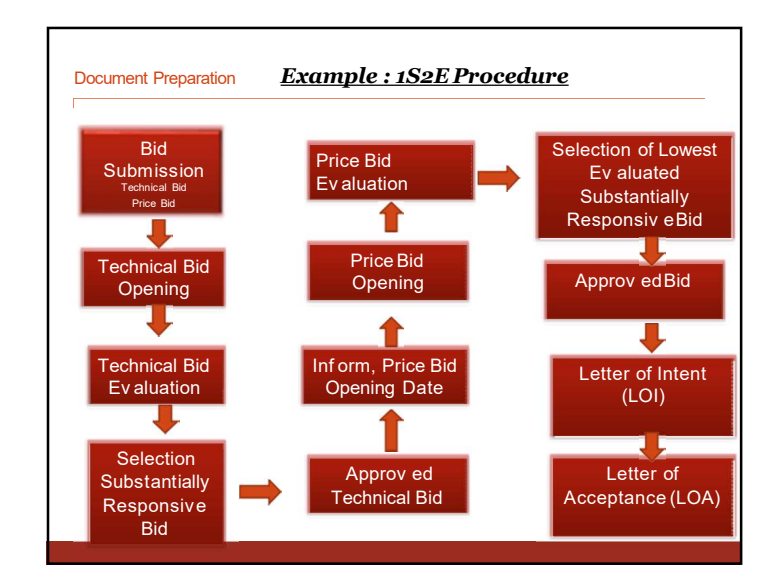

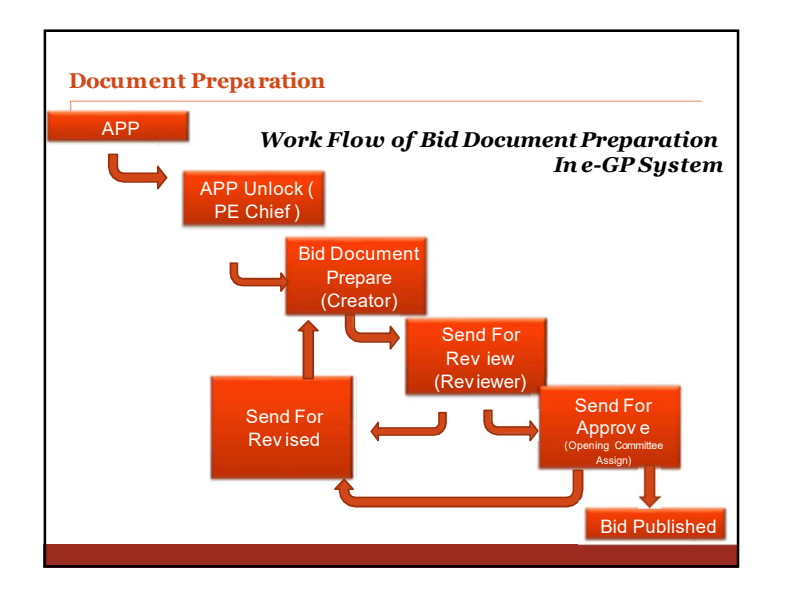

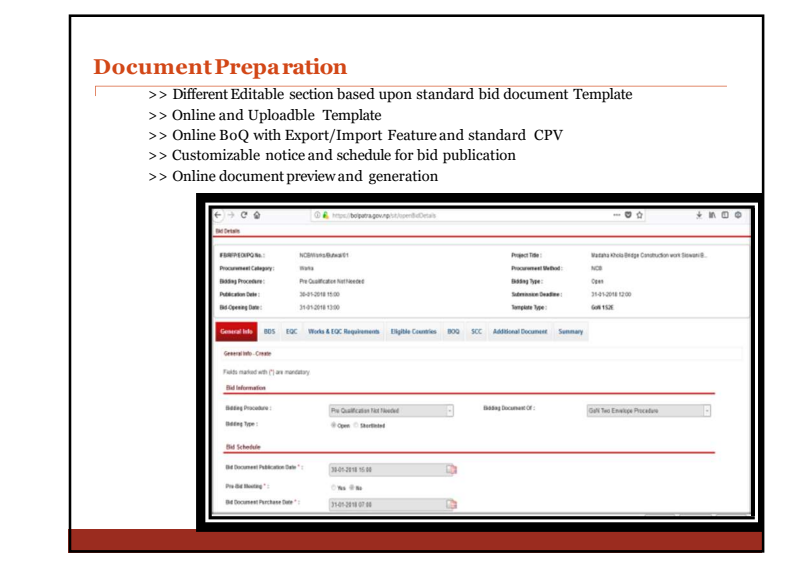

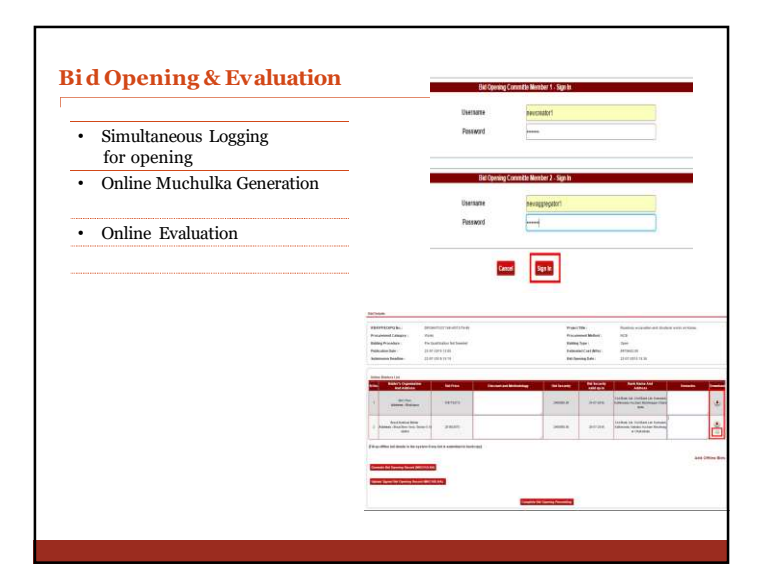

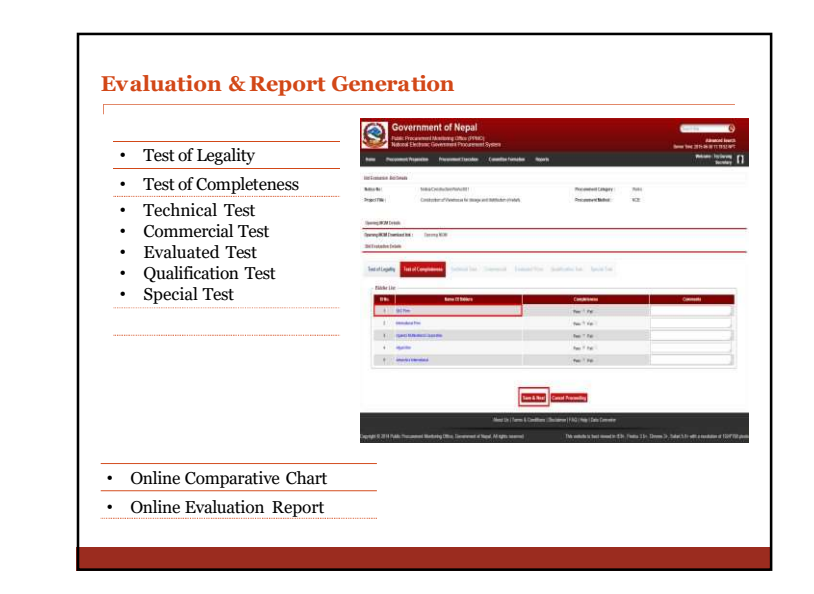

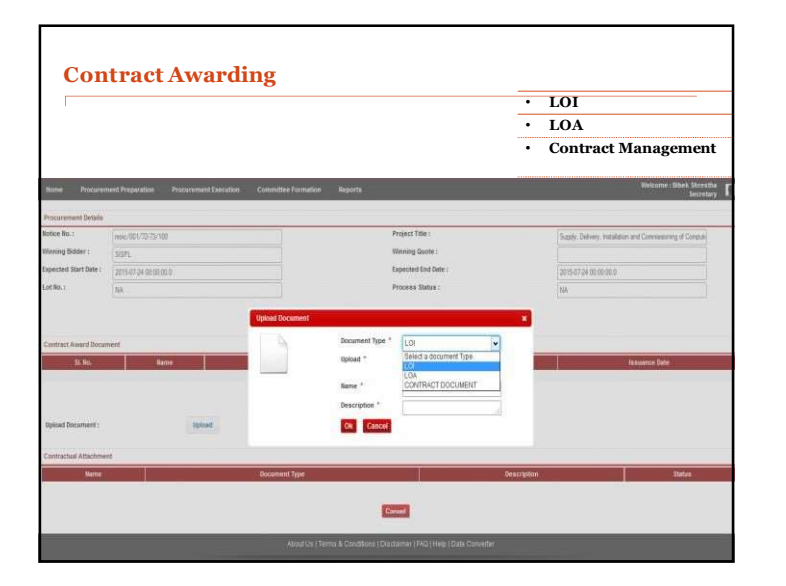

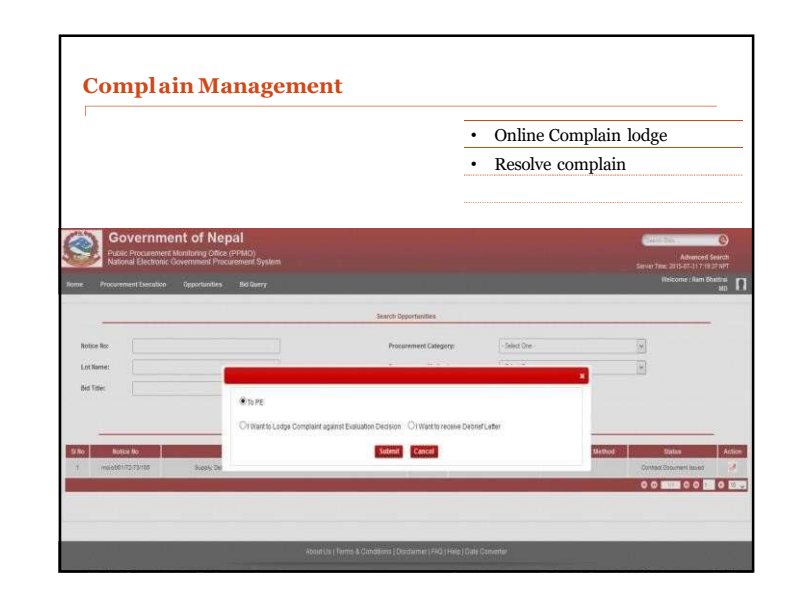

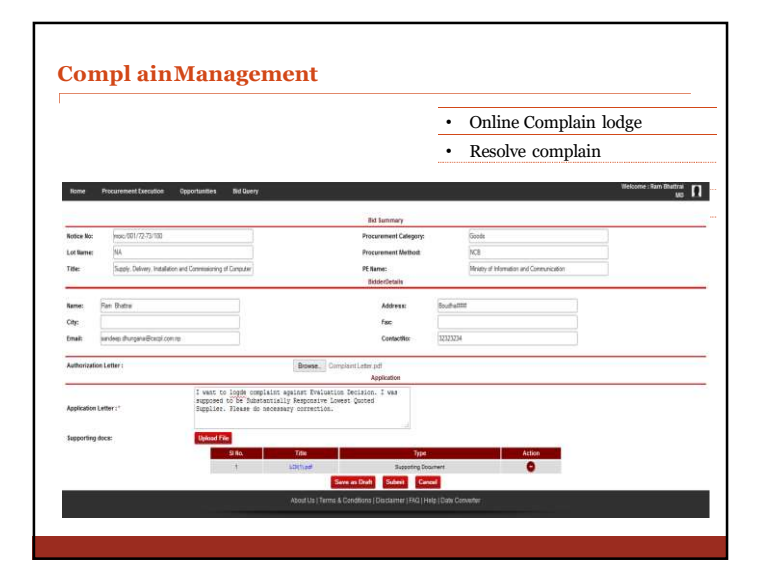

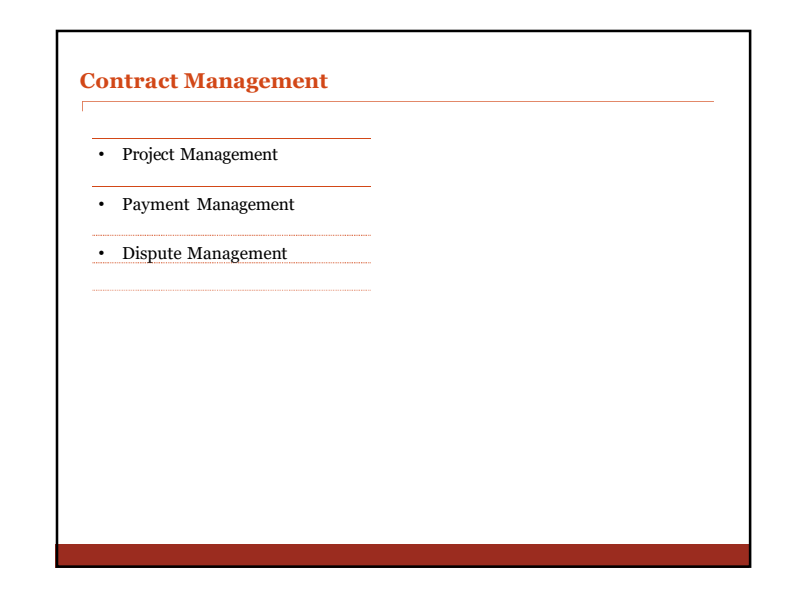

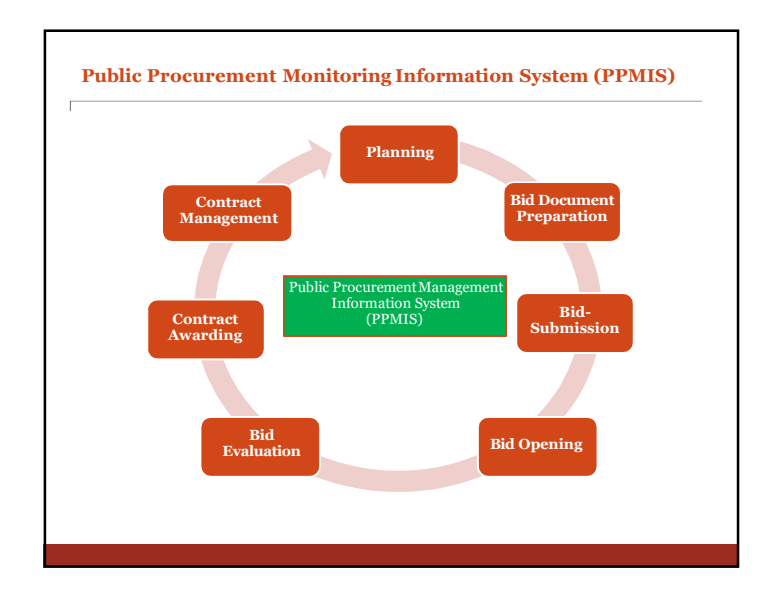

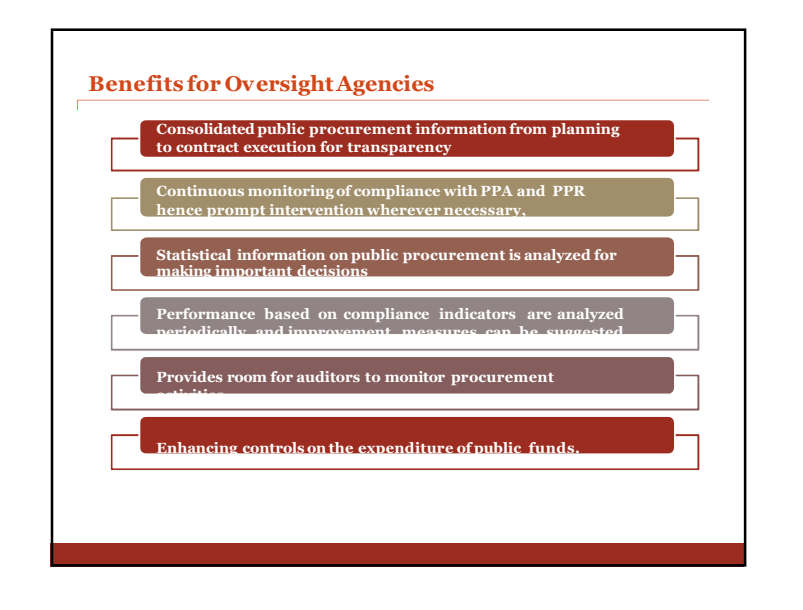

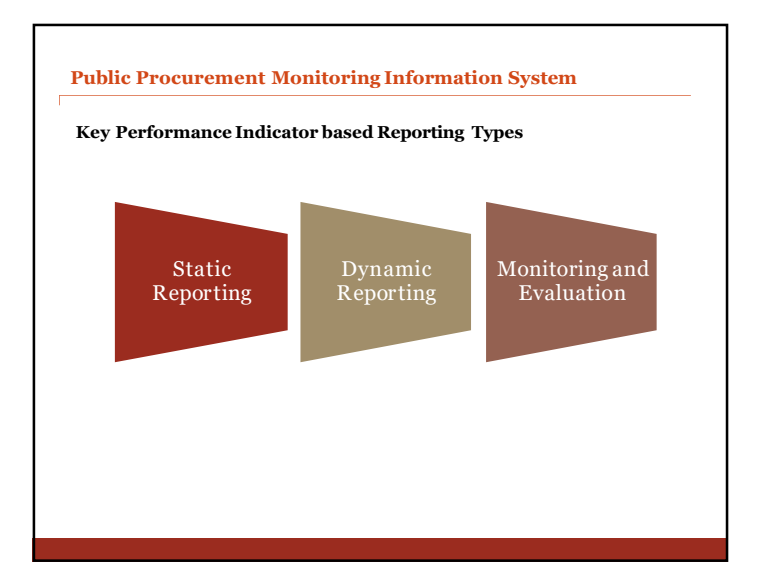

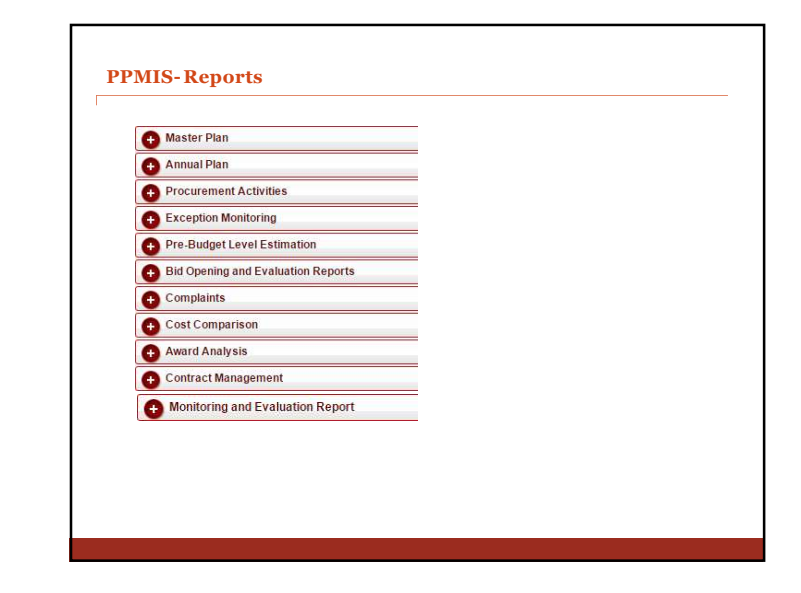

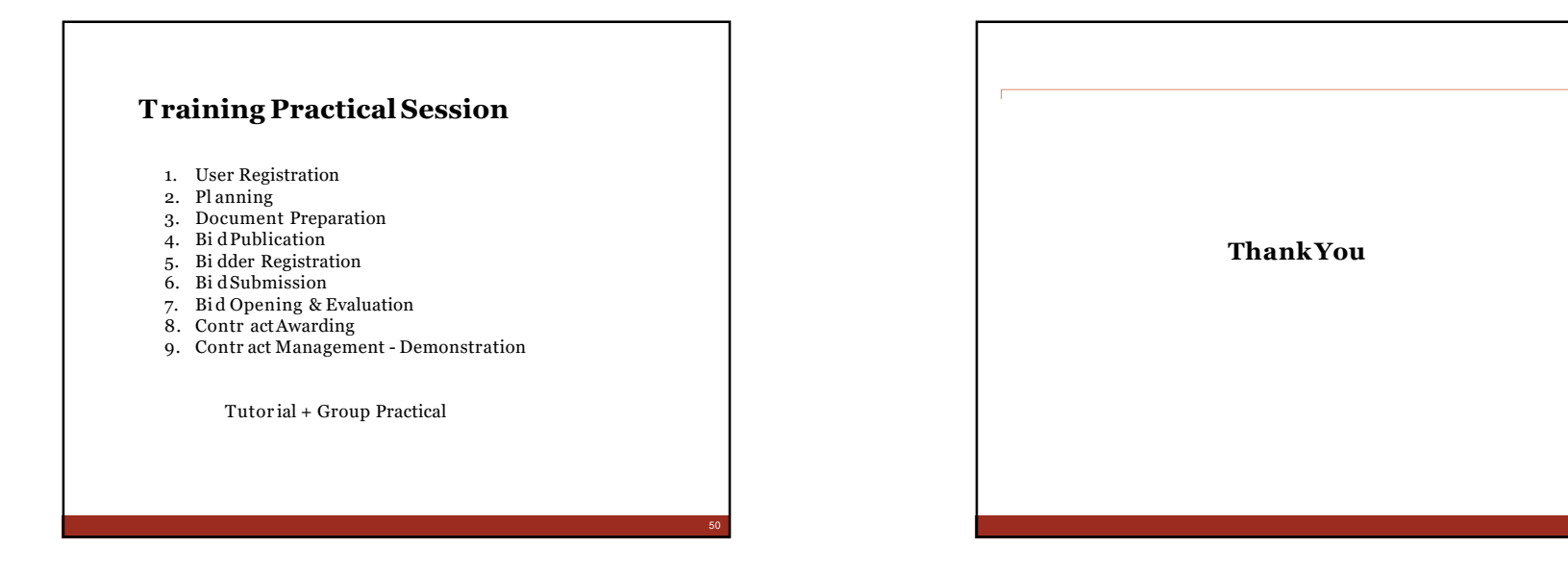

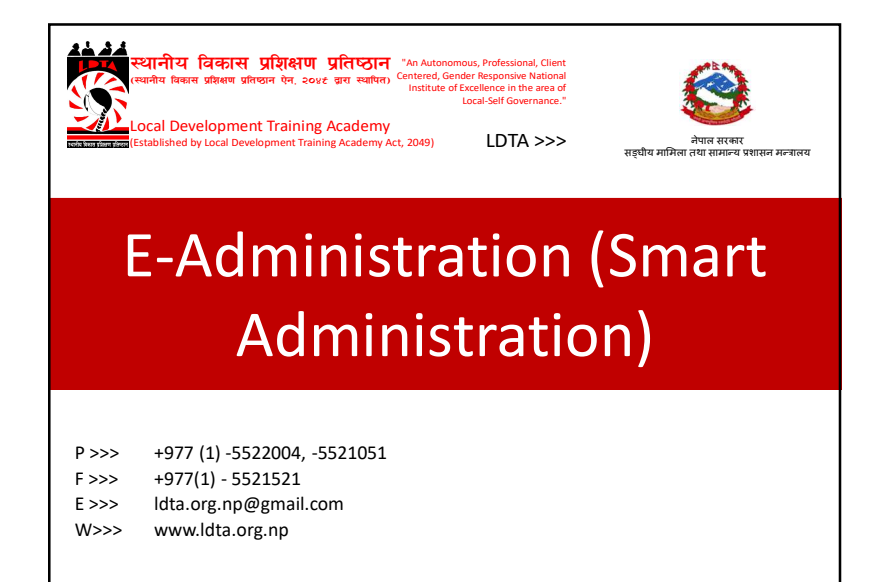

# E-Administration (Smart Administration)

## E-Administration?

- e-Administration, or electronic administration, refers to any of a number of mechanisms which convert what in a traditional office are paper processes into electronic processes, with the goal being to create a paperless office.
- e-Administration can encompass both intra-office and inter-office communication for any organization.
- Its objective is to introduce total transparency and <u>accountability</u> leading to better e-Governance

## E-Governmence/e-Government?

- Electronic governance or e-governance is the application of IT for delivering government services, exchange of information, communication transactions, integration of various stand-alone systems between government to citizen (G2C), government-to-business (G2B), government-to-government (G2G), government-to-employees (G2E).
- eGovernment is the use of information and communication technologies (ICTs) to improve the activities of public sector organisations.

## E-Governmence/e-Governmentdifference

- By e-Government we mean the use of ICT in government operations, as a tool to increase the outreach of the government services.
- e-Governance, on the other hand, implies the use of ICT in transforming and supporting functions and structures of the system.
- e-Government is a system while e-Governance is a function.

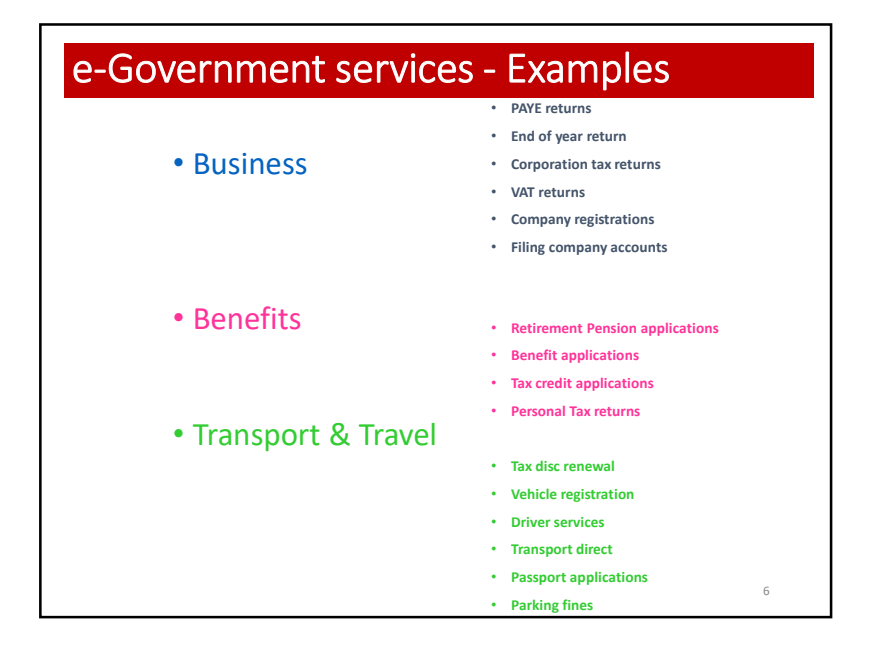

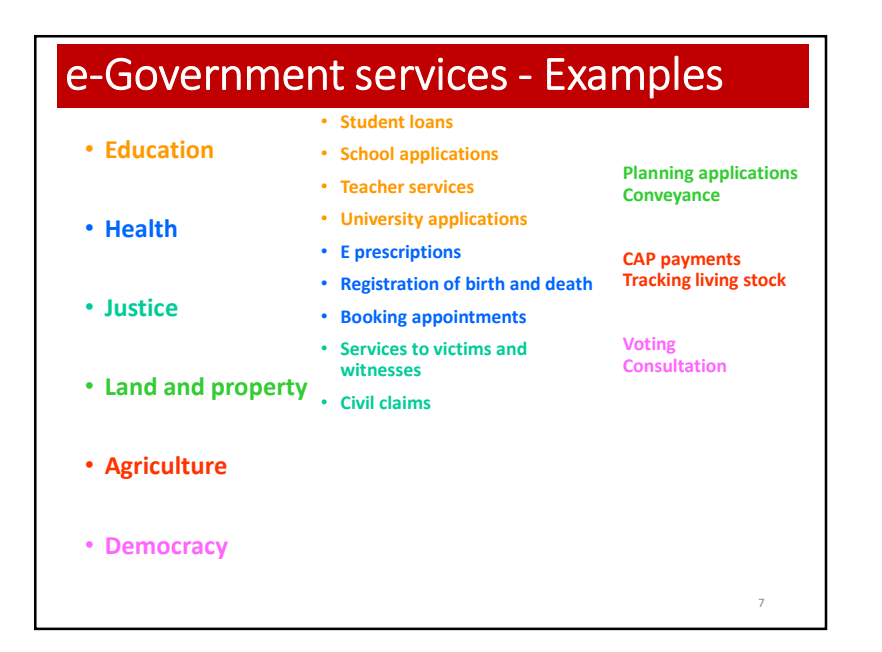

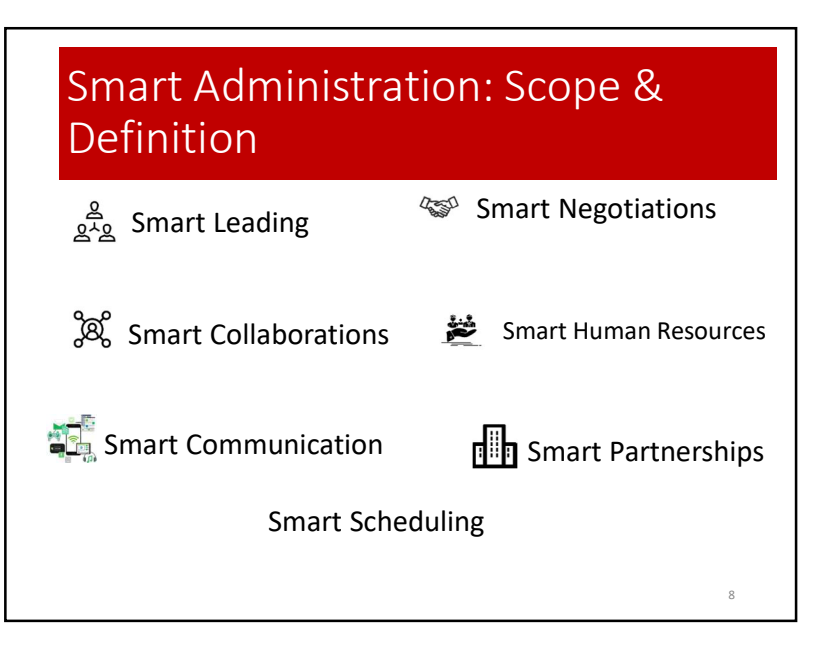

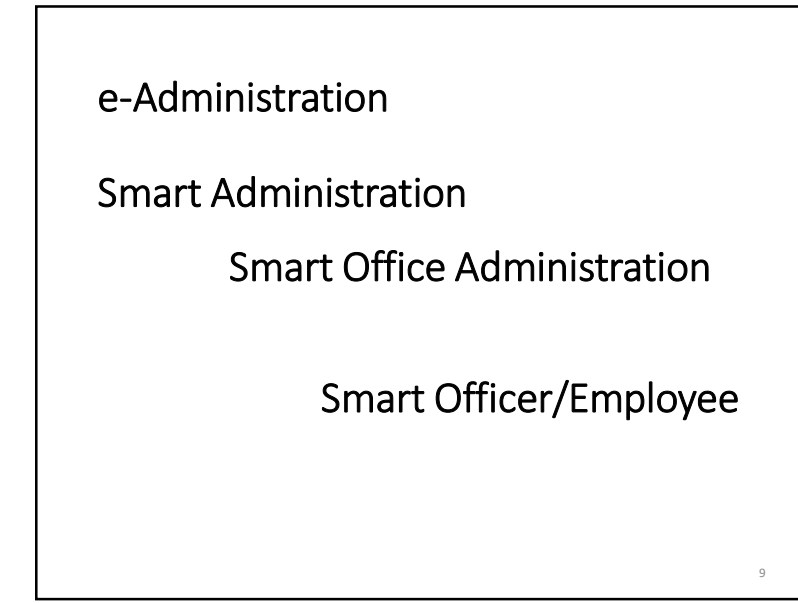

## Smart Leading

- Should have knowledge higher than your subordinates.
- Assume that you are the boss of your office.
  - Means you have sub-ordinates in your organization

10

12

Do you advice to do the tasks?

OR

Do you assist to furnish the tasks?

## Smart Negotiations

- Collect the evidences, rules & regulations.
- Assess your bargaining power
- Prioritize and Compromise
- Don't unless you really need to
- Don't negotiate with yourself
- Don't accept the first offer
- Don't make the first offer Their first offer may be much better than you expected!
- Don't talk so much listen

## **Smart Collaboration**

- Team effort's outcome should be the most productive one.
- Putting a team of experts or specialists on the same project isn't enough to guarantee a competitive advantage. by Heidi Gardner
- Leveraging people and resources in a more proactive and dynamic way
- Challenges: multiple sub-tasks done by different individual combined into a single one

111

### Smart Communication

- Communications management in a smart way for success and happiness.
- Use of proper communication tool: Phone/Mobile, Email, messengers, social networks
- Make internal documents and knowledge easily available.
- Take advantage of social media.
- Allow your sub-ordinates the opportunity to recharge/refresh.
- Strengthen connections between ordinates and subordinates
- Discourage one-way communication –top/down
- Always share important news
- Use a CRM platform
- Track tasks
- Schedule status meetings –google calendar at your hand on mobile

## Smart Officer/Employee

- One who apply all other smart approaches.
- Encouraged for paperless works
- Maximal use of Machines/ICT Tools to get the work done efficiently and timely.
- Maximize the work efficiency
- Make a balance between office works and personal life activities

14

16

## Requirement for SMART Adm.

- Comfortable office space/environment
- A computer/laptop with internet connections
- Other office facilities (printer, fax, mobile..)
- Do you have THIS?

## E-Mail Account?

15

# Make e-Mail communication – part of your life

- Encourage to Paperless
- No Physical Contact
- No loss/wastage of Time
- Recorded work Fully Transparent

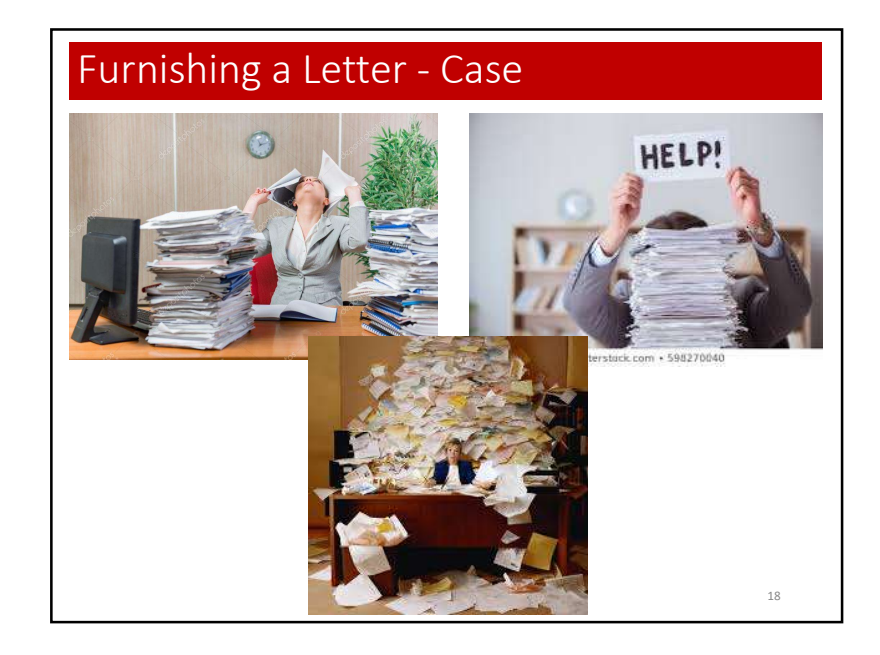

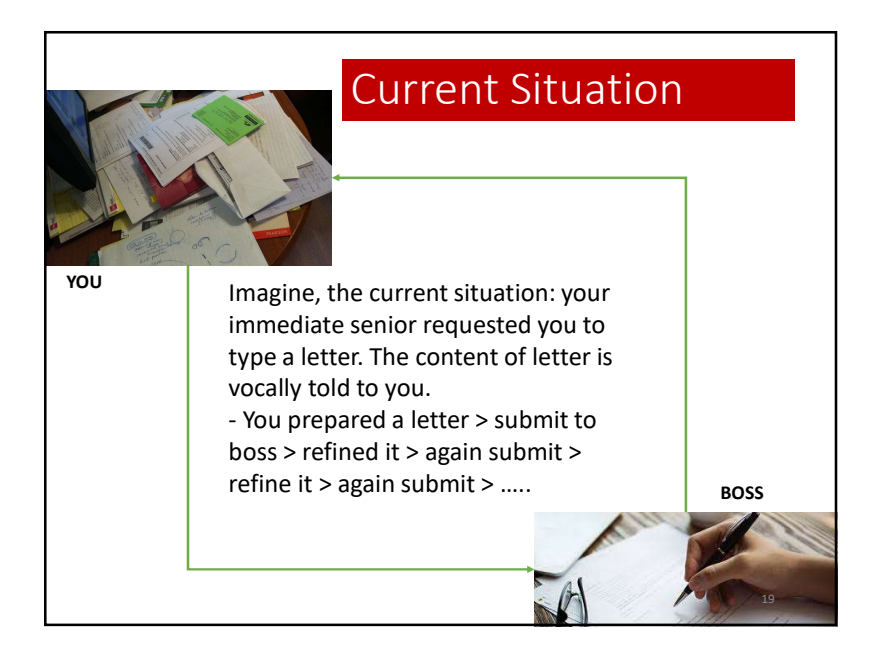

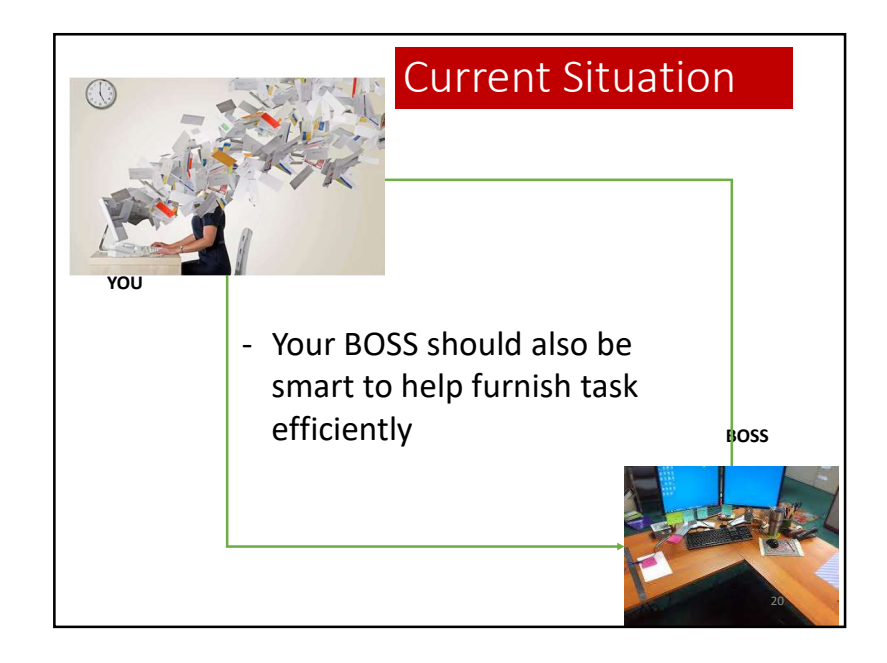

### Let us Do ONE TASK:

 please create a memo and save in the computer – it is required in the next level activities श्री

म \_\_\_\_\_यस \_\_\_मा मिति २०७०-०१-०२ देखि \_\_\_\_\_ कार्यरत रहेको यहाँमा अवगतनै छ। मैले गर्ने दैनिक कामको भार बढ्दै गएकोले मेरो कामको भारलाई कम गर्न अनुरोध गर्दछु वा अफिस समय भन्दा बाहिरको समयमा पनि गर्ने वातावरण बनाई नियमानुसार कार्यादेश हुन अनुरोध गर्दछ।

22

24

कर्मचारी परिचाय पत्र नः

## E-Administration example.

- The letter is registered in the reception,
- Receptionist scan the leter and sent to Dean.
- Dean adviced on the letter श्री प्रसाशन प्रमुख, आ का and forwarded.
- Admin chief आ का to Section offier ram kumar giri
- Section Officer आ का to head assistant-raj kumar wagle.
- · Head assistant write a memo
- Decision flow.
- Decided...
- Print the memo and file it. (decision on the data center)

23

21

How much time it takes for you to type and save this work?

NTA becomes the only fully automated government office

KATHMANDU: The practice that was in trend till recently was that files submitted by service seekers used to be accepted in the analogue form and if any particular file was required for further reference at a later date, it was quite difficult to find out who had the file or where it was placed. This is a grim tale of Nepal Telecommunications Authority (NTA) – a traditional system that has now become a part of history.

"If the government or any individual wanted particulars of any file like the bandwidth purchase details or the dues of the telecom companies, among others, we had to either look for the file ourselves or try locating the person who had it," shares Purshottam Khanal, chairman of NTA.

He reveals that there have been many instances when files have been misplaced or the person responsible for it was on leave or in a worse case, already retired. "The documentation process was in such a sorry state that it created problems for us on so many occasions. We realized that this could not carry on any further and decided to adopt a fully automated system at any cost," he adds.

Khanal, who initiated the automation process at NTA and made it a fully automated organization, shares,

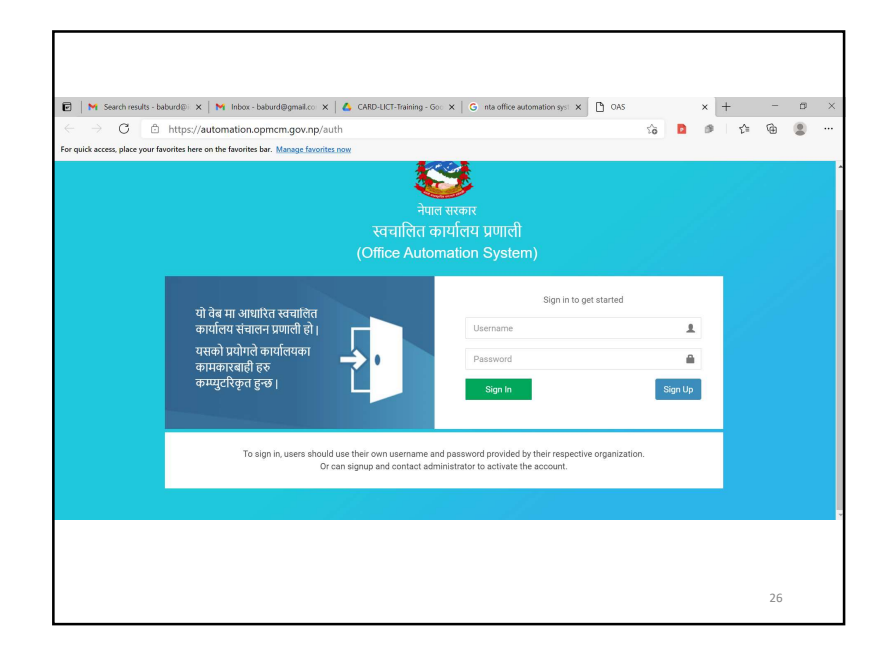

## Question:

Fiscal Nepal
 October 13, 2020, 11:17:16 AM

- Next month, you need to open the content and re-issue such type of memo again, What you do?

1) retype again or 2) get it back from computer?

## Question:

- Unfortunately your computer is crashed by next week. Your work is very important.

- have you applied any precaution to save and recover the content?

- Do you have the backup of those contents?

28

### 115

25

### Question:

- by next week, your computer got infected by virus?

- how do you recover that content from virus?

## 2<sup>nd</sup> Task:

- Send your previous work into the email: trainer's\_email

### Content Management

- Content management refers to the system and processes whereby information is created, managed, published, and archived.
- A computer software system for organizing and facilitating collaborative creation of documents and other content, especially for loading to a website

## **Content Management**

- A CMS typically offers
  - Easy content creation and editing for non-technical content contributors

30

32

- Access rights for security
- Structured workflow processes for content approvals
- Archival and versioning of content
- Templates for consistent output
- Content check-in/check-out services for distributed users

31

## Backup and security

- Keep a copy in the email or better in the drive
- Never insert other's pen drive into your computer or make sure that your computer is antivirusantimalware protected.
- Perform regular backup of your work into a drive
- For normal work, generally do not login from administrator account.
  - Use power user for normal operation

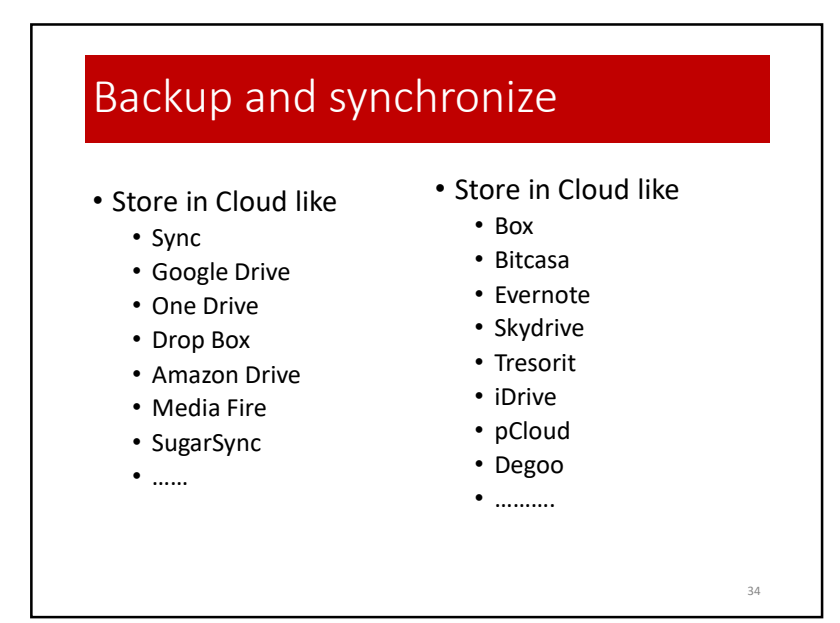

## Backup and security

- Never keep your work on the desktop on which drive your OS is installed – it has maximum chances to crash
- Make folder/sub-folder well organized in to a hierarchy such that search would be easy for you.

Question: - On which folder have you saved your previous task?

35

33

## Security Tips

- Tip #1 You are a target to hackers
- Tip #2 Keep software up to date
- Tip #3 Avoid Phishing scams beware of suspicious emails and phone calls
- Tip #4 Practice good password management
- Tip #5 Be careful what you click
- Tip #6 Never leave devices unattended
- Tip #7 Protect sensitive data
- Tip #8 Use mobile devices safely
- Tip #9 Install anti-virus protection
- Tip #10 Back up your data

## Discussion Session:

### Let Us Discuss:

What are the Local e-Administration challenges and issues we are facing??

### 38

## Conclusion

- Let us deal in a smart way.
- Optimum use of ICT tools for time and work optimization.
- Focus to paperless work if possible.
- Prepare your content/document backup and recovery plan

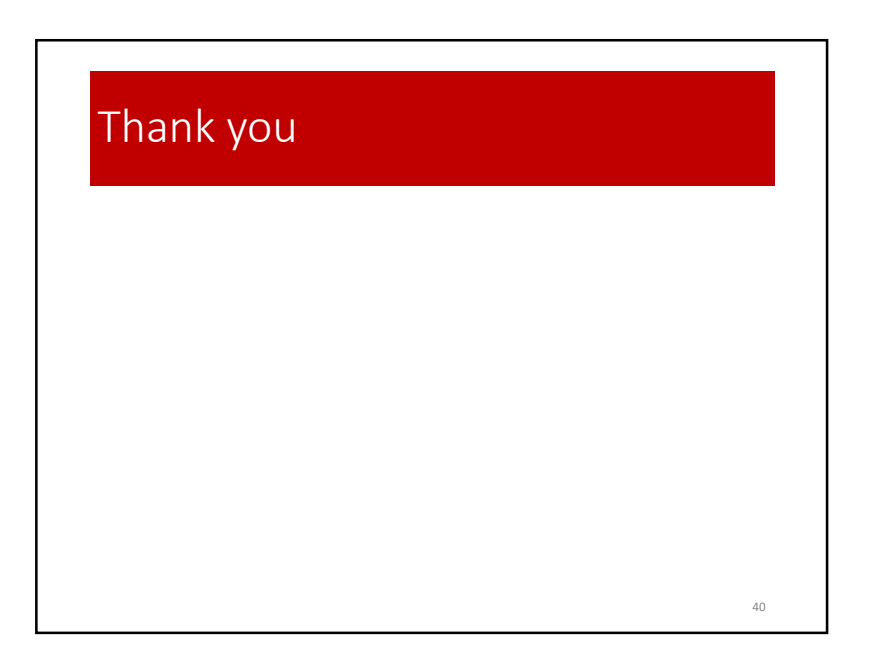

37

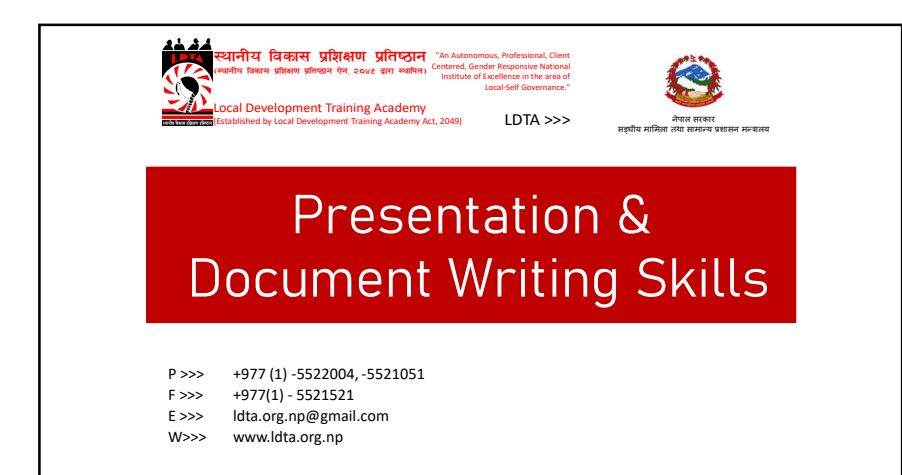

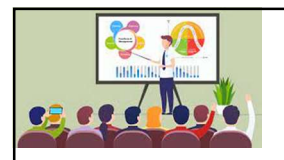

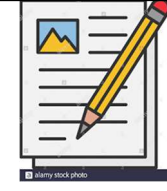

# Presentation & Document Writing Skills

### What is a good presentation?

Good presentation is one that has 4Ps:

- Plan
- Prepare
- Practice
- Present

# Why do we need to know how to prepare the information?

- Public speaking is commonly feared by many people.
- It can be a nerve-racking experienced, but anxiety can be minimized.
- Practice and preparation can help become a good presenter.

### Plan

Preparation or planning is the first step for successful presentation Aspects:

- Purpose Audience
- Structure
- Ask yourself:

- > Who is your audience?
  > What do you want to present? (Content, material)
  > Why do you want to present this? (purpose)
  > Where do you want to present? (place)
  > How do you want to present this? (ppt, other, technology,etc.)

### Plan

### **Audience Analysis**

- In what is the audience interested?
  What does the audience want?
  What does the audience already know?
  What does the audience need to know?
- What does the audience expect from this presentation?
  How will the audience benefit from this presentation?

### Plan

### Structure:

- Structure the content in line with the audience's needs
   What is your objective?
   Do your research
   Gather material from different sources o Arrange points logically

### Important Tips:

- Anticipate audience's questions and prepare possible answers
   Prepare handouts if desired and appropriate. Everyone benefits from visual/graphic documents.
   Don't forget to prepare with the allotted presentation time in mind. If you don't know how long you have, find out.

### Plan

Example Structure for 20-minute presentation:

- > Opening: 2 minutes
- Middle: 13 minutes
- ► Ending: 2 minutes
- Questions: 5 minutes

### Prepare

### Opening: The first few minutes are critical for success

- Carefully design and master this while practicing

   Good first impression
   Rehearse well, but use natural speech and no reading from notecards or computer
   Get attention
- Shock, humor, question, story, statistics
   Be enthusiastic
- Motivate audience to listen
   Middle:

  - Logical sequence
     Understandable
     Recaps (summaries) when appropriate
     Visual aids (flip-charts, handouts)

- Ending: The last few minutes are just as critical for success as the first few minutes

  - Summarize important points Suggest action What should the audience do now? When should they do it? Why?

  - o How?

### **Practice**

- Be active Move around rather than stand stiffly in one spot
- Controlled gestures

   Hand movements
   Playing with hair
- Where to keep hands?
   Not in pockets
  - Occupy hands with notes or a pointer. Nervousness tends to show in our hand gesturés.
- Eye contact

   Look around from person to person while glancing at notes or presentation
   Don't stare
- Face audience

### Practice

Verbal Communication

- Speak naturally
- Variations in tone and pitch of voice
- Talk to audience, not just in front of them
- No jargon
- No ambiguous or complicated language
- Question your audience throughout to facilitate group involvement or garner attention

### **Practice**

### Audience

- Be aware of audience's nonverbal and verbal communications
- If people are bored or confused, their body language will show it.
- Adjust based on what you see
- Engage audience
- Questions, activities
- Handle questions to the best of your ability
- You are not expected to know everything
- Anticipate guestions and have answers ready
- Sometimes questions allow you to highlight a point you want to make

### Present

- Prepare thoroughly
- Breath deeply and slowly
- Use gestures and facial expressions as a way of converting nervous fear to positive enthusiasm.

### Anxiety and stage fright

- Everyone has it to some degree, even the best public speakers
- Do not try to completely eliminate fear
- Instead, channel that fearful energy into an effective presentation.

### So, what is a Good Documentation?

- It is a concise, legible, accurate and traceable records in a simple word.
- Concise: The document must tell the entire story and must be understood by internal/ external customers

Legible: The documents must be readable by internal/external customers.

Accurate: • The document must be error free.

### Traceable:

· Each aspect of the document must be traceable, such as, who recorded it, where and why

### How do we make the task easy?

Let's examine what it means to be concise.

- Are our documents standardized?
- Are the documents easy for all to use?
- Do we have certain documents that consistently have errors?
- Do our documents tell a complete story?

If we have an answer to these questions, then we are good to go...

Let's examine what legible means.

- Can everyone read what is written?
- No matter who, where or what, can the written or printed data be read?
- Now, let's examine what it means to be accurate. - Data shall be recorded as soon as possible and shall not be falsified.

### What does the traceability mean?

Can everyone understand who recorded the data, why it was recorded, what was recorded and when it was recorded.

- · If we have an answer to this, then we can trace every information about the data.
- For all this, standardization is the key, a common practice accepted by everyone.

### Purpose of documentation:

- Documents are objective evidence that actions or tasks have been performed
- Documentation helps other to read your research, experiment and account of future countless possibility
  of new ideas and also it provides credit to the owner.

## **Quality System Records**

- Includes:
   Purchase Orders
- Management Reviews Contracts
- Training Records
- Device History Records
- -Device History Files

### What am I responsible for?

You are responsible for your signature:

- Written Signature
   Should at a minimum be your first initial and full name. .
- Eg J. Doe
- Eg. Doe
   Eg. Doe
   Initials maybe used on any page of a document once signature appears on that page.
   Eg. JD
   Electronic Signature
   Responsible for all recorded information before you... because you will be reviewing all data before you to be sure no one has made any mistakes.

### **Quality System Records**

### What if there is a mistake?

- All errors should be corrected by the person who created them.
- If the person is not available, the error can be corrected by their manager
- Or be corrected by the next highest member of the management and so on

### How to correct Mistake?

- Draw a single line through the error
- Make the correction next to the error
- Write an explanation for the error
- · Sign and Date the correction

### **Quality System Records**

What if there is no more space for correction?

Draw an asterisk (\*) next to the error. Place the asterisk (\*) on the same page where there is room to write and put the information.

Example: My Name is Misspelled

My name is Jon \* John АААААААААААААААААААААААААААААА \*misspelled J. Doe 01/01/2000

### Thank You!

- Enjoy Practicing !
- Working, Learning and Sharing !

| नमुना कार्य योजना |               |             |                    |                 |   |
|-------------------|---------------|-------------|--------------------|-----------------|---|
| क्र स             | क्रियाकलापहरु | कहिले गर्ने | जिम्मेवारी<br>कसको | सहयोगी<br>निकाय | क |
| 8                 |               |             |                    |                 |   |
| २                 |               |             |                    |                 |   |
| ξ                 |               |             |                    |                 |   |
|                   |               |             |                    |                 |   |

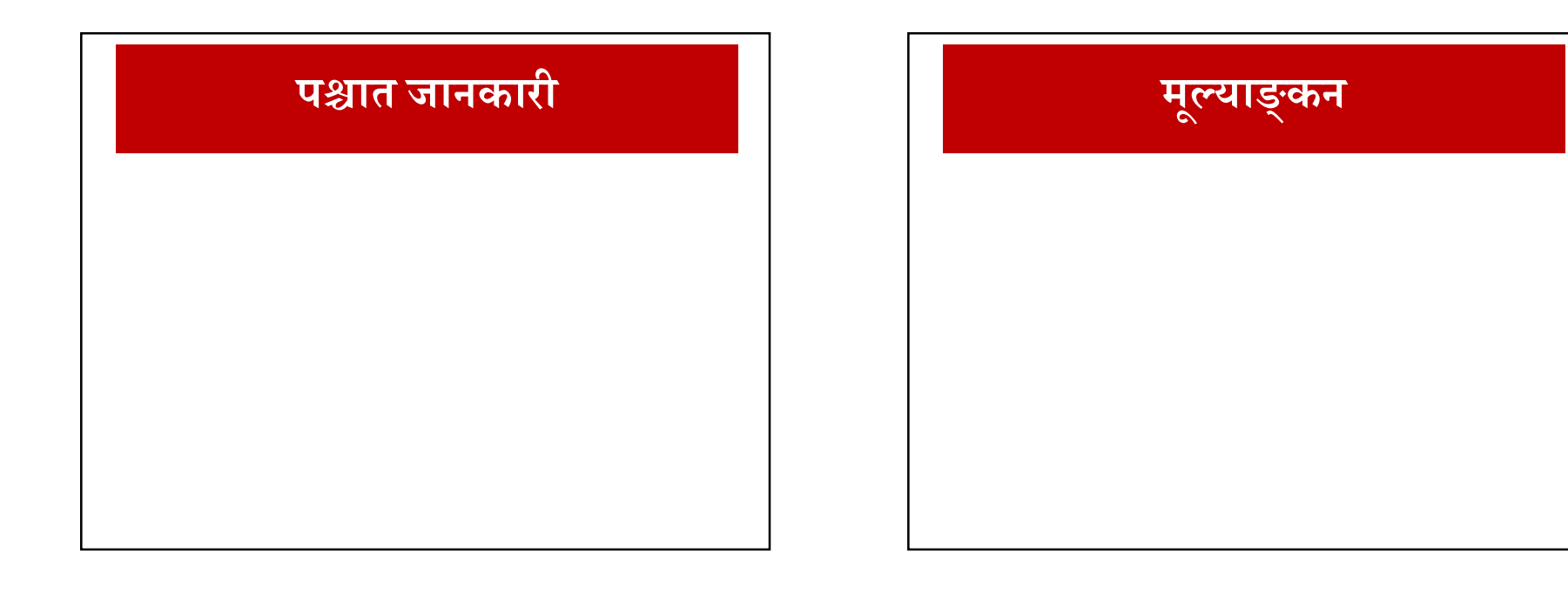

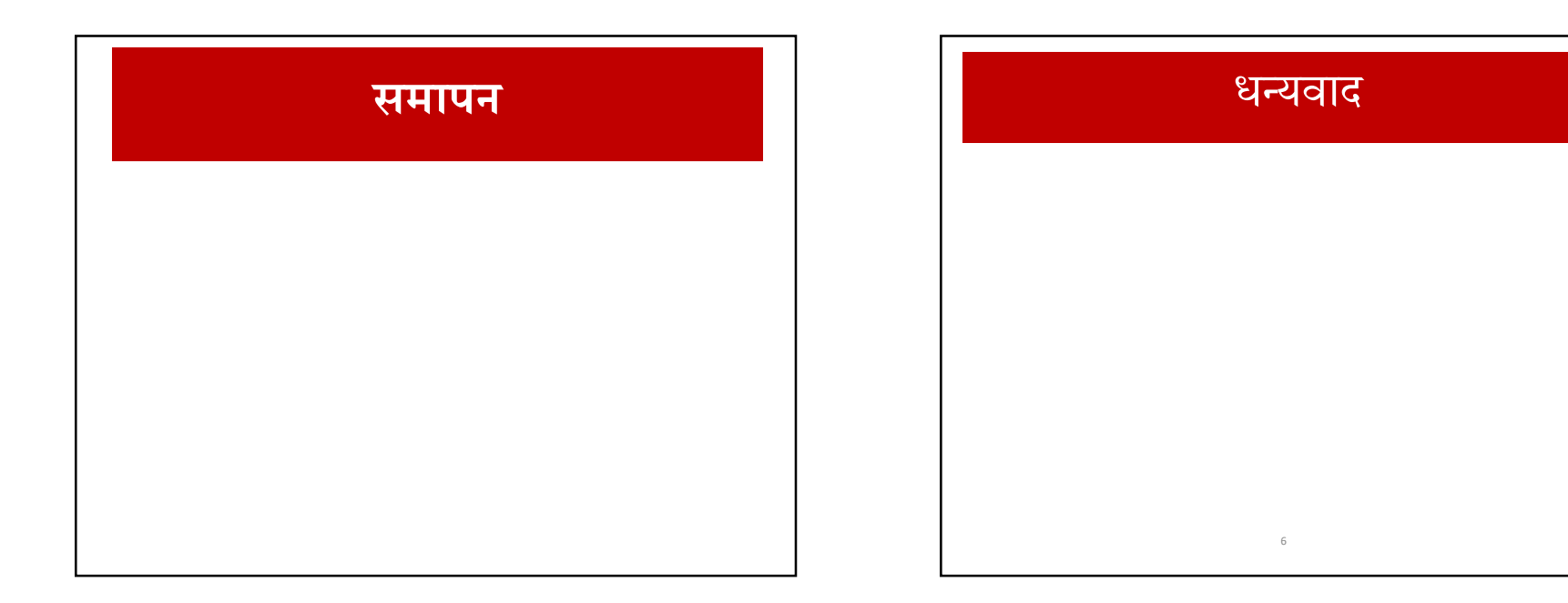

सहभागीका लागि अध्ययन सामग्री (प्रशिक्षण प्रयोजनका लागि)

# CSCA0101 COMPUTING BASICS

# Chapter 1 History of Computers

# Topics

- 1. Definition of computer
- 2. Earliest computer
- 3. Computer History
- 4. Computer Generations

# **Definition of Computer**

- Computer is a programmable machine.
- Computer is a machine that manipulates data according to a list of instructions.
- Computer is any device which aids humans in performing various kinds of computations or calculations.

# **Definition of Computer**

Three principles characteristic of computer:

- It responds to a specific set of instructions in a welldefined manner.
- It can execute a pre-recorded list of instructions.
- It can quickly store and retrieve large amounts of data.

# **Earliest Computer**

- Originally calculations were computed by humans, whose job title was computers.
- These human computers were typically engaged in the calculation of a mathematical expression.
- The calculations of this period were specialized and expensive, requiring years of training in mathematics.
- The first use of the word "computer" was recorded in 1613, referring to a person who carried out calculations, or computations, and the word continued to be used in that sense until the middle of the 20th century.

# **Tally Sticks**

A **tally stick** was an ancient memory aid device to record and document numbers, quantities, or even messages.

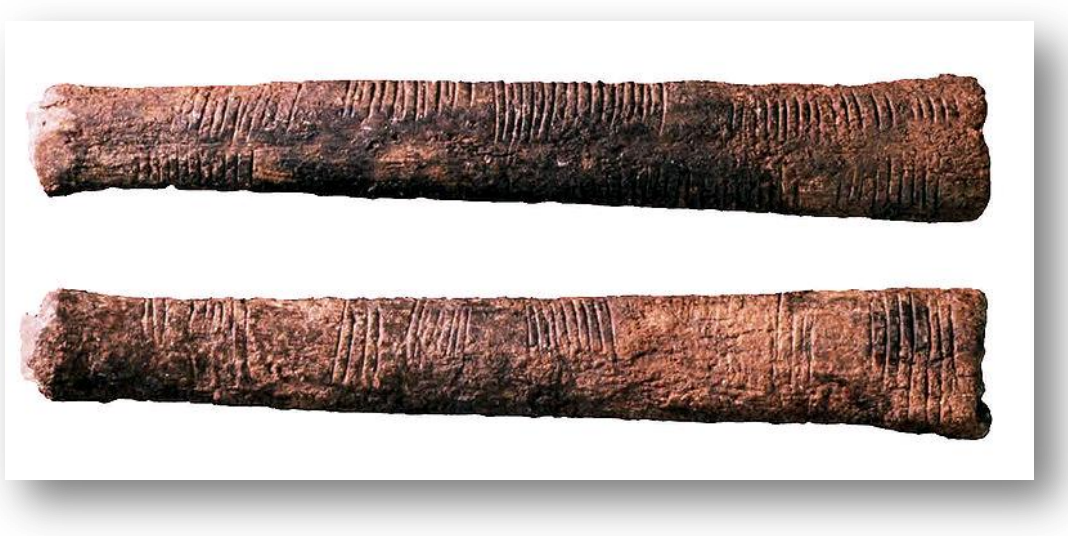

# Abacus

- An **abacus** is a mechanical device used to aid an individual in performing mathematical calculations.
- The **abacus** was invented in Babylonia in 2400 B.C.
- The abacus in the form we are most familiar with was first used in China in around 500 B.C.
- It used to perform basic arithmetic operations.

# Abacus

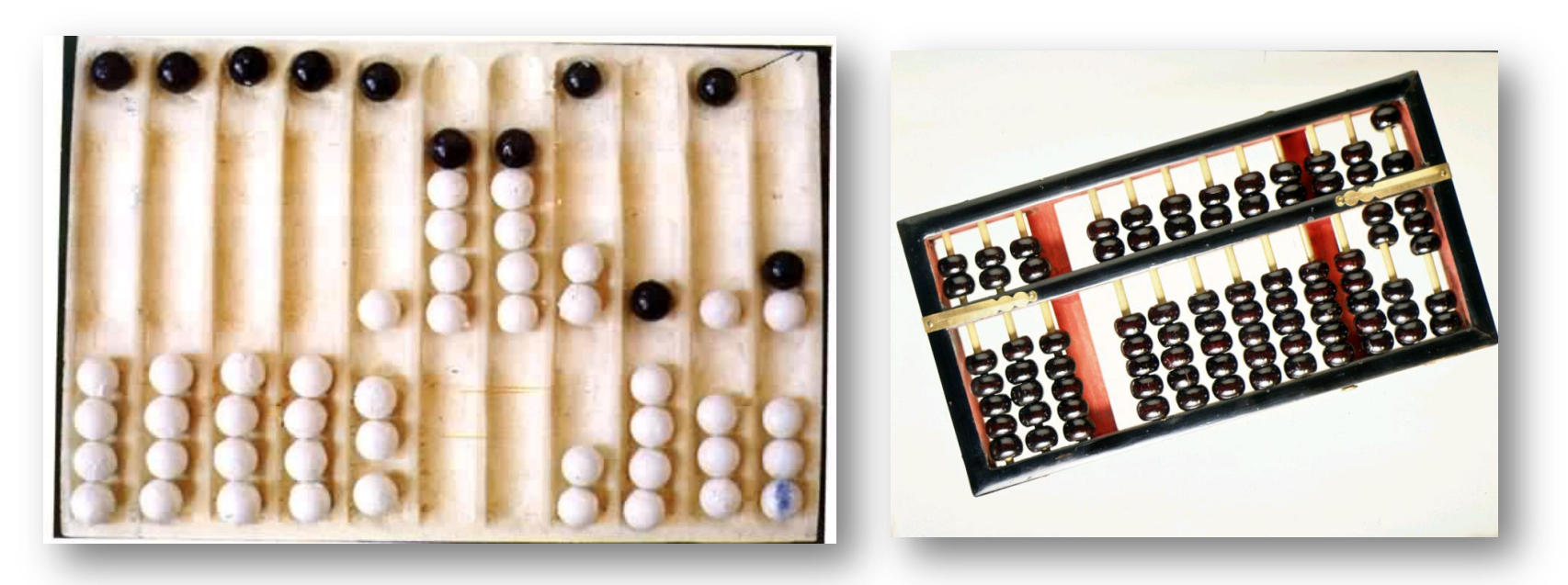

Earlier Abacus

Modern Abacus
## Napier's Bones

- Invented by John Napier in 1614.
- Allowed the operator to multiply, divide and calculate square and cube roots by moving the rods around and placing them in specially constructed boards.

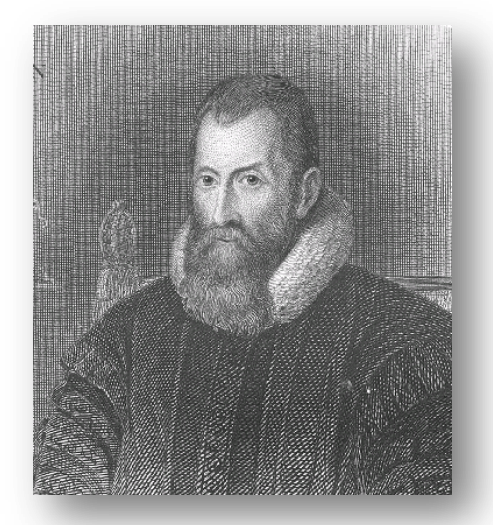

John Napier

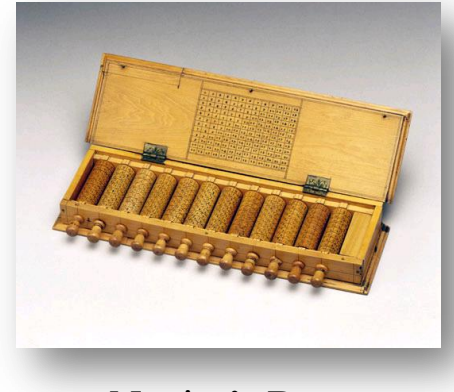

Napier's Bones

# Slide Rule

- Invented by William Oughtred in 1622.
- Is based on Napier's ideas about **logarithms**.
- Used primarily for
  - multiplication
  - division
  - roots
  - logarithms
  - Trigonometry
- Not normally used for addition or subtraction.

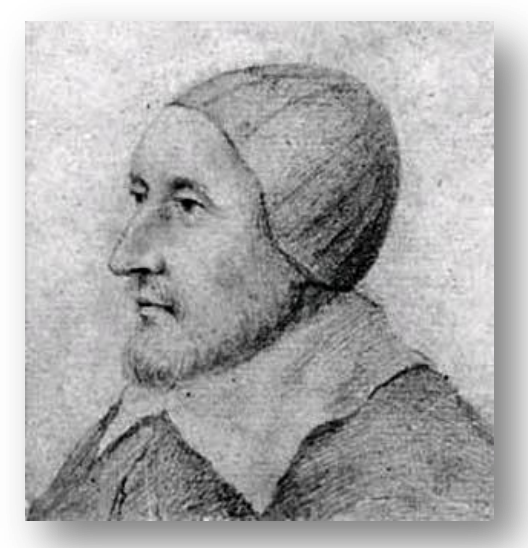

William Oughtred

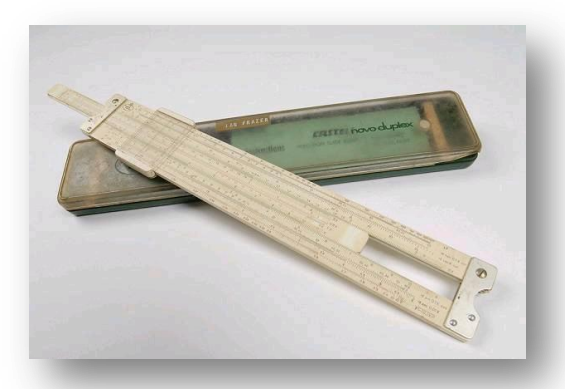

Slide Rule

## Pascaline

- Invented by Blaise Pascal in 1642.
- It was its limitation to addition and subtraction.
- It is too expensive.

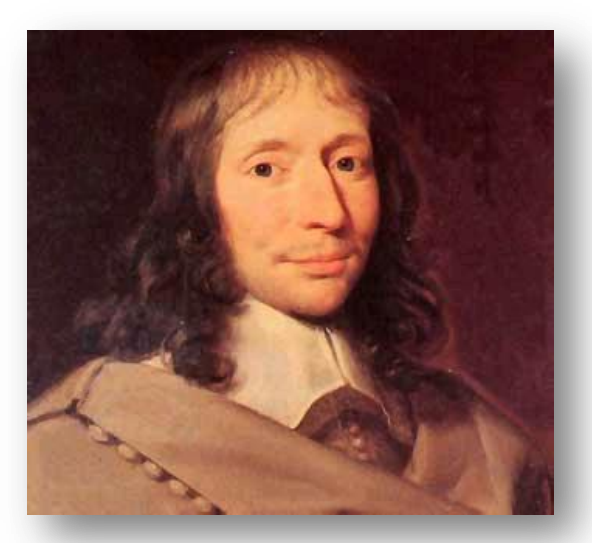

**Blaise Pascal** 

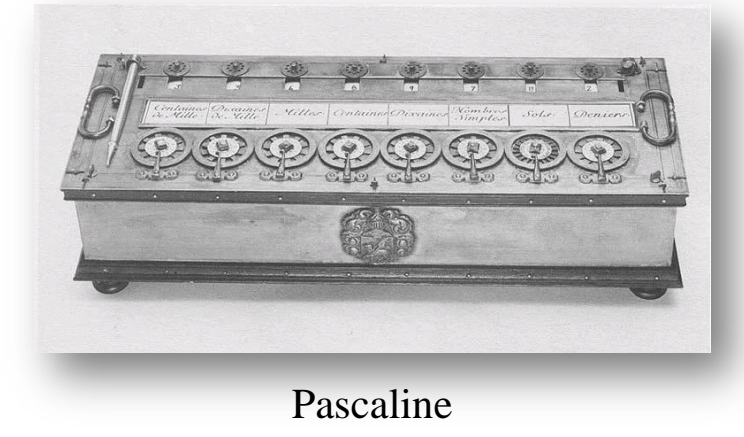

# **Stepped Reckoner**

- Invented by Gottfried
  Wilhelm Leibniz in 1672.
- The machine that can add, subtract, multiply and divide automatically.

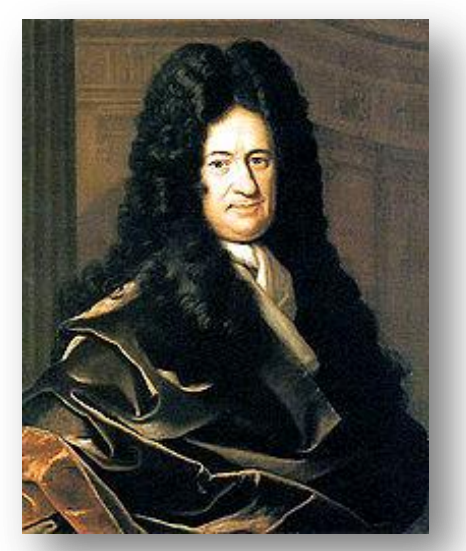

Gottfried Wilhelm Leibniz

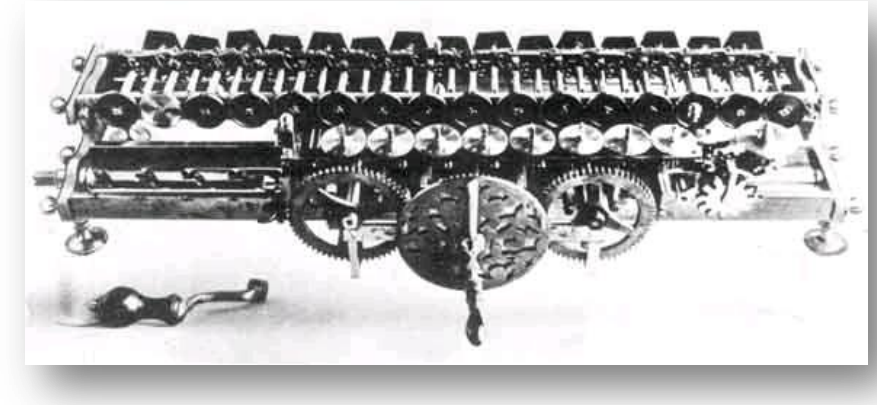

Stepped Reckoner

## **Jacquard Loom**

- The Jacquard loom is a mechanical loom, invented by Joseph-Marie Jacquard in 1881.
- It an automatic loom controlled by punched cards.

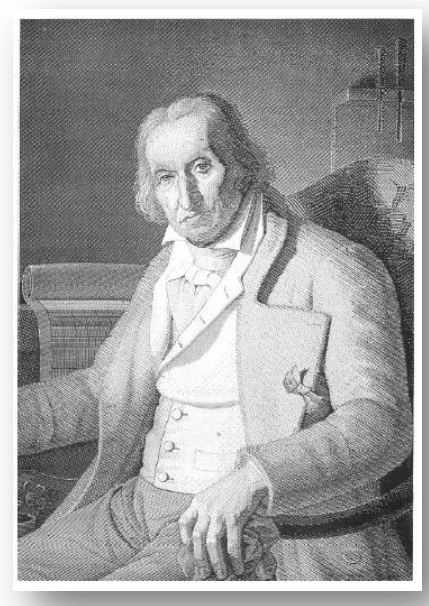

Joseph-Marie Jacquard

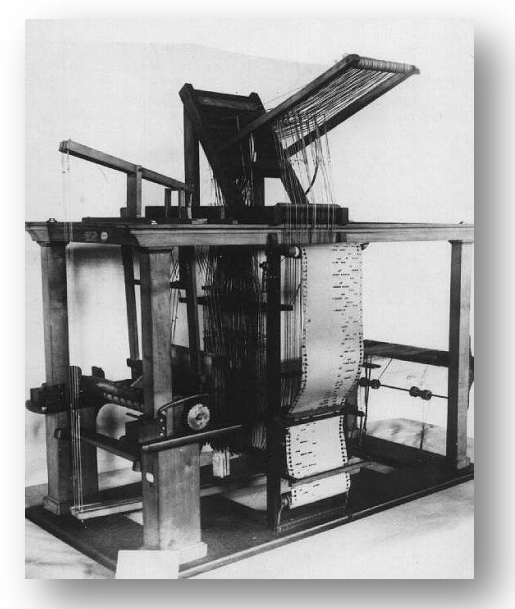

Jacquard Loom

## Arithmometer

- A mechanical calculator invented by **Thomas de Colmar** in 1820,
- The first reliable, useful and commercially successful calculating machine.
- The machine could perform the four basic mathematic functions.
- The first mass-produced calculating machine.

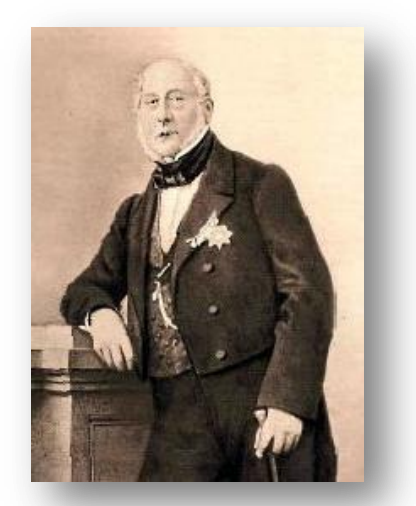

Thomas de Colmar

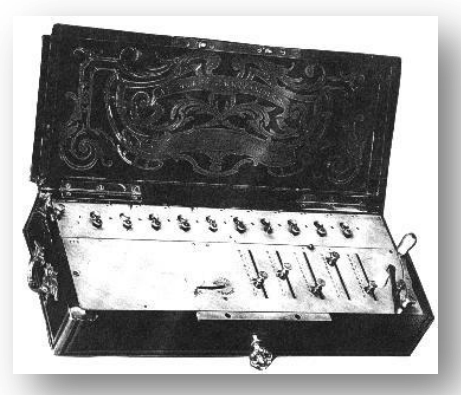

Arithmometer

# **Difference Engine and Analytical Engine**

- It an automatic, mechanical calculator designed to tabulate polynomial functions.
- Invented by Charles Babbage in 1822 and 1834
- It is the first mechanical computer.

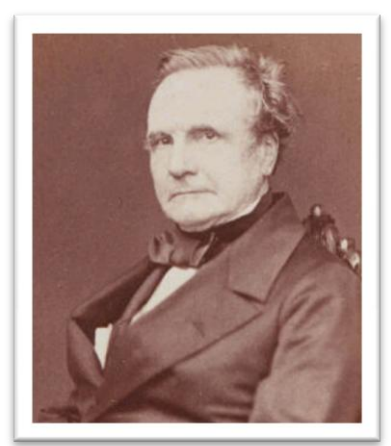

Charles Babbage

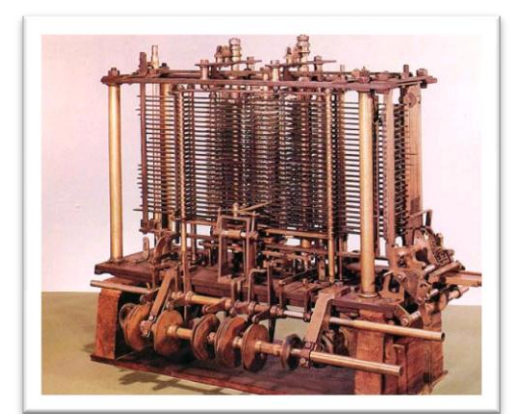

Difference Engine

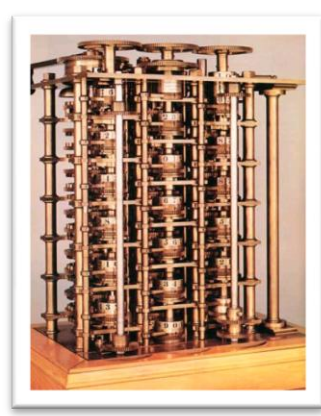

Analytical Engine

## **First Computer Programmer**

- In 1840, Augusta Ada Byron suggests to Babbage that he use the binary system.
- She writes programs for the **Analytical Engine**.

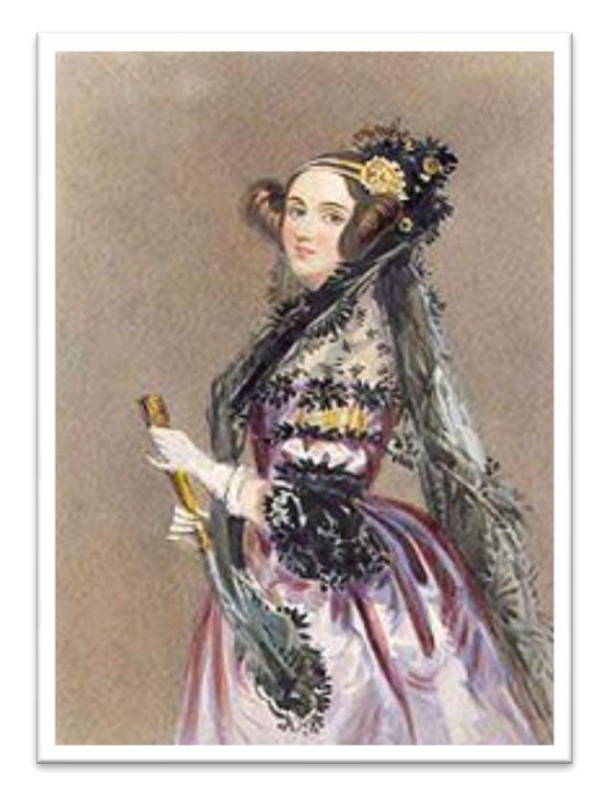

Augusta Ada Byron

# **Scheutzian Calculation Engine**

- Invented by Per Georg Scheutz in 1843.
- Based on Charles Babbage's difference engine.
- The first printing calculator.

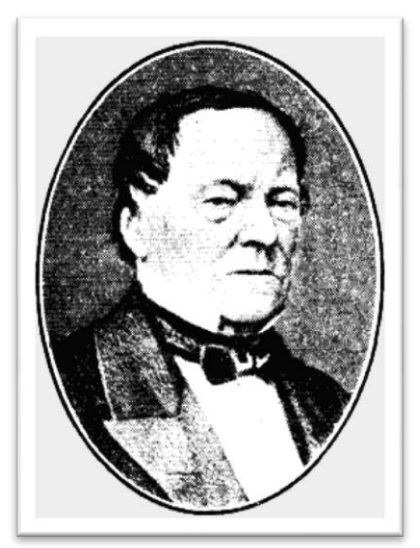

Per Georg Scheutz

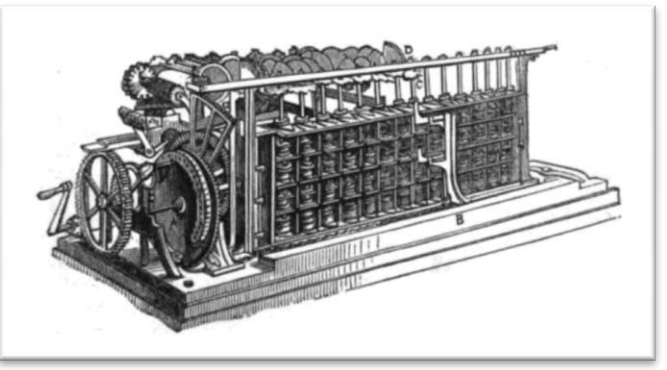

Scheutzian Calculation Engine

# **Tabulating Machine**

- Invented by Herman Hollerith in 1890.
- To assist in summarizing information and accounting.

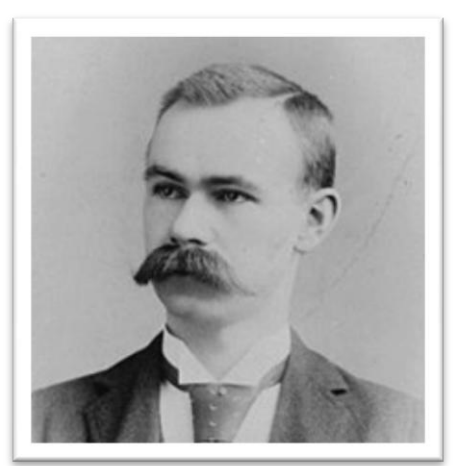

Herman Hollerith

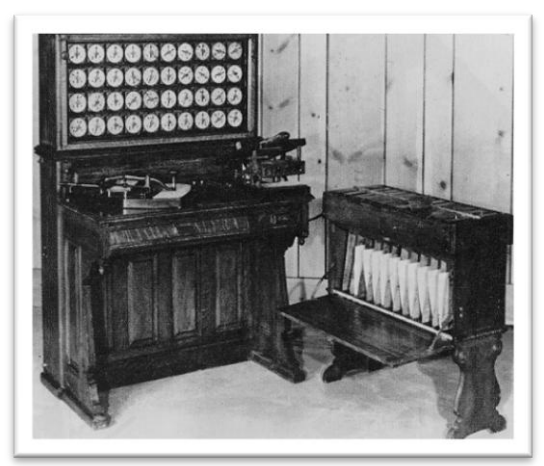

Tabulating Machine

### Havard Mark 1

- Also known as IBM Automatic Sequence Controlled Calculator (ASCC).
- Invented by Howard H. Aiken in 1943
- The first electro-mechanical computer.

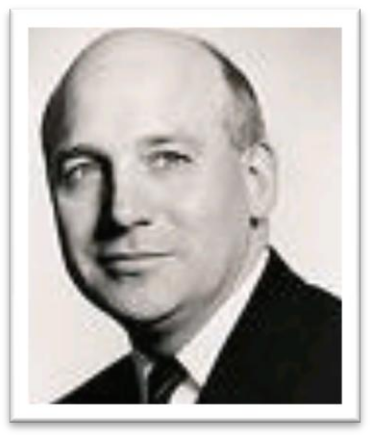

Howard H. Aiken

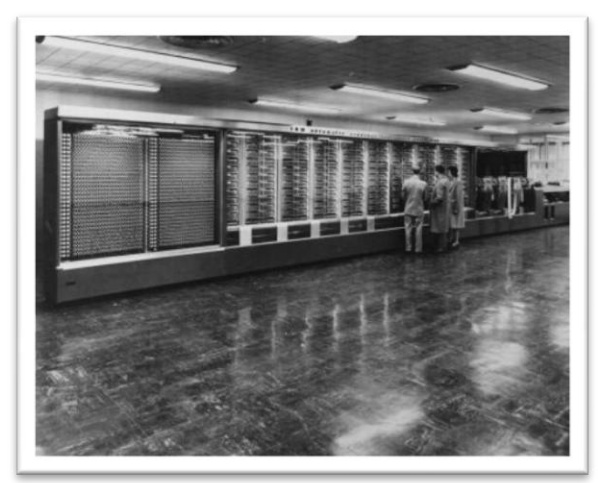

Mark 1

# **Z1**

- The first programmable computer.
- Created by Konrad Zuse in Germany from 1936 to 1938.
- To program the Z1 required that the user insert punch tape into a punch tape reader and all output was also generated through punch tape.

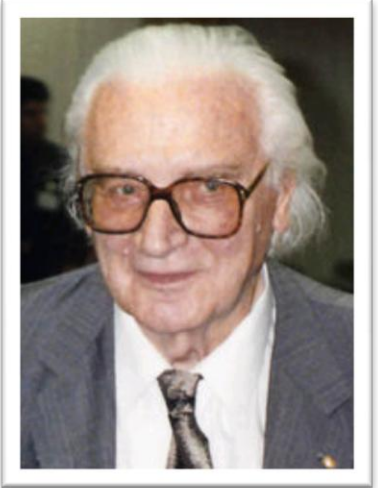

Konrad Zuse

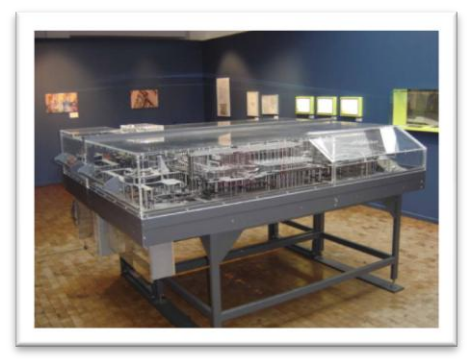

## **Atanasoff-Berry Computer (ABC)**

- It was the first electronic digital computing device.
- Invented by Professor John Atanasoff and graduate student Clifford Berry at Iowa State University between 1939 and 1942.

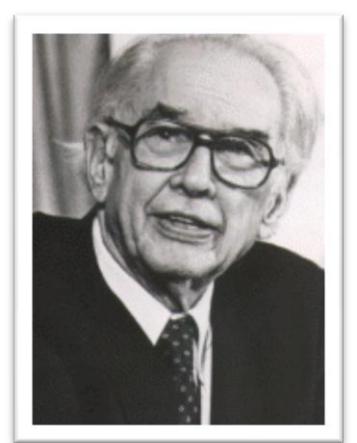

Professor John Atanasoff

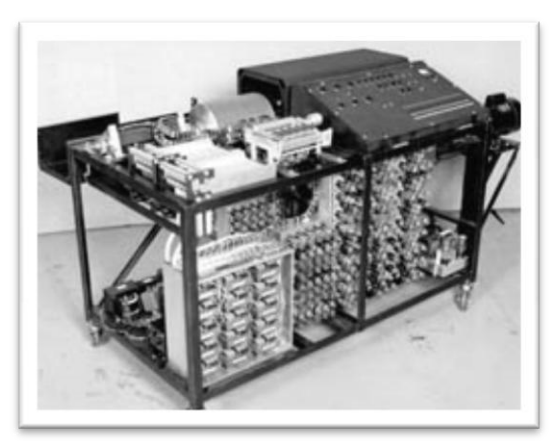

Atanasoff-Berry Computer

# **ENIAC**

- ENIAC stands for Electronic Numerical Integrator and Computer.
- It was the first electronic generalpurpose computer.
- Completed in 1946.
- Developed by John Presper Eckert and John W. Mauchl.

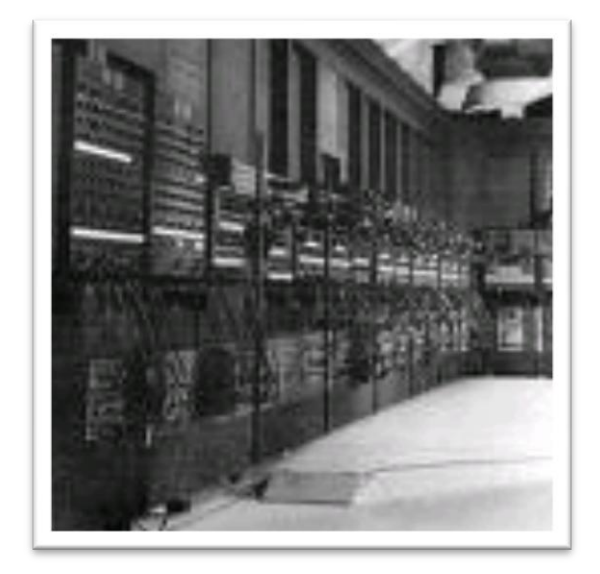

ENIAC

# **UNIVAC 1**

- The UNIVAC I (UNIVersal Automatic Computer 1) was the first commercial computer.
- Designed by J. Presper Eckert and John Mauchly.

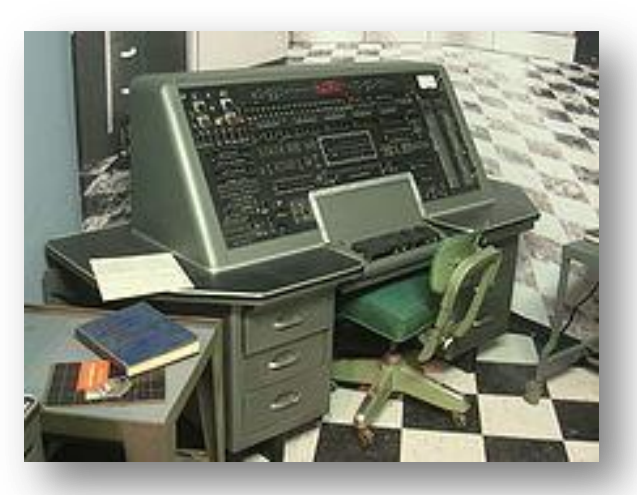

**UNIVAC 1** 

# EDVAC

- EDVAC stands for Electronic Discrete Variable Automatic Computer
- The First Stored Program
  Computer
- Designed by Von Neumann in 1952.
- It has a memory to hold both a stored program as well as data.

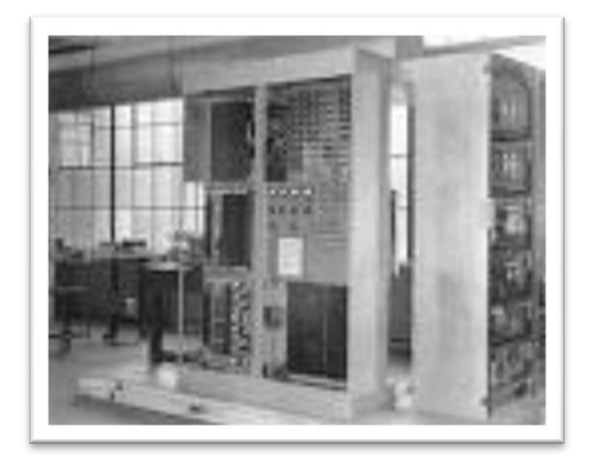

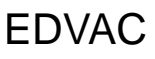

## **The First Portable Computer**

- **Osborne 1** the first portable computer.
- Released in 1981 by the Osborne Computer Corporation.

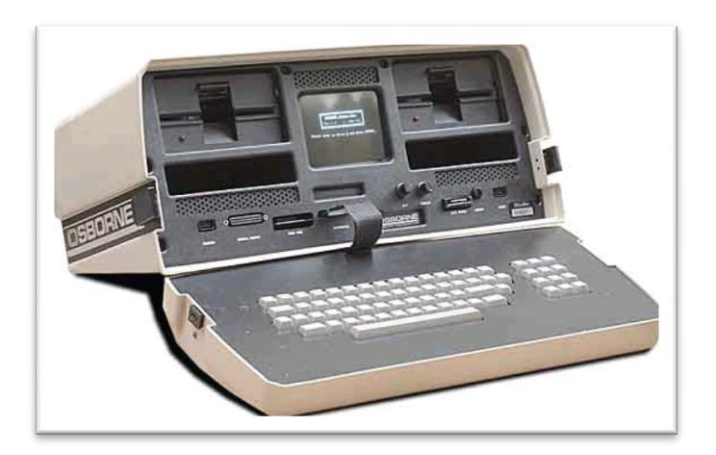

Osborne 1

# **The First Computer Company**

- The first computer company was the Electronic Controls Company.
- Founded in 1949 by J. Presper Eckert and John Mauchly.

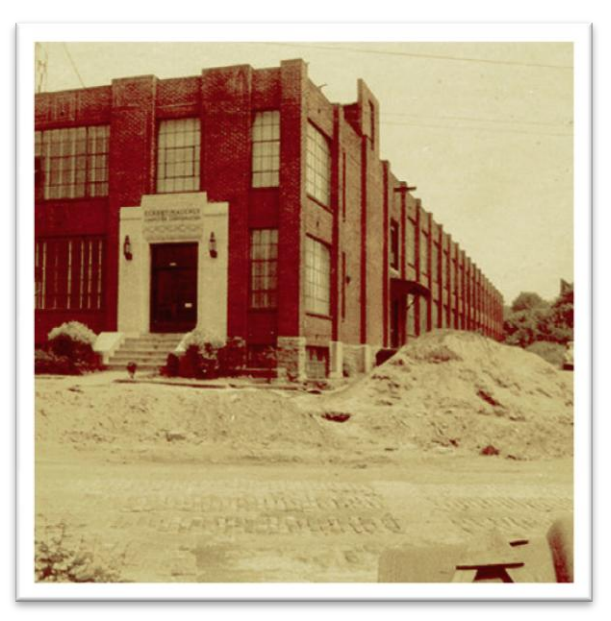

## **Computer Generations**

There are five generations of computer:

- First generation 1946 1958
- **Second generation** 1959 1964
- Third generation 1965 1970
- Fourth generation 1971 today
- Fifth generation Today to future

## **The First Generation**

- The first computers used vacuum tubes for circuitry and magnetic drums for memory, and were often enormous, taking up entire rooms.
- They were very expensive to operate and in addition to using a great deal of electricity, generated a lot of heat, which was often the cause of malfunctions.

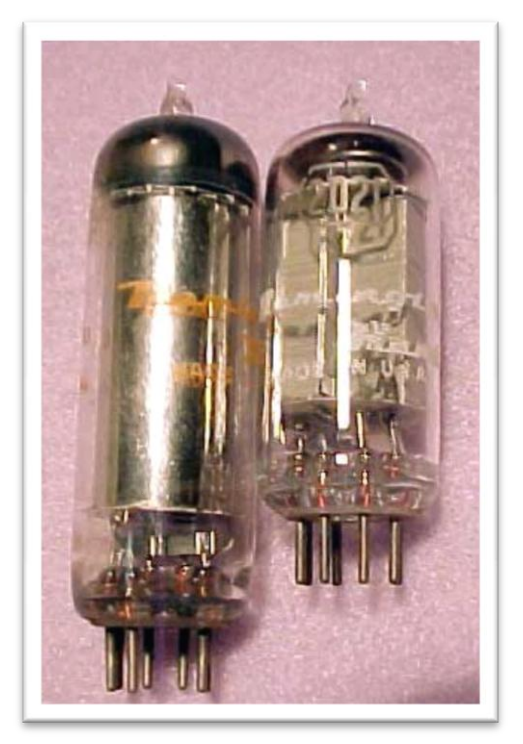

Vacuum tube

## **The First Generation**

- First generation computers relied on machine language, the lowest-level programming language understood by computers, to perform operations, and they could only solve one problem at a time.
- Input was based on punched cards and paper tape, and output was displayed on printouts.

## **The Second Generation**

- Transistors replaced vacuum tubes and ushered in the second generation of computers.
- One transistor replaced the equivalent of **40 vacuum tubes**.
- Allowing computers to become smaller, faster, cheaper, more energy-efficient and more reliable.
- Still generated a great deal of heat that can damage the computer.

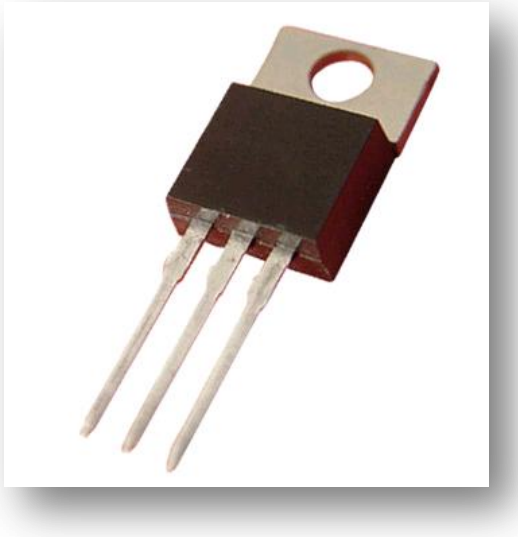

Transistor

## **The Second Generation**

- Second-generation computers moved from cryptic binary machine language to symbolic, or assembly, languages, which allowed programmers to specify instructions in words.
- Second-generation computers still relied on punched cards for input and printouts for output.
- These were also the first computers that stored their instructions in their memory, which moved from a magnetic drum to magnetic core technology.

## **The Third Generation**

- The development of the **integrated circuit** was the hallmark of the third generation of computers.
- Transistors were miniaturized and placed on silicon chips, called semiconductors, which drastically increased the speed and efficiency of computers.
- Much smaller and cheaper compare to the second generation computers.
- It could carry out instructions in billionths of a second.

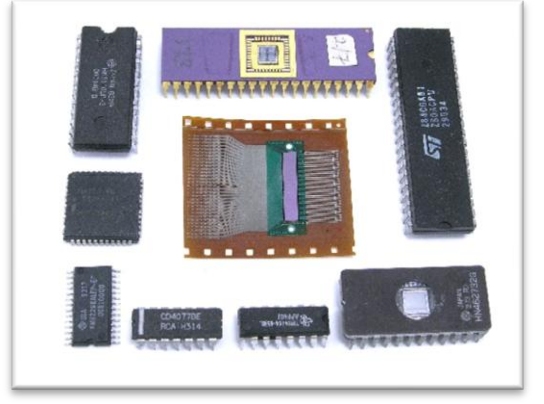

Integrated Circuit

## **The Third Generation**

- Users interacted with third generation computers through keyboards and monitors and interfaced with an operating system, which allowed the device to run many different applications at one time with a central program that monitored the memory.
- Computers for the first time became accessible to a mass audience because they were smaller and cheaper than their predecessors.

## **The Fourth Generation**

- The **microprocessor** brought the fourth generation of computers, as thousands of integrated circuits were built onto a single silicon chip.
- As these small computers became more powerful, they could be linked together to form networks, which eventually led to the development of the Internet.
- intel pentium Martine

Microprocessor

• Fourth generation computers also saw the development of GUIs, the mouse and handheld devices.

## **The Fifth Generation**

- Based on Artificial Intelligence (AI).
- Still in development.
- The use of parallel processing and superconductors is helping to make artificial intelligence a reality.
- The goal is to develop devices that respond to natural language input and are capable of learning and self-organization.
- There are some applications, such as voice recognition, that are being used today.

## Unicode Typing - Trainer's Handout

Time allocated: 4 hours

Content delivery format: Theory + lab

#### 1. Teaching methods.

| Methods          | Theory                                    | Lab work                                                                                                    |
|------------------|-------------------------------------------|----------------------------------------------------------------------------------------------------|
| Content delivery | Power point sides and<br>explanatory.     | Instructor shall perform all<br>the lab works by him/herself<br>in front of students using live<br>displays (projector / TV etc)<br>and make students follow the<br>process. |
| Motive           | Student shall memories and<br>under stand | Students shall get Hands-on<br>practical experiences with<br>the help of instructors.                                                                                        |

#### 2. Summary of the topics.

By the end of this course, you should be able to:

- 1) Knowing Characters
- 2) Encoding techniques
- 3) ASCII
- 4) Limitations of ASCII
- 5) UNICODE
- 6) Advantages of Unicode
- 7) Traditional Nepali Typing methods and their drawback.
- 8) Nepali Typing Using UNICODE(Traditional/Romanized) Layouts.
- 9) Online Nepali typing.
- 10) Browsing using Nepali Unicode.
- 11) Create high quality document using Nepali Unicode.

#### 3. Introduction to characters and ASCII (20 minutes)

Basics of Computer Language:

Computers don't understand human language. The only language computers understand is 0's and 1's (presence of a signal or absence of a signal).

Everything that goes into the computer memory for processing converts first into 0s and 1s. It could be numbers, character, texts, audios, videos and nowadays even emojis. Another fact is that, all the characters are just symbols. That means, every characters you see on the screen are symbols.

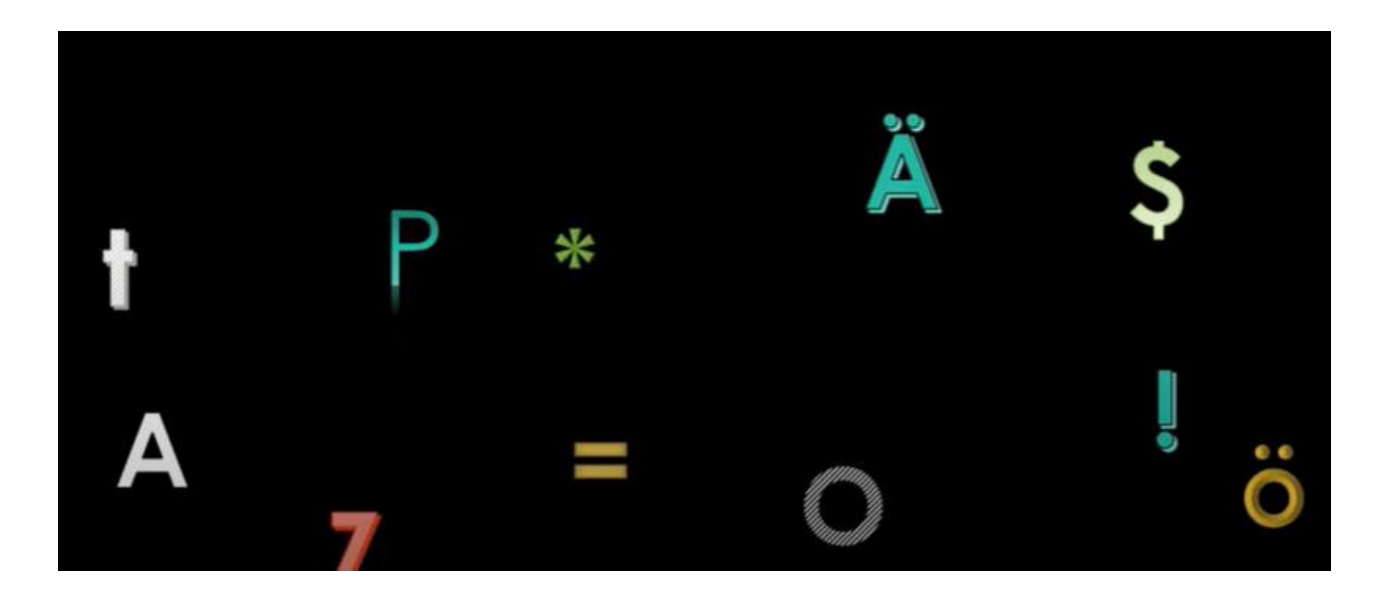

All the Characters are 'JUST SYMBOLS'

These symbols do not make any sense to the computers. Symbols are only for humans.

Now we have a problematic scenario in front of us. On one side have symbols so that human can interact with computers. On the other side, we have 0s and 1s, the only language the computer understands.

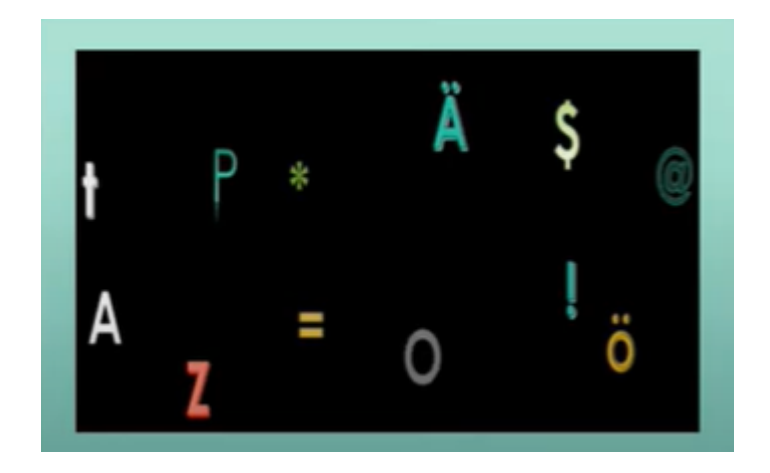

If we want computer to process these symbols, then we need to convert it into 0s and 1s.

But the problem is, we cannot convert symbols directly into 0s and 1s. Because 0s and 1s are actually numbers and belong to binary number system. A number from one number system can be converted into another number system. For example, a decimal number 65 can be converted into a binary number system and a binary of 65 can be converted back to decimal number.

- 4. Knowing Unicode and its advantages (20 minutes) Refers to slide material
- 5. Downloading and installing Unicode Romanized and traditional.(20 minutes)

Here participants should encourage and taught to how to download ,install and use Nepali Unicode layouts of their choice

6. Working with text (lab work -2 Hours)

Participants now are encouraged to type and practice sufficiently using Unicode Romanized/Traditional layouts.

7. Hints ,Online browsing and typing practice (1 Hour)

Hints on special characters typing and grammatical punctuation options as well as type and browse using Nepali key words in internet.

#### 8. Evaluation: (Reference only)

| Particular                     | Weightage |
|--------------------------------|-----------|
| Concept of the word processing | 20%       |
| Interaction                    | 10%       |
| Final document preparation     | 60%       |
| Extra knowledge gained         | 10%       |

### MS- Word 2013 trainer's handout.

Time allocated: 4 hours

#### Content delivery format: Theory + lab

#### 1 Teaching methods.

| Methods          | Theory                                 | Lab work                                                                                                    |
|------------------|----------------------------------------|----------------------------------------------------------------------------------------------------|
| Content delivery | Power point sides and explanatory.     | Instructor shall perform all the<br>lab works by him/herself in<br>front of students using live<br>displays (projector / TV etc)<br>and make students follow the<br>process. |
| Motive           | Student shall memories and under stand | Students shall get Hands-on<br>practical experiences with the<br>help of instructors.                                                                                        |

#### 2 Summary of the topics.

By the end of this course, you should be able to:

- a. work with the basic features of Word
- b. create a new document
- c. work with a document
- d. display documents using various views
- e. select and work with text in a document
- f. use a range of font formatting techniques

- g. format paragraphs
- h. work effectively with features that affect the page layout of your document
- i. create and modify tabs and tables
- j. insert and work with clip art and pictures
- k. use the Mail Merge Wizard to perform mail merges
- 1. print a document
- m. find the information you need in Help
- n. Create high quality document designs and layouts.

#### 3 Introduction to Word processing (5 minutes)

What is word processing?

Word Processing refers to the act of using a computer to create, edit, save and print documents. In order to perform word processing, specialized software (known as a Word Processor) is needed. One example of a Word Processor is Microsoft Word, but other word processing applications are also widely used.

Examples of word processors: Microsoft Word, LibreOffice writer.

Online tools for word processing: Google docs, Microsoft word online. Both are free tools anyone can access and use from anywhere using internet.

Note: Access Microsoft word, Word online and/or google docs inside the class.

#### 4 Getting started with Word (30 min)

#### 4.1 Starting Microsoft Word

Different ways to starting MS Word. Using start menu and run.

#### **Opening Word using start menu:**

Windows 7 and earlier: Click on start menu >> All programs >> Microsoft office /office >> Word.

Windows 8/10: Use of start menu and search to start Ms Word.

#### Using run:

Click windows **key =** + **R** in keyboard >> Type **winword** >> click **ok** button

#### 4.2 Understanding the start screen and creating a new blank document

The use of following three parts of start screen

**Templates:** Create document using different templates. Blank document template to start creating blank documents.

Recent: To access recently opened / edited documents.

Open other documents: Access other documents on recent list from different locations.

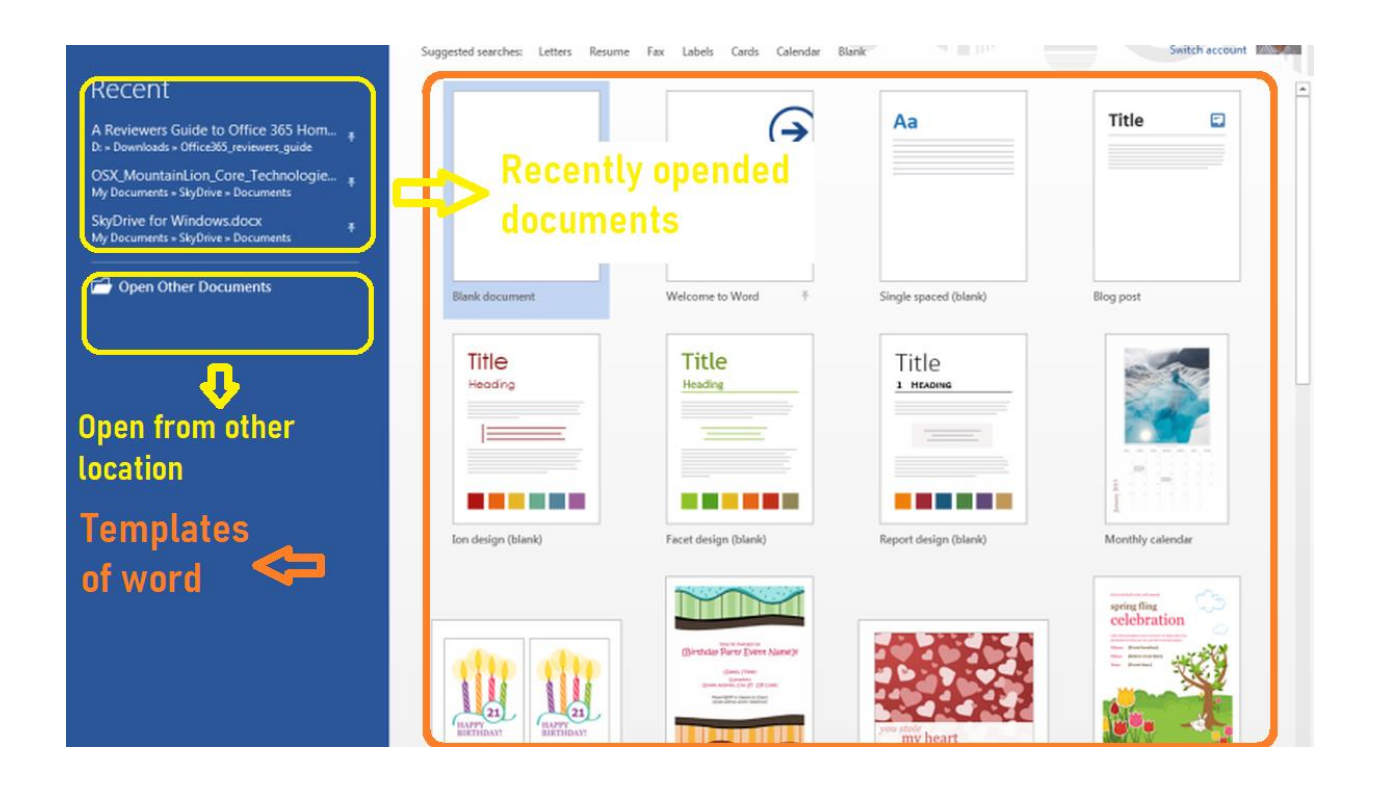

#### 4.3 The word screen

**Quick Access Toolbar:** Quick Access Toolbar lies next to the Microsoft Office Button. It is a customizable toolbar that comes with a set of independent commands. Default quick access toolbar contains save button, undo button, redo button and a drop down to customize quick access toolbar.

**Document Title:** It lies next to the Quick Access Toolbar. It displays the title of the currently open document or application.

**Ribbon and tabs:** It is located below the Quick Access Toolbar and the Title Bar. It comprises seven tabs; Home, Insert, Page layout, References, Mailing, Review and View. Each tab has specific groups of related commands.

**Status Bar:** The Status Bar is a thin toolbar that runs along the bottom of the Word workspace. This bar can display information about the document being worked on, such as page number, word count, language, and there are viewing options in the form of icons at the right hand side of the Status Bar.

**Navigation panel:** In Word 2016, 2013, and 2010, the Navigation Pane helps you quickly navigate through long documents. This feature organizes your document into a series of headings and pages.

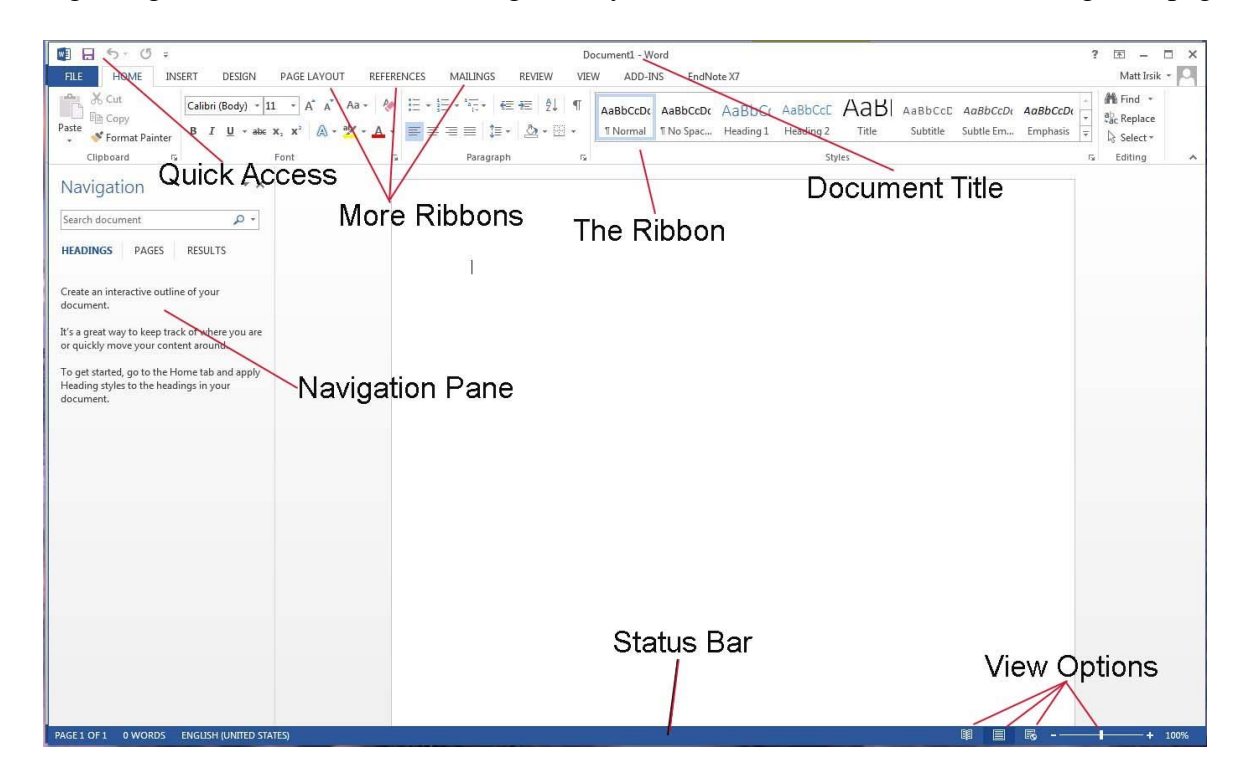
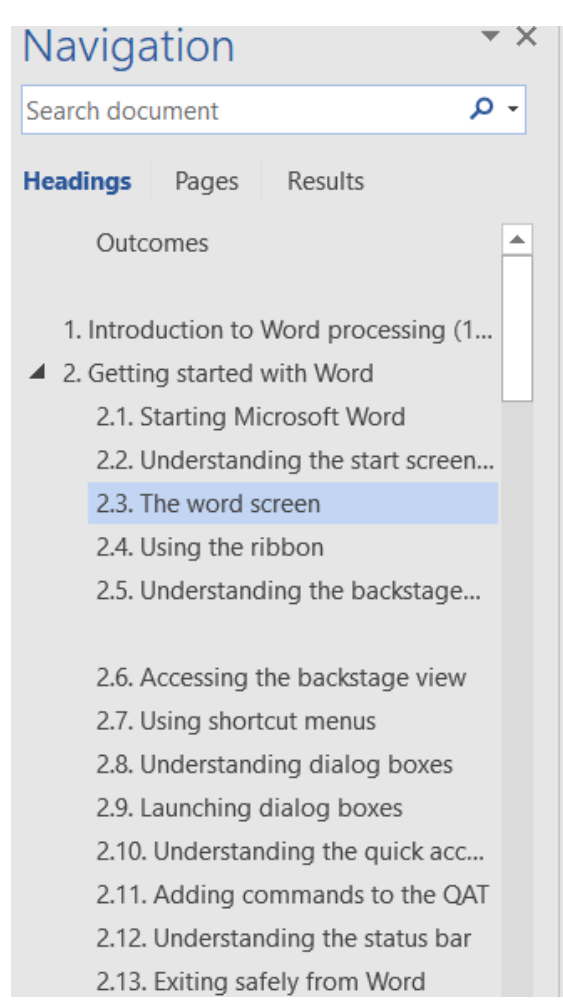

Word 2013 screen

Navigation pane sample for proper formatted document

### 4.4 Understanding the backstage view

Backstage view appears after clicking File tab.

| ¢       |                       |                                                                | Document1 - Word (Product ) | Activation Failed)         |                                | ° (R) • |  |
|---------|-----------------------|----------------------------------------------------------------|-----------------------------|----------------------------|--------------------------------|---------|--|
| Info    | Info                  |                                                                |                             |                            |                                |         |  |
| New     | D                     | rotact Document                                                | D                           |                            |                                |         |  |
| Open    |                       | ontrol what types of changes people can make to this document. | Si                          | ize                        | Not saved yet                  |         |  |
| Save    | Document *            |                                                                | Pa                          | ages                       | 9                              |         |  |
| Save As |                       |                                                                | w<br>To                     | voras<br>otal Editing Time | 415 Minutes                    |         |  |
| Print   | In Be                 | nspect Document                                                | Ti                          | itle                       | Add a title                    |         |  |
| Share   | Check for<br>Issues * | Document properties and author's name                          | ia<br>Co                    | ags<br>omments             | Add a tag<br>Add comments      |         |  |
| Export  |                       | Content that people with disabilities are unable to read       | R                           | elated Dates               |                                |         |  |
| Close   |                       | Janage Document                                                | La                          | ast Modified               |                                |         |  |
| Account | Ch Managa             | ck in, check out, and recover unsaved changes.                 | Cr                          | reated                     | Today, 3:53 PM                 |         |  |
| Options | Document *            | ] There are no unsaved changes.                                | -                           |                            |                                |         |  |
|         |                       |                                                                | Re                          | elated People<br>.uthor    |                                |         |  |
|         |                       |                                                                |                             |                            |                                | •       |  |
|         |                       |                                                                | La                          | ast Modified By            | Add an author<br>Not saved yet |         |  |
|         |                       |                                                                | St                          | how All Properties         |                                |         |  |
|         |                       |                                                                |                             |                            |                                |         |  |
|         |                       |                                                                |                             |                            |                                |         |  |
|         |                       |                                                                |                             |                            |                                |         |  |

Dialog box after clicking file tab ( bakstage view)

### 4.5 Using shortcut menus

A shortcut menu is a menu that appears when you right-click an object. In Microsoft Forms, the following objects have shortcut menus.

Sample Shortcut menus:

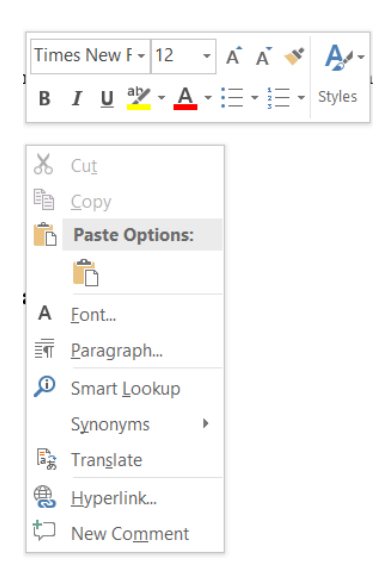

Shortcut menu for text.

### 4.6 Understanding dialog boxes

A dialog box is a small window that a program pops open to request input from the user. For example, in Word if you click on the Save icon and the document hasn't already been named, Word will pop open a dialog box that prompts you to name the file and tell the program where to save it.

| Font                                                                              | laadina 1 - Llaad         | dun a di la la                                                            | ?        | X      |
|-----------------------------------------------------------------------------------|---------------------------|---------------------------------------------------------------------------|----------|--------|
| Fo <u>n</u> t Ad <u>v</u> anced                                                   |                           |                                                                           |          |        |
| Latin text                                                                        |                           |                                                                           |          |        |
| <u>F</u> ont:                                                                     | Font style:               | <u>S</u> ize:                                                             |          |        |
| Times New Roman 🗸                                                                 | Regular                   | 12                                                                        |          |        |
|                                                                                   | Regular<br>Italic<br>Bold | 10<br>11<br>12                                                            | Ŷ        |        |
| Complex scripts                                                                   |                           |                                                                           |          |        |
| Fon <u>t</u> :                                                                    | Fo <u>n</u> t style:      | Si <u>z</u> e:                                                            |          |        |
| +Body CS 🗸                                                                        | Regular 🗸                 | 11                                                                        | $\sim$   |        |
| Font <u>color:</u> Underline style         Automatic       (none)         Effects | Underli                   | ne color:<br>utomatic<br>S <u>m</u> all cap<br>All caps<br><u>H</u> idden | 55       |        |
| This is the body theme font for Complex S<br>which font will be used.             |                           | नमुना<br>nt document                                                      | theme de | efines |
| Set As <u>D</u> efault Text <u>E</u> ffects                                       | OK                        | :                                                                         | Canc     | el     |

Font dialog box

|                                        | 0                                         | Document1 -                                                                                  | Word (Product                                                       | Activation Faile                                      | d)                               |         |
|----------------------------------------|-------------------------------------------|----------------------------------------------------------------------------------------------|---------------------------------------------------------------------|-------------------------------------------------------|----------------------------------|---------|
| References Mailings Review View        | v                                         | hat you want to d                                                                            | 0                                                                   |                                                       |                                  |         |
| λ A   Aa •   🍖 🗄 • ⅓Ξ • ⅓Ξ • ⅓Ξ • ⅓Ξ   | I ≜↓ ¶ Aa                                 | BbCcI AaBbC                                                                                  | cDd 1. A                                                            | aE 2.1. As                                            | a AaBbC                          | AaBbCc  |
| A - <sup>a</sup> - A - = = =   =   2 - | 3 - 🛛 - 🛛 T N                             | Normal ¶ No S                                                                                | bac Heading                                                         | 1 Heading 2                                           | 2 Heading 3                      | Heading |
| ra Paragraph                           | Paragraph                                 |                                                                                              |                                                                     |                                                       | ?                                | ×       |
|                                        | Indents and Spa                           | cing Line and P                                                                              | age Breaks                                                          |                                                       |                                  |         |
|                                        | General                                   |                                                                                              | -                                                                   |                                                       |                                  |         |
|                                        | Alignment:                                | Left                                                                                         | $\sim$                                                              |                                                       |                                  |         |
|                                        | Outline level:                            | Body Text                                                                                    | c                                                                   | ollapsed by defa                                      | ult                              |         |
|                                        |                                           |                                                                                              |                                                                     |                                                       |                                  |         |
|                                        | Indentation                               |                                                                                              |                                                                     |                                                       |                                  | - 11    |
|                                        | <u>L</u> eft:                             | 0"                                                                                           | <u>S</u> pec                                                        | al:                                                   | В <u>γ</u> :                     |         |
|                                        | <u>R</u> ight:                            | 0"                                                                                           | (nor                                                                | e)                                                    |                                  | ▲<br>▼  |
|                                        | <u>M</u> irror inc                        | dents                                                                                        |                                                                     |                                                       |                                  |         |
|                                        | Spacing                                   |                                                                                              |                                                                     |                                                       |                                  | - 1     |
|                                        | <u>B</u> efore:                           | 0 pt 🔶                                                                                       | Li <u>n</u> e                                                       | spacing:                                              | <u>A</u> t:                      |         |
|                                        | A <u>f</u> ter:                           | 8 pt 🔶                                                                                       | Mul                                                                 | iple                                                  | ~ 1.08                           | •       |
|                                        | Don't add                                 | l spa <u>c</u> e between pa                                                                  | ragraphs of the s                                                   | ame style                                             |                                  | at 1    |
|                                        | Danaina                                   |                                                                                              |                                                                     |                                                       |                                  | an      |
|                                        | Preview                                   |                                                                                              |                                                                     |                                                       |                                  | - 1     |
|                                        | Previous Pa<br>Paragraph P                | ragraph Previous Paragraph Pr<br>revious Paragraph Previous Pr<br>                           | evious Paragraph Previous<br>tragraph Previous Paragrapi            | Paragraph Previous Paragr<br>Previous Paragraph       | aph Previous                     |         |
|                                        | Sample Text<br>Text Sample<br>Sample Text | t Sample Text Sample Text Sa<br>e Text Sample Text Sample Te<br>t Sample Text Sample Text Sa | mple Text Sample Text San<br>xt Sample Text Sample Tex<br>mple Text | ple Text Sample Text Sam<br>t Sample Text Sample Text | ple Text Sample<br>t Sample Text |         |
|                                        | Following I<br>Following I                | Paragraph Following Paragrap<br>Paragraph Following Paragrap                                 | n Following Paragraph Foll<br>i Following Paragraph Foll            | owing Paragraph Followin<br>owing Paragraph Followin  | ig Paragraph<br>ig Paragraph     |         |
|                                        |                                           |                                                                                              |                                                                     |                                                       | _                                |         |
|                                        | <u>T</u> abs                              | Set As                                                                                       | <u>D</u> efault                                                     | ОК                                                    | Cance                            | 1       |
|                                        | £.                                        | IV. LARING                                                                                   | Saltiy Hom                                                          | WUIU                                                  |                                  |         |
|                                        |                                           |                                                                                              |                                                                     |                                                       |                                  |         |
|                                        |                                           |                                                                                              |                                                                     |                                                       |                                  |         |
|                                        |                                           |                                                                                              |                                                                     |                                                       |                                  |         |
|                                        |                                           |                                                                                              |                                                                     |                                                       |                                  |         |

Paragraph dialog box

### 4.7 Launching dialog boxes

Click in arrows as shown below inside red circles to access ribbon dialog box.

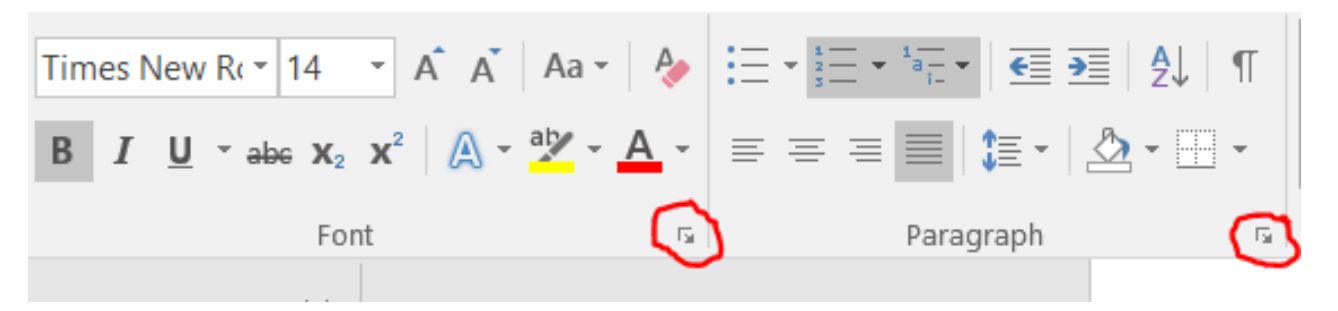

Launching dialog boxes of font and paragraph group ribbons.

#### 4.8 Understanding the status bar

Word status bar displays information such as word count, page number, line number, Language etc at the right side and different display modes, zoom, zoom slider, etc at the left side.

| Page 9 of 14 | 1429 word | s 🕮 | English (United St    | ates) |     |  |
|--------------|-----------|-----|-----------------------|-------|-----|--|
|              |           | Rig | ht side of status bar |       |     |  |
|              |           |     |                       |       |     |  |
|              |           |     |                       |       |     |  |
|              |           |     |                       |       |     |  |
|              |           |     |                       |       |     |  |
|              |           | R   |                       | +     | 90% |  |

Left side of status bar

### 4.9 Exiting safely from Word

Click X (cross button) on top right corner of the word document.

- > Following dialog box will appear if you have not saved the document.
- Click save to save changes in the document.
- > Cancel or X button to cancel the closing process and continue editing document.

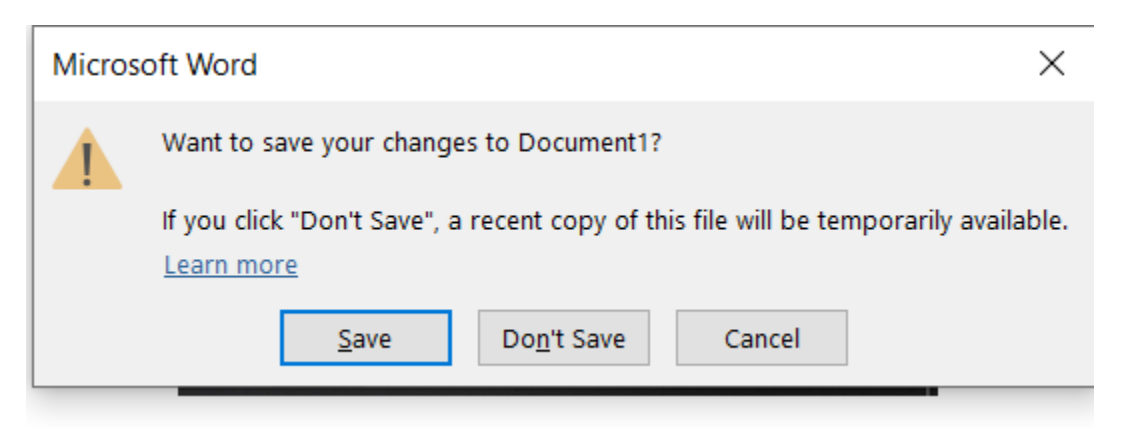

Dialog box after clicking close button on word

### 5 first document (Lab work - 10 min)

Note: sample file Word\_lab\_1.docx

### 5.1 Creating documents in word

- a. Create a blank document
- b. Typing text
- c. The save as place
- d. The save as dialog box
- e. Saving a new document on your computer
- f. Typing numbers
- g. Inserting a date
- h. Document proofing

### 5.2 Checking spelling and grammar

On the Word menu, click **Review > Spelling & Grammar.** 

To start a check of the spelling and grammar in your file just press F7 or follow these steps:

1. click the **Review** tab on the ribbon. Click **Spelling** or **Spelling & Grammar**.

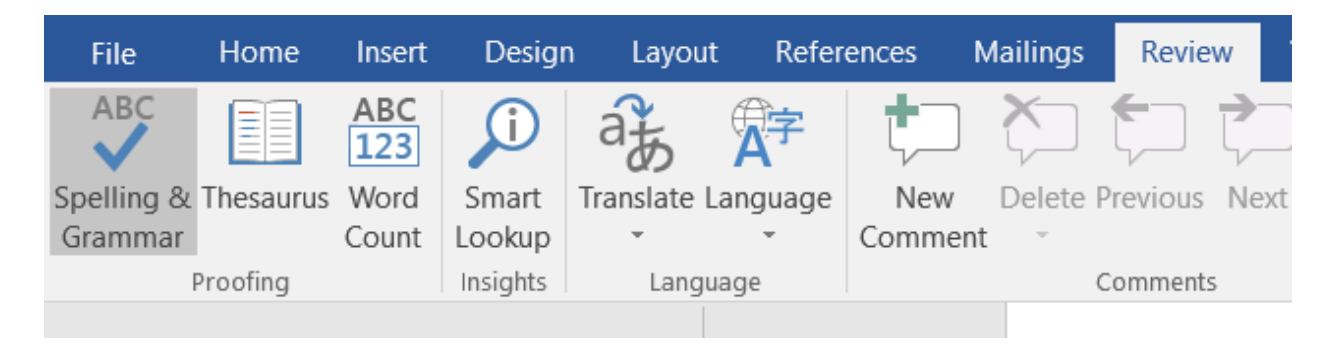

2. If the program finds spelling mistakes, a dialog box appears with the first misspelled word found by the spelling checker.

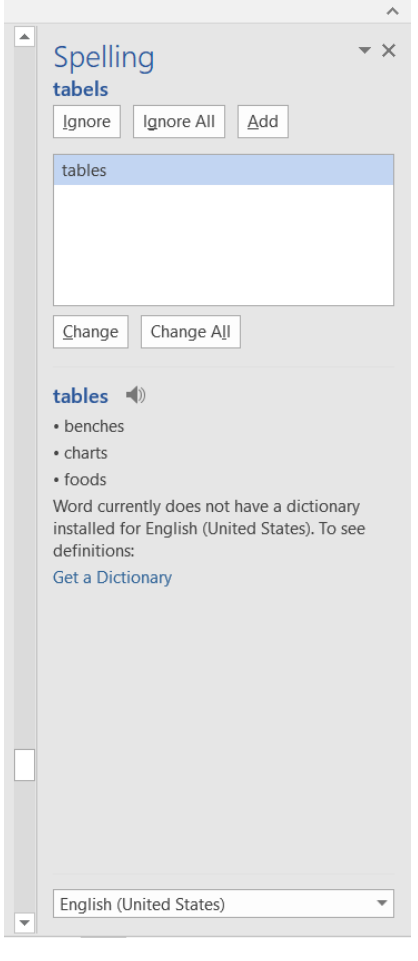

Dialog box for spelling and grammer.

3. After you decide how to resolve the misspelling (ignoring it, adding it to the program's dictionary, or changing it), the program moves to the next misspelled word.

### 5.3 Printing a document

#### Click **Ctrl+P** or **File > Print.**

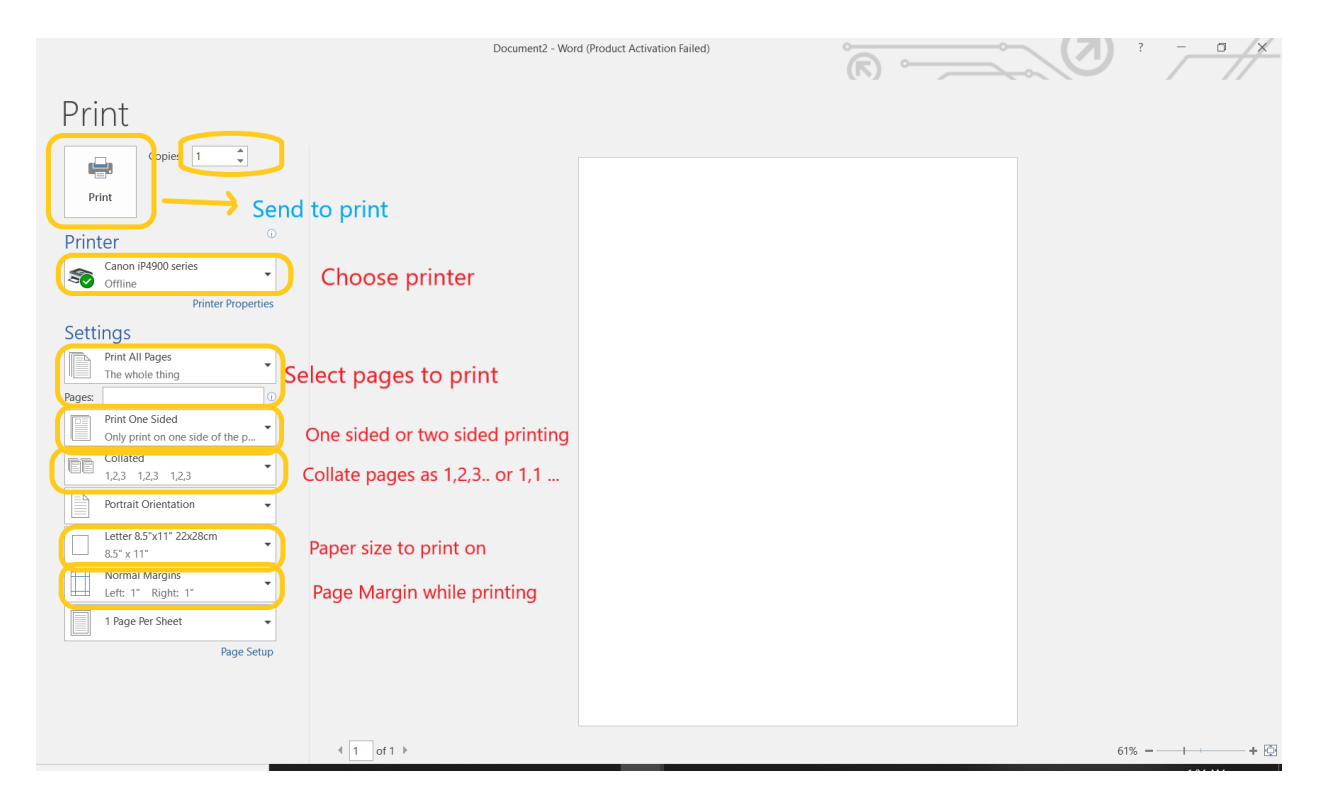

### 5.4 Safely closing a document

Remember to save you document before closing.

### 6 Working with a document (Lab work -5 mins)

a. The open place

- b. The open dialog box
- c. Opening an existing document
- d. Navigating with the keyboard
- e. Scrolling through a document
- f. Page zooming
- g. Viewing the ruler
- h. Showing paragraph marks
- i. Counting words
- j. Viewing multiple pages
- k. Splitting the window
- 1. Opening a new window
- m. Understanding document views
- n. Changing document views
- o. Understanding read mode
- p. Viewing a document in read mode

### 7 Working with text (lab work - 15 minutes)

#### 7.1 Text manipulation

Selecting text using the mouse

Selecting text using the keyboard

Deleting text

Using undo

Using redo

### 7.2 Understanding find and replace

Finding words

Replacing words

Using go to

### 7.3 Understanding Copy, cut, paste

### 7.3.1 Understanding cutting and copying

### 8 Text appearance (lab work - 10 minutes)

- a. Understanding font formatting
- b. Understanding font formatting tools
- c. Working with live preview
- d. Changing fonts
- e. Changing font size
- f. Increasing and decreasing font size
- g. Making text bold
- h. Italicizing text
- i. Underlining text
- j. Highlighting text
- k. Changing text colour
- 1. Using the format painter
- m. Using the font dialog box
- n. Clearing font formatting
- o. Table of Content

### 9 Working with paragraphs (lab work - 20 min)

- a. Understanding paragraph formatting
- b. Understanding text alignment
- c. Changing text alignments
- d. Changing line spacing
- e. Changing paragraph spacing
- f. Indenting paragraphs
- g. Out denting paragraphs
- h. Starting a bulleted list
- i. Adding bullets to existing paragraphs
- j. Removing existing bullets
- k. Starting a numbered list
- 1. Numbering existing paragraphs
- m. Removing existing numbers
- n. Applying borders to paragraphs
- o. Using the paragraph dialog box

### 10 Working with pages (lab work - 20 min)

- a. Changing page margins
- b. Setting custom margins
- c. Changing page orientation

- d. Changing paper sizing
- e. Setting custom paper sizes
- f. Inserting page breaks
- g. Removing page breaks
- h. Inserting page numbers
- i. Formatting page numbers
- j. Removing page numbers

### 11 Tables (lab work - 30 minutes)

- a. Understanding tables
- b. Creating a table
- c. Adding data to a table
- d. Selecting in tables using the ribbon
- e. Selecting in tables using the mouse
- f. Inserting columns and rows
- g. Deleting columns and rows
- h. Changing column widths
- i. Changing row heights
- j. Autofitting columns
- k. Shading cells
- 1. Modifying borders
- m. Adding custom borders
- n. Choosing a table style

### 12 Pictures (lab work - 15 minutes)

- a. Understanding clip art and pictures
- b. Inserting clip art
- c. Selecting clip art
- d. Applying text wrapping styles
- e. Positioning clip art
- f. Resizing clip art
- g. Applying picture styles to clip art
- h. Inserting a picture
- i. Inserting an online picture
- j. Resizing a picture
- k. Changing the picture
- 1. Cropping a picture

### 13 Performing a mail merge (30 minutes)

- a. Understanding mail merge
- b. Understanding the mail merge process
- c. Creating a recipient list
- d. Creating the starting document
- e. Starting the mail merge wizard
- f. Selecting a recipient list
- g. Inserting mail merge fields
- h. Previewing the merged documents
- i. Completing the merge

### 14 Printing your documents (5 minutes)

- a. Understanding printing
- b. Previewing your document
- c. Quick printing
- d. Selecting a printer
- e. Printing the current page
- f. Specifying a range of pages
- g. Specifying the number of copies

### 15 Getting help (5 minutes)

- a. Understanding how help works
- b. Accessing the help window
- c. Navigating the help window
- d. Using the office website
- e. Googling help
- f. Printing a help topic

### 16 Prepare a Document using above details – (40 minute)

### 17 Evaluation: (Reference only)

| Particular                     | Weightage |
|--------------------------------|-----------|
| Concept of the word processing | 20%       |
| Interaction                    | 10%       |
| Final document preparation     | 60%       |
| Extra knowledge gained         | 10%       |

# My office

July 18, 2021

I work as head assistant at Nagarjung Rural Municipality. I have been working since 2069 B.S. I have following responsibility and job in my work place.

- a. Create all necessary official documents.
- b. Monitor and assist my junior staffs.
- c. .....
- d. .....
- e. .....

### Table of Contents

| 1 | Introduction                 | .2 |
|---|------------------------------|----|
|   | .1 Introduction              | .2 |
|   | 1.1.1 Background of project  | .2 |
|   | .2 Objectives of the project | .3 |
| 2 | Methodology                  | .4 |
|   | .1 Budget                    | .4 |
| 3 | Annexure                     | .5 |
|   | .1 Images                    | .5 |
|   |                              |    |

# 1 Introduction

### **1.1 Introduction**

### 1.1.1 Background of project

The proposal is written on the behalf of the naragjung municipality to state government for starting a project .....

## 1.2 Objectives of the project

- To solve the problem of transportation
- To help people

\*Bullet and numbering concept.

## 2 Methodology

### 2.1 Budget

| S.N. | Particulars | Quantity | Rate | Total |
|------|-------------|----------|------|-------|
| 1.   |             |          |      |       |
| 2.   |             |          |      |       |
| 3.   |             |          |      |       |
| 4.   |             |          |      |       |
| 5.   |             |          |      |       |

\*NOTE: Shall include

- Concept of portrait and landscape pages
- Create tables,
  - insert and delete rows, columns and cells
  - Changing size of rows ,columns and auto fit column
  - Change border and shading of cells

## 3 Annexure

### 3.1 Images

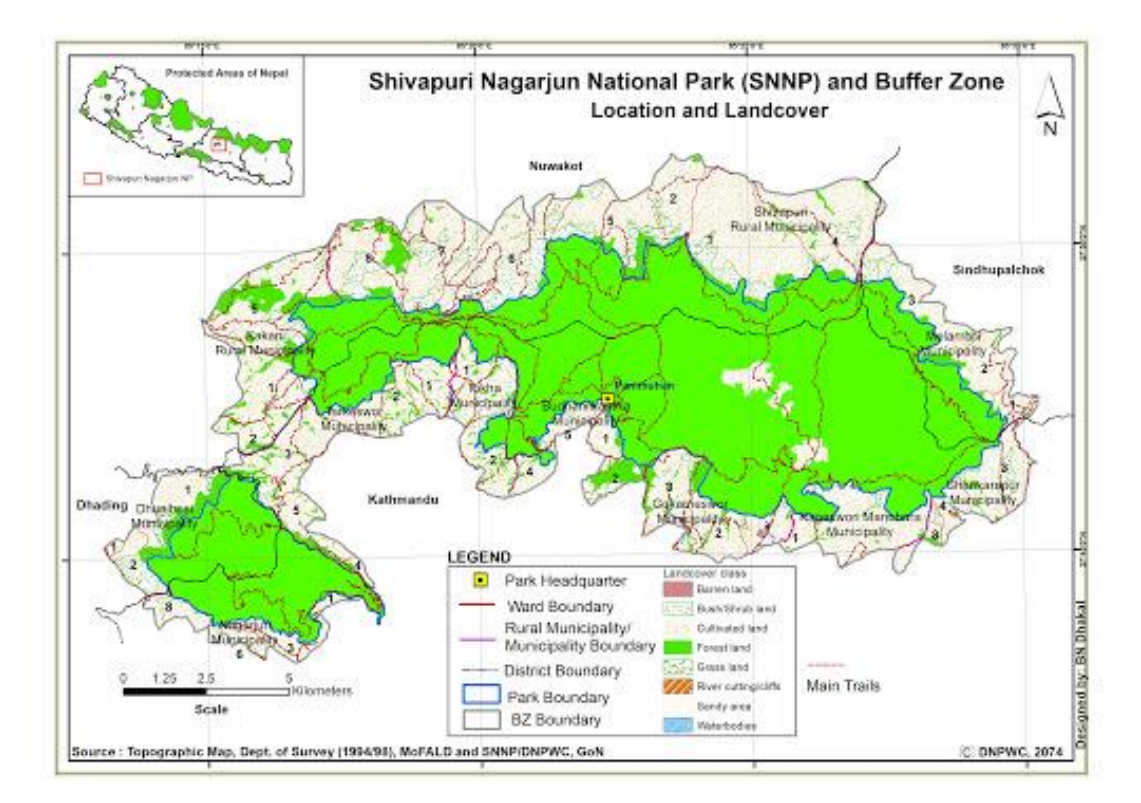

Map of Shivapuri- Nagarjun National park.

# MS- Excel 2013 trainer's handout.

Time allocated: 4 hours

#### Content delivery format: Theory + lab

|   | -     |      |     |      |   |
|---|-------|------|-----|------|---|
| 1 | Taac  | hing | mat | hode |   |
| L | I Cac | nng  | met | nous | • |

| Methods          | Theory                                 | Lab work                                                                                                    |
|------------------|----------------------------------------|----------------------------------------------------------------------------------------------------|
| Content delivery | Power point slides and explanatory.    | Instructor shall perform all<br>the lab works by him/herself<br>in front of students using live<br>displays (projector / TV etc)<br>and make students follow the<br>process. |
| Motive           | Student shall memories and understand. | Students shall get Hands-on<br>practical experiences with the<br>help of instructors.                                                                                        |

### 2 Summary of the topics.

By the end of this course, you should be able to:

- a. Work with the basic features of Excel.
- b. Create a new Spreadsheet.
- c. Work with a Spreadsheet.
- d. Display Spreadsheet using various views.
- e. Select and work with sheets in a Spreadsheet.

f. Use a range of font formatting techniques.

g. Format sheets.

h. Work effectively with features that affect the layout of your Spreadsheet.

- i. Create and modify the tables.
- j. Insert and calculate the required operations.
- k. Print a document.
- 1. Find the information you need in Help.

### 3 Introduction to Excel Spreadsheet (20 minutes)

#### What is Excel Spreadsheet?

Microsoft Excel is a spreadsheet developed by Microsoft for Windows, macOS, Android and iOS. It features calculation, graphing tools, pivot tables, and a macro programming language called Visual Basic for Applications (VBA). It has been a very widely applied spreadsheet for these platforms. Excel forms part of the Microsoft Office suite of software.

Microsoft Excel has the basic features of all spreadsheets, using a grid of cells arranged in numbered rows and letter-named columns to organize data manipulations like arithmetic operations. It has a battery of supplied functions to answer statistical, engineering, and financial needs. In addition, it can display data as line graphs, histograms and charts, and with a very limited three-dimensional graphical display. It allows the sectioning of data to view its dependencies on various factors for different perspectives (using pivot tables and the scenario manager).

Microsoft Excel is free tools anyone can access and use from anywhere using internet.

Note: Access Microsoft Excel, Excel online and/or google docs inside the class.

### 4 Getting started with Excel (40 min)

### 4.1 Starting Microsoft Excel

Different ways to starting MS Excel. Using start menu and run.

#### **Opening Excel using start menu:**

**Windows 7 and earlier:** Click on start menu >> All programs >> Microsoft office /office >> Excel.

Windows 8/10: Use of start menu and search to start Ms Excel.

#### 4.2 Understanding the start screen and creating a new blank spreadsheet

The use of following three parts of start screen

**Templates:** Create a new Excel spreadsheet by clicking on New Blank WorkBook; also we can use different templates avilable there.

**Recent:** To access recently opened / edited documents.

**Open other documents:** Access other documents on recent list from different locations.

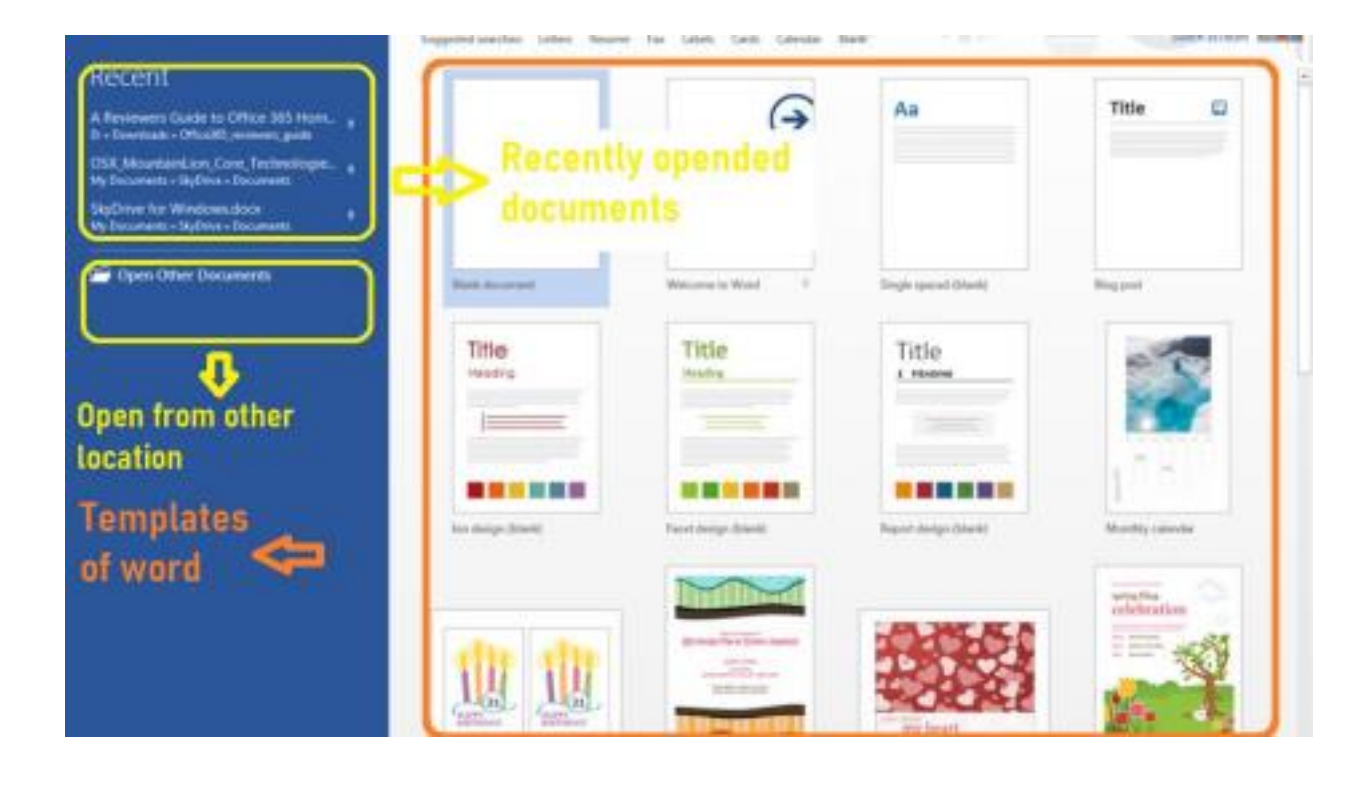

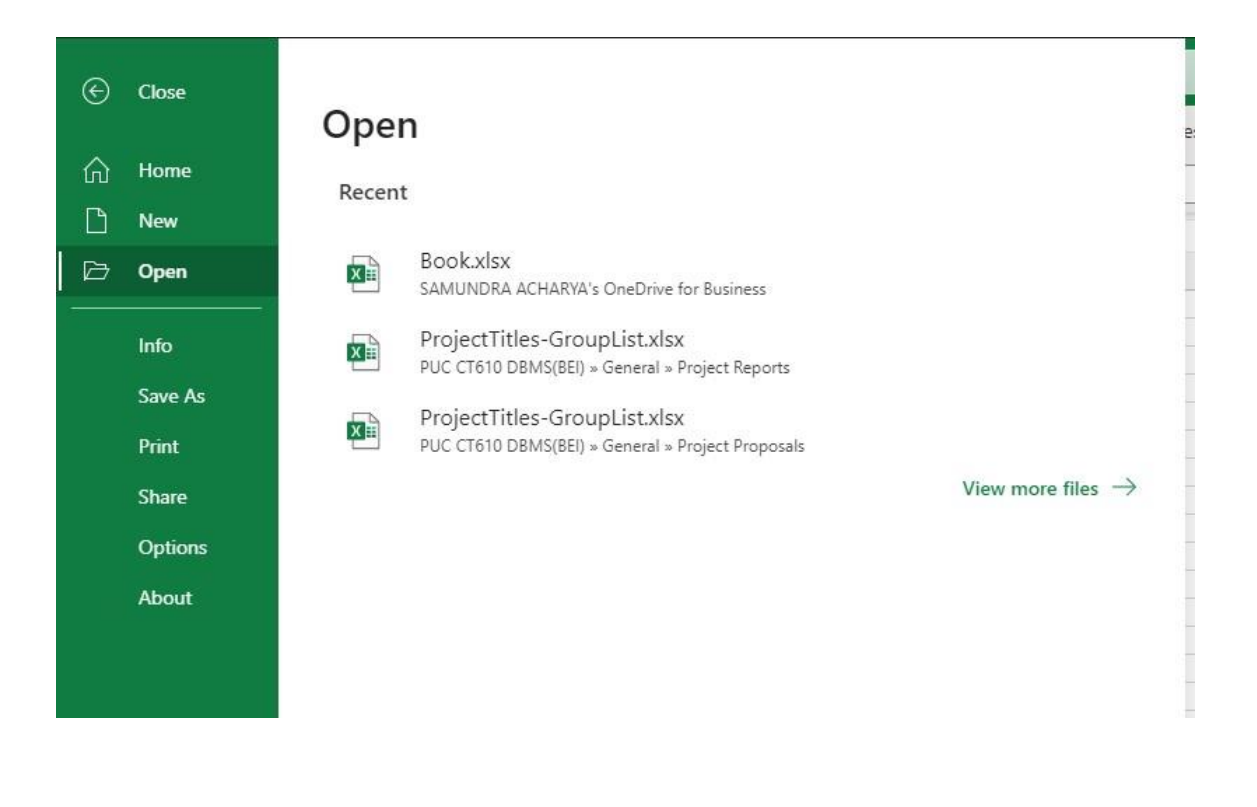

#### 4.3 The Excel screen

**Quick Access Toolbar:** Quick Access Toolbar lies next to the Microsoft Office Button. It is a customizable toolbar that comes with a set of independent commands. Default quick access toolbar contains save button, undo button, redo button and a drop down to customize quick access toolbar.

**SpreadsheetTitle:** It lies next to the Quick Access Toolbar. It displays the title of the currently open spreadsheet

**Ribbon and tabs:** It is located below the Quick Access Toolbar and the Title Bar. It comprises eight tabs; Home, Insert, Page Layout, Draw, Formulas, Data, View and Help. Each tab has specific groups of related commands.

**Status Bar:** The Status Bar is a thin toolbar that runs along the bottom of the Excel workspace. This bar can display information about the Spreadsheet being worked on, such as sheet number, language, and there are viewing options in the form of icons at the right hand side of the Status Bar.

**Navigation panel:** In Excel2016, 2013, and 2010, the Navigation Pane helps you quickly navigate through long documents. This feature organizes your document into a series of headings and pages.

| File  | Home Inse                   | ert Page Layout  | Formulas                                    | Data                       | Review  | View                            | Kuto    | ols ™   | Kutool        | s Plus  | Help         | 🖓 Tell me          | what you wa           | nt to do              |                    |
|-------|-----------------------------|------------------|---------------------------------------------|----------------------------|---------|---------------------------------|---------|---------|---------------|---------|--------------|--------------------|-----------------------|-----------------------|--------------------|
| Navig | ation Reading La            | der Range        | Drop-down L<br>Prevent Typir<br>Copy Ranges | ist •<br>ng • (<br>anges & | Content | To Actual<br>Round<br>Merge & S | Split + | Charts  | Find          | Select  | Editing      | Delete             | mat v<br>More         | f3<br>Kuto<br>Functio | X<br>ools<br>ons * |
| X31   | • : ;                       | × ✓ fx           |                                             |                            |         |                                 |         |         |               |         |              |                    |                       |                       |                    |
|       | Workbook & Shee             | t                | «                                           |                            | A       | В                               | с       | 1       | 0             | Е       | F            | G                  | н                     | 1                     |                    |
|       | <b>■</b> -   A.I. Z.I.   E  | ສ <b>ຕັ</b> ງ    | 0                                           | 1                          |         |                                 |         |         |               |         |              |                    |                       |                       |                    |
|       |                             | 3.00 vlcv        |                                             | 2                          |         |                                 |         |         |               |         |              |                    |                       |                       |                    |
| 1     | Rook1                       | 2.00.8158        |                                             | 3                          |         |                                 |         |         |               |         |              |                    |                       |                       |                    |
|       | Book?                       |                  | <u> </u>                                    | 5                          |         |                                 |         |         |               |         |              |                    |                       |                       |                    |
|       | DOORE                       |                  |                                             | 6                          |         |                                 |         |         |               |         |              |                    |                       |                       |                    |
|       |                             |                  |                                             | 7                          |         |                                 |         |         |               |         |              |                    |                       |                       |                    |
| 44    | I -   🗆 🖓 🗖                 | I 🗊 Ġ            |                                             | 8                          |         |                                 |         |         |               |         |              |                    |                       |                       |                    |
|       | Filter                      |                  |                                             | 9                          |         |                                 |         |         |               |         |              |                    |                       |                       |                    |
| ٩     | Drop-down list              |                  |                                             | 10                         |         |                                 |         |         |               |         |              |                    |                       |                       |                    |
|       | Target VS actual            |                  |                                             | 11                         |         |                                 |         |         |               |         |              |                    |                       |                       |                    |
|       | Thermometer cha             | rt               |                                             | 12                         |         |                                 |         |         |               |         |              |                    |                       |                       |                    |
|       | Sheet1                      |                  |                                             | 14                         |         |                                 |         |         |               |         |              |                    |                       |                       |                    |
|       | comparsion bar cl           | hart             |                                             | 15                         |         |                                 |         |         |               |         |              |                    |                       |                       |                    |
|       | Timeline                    |                  |                                             | 16                         |         |                                 |         |         |               |         |              |                    |                       |                       |                    |
|       | stacked chart with          | n percentage     |                                             | 17                         |         |                                 |         |         |               |         |              |                    |                       |                       |                    |
|       | step chart     Bullet chart |                  | ~                                           | 18                         |         |                                 |         |         |               |         |              |                    |                       |                       |                    |
| 5     | Sheets: 26 [Visible: 1      | 14 - Hidden: 12] |                                             |                            |         | Chartel                         |         |         | la a a a la a |         | ine a line a | الم المحالية ما ال | l<br>hand suidh an su |                       |                    |
| ~     |                             |                  |                                             | 1                          | · ··· - | Sneeti                          | com     | parsion | bar cha       | art   1 | imenne       | stacked d          | hart with per         | с (+)                 | : :                |

### 4.4 Understanding the backstage view

Backstage view appears after clicking File tab.

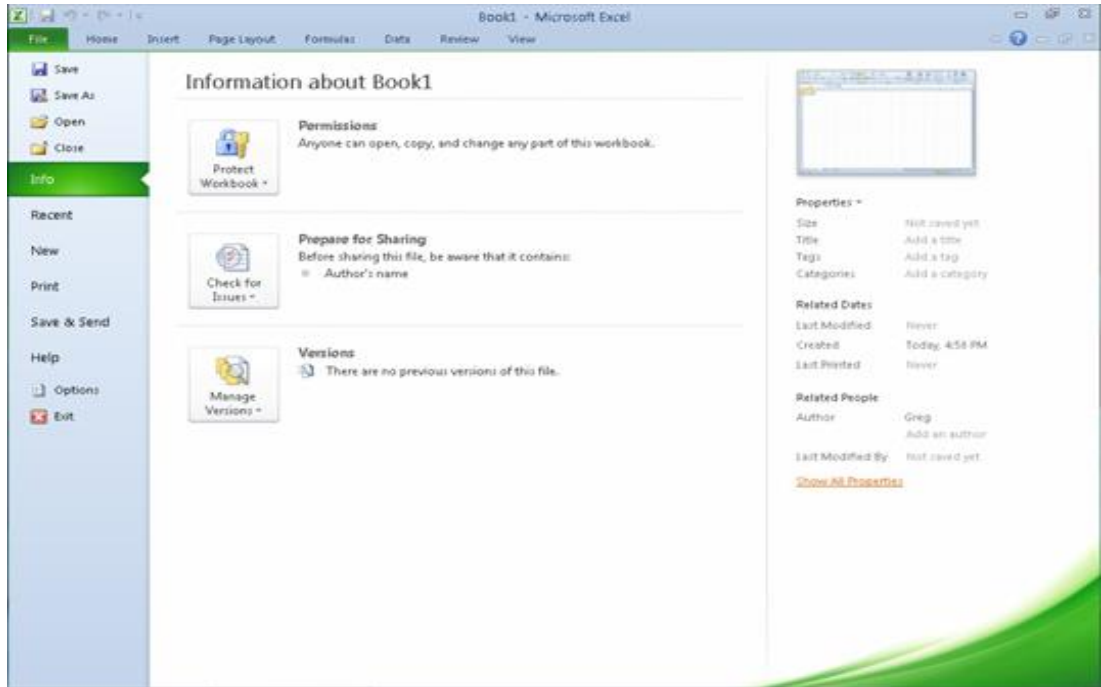

Dialog box after clicking file tab ( bakstage view)

### 4.5 Using shortcut menus

A shortcut menu is a menu that appears when you right-click an object. In Microsoft Forms, the following objects have shortcut menus.

Sample Shortcut menus:

| Exce                            | Search                                                                                      |        |         | ۶                       | O Search (   | Alt + Q) |      |
|---------------------------------|---------------------------------------------------------------------------------------------|--------|---------|-------------------------|--------------|----------|------|
| File I                          | X Cut                                                                                       | ıt     | Form    | ulas I                  | Data R       | eview '  | View |
| 9 × 🗅                           | 🕒 Сору                                                                                      | в      |         | ~ <mark>&amp; </mark> ~ | <u>A</u> ~ · | ·   =    | ∽ ab |
| A1                              | Paste Options                                                                               |        |         |                         |              |          |      |
| A                               |                                                                                             |        | F       | G                       | Н            | E.       | J    |
| 2                               | Insert >                                                                                    |        |         |                         |              |          |      |
| 4<br>5<br>6                     | Delete ><br>Clear Contents                                                                  |        |         |                         |              |          |      |
| 7 8                             | Sort >                                                                                      |        |         |                         |              |          |      |
| 9<br>10<br>11<br>12<br>13<br>14 | <ul> <li>Rew Connient</li> <li>Rumber Format</li> <li>Link</li> <li>Show Changes</li> </ul> |        |         |                         |              |          |      |
| 15<br>16<br>17                  | Calibri v 11 v A^ A S                                                                       | \$ ~ ' | % 9     | ₽                       |              |          |      |
| 18<br>19<br>**                  | B I ⊞ ~ < A ~ ≣ e₽                                                                          | (.00 ↔ | 0       |                         |              |          |      |
| < > =                           | Sheet1 +                                                                                    | Sho    | rtcut m | enu for                 | text.        |          |      |

4.6 Understanding dialog boxes

A dialog box is a small window that a program pops open to request input from the user. For example, in Word if you click on the Save icon and the document hasn't already been named, Word will pop open a dialog box that prompts you to name the file and tell the program where to save it.

| Font                                       |                   |               | ?          | ×     |
|--------------------------------------------|-------------------|---------------|------------|-------|
| Font Advanced                              |                   |               |            |       |
| Latin text                                 |                   |               |            |       |
| Eont:                                      | Font style:       | <u>S</u> ize: |            |       |
| Times New Roman                            | Regular           | 12            |            |       |
|                                            | Regular           | ^ 10          | ^          |       |
|                                            | Bold              | v 11<br>v 12  | ~          |       |
| Complex exists                             |                   |               |            |       |
| Complex scripts                            | Frank and the     |               |            |       |
| Font:                                      | Font style:       | Size:         |            |       |
| +Body CS                                   | Regular           | × 11          | ~          |       |
| All text                                   |                   |               |            |       |
| Font golor: Underline style:               | Und               | erline color: |            |       |
| Automatic $\checkmark$ (none)              | $\sim$            | Automatic     | $\sim$     |       |
| Effects                                    |                   |               |            |       |
| Strigethrough                              |                   | Small ca      | ps         |       |
| Double strikethrough                       |                   | All caps      |            |       |
| Superscript                                |                   | Hidden        |            |       |
| Subscript                                  |                   |               |            |       |
| Preview                                    |                   |               |            |       |
| Sample                                     |                   | नमुना         |            |       |
| which font will be used.                   | enpe text. The cu | ment documen  | t uneme de | antes |
| Set As <u>D</u> efault Text <u>Effects</u> |                   | ОК            | Cano       | el    |

Font dialog box

| References Mailings Review View                                     | v 🗘 Tell me wt                                                                        | Docur<br>iat you w                                 | ment1 - Wont<br>ent to do                                                  | (Product Ar                              | ctivation Faile                                                                  | d)                                                 |        |
|---------------------------------------------------------------------|---------------------------------------------------------------------------------------|----------------------------------------------------|----------------------------------------------------------------------------|------------------------------------------|----------------------------------------------------------------------------------|----------------------------------------------------|--------|
| $\begin{array}{c c} A & A & A \\ A & A & A \\ A & A & A \\ A & A &$ | 1 2↓ 11 Aal<br>0⊞- 1N                                                                 | BbCeI<br>Iormal                                    | AaBbCcDd<br>1 No Spac                                                      | 1. Aal<br>Heading 1                      | 2.1. A:<br>Heading                                                               | a AaBb<br>2 Heading                                | C AaBb |
| 5 Paragraph                                                         | Paragraph                                                                             |                                                    |                                                                            |                                          |                                                                                  | ?                                                  | ×      |
|                                                                     | Jindents and Spa<br>General<br>Alignment:<br>Quittine level:                          | Lett<br>Body Te                                    | ne and gage Br                                                             | eaks                                     | lapsed by defa                                                                   | a                                                  |        |
|                                                                     | indentation                                                                           | 0'                                                 |                                                                            | Special                                  | 1                                                                                | 82:                                                |        |
|                                                                     | Bight                                                                                 | Q*                                                 |                                                                            | (0004)                                   | E.                                                                               | *                                                  | •      |
|                                                                     | Spacing                                                                               | encs                                               |                                                                            |                                          |                                                                                  |                                                    |        |
|                                                                     | Before:                                                                               | 0 pt                                               |                                                                            | Lipe sp                                  | acing:                                                                           | ł¢.                                                |        |
|                                                                     | After:                                                                                | 8 pt<br>spage bet                                  | ।<br>tween paragrap                                                        | Multip<br>its of the sam                 | le<br>në style                                                                   | 1.08                                               |        |
|                                                                     | Recence for<br>Anaport for<br>Despite Dec<br>Text Sergit<br>Sample Dec<br>Antipercept | lample Text la<br>Ser: Semple Te<br>Semple Text la | espie Test Langle Test<br>art Sangle Test Sangle<br>aspie Test Sangle Test | haopia Test hempia<br>Test hempia Test S | e Teor Langie Teor Lan<br>explicit Teor Langie Teor<br>Explicit Teor Scopie Teor | gir Teol begir<br>Single Teol begir<br>Single Teol |        |
|                                                                     | Iabe                                                                                  |                                                    | Set As <u>D</u> efaul                                                      |                                          | ОК                                                                               | G                                                  | ancel  |
|                                                                     |                                                                                       |                                                    |                                                                            | y 110m 1                                 | rutu                                                                             |                                                    |        |

Paragraph dialog box

### 4.7 Launching dialog boxes

Click in arrows as shown below inside red circles to access ribbon dialog box.

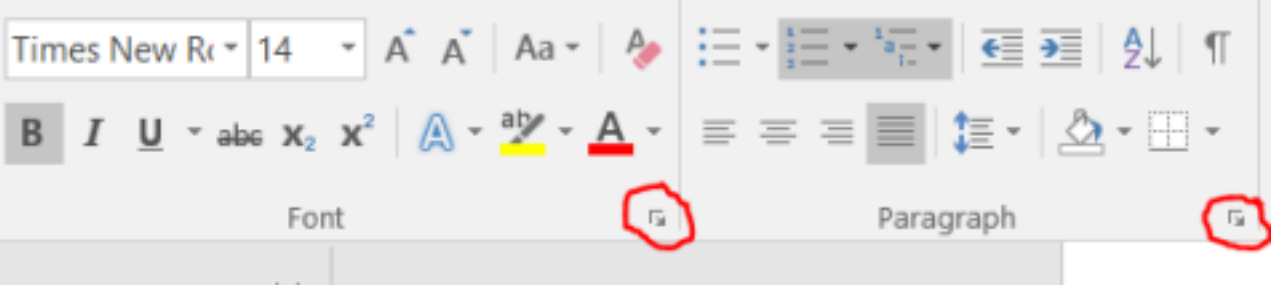

Launching dialog boxes of font and paragraph group ribbons.

### 4.8 Understanding the status bar

Word status bar displays information such as word count, page number, line number, Language etc at the right side and different display modes, zoom, zoom slider, etc at the left side.

| Page 9 of 14 | 1429 | words |     | Englis     | h (United     | States) |   |     |  |
|--------------|------|-------|-----|------------|---------------|---------|---|-----|--|
|              |      |       | Rig | ght side d | of status bar |         |   |     |  |
|              |      |       |     |            |               |         |   |     |  |
|              |      |       |     |            |               |         |   |     |  |
|              |      |       |     |            |               |         |   |     |  |
|              |      |       |     |            |               |         |   |     |  |
|              | 8    |       | 5   |            |               |         | + | 90% |  |

Left side of status bar

### 4.9 Exiting safely from Excel

- Click file of the Excel Spreadsheet.
- <sup>2</sup> Following dialog box will appear to saved the document.
- Click save to save in the document.

| .xlsx  |        |
|--------|--------|
|        |        |
| ~      |        |
| Cancel |        |
|        | Cancel |

Dialog box after clicking close button on Excel

### Other referred to slides......

### 5 first document (Lab work - 10 min)

Note: sample file Excel\_lab\_1.docx

### **5.1 Creating Spreadsheetin Excel**

- a. Create a new document
- b. Typing text, numbers
- c. The save as place
- d. The save as dialog box
- e. Saving a new document on your computer

#### 5.2 Printing a document

Click **Ctrl+P** or **File > Print.** 

| 🖽 Active sheet              | ~ |
|-----------------------------|---|
| Ignore print area           |   |
| Paper size                  |   |
| A4 (8.27"x11.69")           | ~ |
| Orientation                 |   |
| D Portrait                  | × |
| Scaling                     |   |
| Fit all columns on one page | ~ |
|                             |   |
| Print                       |   |

### 5.4 Safely closing a document

Remember to save you document before closing.

### 6 Inserting Data(Lab work – 5 mins)

- At first, let's insert different data i.e., as names seen in the spreadsheet.
  Each person's details are kept in a row (like Student, Test1, Test2, Final and Average as seen in the picture.)
- Each column holds a person's specific information like how much they scored as seen in the picture.

### 7 Using Formulas (lab work - 15 minutes)

- We start by clicking on the function menu(fx) that is present on the side of the function bar.
- Then, it'll show you different options for calculations to be performed as required.
- let's use average for our example.

| 9     |            | Help.on.this function | OK Cancel |     |       |      |
|-------|------------|-----------------------|-----------|-----|-------|------|
| 10    |            |                       |           |     |       |      |
| 11    |            |                       |           |     |       |      |
| 12    |            |                       |           |     |       |      |
|       | Sheet1 (+) |                       |           | 1.4 |       |      |
| Enter |            |                       |           |     | 二 回 四 | 100% |

16 Prepare a Document using above details – (30 minute)

### 17. lab practice session (1.5 hour)

18. freezing panes, views, sorting , filtering & printing etc. (30 minutes)

## 19 Evaluation: (Reference only)

| Particular                 | Weightage |
|----------------------------|-----------|
| Concept of the Excel       | 20%       |
| Interaction                | 10%       |
| Final document preparation | 60%       |
| Extra knowledge gained     | 10%       |

# **Microsoft Excel**

Lab Sheet:

1. Add all the data as shown below in the cell of the spreadsheet of the excel and perform average operation using the function bar.

| Fi  | le Home | insert         | Page Layout                          | Formulas                            | Data I  | Review Vi             | ew Help               | ♀ Tell                         | me what you           | want to do                       |                                         |           |             |                                               | đ                  | Share  |
|-----|---------|----------------|--------------------------------------|-------------------------------------|---------|-----------------------|-----------------------|--------------------------------|-----------------------|----------------------------------|-----------------------------------------|-----------|-------------|-----------------------------------------------|--------------------|--------|
| R C | ste     | Mangal<br>B/U∘ | = 11 = ↓<br>□ =   <u>△</u> =<br>tont | A* A*   = :<br>A* A*   = :<br>B = : |         | 29 Wrap Te<br>Marga I | nt<br>& Center ~<br>S | General<br>\$ ~ % \$<br>Number | •<br>•<br>•<br>•<br>• | Conditional Fo<br>formatting = 1 | ormat as Cel<br>Idole = Styles =<br>/es | Insert De | sete Format | ∑ v A<br>Z v Z<br>Sortă<br>Filter v<br>Editin | Find &<br>Select * | ~      |
| E9  |         | I X A          | / fr                                 |                                     |         |                       |                       |                                |                       |                                  |                                         |           |             |                                               |                    | ¥      |
|     | A       | в              | с                                    | D                                   | E       | F                     | G                     | н                              | 1                     | J                                | к                                       | L         | м           | N                                             | 0                  | -      |
| 1   | Student | Test1          | Test2                                | Final                               | Average |                       |                       |                                |                       |                                  |                                         |           |             |                                               |                    | Π.     |
| 2   |         |                |                                      |                                     |         |                       |                       |                                |                       |                                  |                                         |           |             |                                               |                    |        |
| 3   | Ram     | 100            | 90                                   | 81                                  |         |                       |                       |                                |                       |                                  |                                         |           |             |                                               |                    |        |
| 4   | Hari    | 90             | 76                                   | 87                                  |         |                       |                       |                                |                       |                                  |                                         |           |             |                                               |                    |        |
| 5   | Shyam   | 90             | 69                                   | 75                                  |         |                       |                       |                                |                       |                                  |                                         |           |             |                                               |                    |        |
| 6   | Abinash | 100            | 95                                   | 94                                  |         |                       |                       |                                |                       |                                  |                                         |           |             |                                               |                    |        |
| 7   | Subin   | 95             | 98                                   | 99                                  |         |                       |                       |                                |                       |                                  |                                         |           |             |                                               |                    |        |
| 8   | Anish   | 93             | 100                                  | 97                                  |         |                       |                       |                                |                       |                                  |                                         |           |             |                                               |                    |        |
| 9   |         |                |                                      |                                     |         |                       |                       |                                |                       |                                  |                                         |           |             |                                               |                    |        |
| 10  |         |                |                                      |                                     |         |                       |                       |                                |                       |                                  |                                         |           |             |                                               |                    |        |
| 11  |         |                |                                      |                                     |         |                       |                       |                                |                       |                                  |                                         |           |             |                                               |                    |        |
| 12  |         |                |                                      |                                     |         |                       |                       |                                |                       |                                  |                                         |           |             |                                               |                    |        |
| 4   | > Sh    | eet1 💿         |                                      |                                     |         |                       |                       |                                |                       | 1.4                              |                                         |           |             |                                               |                    | Þ      |
| Rea | θy      |                |                                      |                                     |         |                       |                       |                                |                       |                                  |                                         |           | <b></b>     | E                                             |                    | + 100% |

- 2. Then show the maximum and minimum value from the data.
- 3. Now graphically show the data using any of the methods. (Bar-graph, pie-chart, etc.)

Home assignment:

1. Use random data and perform all the steps as above and also explore further possibilities of the excel.

# MS- Powerpoint trainer's handout.

Time allocated: 4 hours

#### Content delivery format: Theory + lab

### 1. Teaching methods.

| Methods          | Theory                                 | Lab work                                                                                                    |
|------------------|----------------------------------------|----------------------------------------------------------------------------------------------------|
| Content delivery | Power point sides and explanatory.     | Instructor shall perform all the<br>lab works by him/herself in front<br>of students using live displays<br>(projector / TV etc) and make<br>students follow the process. |
| Motive           | Student shall memories and under stand | Students shall get Hands-on<br>practical experiences with the<br>help of instructors.                                                                                     |

Instructors are requested to thoroughly gone through provided slides, hand out and materials and practice sufficiently before conducting training. At the end one should give participants class work as specified and let them do it with their creativity and lesson learnt during class.

### 2. Summary of the topics.

By the end of this course, participant should be able to:

- what is power point. [1 Hour]
- creating a new ppt file.
- knowing views, ribbon, thumbnail.
- display file using various views.
- knowing layouts.
- Knowing designs.
- > use a range of font formatting techniques [1 Hour]
- use text formatting, bullets, lists.
- changing and choosing suitable themes.
- Adding contents: picture , online picture, chart, tables.
- Transitions and animations. [1 Hour]
- Slideshow.
- Saving and opening.
- Editing slides.
- Printing slides.
- Create presentation class work using all concepts. [1 Hour]

# 3. Evaluation: ( Reference only)

| Particular                     | Weightage |
|--------------------------------|-----------|
| Concept of the word processing | 20%       |
| Interaction                    | 10%       |
| Final document preparation     | 60%       |
| Extra knowledge gained         | 10%       |
## What is PowerPoint?

PowerPoint is a graphical presentation program used to organize and present information. PowerPoint presentations consist of a number of individual pages or "slides." Slides may contain text, graphics, sound, movies, and other objects that can be freely arranged.

Presentations can be printed, displayed live on a computer, or navigated through at the command of the presenter. For larger audiences, the presentation is often projected onto a large screen. Handouts, speaker notes, or outlines can also be produced from the slides.

## PowerPoint 2016 Editing Window (Normal View)

The **Normal View** in PowerPoint features several commonly used **Tabs**, **Panes**, and **Tools**. We'll use **Normal View** as we create and design our presentation.

## The Ribbon

The Ribbon replaces the menu bar seen in previous versions of PowerPoint. The Ribbon groups items that are most likely to be used together. There are several frequently used tabs, such as **File**, **Home**, **Insert**, **Design** and **View**. Clicking on each tab activates a group of relative commands, menus, and buttons. There are also contextual tabs that only show up only when needed, such as Text Box Tools, Picture Tools, Drawing Tools and Chart Tools. To activate those tools, click on the associated object.

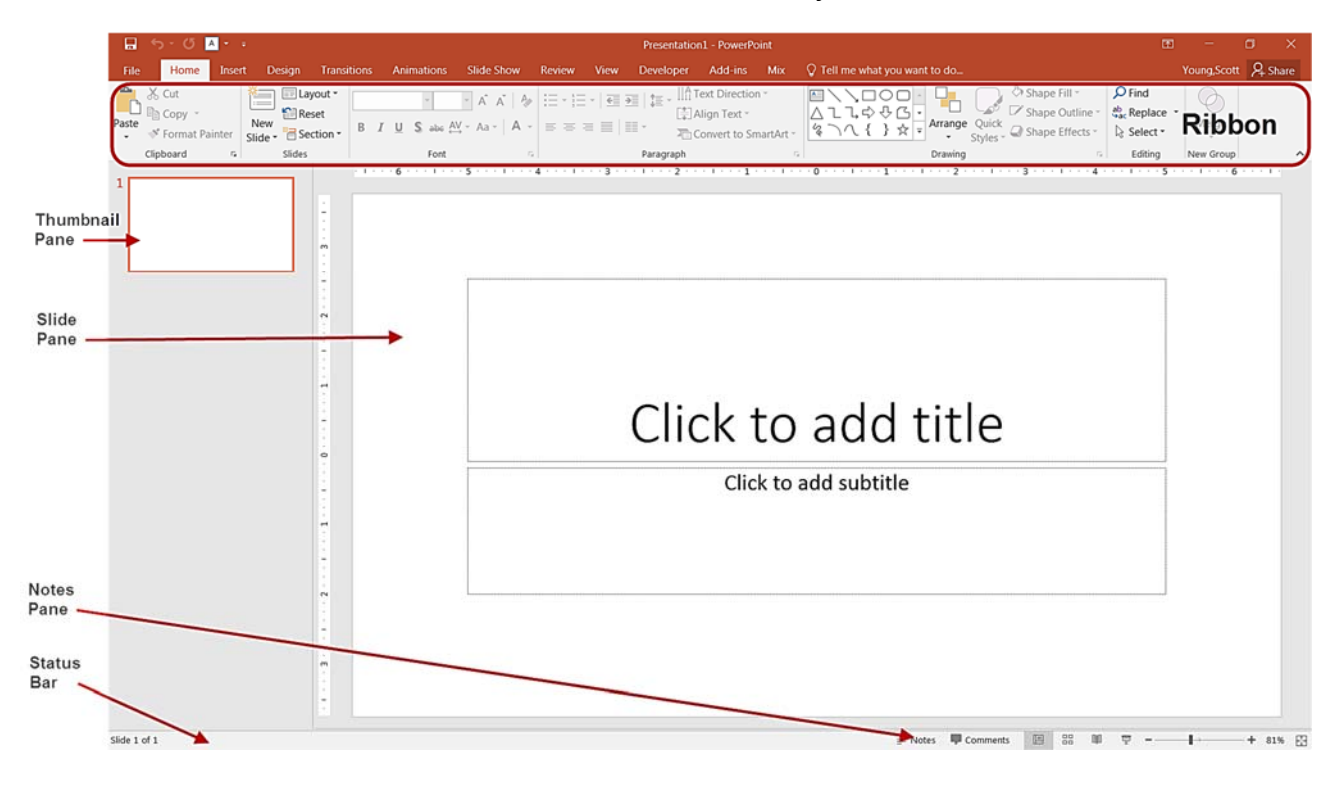

1

## **Opening PowerPoint**

To open a PowerPoint 2016 presentation, click on the **File** tab in the upper left corner.

|       | 5 · U                          | A -   | File Ta               | ab          |                          |                             |        |           | Presentatio | n1 - PowerPo                                    | int              |                         |
|-------|--------------------------------|-------|-----------------------|-------------|--------------------------|-----------------------------|--------|-----------|-------------|-------------------------------------------------|------------------|-------------------------|
| File  | Home                           | Inser | t Design              | Transitions | Animations               | Slide Show                  | Review | View      | Developer   | Add-ins                                         | Mix              | Q Tell me what you w    |
| Paste | X Cut<br>Copy →<br>✓ Format Pa | inter | New<br>Slide - Carlos | set B       | -<br>7 <u>U</u> S alse A | • A A   A<br>V • Aa •   A • |        | •   • = = |             | fext Direction<br>Align Text *<br>Convert to Sm | n *<br>nartArt * | NOD<br>∆11¢%G<br>%\\{}☆ |
|       | Clipboard                      | 5     | Slides                |             | Font                     | 5                           |        |           | Paragraph   |                                                 | 5                |                         |

- The most common choices for opening a presentation are:
  - New allows you to open a Blank presentation or you may choose from a selection of Templates and Themes.
  - **Open** lets you navigate to an existing file to view and/or modify a presentation that has already been created.
  - Recent displays a list of your most recently created presentations and their file locations.

#### **Creating New Presentations**

The **New** selection gives you several options:

- Blank presentation creates a new presentation using default settings for text and color. Theses slides will not include content or design elements.
- **Templates** and **Themes** are used to create a new presentation based on predesigned slide styles. These options also do not include content.
- **New from existing** will use the formatting of a previously created presentation.

For this exercise, we'll start with a **Blank presentation**. Select **New**, choose **Blank presentation** and click on the **Create** icon.

|         | Presentation1 - PowerPoint                                                           | ? –      | • ×         |
|---------|--------------------------------------------------------------------------------------|----------|-------------|
| e       |                                                                                      |          | Young,Scott |
| Info    | New                                                                                  |          |             |
|         |                                                                                      |          |             |
| Open    | Search for online templates and themes                                               |          |             |
| Save    | Suggested searches: Presentations Business Industry Education Labels Charts Personal |          |             |
| Save As | FEATURED PERSONAL                                                                    |          |             |
| Print   |                                                                                      |          |             |
| Share   | Take a 🔿                                                                             | GALLERY  |             |
| Export  | tour                                                                                 |          |             |
| Close   | Blank Presentation Welcome to PowerPoint T Droplet                                   | Gallery  |             |
| Account |                                                                                      |          |             |
| Options | PARCEL WOOD TYPE                                                                     | Quotable |             |
|         | Parcel Wood Type Ion Boardroom                                                       | Quotable | ٣           |

## PowerPoint Slides

When you choose to create a blank presentation, PowerPoint will open a presentation with a **Title Slide**. Once the **Title Slide** is open, you'll see a slide with two placeholder text boxes for a title and a subtitle. Click inside the placeholder box and type to add the title. If you want a subtitle, click and type inside the smaller placeholder. If you don't want a subtitle, you can just ignore its placeholder box.

| 🖬 🥎 - 🕐 🚺 Presentation1 - PowerPoint                                                                                                    | œ – œ ×                                                                                                    |
|----------------------------------------------------------------------------------------------------|----------------------------------------------------------------------------------------------------|
| File Home. Insert Design Transitions Animations Slide Show Review View Developer Add-ins Mix Q Tell me what                                                                                                    | you want to do Young Scott 🙎 Share                                                                                                    |
| Marcon       Patter       Marcon       Marcon | Image: State Fill     Image: State Fill     Image: State F |
| Click to add subti                                                                                                    | d title                                                                                                    |

To add a **New Slide**, make sure you're on the **Home** tab. The **New Slide** button will add slides to your presentation.

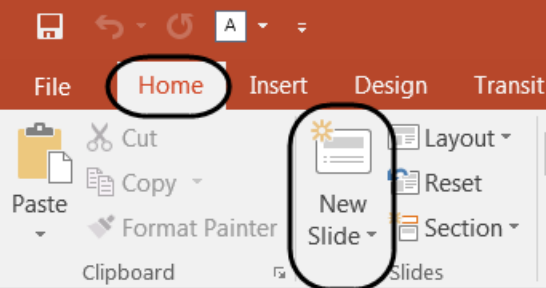

The New Slide button has two parts:

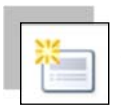

Clicking on the top part will automatically insert a new slide. If you have just reated a **Title** slide, the new default layout will be a **Title and Content** slide (for details, see the section on slide layouts).

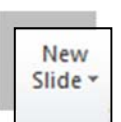

Clicking on the bottom will give you a choice of layouts. You can choose which layout you want for your next slide. Select a slide layout by clicking on its image in the **Office Theme** gallery.

#### **Slide Layouts**

There are several standard slide layouts to choose from when adding new slides.

A unique layout can be chosen by clicking on the bottom half of the **New Slide** button in the **Home** tab. When the layout gallery opens, click on the style you want and a new slide with that layout will appear in your presentation.

Each layout caption describes the layout type. Content can be text, tables, charts, graphics, pictures, clip art, or video.

If you decide later that the layout you chose doesn't work well for a particular slide, select the slide by clicking on it in the **Thumbnail** pane. Next, click on the **Layout** button in the **Slides** group of the **Home** tab. Click on a new layout and it will change the layout of the slide.

| *                         | - Lavout -                   |                         |                         |  |  |  |  |
|---------------------------|------------------------------|-------------------------|-------------------------|--|--|--|--|
|                           | Recet                        |                         | · · A A                 |  |  |  |  |
| New                       | =_ Keset                     | BIUS                    | abe AV - Aa - A         |  |  |  |  |
| Slide <b>▼</b>            | Section *                    |                         | 1                       |  |  |  |  |
| Office                    | Theme                        |                         |                         |  |  |  |  |
|                           |                              |                         |                         |  |  |  |  |
| Tit                       | le Slide                     | Title and Content       | Section Header          |  |  |  |  |
|                           |                              |                         |                         |  |  |  |  |
| Two                       | Content                      | Comparison              | Title Only              |  |  |  |  |
|                           |                              |                         |                         |  |  |  |  |
| E                         | Blank                        | Content with<br>Caption | Picture with<br>Caption |  |  |  |  |
| Duplicate Selected Slides |                              |                         |                         |  |  |  |  |
| 📑 Sli                     | Slides from Out <u>l</u> ine |                         |                         |  |  |  |  |
| 1 Re                      | ta Reuse Slides              |                         |                         |  |  |  |  |

| Home         | Insert  | Design | Transitions | Animations              | Slide Show         | Review V   |
|--------------|---------|--------|-------------|-------------------------|--------------------|------------|
| 5 Cut        | X       | E La   | yout -      | Ψ.                      | × A A A            |            |
| 🖹 Сору 👻     |         | Offic  | e Theme     |                         |                    |            |
| 🕈 Format Pai | inter S | lide f |             |                         |                    |            |
| pboard       | 5       |        |             |                         |                    |            |
|              | /       | Т      | itle Slide  | Title and Conter        | nt Section H       | leader     |
| Layou        | t butto | on 🔤   |             | 533 533                 |                    |            |
|              |         | Tv     | vo Content  | Comparison              | Title O            | inly       |
|              |         |        |             |                         |                    | 6          |
|              |         |        | Blank       | Content with<br>Caption | Picture<br>Caption | with<br>on |
|              |         |        | -           |                         |                    | .:         |

4

## Applying a Theme

Once a new presentation has been created, a design or color scheme can be added. Remember to use color carefully to enhance your presentation, not detract from it. You will want to maintain good contrast between the background color and the text color. Consider using a light colored background and dark text (or vice versa), but avoid busy backgrounds and primary colors. Use sans serif fonts like Arial, Calibri, and Helvetica for titles and size them between 44 - 60 points. Sub-headings should be between 32 - 40 points, and body text between 18 - 32 points. Try not to use more than two fonts.

PowerPoint has many pre-set designs and themes that include complimentary colors and fonts. To add a theme to a presentation, go to the **Design** tab in the ribbon. There are several themes immediately available. To use one of the built-in themes, just click on its thumbnail.

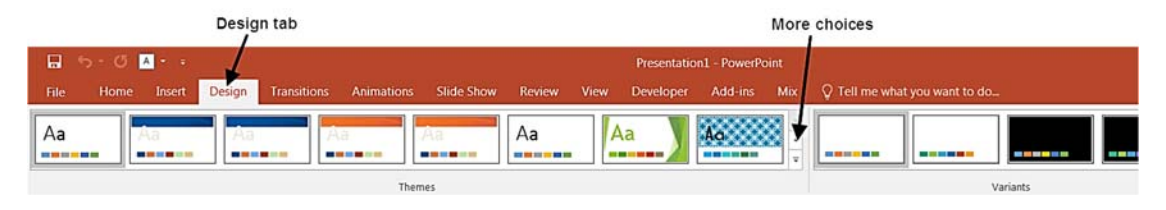

On the right side of the **Theme** thumbnails, there's a scroll bar and an **Arrow Down** button, which will offer more designs, as seen below. If you're online, you can get more themes from Microsoft Office Online. (Your office program must be a genuine Office product to get online templates).

| This Presentation | -     |
|-------------------|-------|
| Aa                |       |
| Office            |       |
| Aa Aa             |       |
|                   | Aa Aa |
| Aa Aa Aa          |       |

If you don't want to use a theme, you can add **Background Styles**. From this selection, you can add some preset background styles that change according to the colors you've chosen.

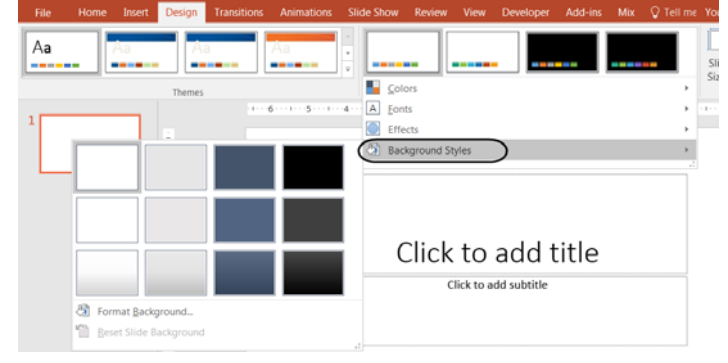

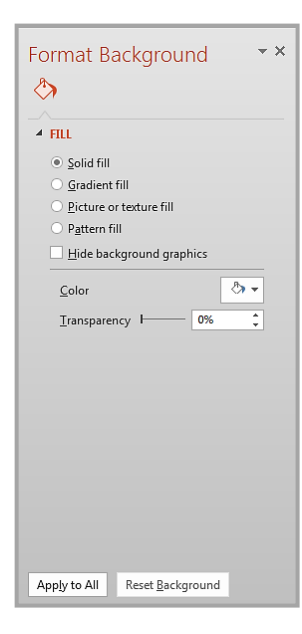

Using the **Format Background** feature, you can choose fill colors, gradients, transparencies, textures, or pictures for your background.

When you have the desired background fill effect, select **Close** to apply it to the selected slide or choose **Apply to All** to add the background to all of the slides in the presentation.

Designs can be added to all of the slides or to selected slides. To select multiple slides, click on a slide in the **Thumbnail** pane of the navigation bar and then hold down the control key and click on any other slides you want to apply the design to.

## <u>Text</u>

## Formatting Bulleted Lists

In PowerPoint, you can easily modify a slide's default bulleted list. Click inside the text box, and the **Format** tab will automatically be highlighted. Click on the drop down triangle next to the **Bullets** button in the **Paragraph** group.

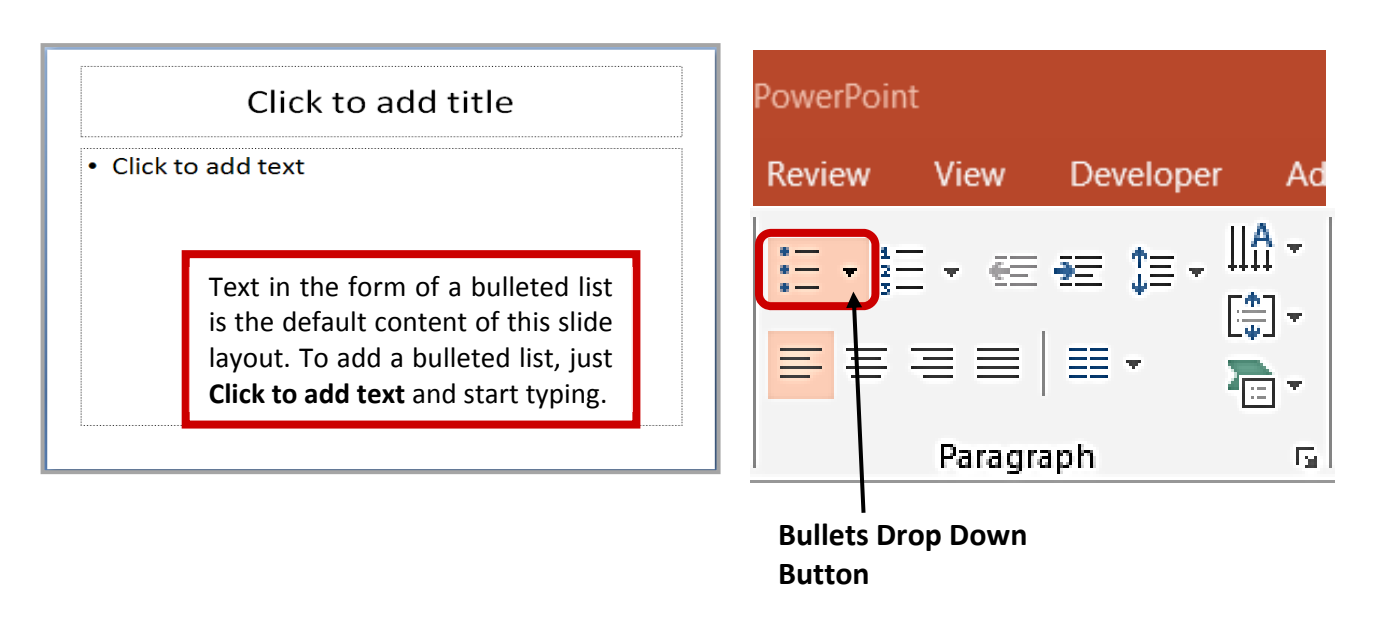

From the **Bullets and Numbering** menu you can make various changes to your list:

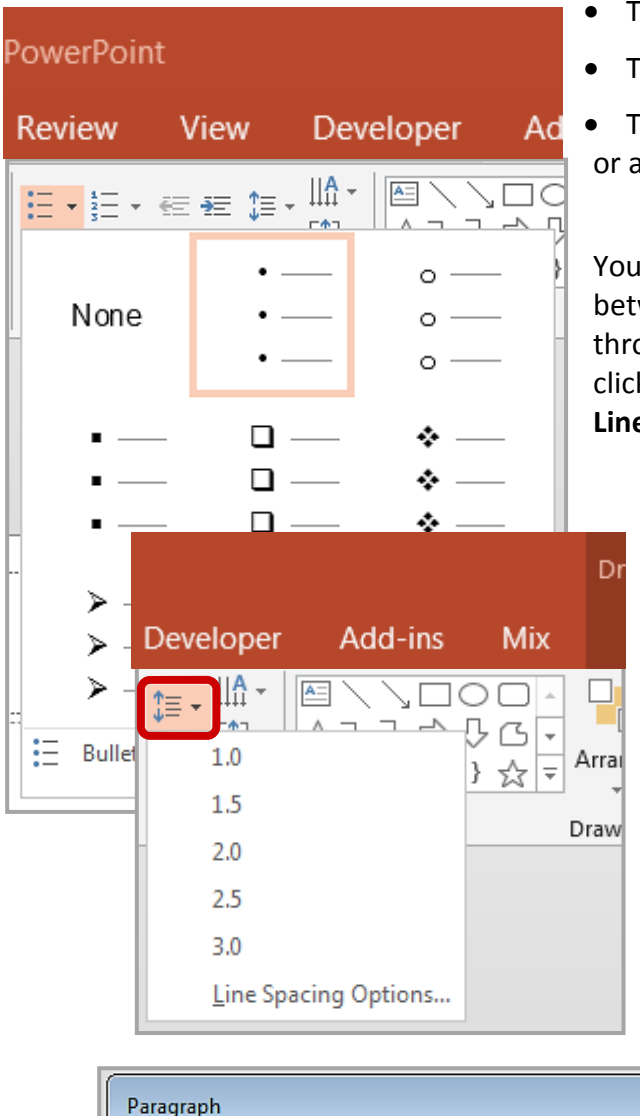

- The bullet size relative to the text
- The color of the bullet

Ad The shape of the bullet using either a picture or a character

You may also want to adjust line spacing between paragraphs or lists. You can do this through the **Paragraph** group of tools by clicking the **Line Spacing** button and selecting **Line Spacing Options**.

**Indents and Spacing** controls will open in a separate dialog box.

|   | Paragraph ?                                                                          |
|---|--------------------------------------------------------------------------------------|
|   | Indents and Spacing                                                                  |
|   | General<br>Ali <u>a</u> nment: Left                                                  |
| - | Indentation<br>Befo <u>r</u> e text: 0.25° <u>Special:</u> Hanging By: 0.25° <u></u> |
|   | Spacing         Before:       10 pt         After:       0 pt                        |
|   | Iabs     OK     Cancel                                                               |

## Adding Content

Text is the default content of the slide below. The format for the default text is a bulleted list. To add text, click and begin typing. To add other content, click on the icon within the content group on the new slide. Each icon will open the appropriate dialog box or task pane in the **Drawing Tool** 

s contextual tab.

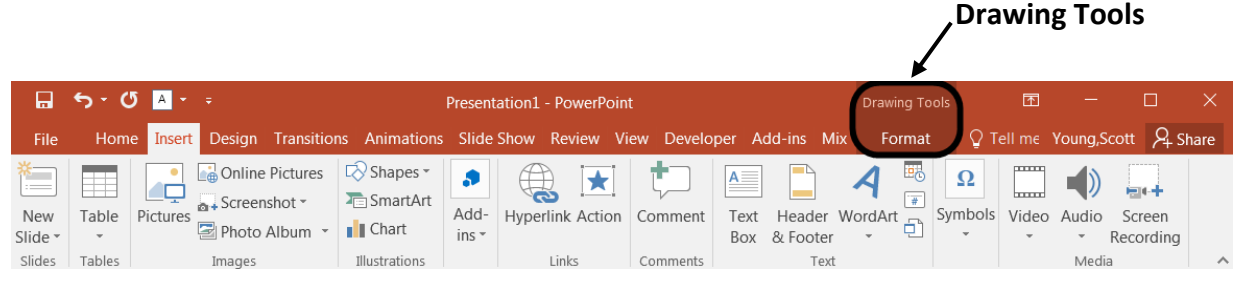

The icons represent the six standard graphical elements that you might want to insert.

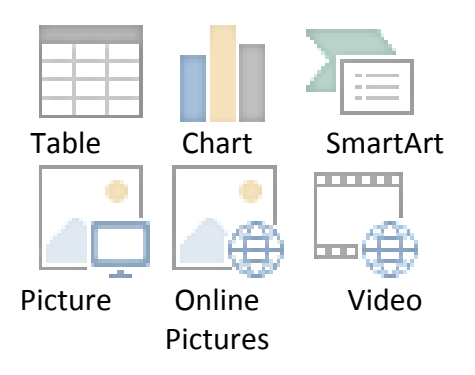

Clicking on an icon will open the associated dialog box. Note that these icons, as well as several other insertion options, are also displayed in the **Insert** tab on the Ribbon.

## Tables

Set the number of columns and rows as needed in the Insert Table dialog box and click OK. Methods for editing and the design and layout of your table are located on the Table Tools contextual tab.

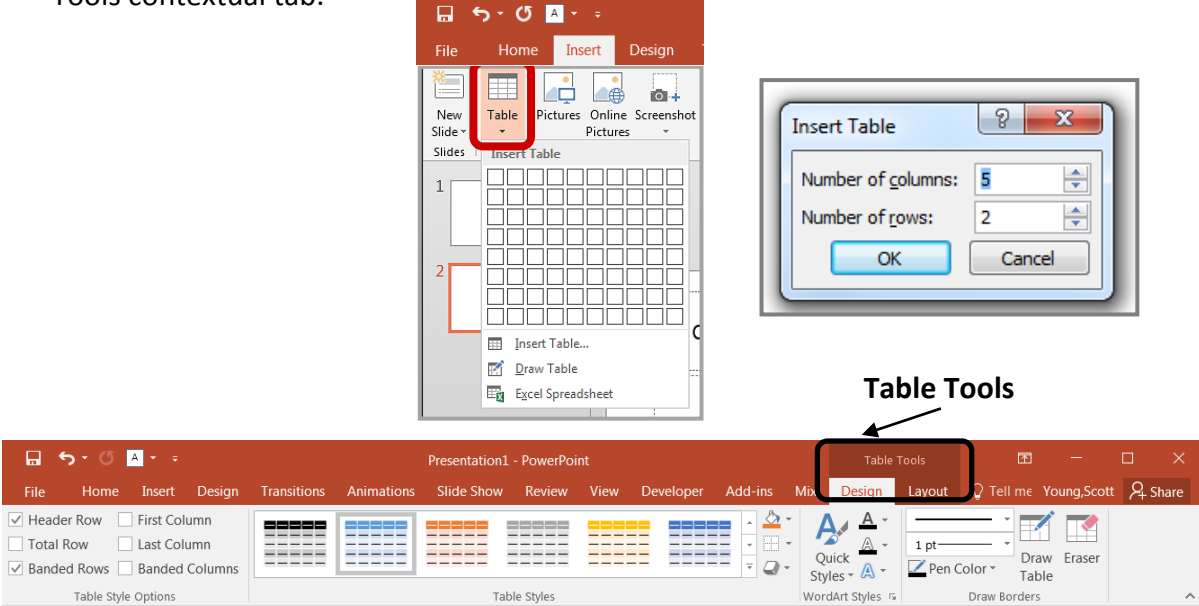

## Charts

Select the type of chart you want and click OK. Once inserted into the slide, you can click on the chart to activate the **Chart Tools** contextual tab, where you'll find tools for editing chart data and changing layouts and styles.

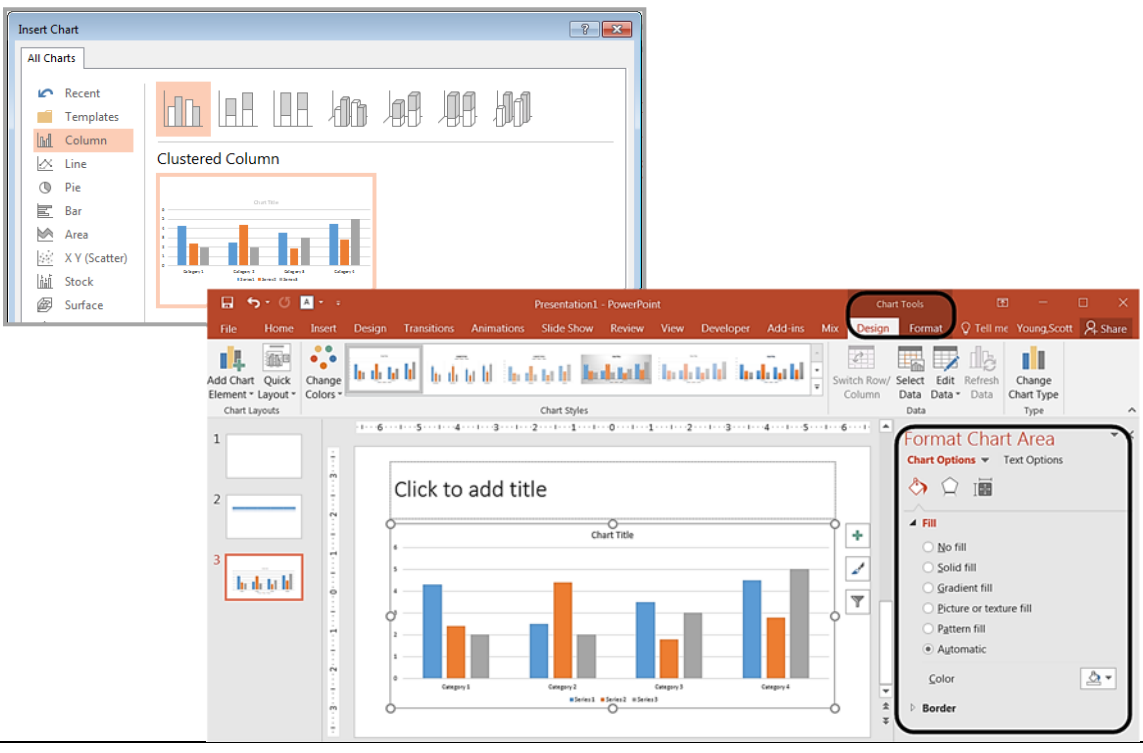

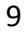

## SmartArt Graphics

SmartArt graphics are shapes that are designed to represent the relationship between things or people. You might use SmartArt for an organizational chart or a timeline. SmartArt styles and layouts can be formatted in the **SmartArt Tools** contextual tab.

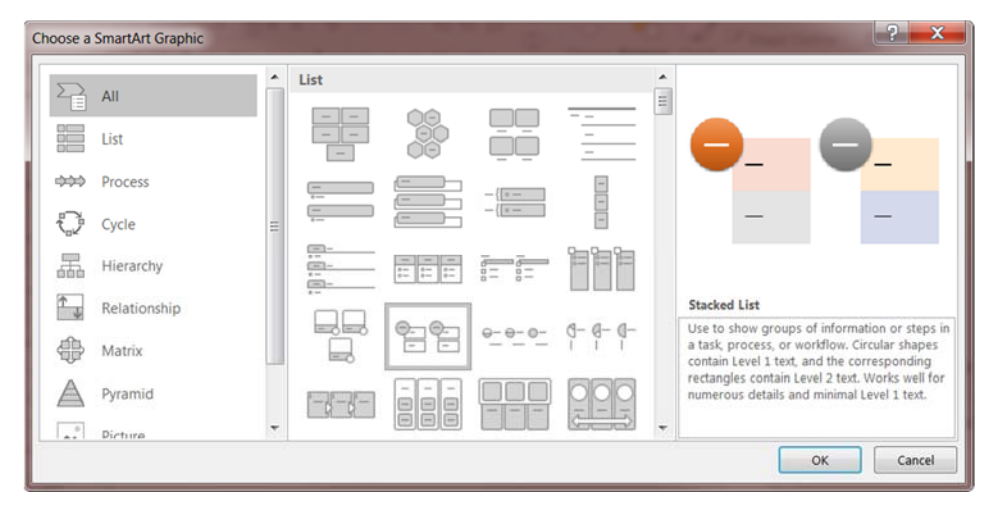

## Pictures

Rather than using too much text on your slides, consider using *pictures along with text* as a more interesting way to communicate your ideas. You can put lots of text into the **Notes Section** and refer to that as you're speaking.

When browsing for images, keep in mind that pictures imported from web sites can be low resolution, and are typically used for on-screen presentations and web pages. If you're going to print handouts, be sure to use images that are at least 180 dpi (dots per inch).

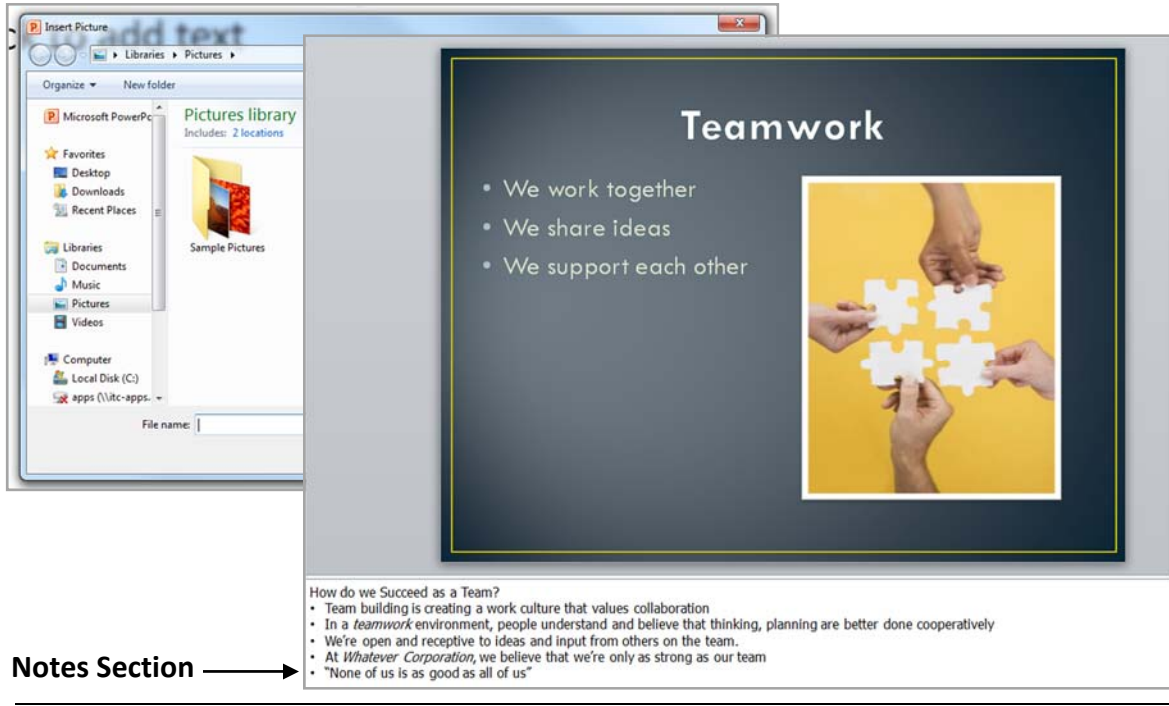

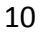

## **Online Pictures**

Online pictures have replaced the old Clip Art. When you click on the Online Pictures button you get a search box. You can type in a word and press enter to search for a specific image or you can click on the Bing Image Search icon to browse categories.

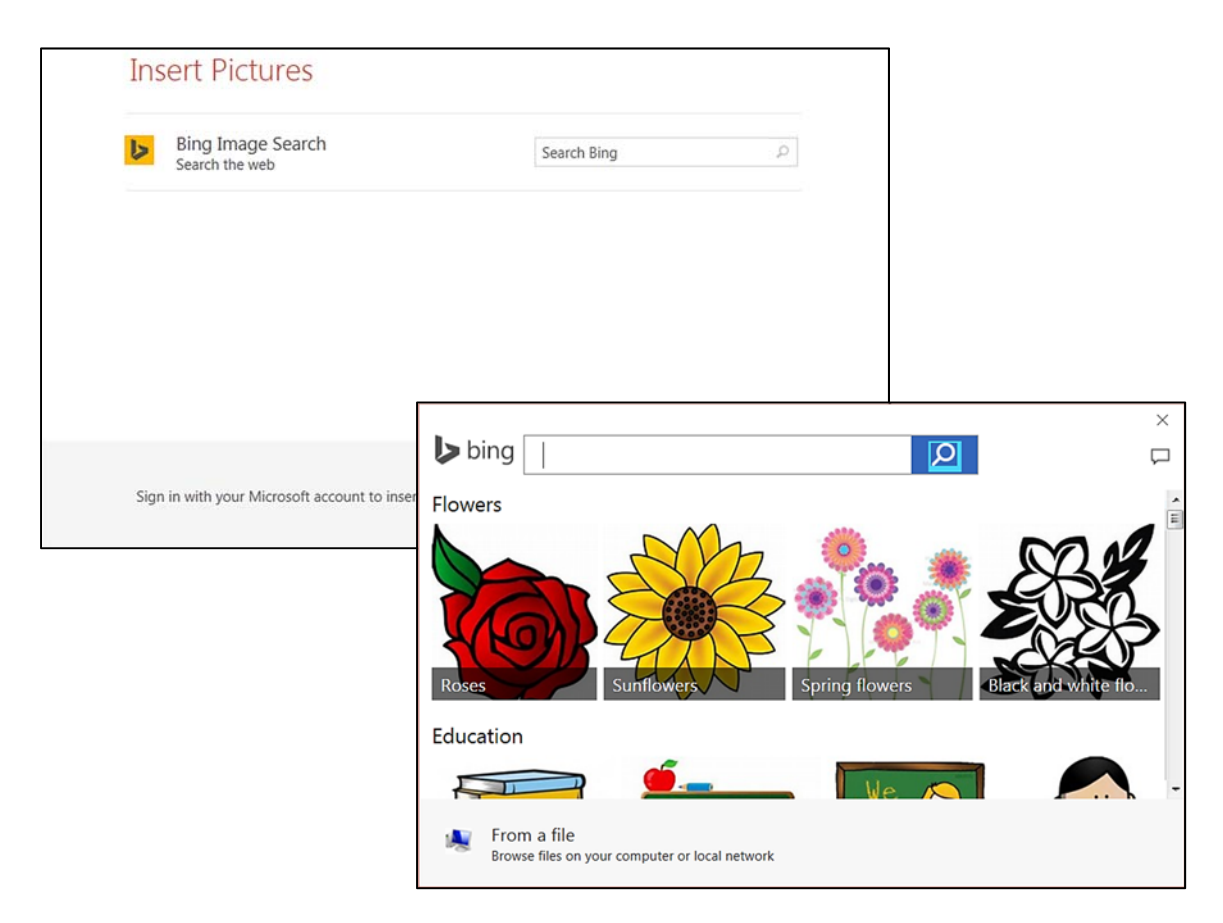

## Videos / Media

You can embed a video or link to a video from your presentation. If you want to limit the size of your file, you can link to a video file on your local drive or to a video file that you uploaded to a web site, such as YouTube or Hulu.

All options to insert video or audio are located on the **Insert** tab, in the **Media** group.

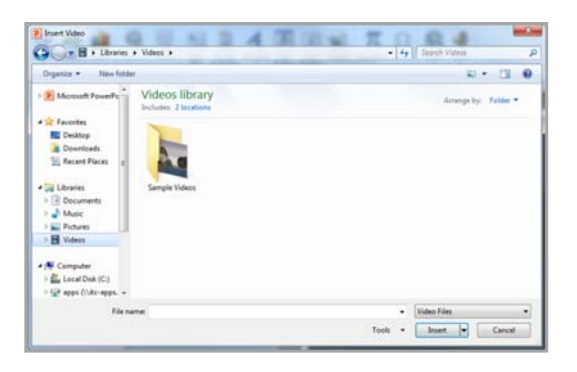

|                | 5- (   | 5 🔺 -    | ÷                 | (                    | Present       | ation1 - PowerPoin | t         |                  |                    | Drawin              | ig Tools    | ;           | ₫      | -       |                     | ×    |
|----------------|--------|----------|-------------------|----------------------|---------------|--------------------|-----------|------------------|--------------------|---------------------|-------------|-------------|--------|---------|---------------------|------|
| File           | Hom    | e Insert | Design Transition | s Animations         | Slide         | Show Review Vi     | ew Develo | oer A            | dd-ins M           | lix For             | mat         | Qт          | ell me | Young,S | cott & s            | hare |
| New<br>Slide • | Table  | Pictures | Online Pictures   | Shapes -<br>SmartArt | Add-<br>ins * | Hyperlink Action   | Comment   | A<br>Text<br>Box | Header<br>& Footer | <b>A</b><br>WordArt | 📆 [<br>🐨 Sy | Ω<br>ymbols | Video  | Audio   | Screen<br>Recording |      |
| Slides         | Tables |          | Images            | Illustrations        |               | Links              | Comments  |                  | Tex                | t                   |             |             |        | Medi    | a                   | / ^  |

## **Viewing Presentations**

There are four different ways to view your presentation in PowerPoint. The views can be accessed using the buttons in the status bar, or by using the **View Tab** on the Ribbon.

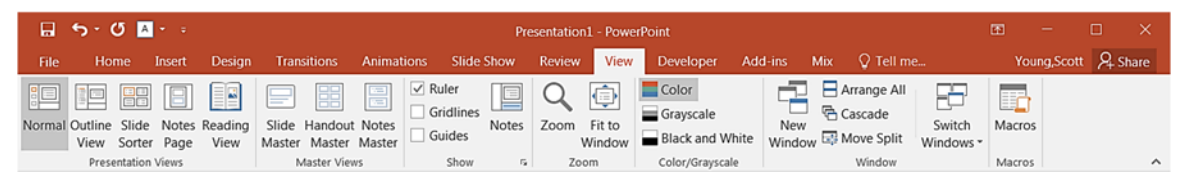

| ACEN HORE SAUKT I           | Avainaturid page - NoverFault 2<br>2018/04 TRAVETIONE JUBIALIDAE BUDI IHON REVIEW CBIE                                                                                                    | III - II K<br>NorgStat - III |
|-----------------------------|----------------------------------------------------------------------------------------------------|------------------------------|
| Name of Suffree State State | y Site factor factor Could a state for the factor factor f |                              |
|                             | Click icon to add picture                                                                                                    |                              |
| 6698                        |                                                                                                    |                              |
|                             | CLICK TO ADD TITLE                                                                                                    |                              |
| 1001003 DR                  |                                                                                                    | - 75.5                       |

| D LT NO TO TO TO TO TO TO TO TO TO TO TO TO TO                                                                                                   | Providence Spectra Providence                                                                                                    | Y III - D I<br>Vanglost - D |
|----------------------------------------------------------------------------------------------------|----------------------------------------------------------------------------------------------------|-----------------------------|
| Tarmel Calles Date Tate Factor<br>Tarmel Calles Date Tate Tate Tate<br>Tarmel Calles Date Tate Tate<br>Tarmel Tate Tate Tate<br>Tarmel Tate Tate | Content Table 2000 Barrier Barrier Bar |                             |
| XXXXXXXX                                                                                                    |                                                                                                    |                             |
| XXXXXXXXX                                                                                                    | he de tat bl                                                                                                    |                             |
| 1                                                                                                    | 2                                                                                                    |                             |
| 1                                                                                                    |                                                                                                    |                             |
|                                                                                                    |                                                                                                    |                             |
|                                                                                                    |                                                                                                    |                             |
|                                                                                                    |                                                                                                    |                             |
|                                                                                                    |                                                                                                    |                             |

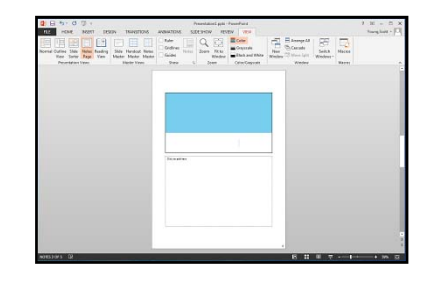

**Normal View** displays a single slide as it appears in the presentation, as well as thumbnails and an outline tab, where you can organize the structure. Speaker notes can be added in the bottom section of this window. This view is used to create and edit slides.

**Slide Sorter View** shows thumbnails of your slides. From this view you can reorder slides by dragging and dropping them, or you can set the timing for the slide show. You can also hide slides in this view. Hiding a slide will keep it in the file, but it will not show when you view the presentation.

**Notes Page View** allows the speaker to create notes to use during a presentation. Each page corresponds to one slide. These can be printed to assist the presenter during the presentation. Use this view when you're composing speaking topics.

**Reading View/Slide Show View** displays the slides as an audience will see them. Use the arrows and icons on the lower right side of the **Status Bar** to advance slides or switch views.

Use the **Esc** key to return to Normal View.

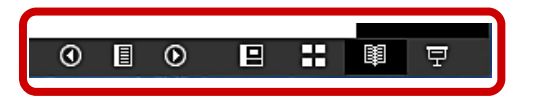

## **Slide Show Tab**

The **Slide Show Tab** allows you to review the slide show from beginning to end or from the current (active) slide. You can also control how the show will be presented and rehearse timings in the **Set Up Slide Show** drop down box.

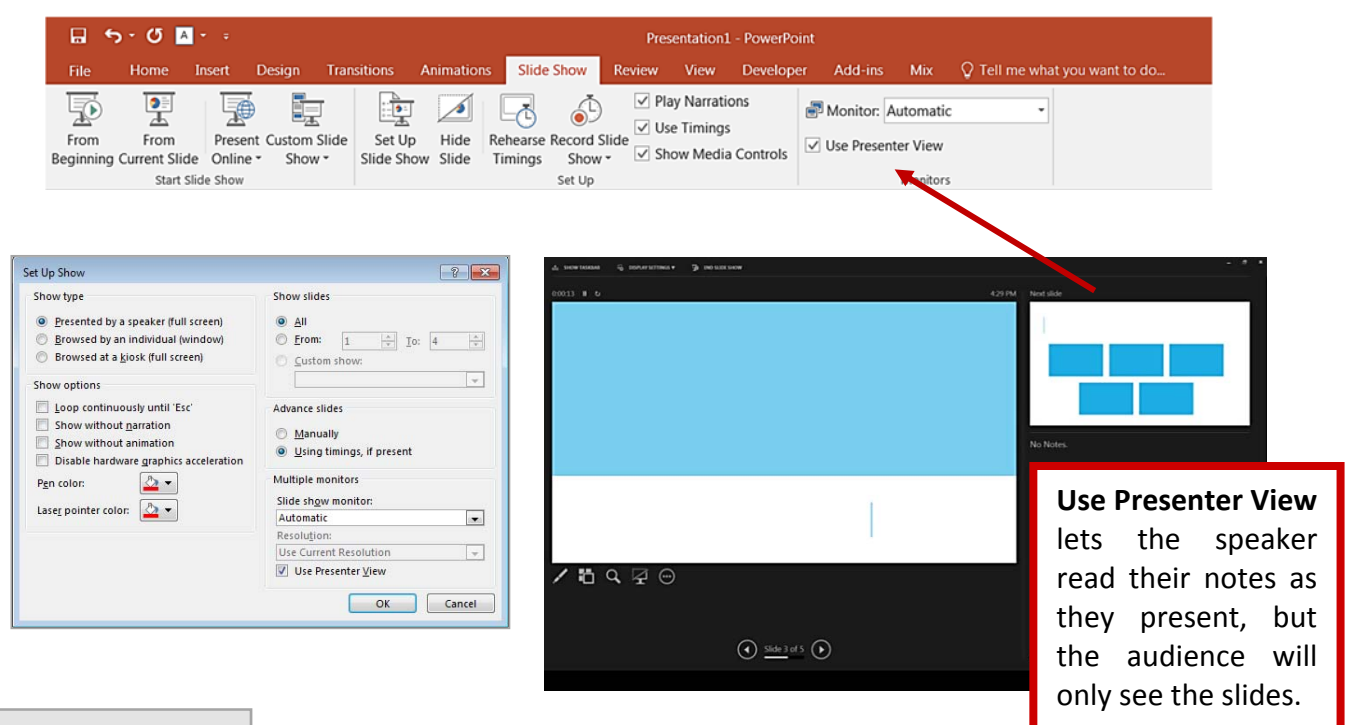

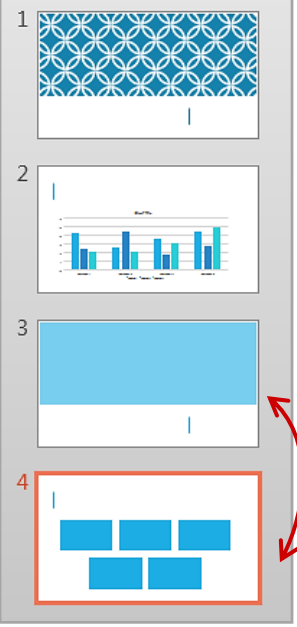

## **Changing the Order of Slides in a Presentation**

In the slide sorter view, click and hold down the left mouse button and drag the slide to a new location. You'll see a line where the slide will be placed when you release the mouse button. This can also be done in the Thumbnail pane area of the Navigation bar.

Select slide 4 and drag it above slide 3.

## PowerPoint Help

If you need help at any point while you're creating or presenting a PowerPoint slide show, you can press the F1 key on your keyboard to get content-specific help.

## Saving a Presentation

You can save a file by clicking the **File** tab, choosing **Save**, typing a descriptive name into the **File Name** window, and then clicking the **Save** button.

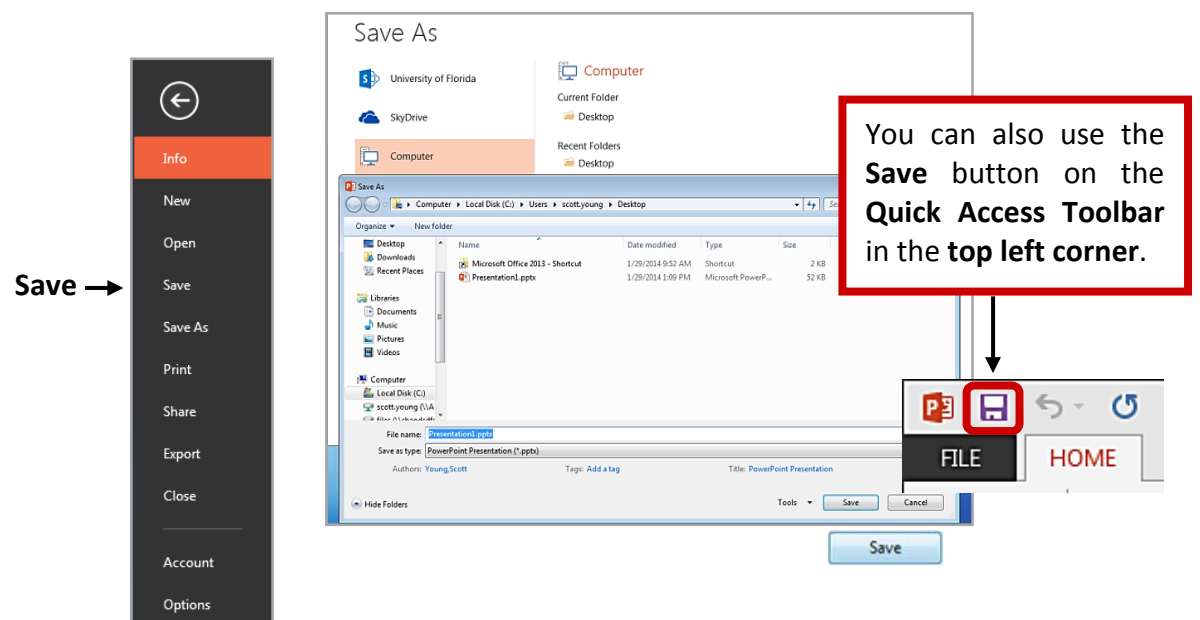

If others will need to open your file with previous versions of PowerPoint, use the **Save As** option and select **PowerPoint 97 – 2003 Presentation** from the **Save as type** menu.

## Save and Send to Others

If you need to send your presentation to someone else, the best way to is to use the **Save & Send** option. You can send an attachment of your file using **Send Using Email**, but if you have large media files, such as videos, you'll need to compress those first to make a smaller file. On the **Home** Select the **Info** tab and click the **Compress Media** button and choose **Presentation Quality**. Note: Only available if you have inserted media.

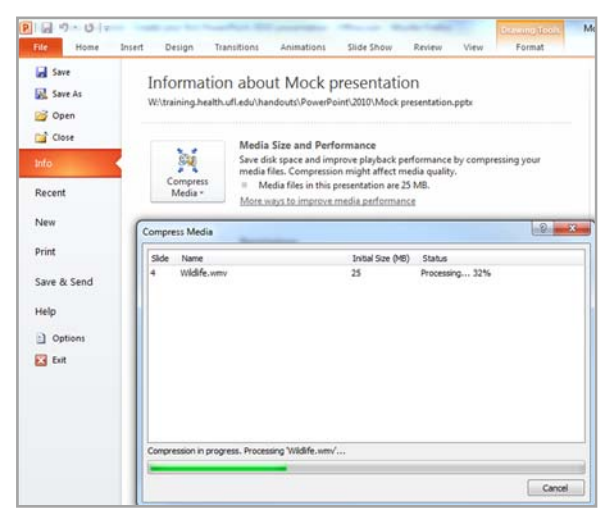

You also have the option to **Package Presentation for CD**. This allows you to add other files or to add a PowerPoint Viewer so that the presentation can be run on a computer that does not have the PowerPoint program. You can also add any linked files such as video or audio.

## Printing your Presentation

PowerPoint offers several print options to help you prepare your presentation. You can print slides, handouts, and/or notes to support your presentation.

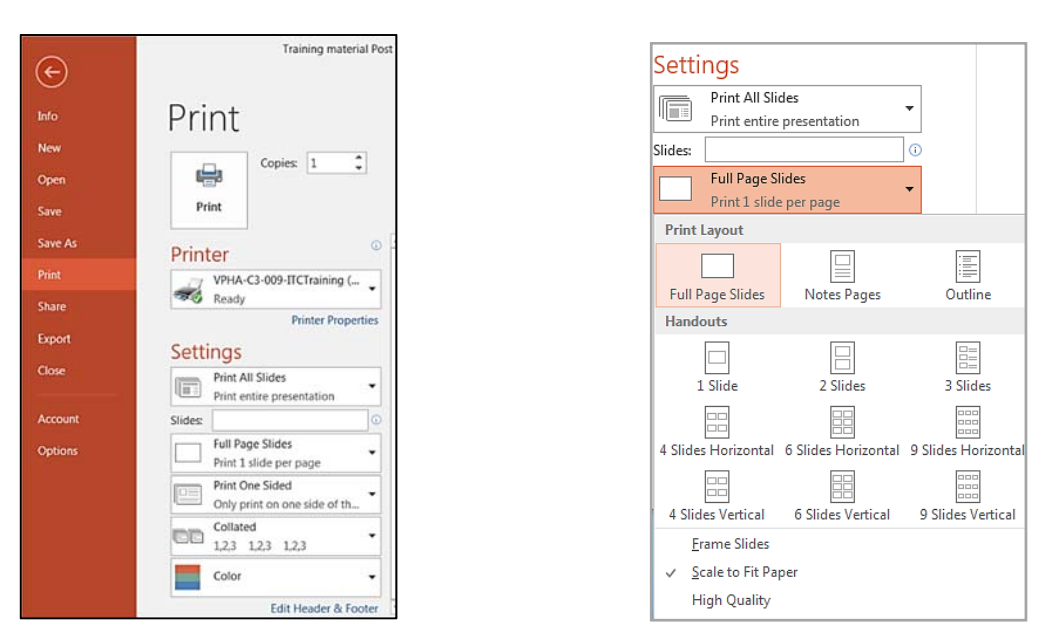

## **Types of Print Layouts**

- **Print All Slides** prints out the entire presentation, one slide per page, usually landscape. If you have color graphics on your slides and a large number of pages to print, you may want to print in Grayscale or Pure Black and White.
- **Notes Pages** will print one slide per page and have room for your presentation notes (if you type them in).
- You can print a text outline of your slides with the **Outline** option.
- **Handouts** can be printed with one, two, three, four, six or nine slides per page. When printing handouts with multiple slides per page, you also have the option to print the pages horizontally or vertically.

## Exiting PowerPoint

There are several ways to close your file and exit PowerPoint. From the **File Button**, click **Close**, if you have not saved your presentation, PowerPoint will prompt you to save. Click **Yes** to save your presentation and your changes, click **No** to discard your changes and close the file.

To close the presentation and exit the program, choose **Exit** or use the **X** in the upper right corner of the PowerPoint window. You'll be prompted to save the presentation if any changes have not been saved.

# Class Work

- 1. Create a new folder named 'IT Training'
- 2. Open a **Blank presentation** inside that folder.
- 3. Save the presentation as PowerPointLabOne.pptx
- 4. Add a Title to the first slide: My Country.
- 5. Type your first name and last name in the **Subtitle** section.
- 6. Choose an appropriate design.
- 7. Use suitable color for background using format background.
- 8. Use bullet lists and write name of 5 Districts of Nepal.
- 9. Insert our national flag in next slide.
- 10. Insert table and fill appropriate data.
- 11. Insert chart to show population province wise and modify data by right clicking.
- 12. Use attractive transition for one next slide and fill content.
- 13. Use animation (onclick) to list name of president and prime minister of Nepal.
- 14. Present your slides using slideshow.
- 15. Print your slides (as pdf) in such a way that two slides lies per page.

## Surfing the internet, content search, & email

#### **Internet Surfing**

- Are you wondering where to get information for your project or the price of commodities in other cities?
- Are you planning to travel to a new place with your family or friends during your vacation but you have no new place to suggest?
- One easy and quick way to find any information is through the internet

Internet Surfing means to go from one page to another on the internet, browsing for the topics of interest.

Internet Surfing usually involves:

- Starting an internet browser (Browsers are software that helps during surfing)
- Typing the address of a web page in the location box or address field of the web browser.
- Identifying and use of common buttons on the browser toolbar like Back, Forward, Home
- Navigating or moving between web pages

#### Steps on How to Surf the Internet

A. Start the Web Browser

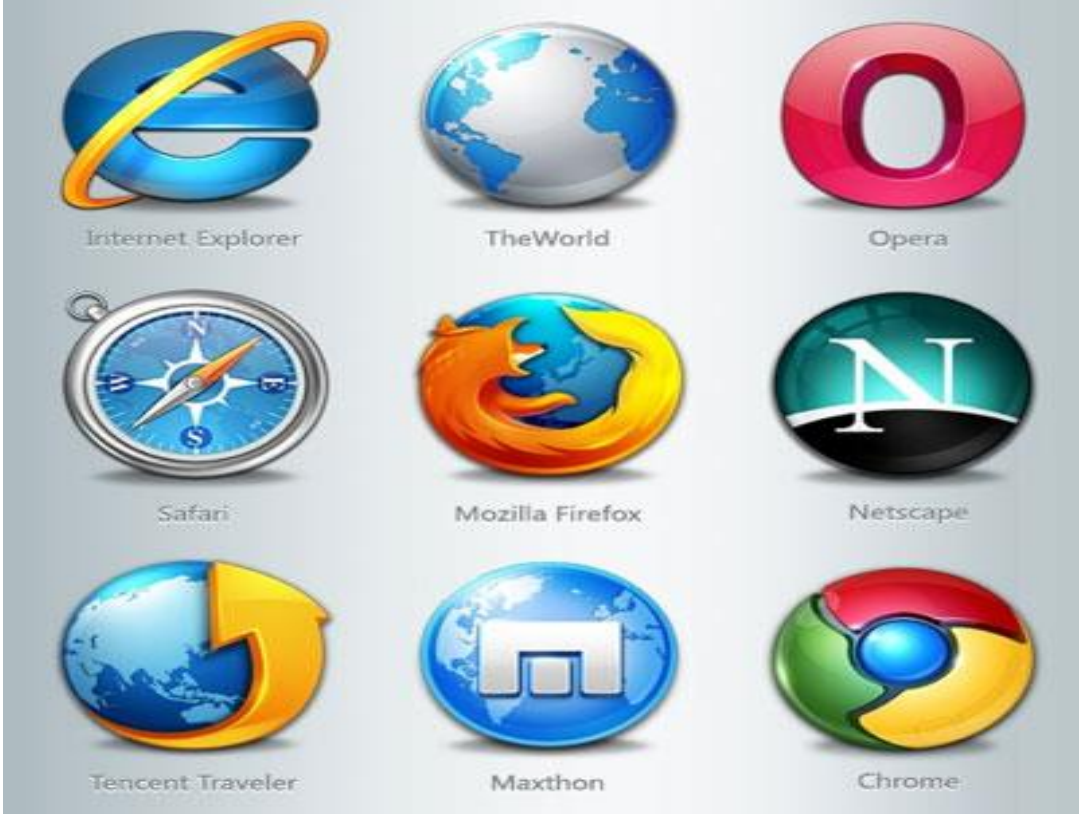

Some popular web browser

- B. Type on a Web site Address
  - Click to place your cursor in the address of location bar. Type a website address. Eg www.google.com

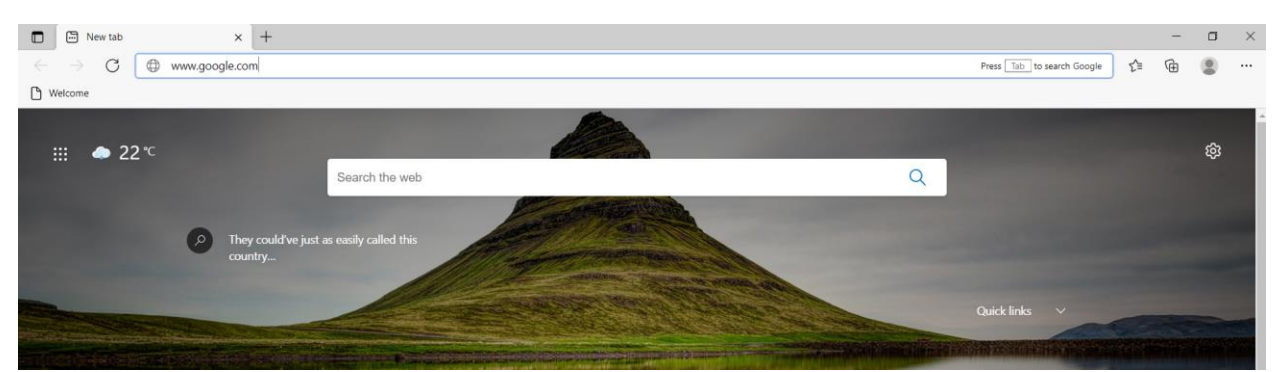

- Press the Enter key on the keyboard or click on the go button. Then, wait as the page loads on the computer.
- Access the webpage.

| 0                                                                  |     |                                                                              |            |          |         |          |       |
|--------------------------------------------------------------------|-----|------------------------------------------------------------------------------|------------|----------|---------|----------|-------|
| 🖬 G Google x +                                                     |     |                                                                              |            |          |         | - 0      | I ×   |
| $\leftarrow$ $\rightarrow$ $C$ $rightarrow$ https://www.google.com |     |                                                                              |            | ∂க் ∑்   | 5⁄≣     | œ 🔋      | )     |
|                                                                    |     |                                                                              |            | Gmail फो | टो 🚻    | साइन     | ा इन  |
|                                                                    |     | Google                                                                       |            |          |         |          |       |
|                                                                    | ۹ ۱ |                                                                              | <b>—</b> 🔱 |          |         |          |       |
|                                                                    |     | Google खोजी म भारयमानी अनुभूति गरिरहेछु<br>Google यी भाषामा उपतबर छ. English |            |          |         |          |       |
| नेपाल                                                              |     |                                                                              |            |          |         |          |       |
| यस बारेमा विज्ञापन व्यवसाय खोज सुविधाले काम गर्ने तरिका            |     |                                                                              |            | गोपनीयता | सर्तहरू | प्राथमिक | ताहरू |

- C. Click on Hyperlinks
  - Click on a topic of your interest and read the information given.

Note: You can move to other pages on the website by using hyperlinks. When you point to a hyperlink, the pointer changes to a hand 2. When you click a hyperlink, it takes you to that page.

|                                | StackExchange      ✓                                                                                                  | 🖂 danixd 744 • 10   log out   chat   meta   abo                               |  |  |  |  |  |  |
|--------------------------------|----------------------------------------------------------------------------------------------------|-------------------------------------------------------------------------------|--|--|--|--|--|--|
|                                | Stackoverflow Question                                                                                                | rs Tags Users Badges Unanswe                                                  |  |  |  |  |  |  |
|                                |                                                                                                    |                                                                               |  |  |  |  |  |  |
|                                | Tags<br>at least one tag such as (asp.net linux windows), max 5                                                       | tags                                                                          |  |  |  |  |  |  |
|                                | □ Notify dan@danixd.com                                                                                               | daily of any new answers                                                      |  |  |  |  |  |  |
| browser shows link destination |                                                                                                    |                                                                               |  |  |  |  |  |  |
| stackoverflow.com/questions    | about   faq   blog   data   podcast   legal   advertising info  <br>stackoverflow.com = api/apps = careers = serverfa | contact us ∣ feedback always welcome<br>ult.com ⊚ superuser.com ⊫ meta ■ area |  |  |  |  |  |  |
| D. Navigate Bet                | tween Webpages                                                                                                    |                                                                               |  |  |  |  |  |  |

- Go back to the first page by clicking the Back Button Line on the toolbar.
- Click to place the cursor n the Address or location bar and type another Website address.
- Press the Enter key on the keyboard or click the Go button on the toolbar. Then, wait as the Web page loads on the computer.
- Read the Web Page.
- Click the icon on the toolbar that looks like a house . This icon is called Home and it usually takes to the default home page of the browser.
- $\circ$  Go back to the previous page by clicking the Back button  $\square$  on the toolbar.
- To visit the page the page or any Website again, bookmark the page.
- Click the Forward button it to move the Web page that you were viewing before you click the Back button
- E. Close the Browser.
  - $\circ$  Click the close button  $\square$  at the top-right corner of the browser window to exit.

|              |                 | 0                      |         |   |   |   |   |
|--------------|-----------------|------------------------|---------|---|---|---|---|
|              | G Google        | x +                    |         |   | - | ٥ | Х |
| $\leftarrow$ | $\rightarrow$ G | https://www.google.com | ටන් රිද | ٢ | Ē |   |   |

#### LAB-Work

- 1. Start an internet browser
- 2. Type the address of a webpage in the address field of the web browser
  - Go to www.google.com and search for most popular websites and visit any one of them by typing the address on the address bar of the web browser.
- 3. Identify and use common buttons on the browser toolbar like Back, Forward, Home
- 4. Navigate or move Between web pages
- 5. Exit the browser

#### **Content Search**

Search Engines are used to search the content on the web. E.g. Google, Bing

• The first step is to open a Browser by clicking on the browser icon. Once the browser open, type <a href="https://www.google.com">www.bing.com</a> on the top of the browser window and press the Enter key on the keyboard.

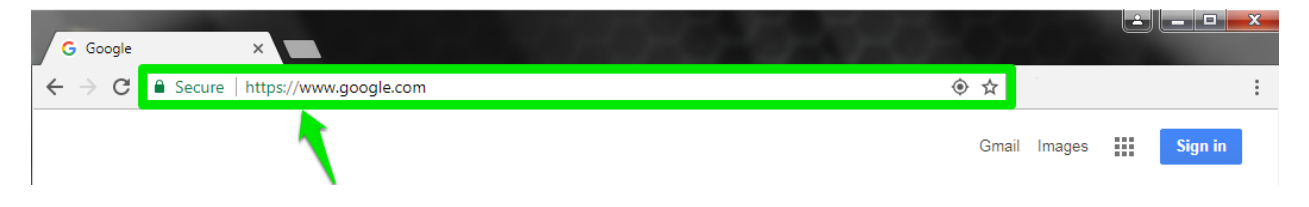

• The browser now displays the large Google search bar. As you begin to enter the phrase *most popular toys of 2017* into the search bar, notice how the search bar moves to the top of the screen as the words are typed. This movement is normal; continue to type the phrase.

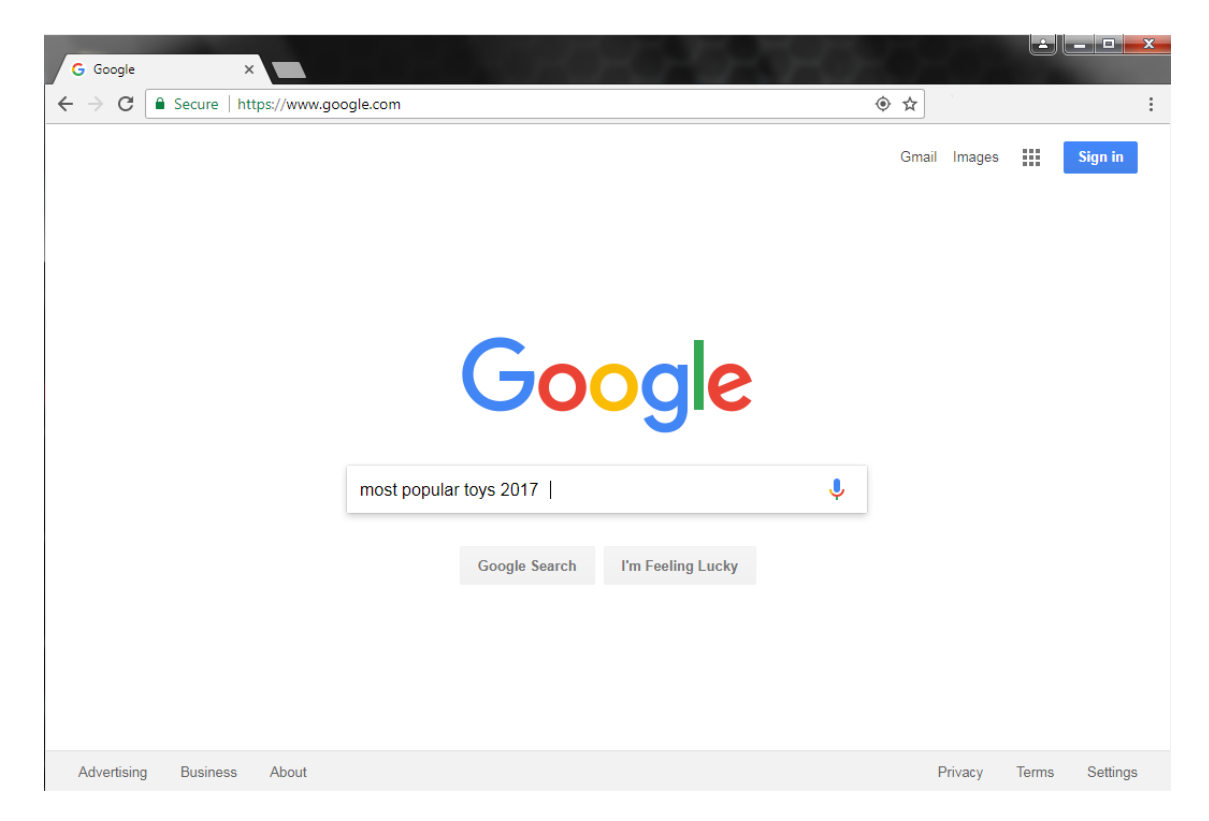

 As the will display a dropdown list word are typed, the search engine of suggested search options. At this point either continue typing the phrase or select the option of *most popular toys 2017*. Selecting a suggestion option is done in two ways; either by using the mouse to click on the desired option, or by using the down arrow key on the keyboard to select an option, then pushing the Enter (or Return) key.

| Google | most popular toys                                                                      | <b>U</b> Q | Sig     | n in    |
|--------|----------------------------------------------------------------------------------------|------------|---------|---------|
|        | most popular toys<br>most popular toys <b>2017</b><br>most popular toys <b>by year</b> |            | SafeSea | irch on |
|        | most popular toys 2014                                                                 |            |         |         |

The search is now entered and the webpage displays the results of your search. Notice how the
results are displayed. Box #1 is the first page of the search results. Box #2 is an advertisement
targeted to be relevant to the search. The search results in the list are titled by hyperlinks in a
larger font and in a blue color. These links direct you to a website with information about the
search. The advertisements on the right are linked to something to buy. When conducting a
search for information, the primary focus is on the list of search results, not the advertisements.

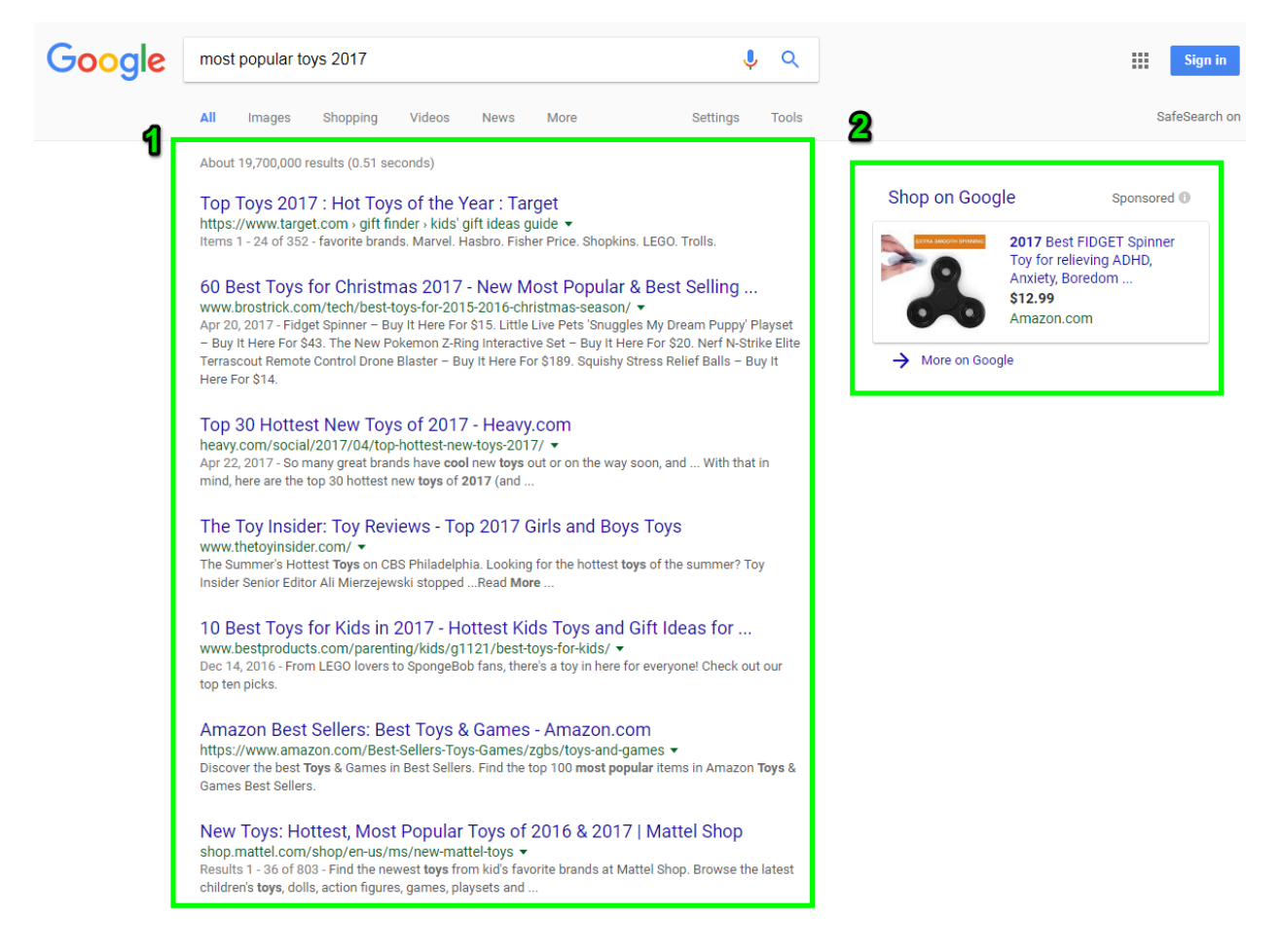

#### LAB-Work

- 1. Search for the products to want to purchase.
- 2. Search for the recent news on the browser.
- 3. Search for the most beautiful places to visit in 2021 in Nepal.

### Email

Email (electronic mail) is a way to send and receive messages across the Internet. It's similar to traditional mail, but it also has some key differences.

#### **Email advantages**

- Productivity tools: Email is usually packaged with a calendar, address book, instant messaging, and more for convenience and productivity.
- Access to web services: If you want to sign up for an account like Facebook or order products from services like Amazon, you will need an email address so you can be safely identified and contacted.
- Easy mail management: Email service providers have tools that allow you to file, label, prioritize, find, group, and filter your emails for easy management. You can even easily control spam, or junk email.
- Privacy: Your email is delivered to your own personal and private account with a password required to access and view emails.
- Communication with multiple people: You can send an email to multiple people at once, giving you the option to include as few as or as many people as you want in a conversation.
- Accessible anywhere at any time: You don't have to be at home to get your mail. You can access it from any computer or mobile device that has an Internet connection.

#### Understanding email addresses

To receive emails, you will need an email account and an email address. Also, if you want to send emails to other people, you will need to obtain their email addresses. It's important to learn how to write email addresses correctly because if you do not enter them exactly right, your emails will not be delivered or might be delivered to the wrong person.

Email addresses are always written in a standard format that includes a user name, the @ (at) symbol, and the email provider's domain.

The user name is the name you choose to identify yourself.

| • | Merced Flores | merced.flores73 |
|---|---------------|-----------------|
|   | to me 💌       |                 |
|   | Hi Julia,     |                 |

I'm absolutely available as a scientific consultant for v

The email provider is the website that hosts your email account.

Merced Flores <merced.flores73@gmail.com</p>

to me 💌

Hi Julia,

I'm absolutely available as a scientific consultant for v

Some businesses and organizations use email addresses with their own website domain.

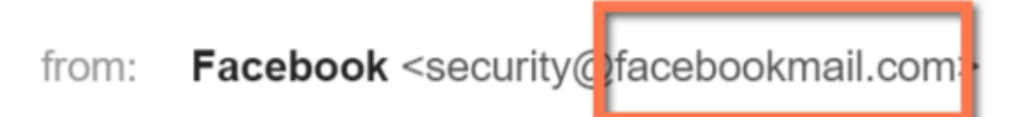

#### About email providers

In the past, people usually received an email account from the same companies that provided their Internet access. For example, if AOL provided your Internet connection, you'd have an AOL email address. While this is still true for some people, today it's increasingly common to use a free web-based email service, also known as webmail. Anyone can use these services, no matter who provides their Internet access.

#### Webmail providers

Today, the top three webmail providers are Yahoo!, Microsoft's Outlook.com (previously Hotmail), and Google's Gmail. These providers are popular because they allow you to access your email account from anywhere with an Internet connection. You can also access webmail on your mobile device.

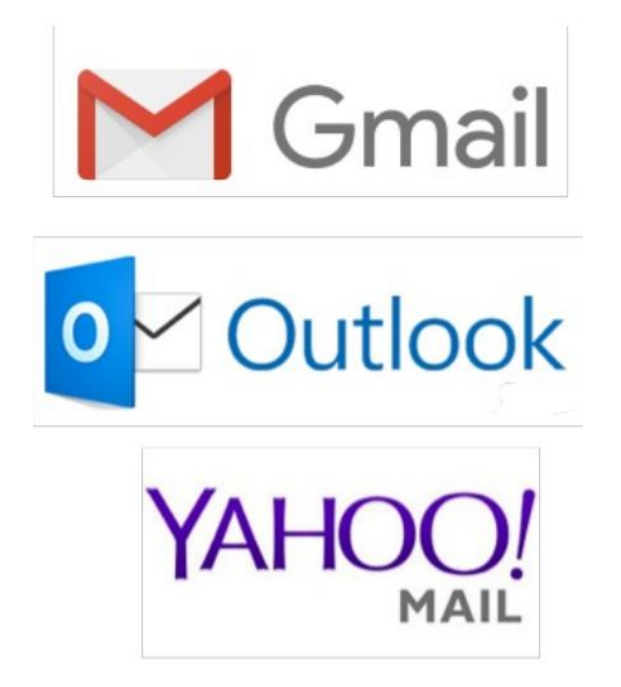

#### Other email providers

Many people also have an email address hosted by their company, school, or organization. These email addresses are usually for professional purposes.

Many hosted web domains end with a suffix other than .com. Depending on the organization, your provider's domain might end with a suffix like .gov (for government websites), .edu (for schools), .mil (for military branches), or .org (for nonprofit organizations).

#### Getting started with email

You should now have a good understanding of what email is all about. Over the next few lessons, we will continue to cover essential email basics, etiquette, and safety tips.

#### Setting up your own email account

If you want to sign up for your own email account, we suggest choosing from one of the three major webmail providers.

| Google                                  |                           |                                                |
|-----------------------------------------|---------------------------|------------------------------------------------|
| Create your Goo                         | gle Account               |                                                |
| First name                              | Last name                 |                                                |
| Username                                | @gmail.com                |                                                |
| Use my current email addre              | ess instead               | 029                                            |
| Use 8 or more characters with a symbols | mix of letters, numbers & | One account. All of Google<br>working for you. |
| Show password                           | Next                      |                                                |
|                                         |                           |                                                |

Once you have signed up, you can log in using the email address and password you have set.

#### Understanding the email interface

Below are some examples of different email interfaces from Gmail. Review the images below to become familiar with various email interfaces

#### • Inbox

The inbox is where you'll view and manage emails you receive. Emails are listed with the name of the sender, the subject of the message, and the date received.

|                             | Facebook        | Getting back onto Faceboo   | Jun 29 |
|-----------------------------|-----------------|-----------------------------|--------|
| $\Box \Leftrightarrow \Box$ | Google          | New sign-in from Samsun     | Jun 28 |
|                             | Olenna Mason    | Hey girl!                   | Jun 24 |
|                             | Grace Ellington | Volunteer Opportunity - 1 w | Jun 21 |
| 🗆 🏠 📄                       | Olenna Mason    | Lakestone student art exh   | Jun 21 |

#### • Message pane

When you select an email in the inbox, it will open in the Message pane. From here, you can read the message and choose how to respond with a variety of commands

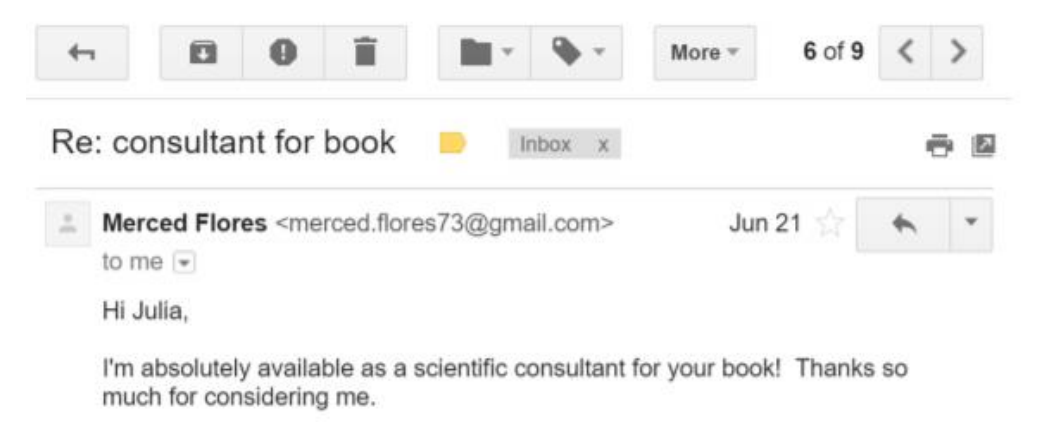

Merced

#### Compose pane

You can click the Compose or New button from your inbox to open the Compose pane to create your own email message. From here, you'll need to enter the recipient's email address and a subject. You'll also have the option to upload files (photos, documents, etc.) as attachments and add formatting to the message.

A Compose pane will also appear when you select Reply or Forward. The text from the original message will be copied into the Compose pane

| Thank you! Appointment Confirmation _ 🖉 🗶                                                                                                    |
|----------------------------------------------------------------------------------------------------|
| Henri Rousseau                                                                                                    |
| Thank you! Appointment Confirmation                                                                                                    |
| Hi Henri,                                                                                                    |
| Thanks again for coming to the grand opening. It was very nice meeting you. I'd like to confirm the appointment you made to come in Saturday at 12:00 for your sibling portrait. I know your parents in Canada are going to love it! |
| See you Saturday,<br>Elena                                                                                                    |
|                                                                                                    |
| Send ▶ <u>A</u> 0 ▲ \$ 10 ↔ ⊕ 1 +                                                                                                    |

#### Forward

Whenever you want to share an email you've received, you can use the Forward command to send the message to another person.

#### **Email attachment etiquette**

Attachments are an easy way to share files, photos, and more, but many people aren't aware of some of the most common attachment mistakes. Be sure to follow these basic rules when including attachments in your emails.

#### **Mention included attachments**

Never attach a file without mentioning it in the body of your email. On the other hand, make sure the attachments you mention are actually included with the message—it's easy to focus on your message and forget to include the file itself. We recommend attaching any files before you start writing.

| Package price list                                                                                                    | - | 2 | × |
|----------------------------------------------------------------------------------------------------|---|---|---|
| Henri Rousseau                                                                                                    |   |   |   |
| Package price list                                                                                                    |   |   |   |
| Hi Henri,<br>I've attached the photo package price lists you requested!<br>Thanks,<br>Elena Casarosa<br>EC Photography Studio<br>555-919-4889<br>emcasarosa@gmail.com |   |   |   |
| Package Price List.xlsx (8K)                                                                                                    |   | × |   |
| Send <u>A</u> 1 1 A \$ 10 C Saved                                                                                                    | Î | Ĺ | Ŧ |

#### Consider file size and format

Avoid sending excessively large attachments or uncompressed photos, which can take a long time for your recipients to download. You can always ZIP or compress files to make them easier to send. Additionally, make sure your attachments don't need to be viewed in a specific application—use universal file types like .PDF, .RTF, and .JPG.

| Pictures from Paris trip                                                                                                    | - | 2 | × |  |  |  |  |
|----------------------------------------------------------------------------------------------------|---|---|---|--|--|--|--|
| Olenna Mason                                                                                                    |   |   |   |  |  |  |  |
| Pictures from Paris trip                                                                                                    |   |   |   |  |  |  |  |
| Hi Olenna!<br>I've attached some of the pictures form my trip as a ZIP file. They're all<br>JPGs so you shouldn't have any trouble viewing them.<br>Julia |   |   |   |  |  |  |  |
| Paris Photos.zip (97K)                                                                                                    |   |   | × |  |  |  |  |
| Send <u>A</u> D A \$ E 🖘 😌 Saved                                                                                                    | Î |   | ¥ |  |  |  |  |

### LAB-work

- Sign up on one of the top three webmail providers are Yahoo!, Microsoft's Outlook.com or Google's Gmail
- Sign In using Email ID and password
- Obtain one of your friend's Email addresses
- Enter the friend's email address on the recipient box
- Compose the mail (Include Subject and the content)
- Attach any files (images, txt, docx) but consider the size (limit within 2-3MB)
- Now send the message to your friend

## <u>ई.पी.सी. माध्यमबाट खरिद गर्ने सम्बन्धी निर्देशिका. २०७८</u>

प्रस्तावनाः ई.पी.सी. माध्यमबाट गरिने खरिदमा एकरुपता कायम गर्न वाञ्छनीय भएकोले,

सार्वजनिक खरिद ऐन, २०६३ को दफा ६५ को उपदफा (१) को खण्ड (ख) तथा दफा ७४क. ले दिएको अधिकार प्रयोग गरी सार्वजनिक खरिद अनुगमन कार्यालयबाट नेपाल सरकारको स्वीकृतिमा यो निर्देशिका जारी गरिएको छ ।

 <u>संक्षिप्त नाम र प्रारम्भः</u> (१) यस निर्देशिकाको नाम "ई.पी.सी. माध्यमबाट खरिद गर्ने सम्बन्धी निर्देशिका, २०७८" रहेको छ।

(२) यो निर्देशिका नेपाल सरकारले स्वीकृत गरेको मितिदेखि प्रारम्भ हुनेछ।

- <u>परिभाषाः</u> विषय वा प्रसङ्गले अर्को अर्थ नलागेमा यस निर्देशिकामा,-
  - (क) "ई.पी.सी." भन्नाले निर्माण सम्बन्धी आयोजनाको डिजाईन सहित ईन्जिनियरिङ्ग, खरिद तथा निर्माण चरणका कार्यहरु तथा आवश्यकता अनुसार निर्धारित अवधिका लागि गर्नुपर्ने मर्मत सम्भार र सञ्चालन समेत निर्माण व्यवसायीबाट गराउने माध्यम सम्झनु पर्छ ।
  - (ख) "ऐन" भन्नाले सार्वजनिक खरिद ऐन, २०६३ सम्झनु पर्छ ।
  - (ग) "कार्यालय" भन्नाले सार्वजनिक खरिद अनुगमन कार्यालय सम्झनु पर्छ ।
  - (घ) "नियमावली" भन्नाले सार्वजनिक खरिद नियमावली, २०६४ सम्झनु पर्छ ।
  - (ङ) "निर्माण व्यवसायी" भन्नाले ई.पी.सी. माध्यमबाट हुने खरिद प्रक्रियामा बोलपत्र स्वीकृत भएका निर्माण व्यवसायी सम्झनु पर्छ र सो शब्दले संयुक्त उपक्रमका साझेदारलाई समेत जनाउँछ ।
- ३. <u>ई.पी.सी. माध्यमबाट खरिद गर्न सकिनेः</u> सार्वजनिक निकायले ठूला र जटिल प्राविधिक क्षमता आवश्यक पर्ने देहायका आयोजनाको लागि ई.पी.सी. माध्यमबाट खरिद गर्न सक्नेछः-
  - (क) सुरुङ्ग, सुरुङ्ग मार्ग वा फ्लाई ओभर जस्ता संरचना तयार गरी निर्माण गरिने सडक, सिँचाई, खानेपानी, जलविद्युत वा प्राविधिक रुपमा जटिल प्रकृतिको पुल जस्ता पूर्वाधार निर्माण सम्बन्धी आयोजना,
  - (ख) विमानस्थल, रङ्गशाला, सभागृह जस्ता भौतिक संरचना निर्माण सम्बन्धी आयोजना,

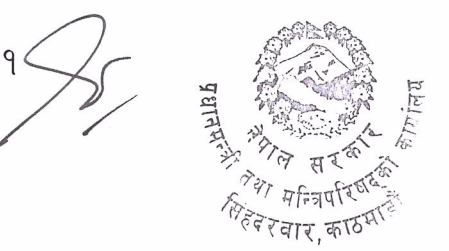

- (ग) पूर्वनिर्मित जटिल प्लाण्ट जडान गर्नु पर्ने फोहोर व्यवस्थापन आयोजना, प्रशोधन केन्द्र वा त्यस्तै प्रकृतिका अन्य आयोजना,
- (घ) दफा ४ को उपदफा (२) बमोजिमको निकायले उपयुक्त ठानेका अन्य पूर्वाधार आयोजना ।
- ४. <u>प्रारम्भिक अध्ययन गर्नु पर्नेः</u> (१) सार्वजनिक निकायले ई.पी.सी. माध्यमबाट खरिद गरी निर्माण कार्य गर्नु अघि कम्तीमा आर्थिक, सामाजिक, प्राविधिक तथा वातावरणीय पक्षमा आयोजनाको सम्भाव्यता अध्ययनका आधारमा प्रतिवेदन तयार गरी आयोजनाको प्रारुप डिजाइन (कन्सेप्च्युअल डिजाइन) समेत तयार गर्नु पर्नेछ ।

(२) उपदफा (१) बमोजिमको प्रतिवेदन समेतको आधारमा कुनै आयोजनाको लागि ई.पी.सी. माध्यमबाट खरिद प्रक्रिया अघि बढाउन उपयुक्त देखिएमा देहायको निकायबाट निर्णय गर्नु पर्नेछः-

- (क) सङ्घीय आयोजनाको हकमा नेपाल सरकारको सम्बन्धित मन्त्रालय,
- (ख) प्रदेशस्तरका आयोजनाको हकमा प्रदेश मन्त्रिपरिषद्,
- (ग) स्थानीय तहका आयोजनाको हकमा स्थानीय तहको कार्यपालिका,
- (घ) ऐनको दफा २ को खण्ड (ख) को उपखण्ड (२), (३), (४), (६) र (७) बमोजिमका सार्वजनिक निकायको हकमा त्यस्तो निकायको सर्वोच्च कार्यकारी निकाय ।

(३) उपदफा (१) बमोजिमको प्रतिवेदन सार्वजनिक निकायले बोलपत्र सम्बन्धी कागजात सँगै बोलपत्रदातालाई उपलब्ध गराउनु पर्नेछ ।

तर सो प्रतिवेदनमा उल्लिखित तथ्यको शुद्धता (एकुरेसी) को विषयमा सार्वजनिक निकाय जिम्मेवार हुने छैन र सो विषय बोलपत्र सम्बन्धी कागजातमा समेत उल्लेख गर्नु पर्नेछ ।

- ४. <u>लागत अनुमानः</u> (१) सार्वजनिक निकायले ई.पी.सी. माध्यमबाट खरिद गर्दा देहाय बमोजिम लागत अनुमान तयार गर्नु पर्नेछः-
  - (क) विस्तृत परियोजना प्रतिवेदन तयार भएको आयोजनाको हकमा अनुसूची बमोजिम,
  - (ख) विस्तृत परियोजना प्रतिवेदन तयार नभएको आयोजनाको हकमा आयोजनालाई विभिन्न खण्ड (कम्पोनेन्ट) मा विभाजन गरी सोको लागि चालू वा अघिल्ला वर्षहरुमा सोही प्रकृतिको खरिद गर्दा लागेको वास्तविक लागत, स्थानीय बजारमा प्रचलित दरभाउ, मूल्य वृद्धि दर तथा विदेशी विनिमय दर समेतको आधारमा ।

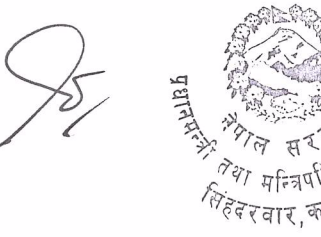

(२) उपदफा (१) बमोजिमको लागत अनुमानमा निर्धारित अवधिका लागि गर्नुपर्ने मर्मत सम्भारको लागि लाग्ने लागत र निर्माण व्यवसायीबाट सञ्चालन समेत गराउनु पर्ने आयोजनाको हकमा सञ्चालनको लागि लाग्ने लागत समेत समावेश गर्नु पर्नेछ ।

(३) उपदफा (१) को खण्ड (ख) बमोजिम लागत अनुमान तयार गर्दा दुई वर्षभन्दा बढी सम्झौता अवधिको खरिदका हकमा अनुसूची बमोजिम समायोजन गरी कुल लागत अनुमान तयार गर्नु पर्नेछ ।

(४) यस दफा बमोजिमको लागत अनुमानको आधारमा सार्वजनिक निकायले बोलपत्रको प्रयोजनको लागि एकमुष्ट कुल लागत अनुमान तयार गरी बोलपत्रदातालाई उपलब्ध गराउनु पर्नेछ।

- ६. विवरण खुलाउनु पर्नेः सार्वजनिक निकायले बोलपत्र आह्वान गर्दा आयोजना सम्बन्धी उपलब्ध जानकारीहरूका साथै आवश्यकता अनुसार आयोजनाको सर्वेक्षण, डिजाईन, नक्सा, गुणस्तर जाँच र सुनिश्चितता सम्बन्धी प्रावधान र आयोजनाले प्राप्त गर्नुपर्ने उपलब्धिको सुचक सहितको विवरण विस्तृत रुपमा खुलाउनु पर्नेछ।
- ७. <u>योग्यताको आधारः</u> (१) सार्वजनिक निकायले बोलपत्र सम्बन्धी कागजातमा योग्यताका आधार निर्धारण गर्दा गुणस्तर कायम गर्न आवश्यक आधारहरु तय भएको, प्रतिस्पर्धा सीमित नहुने सुनिश्चतता गरिएको, बजारमा प्रतिस्पर्धीको उपस्थितिको लेखाजोखा भएको र कानूनले प्रत्याभूत गरेको संरक्षणको प्रतिकूल नभएको विषय समेत सुनिश्चित गर्नु पर्नेछ ।

(२) उपदफा (१) बमोजिम योग्यताका आधार निर्धारण गर्दा देहायका विषयहरू समेत समावेश गर्नुपर्नेछः-

- (क) संयुक्त उपऋम नभएको एकल बोलपत्रदाताको हकमा ई.पी.सी., टर्न की वा डिजाईन एण्ड बिल्ड (डिबी) खरिद माध्यमबाट लागत अनुमानको कम्तीमा चालीस प्रतिशत बराबरको समान प्रकृतिको कार्य गरेको अनुभव प्राप्त गरेको हुनुपर्ने. <u>स्पष्टीकरण</u>ः यस दफाको प्रयोजनको लागि,-
  - (१) "टर्न की" भन्नाले निर्माण व्यवसायीले डिजाईनका साथै निर्माण कार्य सम्पन्न गरी तयार गरेको संरचना प्रयोगमा ल्याउने गरी सार्वजनिक निकायलाई हस्तान्तरण गर्ने खरिद विधि सम्झनु पर्छ।
  - (२) "डिजाईन एण्ड बिल्ड (डिबी)" भन्नाले सार्वजनिक निकायबाट उपलब्ध तथ्य वा अध्ययनको आधारमा निर्माण व्यवसायीले नै डिजाईन तयार गरी सो डिजाईन बमोजिम त्यस्तो निर्माण व्यवसायीबाट निर्माण गरिने खरिद विधि सम्झनु पर्छ ।

3 gulant's

- (ख) संयुक्त उपऋमको बोलपत्रदाताको हकमा देहाय बमोजिम हुनु पर्नेः-
  - (9) कुनै एक साझेदारले ई.पी.सी., टर्न की वा डिजाईन एण्ड बिल्ड (डिबी) को खरिद माध्यमबाट लागत अनुमानको कम्तीमा चालीस प्रतिशत बराबरको समान प्रकृतिको कार्य गरेको अनुभव प्राप्त गरेको हुनुपर्ने.
  - (२) प्रत्येक साझेदारले लागत अनुमानको कम्तीमा पच्चीस प्रतिशत रकम बराबर सार्वजनिक निर्माणको कुनै पनि क्षेत्रमा काम गरेको अनुभव प्राप्त गरेको हुनुपर्ने ।
- - (क) विस्तृत परियोजना प्रतिवेदन तयार भएको आयोजनाको हकमा प्राविधिक प्रस्तावमा उत्तीर्ण भएका बोलपत्रमध्ये न्यूनतम मूल्याङ्कित सारभूत रूपमा प्रभावग्राही बोलपत्र,
  - (ख) विस्तृत परियोजना प्रतिवेदन तयार नभएको आयोजनाको हकमा बोलपत्रदाताको योग्यता र अनुभव, आयोजनाको बुझाइ (अन्डरस्टचाण्डिङ) र सोका आधारमा गरिएको प्रस्तावित डिजाइन तथा जनशक्ति, मेशिनरी उपकरण, आर्थिक क्षमता समेतका आधारमा योग्य देखिएका बोलपत्रदातामध्ये न्यूनतम मूल्याङ्कित सारभूत रुपमा प्रभावग्राही बोलपत्र ।
- ९. एकमुष्ट कार्यसम्पादन (लमसम कन्ट्रयाक्ट): ई.पी.सी. माध्यमबाट खरिद गर्दा एकमुष्ट कार्यसम्पादन (लमसम कन्ट्रयाक्ट) को आधारमा प्रतिस्पर्धा गराई खरिद सम्बन्धी कारबाही गर्नु पर्नेछ ।
- 90. <u>ड्रइङ तथा डिजाइन पेश गर्नेः</u> (१) निर्माण व्यवसायीले खरिद सम्झौतामा उल्लेख गरिएको अवधिभित्र आयोजनाको ड्रइङ तथा डिजाइन सार्वजनिक निकायमा पेश गर्नु पर्नेछ ।

(२) उपदफा (१) बमोजिम निर्माण व्यवसायीले पेश गरेको ड्रइङ तथा डिजाइन आयोजनाको कार्यक्षेत्र (स्कोप), स्ट्याण्डर्ड तथा प्रारम्भिक डिजाइन बमोजिम भए नभएको सम्बन्धमा विज्ञ टोलीद्वारा जाँच गराई देहायको निकाय वा अधिकारीले स्वीकृत गर्नु पर्नेछः-

- (क) सङ्घीय आयोजनाको हकमा सम्बन्धित विभागीय प्रमुख,
- (ख) प्रदेशस्तरीय आयोजनाको हकमा प्रदेश मन्त्रालयको सचिव,
- (ग) स्थानीय तहस्तरीय आयोजनाको हकमा स्थानीय तहको प्रमुख प्रशासकीय अधिकृत,

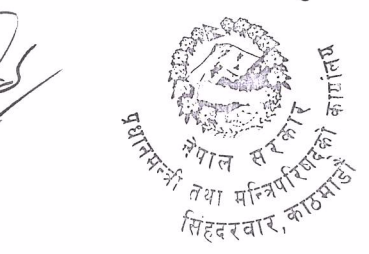

- (घ) ऐनको दफा २ को खण्ड (ख) को उपखण्ड (२), (३), (४), (६) र (७) बमोजिमका सार्वजनिक निकायको हकमा त्यस्तो निकायको कार्यकारी प्रमुख ।
- ११. <u>माइलस्टोन तयार गर्नेः</u> (१) सार्वजनिक निकायले सम्पूर्ण आयोजनालाई सामान्यतया चार देखि सात वटा मुख्य क्रियाकलाप (माइलस्टोन)मा विभाजन गर्नु पर्नेछ ।
  - (२) उपदफा (१) बमोजिम क्रियाकलाप (माइलस्टोन) तयार गर्दा देहायका विषय खुलाउनु पर्नेछः-
    - (क) प्रत्येक क्रियाकलाप (माइलस्टोन) मा निर्माण व्यवसायीले पूरा गर्नुपर्ने शर्त,
    - (ख) प्रत्येक क्रियाकलाप (माइलस्टोन) को नतिजा स्पष्ट मापन गर्न सकिने सूचक,
    - (ग) प्रत्येक क्रियाकलाप (माइलस्टोन) को प्रगति तथा कुल कबोल अङ्कको आधारमा आयोजनाको विभिन्न चरणमा गरिने भुक्तानीको भार सहितको तालिका ।
- 9२. <u>गुणस्तर नियन्त्रण र गुणस्तरको सुनिश्चितताः</u> सार्वजनिक निकायले निर्माण व्यवसायीले गरेको निर्माण सम्बन्धी कार्यको परीक्षण तथा नापजाँच गरी वा गराई गुणस्तर नियन्त्रण तथा सुनिश्चित गर्नु पर्नेछ।
- 9३. <u>भुक्तानी व्यवस्थाः</u> (१) दफा ११ बमोजिमको क्रियाकलाप (माइलस्टोन) को प्रगतिको आधारमा सार्वजनिक निकायले सो दफाको उपदफा (२) को खण्ड (ग) बमोजिमको भारको आधारमा निर्माण व्यावसायीलाई रकम भुक्तानी गर्नु पर्नेछ ।

(२) उपदफा (१) बमोजिमको रकम भुक्तानी गर्नु अघि दफा १२ बमोजिम गुणस्तर सुनिश्चित गर्नु पर्नेछ।

- 9४. <u>जोखिम बहन गर्नेः</u> ई.पी.सी. माध्यमबाट गरिने खरिदमा डिजाइन, निर्माण तथा मर्मत सम्भार गर्दा उत्पन्न हुने भौगर्भिक, व्यावसायिक तथा प्राविधिक लगायतका सम्पूर्ण जोखिम निर्माण व्यवसायीले वहन गर्नु पर्नेछ ।
- १५. <u>वारेण्टी, मर्मत सम्भार वा सञ्चालन व्यवस्थाः</u> (१) वारेण्टी तथा मर्मत सम्भार अवधि निर्धारण गर्दा आयोजनाको प्रकृति अनुसार निर्माण सम्पन्न भएको कम्तीमा दुई वर्ष हुने गरी निर्धारण गर्नु पर्नेछ ।

(२) बोलपत्र सम्बन्धी कागजातमा निर्माण कार्यको प्रकृति बमोजिम आवश्यक पर्ने वारेण्टी, मर्मत सम्भार गर्ने अवधि वा सञ्चालन गर्ने विधि सम्बन्धी व्यवस्था प्रष्ट रुपमा खुलाउनु पर्नेछ ।

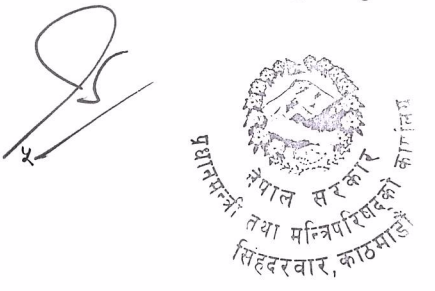

(३) उपदफा (२) बमोजिम निश्चित अवधिसम्मका लागि मर्मत सम्भार वा सञ्चालन समेत गर्नुपर्ने अवस्थामा सार्वजनिक निकायले आयोजनाको कार्यसम्पादन सूचकहरु (पर्फर्मेन्स इन्डिकेटर) उल्लेख गरी अनुगमन गर्नु पर्नेछ ।

- 9६. <u>म्याद थप नहुनेः</u> सम्बन्धित आयोजनाको संरचनामा असर पर्ने गरी भूकम्प, आगलागी, अतिवृष्टि, बाढी, पहिरो जस्ता विपद्को अवस्था सिर्जना भएको वा कुनै महामारीको अवस्थामा नेपाल सरकारले जारी गरेको आदेश बमोजिम लामो समय कार्य सम्पादन हुन नसकी समयमा काम सम्पन्न हुन नसकेको अवस्थामा बाहेक अन्य कारणले म्याद थप गरिने छैन ।
- 9७. <u>भेरिएशनः</u> सार्वजनिक निकायले कुनै काम थप वा संशोधन गरेको अवस्थामा बाहेक कुनै किसिमले भेरिएशन आदेश जारी गरिने छैन ।
- १८. <u>मूल्य समायोजन नहुनेः</u> यस निर्देशिका बमोजिम गरिएको खरिदमा मूल्य समायोजन गरिने छैन ।
- १९. <u>क्षतिपूर्तिः</u> (१) दफा ११ मा उल्लिखित माइलस्टोन बमोजिमको कार्यसम्पादन गर्न नसकेमा सार्वजनिक निकायले निर्माण व्यवसायीलाई पूर्वनिर्धारित क्षतिपूर्ति लगाउनु पर्नेछ ।

(२) आयोजना अवधिमा सम्पूर्ण कार्य सम्पन्न भएमा उपदफा (१) बमोजिम लगाइएको पूर्वनिर्धारित क्षतिपूर्ति सम्बन्धित निर्माण व्यवसायीलाई फिर्ता दिनु पर्नेछ ।

(३) उपदफा (१) र (२) मा उल्लेख भए बाहेक सम्झौता बमोजिमको कार्यसम्पादन नभएमा सार्वजनिक निकायले सम्झौतामा उल्लेख भए बमोजिम निर्माण व्यवसायीलाई क्षतिपूर्ति लगाउनु पर्नेछ ।

(४) आयोजनाको संरचनामा असर पर्ने गरी भूकम्प, आगलागी, अतिवृष्टि, बाढी, पहिरो जस्ता विपद्को अवस्था सिर्जना भएको वा कुनै महामारीको अवस्थामा नेपाल सरकारले जारी गरेको आदेश बमोजिम लामो समय कार्य सम्पादन हुन नसकी समयमा काम सम्पन्न हुन नसकेको कारणले निर्माण व्यावसायीले आफूलाई भएको थप व्ययभार वापत क्षतिपूर्तिको दाबी गरेमा सार्वजनिक निकायले जाँचबुझ गरी त्यस्तो विपद्को कारणले निर्माण व्यवसायीलाई प्रत्यक्ष रुपमा भएको थप व्ययभारको हदसम्मको रकम क्षतिपूर्ति भुक्तानी गर्न सक्नेछ ।

२०. <u>भुक्तानी हुने मुद्राः</u> (१) निर्माण व्यवसायीलाई भुक्तानी दिंदा नेपाली मुद्रामा भुक्तानी हुने व्यवस्था गर्नु पर्नेछ।

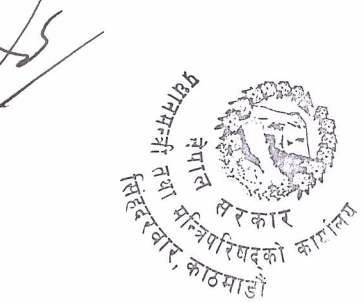

(२) उपदफा (१) मा जुनसुकै कुरा लेखिएको भए तापनि अन्तर्राष्ट्रिय स्तरको बोलपत्रका लागि बढीमा सत्तरी प्रतिशत रकम विदेशी मुद्रामा भुक्तानी गर्न सकिने व्यवस्था गर्न सकिनेछ ।

२१. <u>नम्ना बोलपत्र सम्बन्धी कागजात तयार गर्नेः</u> (१) कार्यालयले ऐन, नियमावली तथा यस निर्देशिका बमोजिम ई.पी.सी. माध्यमबाट गरिने खरिदको लागि नमूना बोलपत्र कागजात तयार गर्नेछ ।

(२) उपदफा (१) बमोजिम नमूना बोलपत्र कागजातको मस्यौदा तयार गर्न कार्यालयले सरोकारवाला निकायको प्रतिनिधि र सम्बन्धित क्षेत्रका विज्ञ समेत रहने गरी समिति गठन गर्न सक्नेछ।

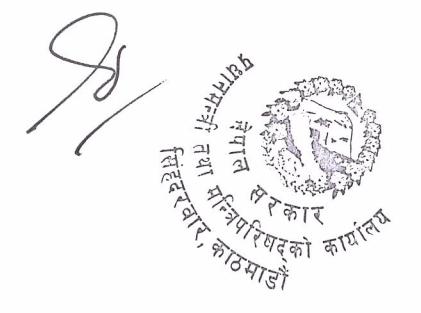

9

## अनुसूची

(दफा ४ को उपदफा (१) को खण्ड (क) र उपदफा (३) सँग सम्बन्धित)

लागत अनुमानको गणना विधि

(क) आइटमको दररेट निकाल्ने तरिकाः

(ख) लागत अनुमान निकाल्ने तरिकाः

| क.सं.    | आइटम     | एकाइ | आइटमको      | आइटमको जम्मा | आइटमको जम्मा |
|----------|----------|------|-------------|--------------|--------------|
|          |          |      | जम्मा दररेट | परिमाण       | खर्च         |
| ٩        | आइटम (१) |      | (च)         | (ප)          | (च)×(ट)      |
| २        | आइटम (२) |      | (छ)         | ത            | (छ)×(ठ)      |
| <b>ર</b> | आइटम (३) |      | (অ)         | (ভ)          | (ज)×(ড)      |
| •••      | इत्यादी  |      |             |              |              |

कुल लागत अनुमान (व) = (चxट+छxठ+जxड+.....)

- (ग) दुई वर्षभन्दा बढी सम्झौता अवधिको खरिदका लागि देहाय बमोजिम समायोजन गरी कुल लागत अनुमान
   (व') तयार गर्नु पर्नेः
  - व'= व (१+ढ/१००)<sup>त/२</sup>
  - ढ= विगत दश वर्षमा प्रत्येक वर्षको मुद्रास्फिति दरको औसत (स्रोतः नेपाल राष्ट्र बैंकको उपभोक्ता मूल्य सूचकाङ्क)
  - त= आयोजना अवधि (वर्ष)

#### उदाहरण

"ढ" निकाल्ने तरिका

| वर्ष            | वर्ष <sub>१</sub> | वर्ष <sub>२</sub> | वर्ष₃ | वर्ष <sub>४</sub> | वर्ष <sub>×</sub> | वर्ष <sub>६</sub> | वर्ष <sub>७</sub> | वर्ष <sub>द</sub> | वर्ष <sub>९</sub> | वर्ष <sub>१०</sub> |
|-----------------|-------------------|-------------------|-------|-------------------|-------------------|-------------------|-------------------|-------------------|-------------------|--------------------|
| मुद्रास्फिति दर | ढ <sub>१</sub>    | ढ२                | ন্থ য | ढ४                | ढर्               | ढ्                | ढ७                | ह <sub>ू</sub>    | ढ्                | ढ <sub>१०</sub>    |

ढ= (ढ<sub>1</sub>+ढ<sub>२</sub>+....+ ढ<sub>10</sub>)/१0

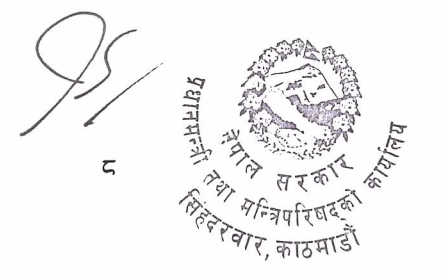
## **Presentation and Documentation Writing Skills**

## What is a good presentation?

Good presentation is one that has 4Ps:

- Plan
- Prepare
- Practice
- Present

## **Presentation Skills:**

- Why do we need to know how to prepare the information?
- Public speaking is commonly feared by many people.
- It can be a nerve-racking experienced, but anxiety can be minimized.
- Practice and preparation can help become a good presenter.

## Plan:

- Preparation or planning is the first step for successful presentation Aspects:

- Purpose
- Audience
- Structure

Ask yourself:

- > Who is your audience?
- What do you want to present? (Content, material)
- Why do you want to present this? (purpose)
- Where do you want to present? (place)
- > How do you want to present this? (ppt, other, technology,etc.)

## Audience Analysis

- In what is the audience interested?
- What does the audience want?
- > What does the audience already know?
- What does the audience need to know?
- What does the audience expect from this presentation?
- How will the audience benefit from this presentation?

## Structure:

- Structure the content in line with the audience's needs
- What is your objective?
- Do your research

Solution Gather material from different sources o Arrange points logically

## **Important Tips:**

- Anticipate audience's questions and prepare possible answers
- Prepare handouts if desired and appropriate. Everyone benefits from visual/graphic documents.
- Don't forget to prepare with the allotted presentation time in mind. If you don't know how long you have, find out.

## **Example Structure for 20-minute presentation:**

- > Opening: 2 minutes
- Middle: 13 minutes
- Ending: 2 minutes
- Questions: 5 minutes

\*Always leave time for questions\*

## Prepare

- **Opening:** the first few minutes are critical for success
- Carefully design and master this while practicing
  - Good first impression
  - o Rehearse well, but use natural speech and no reading from notecards or computer
- Get attention
  - Shock, humor, question, story, statistics
- Be enthusiastic
  - Motivate audience to listen
- Middle:
  - Logical sequence
  - Understandable
  - Recaps (summaries) when appropriate
  - Visual aids (flip-charts, handouts)
- **Ending:** the last few minutes are just as critical for success as the first few minutes
  - Summarize important points
  - Suggest action
    - What should the audience do now?
    - When should they do it?
    - Why?
    - How?
- ✤ Visual Aids:
  - Colors
    - Grey on white

- o Black on white
- Grammar
- Font size
  - o Small
  - o Medium
  - o Large

## Practice

- Be active
  - Move around rather than stand stiffly in one spot
- Controlled gestures
  - Hand movements
  - o Playing with hair
- Where to keep hands?
  - Not in pockets
  - Occupy hands with notes or a pointer. Nervousness tends to show in our hand gestures.
- Eye contact
  - Look around from person to person while glancing at notes or presentation
  - Don't stare
- Face audience

#### Verbal Communication

- Speak naturally
- Variations in tone and pitch of voice
- Talk to audience, not just in front of them
- No jargon
- No ambiguous or complicated language
- Question your audience throughout to facilitate group involvement or garner attention

#### Audience

- Be aware of audience's nonverbal and verbal communications
  - o If people are bored or confused, their body language will show it.
  - Adjust based on what you see
- Engage audience
  - Questions, activities

- Handle questions to the best of your ability
  - You are not expected to know everything
  - Anticipate questions and have answers ready
  - o Sometimes questions allow you to highlight a point you want to make

#### Present

- Prepare thoroughly
- Breath deeply and slowly
- Use gestures and facial expressions as a way of converting nervous fear to positive enthusiasm.

#### Anxiety and stage fright

- Everyone has it to some degree, even the best public speakers
- Do not try to completely eliminate fear
- Instead, channel that fearful energy into an effective presentation.

## So, what is a Good Documentation?

> It is a concise, legible, accurate and traceable records in a simple word.

#### Concise:

The document must tell the entire story and must be understood by internal/external customers

#### Legible:

The documents must be readable by internal/external customers.

#### Accurate:

The document must be error free.

#### Traceable:

Each aspect of the document must be traceable, such as, who recorded it, where and why.

## How do we make the task easy?

Let's examine what it means to be concise.

- Are our documents standardized?
- Are the documents easy for all to use?
- Do we have certain documents that consistently have errors?
- Do our documents tell a complete story?

If we have an answer to these questions, then we are good to go...

Let's examine what legible means.

- Can everyone read what is written?

No matter who, where or what, can the written or printed data be read?

Now, let's examine what it means to be accurate.

- Data shall be recorded as soon as possible and shall not be falsified.

## What does the traceability mean?

- Can everyone understand who recorded the data, why it was recorded, what was recorded and when it was recorded.

If we have an answer to this, then we can trace every information about the data.

For all this, <u>standardization</u> is the key, a common practice accepted by everyone.

## **Purpose of documentation:**

- Documents are objective evidence that actions or tasks have been performed
- Documentation helps other to read your research, experiment and account of future countless possibility of new ideas and also it provides credit to the owner.

## **Quality System Records:**

Includes:

- Purchase Orders
- Management Reviews
- Contracts
- Training Records
- Device History Records
- Device History Files

## What am I responsible for?

- You are responsible for your signature:
- Written Signature

Should at a minimum be your first initial and full name.

Eg J. Doe

Initials maybe used on any page of a document once signature appears on that page.

Eg. JD

- Electronic Signature
- Responsible for all recorded information before you... because you will be reviewing all data before you to be sure no one has made any mistakes.

## What if there is a mistake?

- All errors should be corrected by the person who created them.
- If the person is not available, the error can be corrected by their manager
- Or be corrected by the next highest member of the management and so on

## How to correct Mistake?

- Draw a single line through the error
- Make the correction next to the error
- Write an explanation for the error
- Sign and Date the correction

## What if there is no more space for correction?

- Draw an asterisk (\*) next to the error. Place the asterisk (\*) on the same page where there is room to write and put the information.

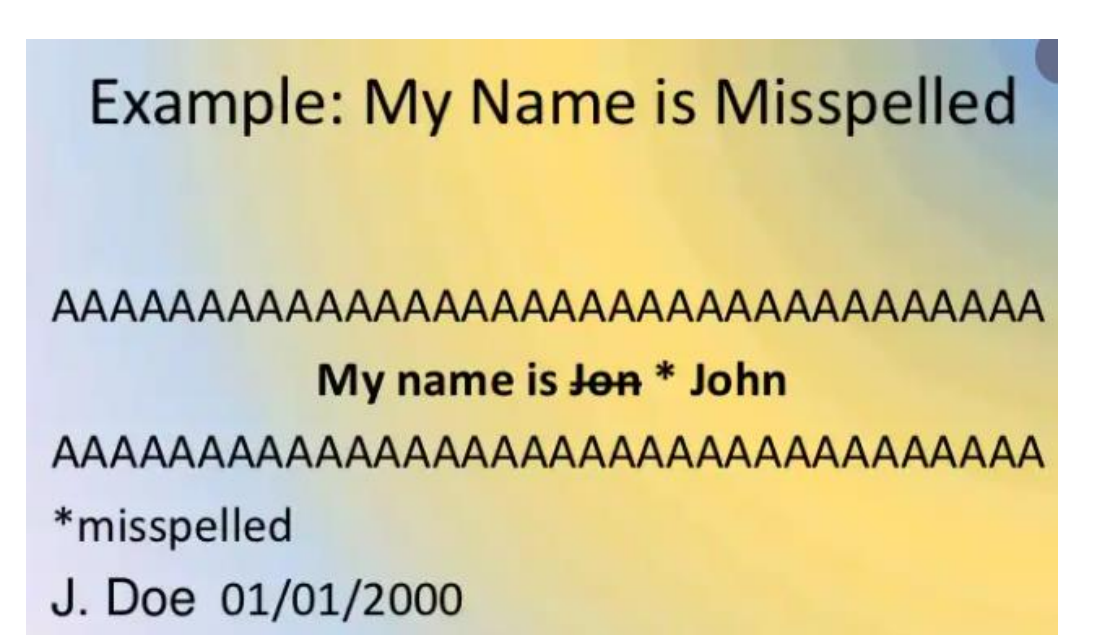

| Computer Skill Training - 2078             |         |                                                  |                          |  |  |  |  |
|--------------------------------------------|---------|--------------------------------------------------|--------------------------|--|--|--|--|
| Assignment Presentation Evaluation Session |         |                                                  |                          |  |  |  |  |
| Evaluators: Date:                          |         |                                                  |                          |  |  |  |  |
| सि.न.                                      | नाम थर  | Торіс                                            | Please Include           |  |  |  |  |
|                                            | Group 1 |                                                  | iis '                    |  |  |  |  |
| 1                                          | Group 1 | MS Office Word                                   | iy th<br>etc             |  |  |  |  |
|                                            | Group 1 |                                                  | wh<br>pth                |  |  |  |  |
|                                            | Group 1 |                                                  | es?,<br>del              |  |  |  |  |
|                                            | Group 2 |                                                  | slide<br>ents,           |  |  |  |  |
| 2                                          | Group 2 | MS Office Excel                                  | - 2<br>onte              |  |  |  |  |
|                                            | Group 2 |                                                  | arn<br>s,co<br>lide      |  |  |  |  |
|                                            | Group 2 |                                                  | u lea<br>skills<br>-1 sl |  |  |  |  |
|                                            | Group 3 |                                                  | n's you<br>tc            |  |  |  |  |
| 3                                          | Group 3 | MS Power Point                                   | /hat<br>rsoi<br>ng e     |  |  |  |  |
| _                                          | Group 3 |                                                  | ainir<br>Binir           |  |  |  |  |
|                                            | Group 3 |                                                  | ving<br>urce<br>/tra     |  |  |  |  |
|                                            | Group 4 |                                                  | llow<br>esou<br>bus      |  |  |  |  |
| 4                                          | Group 4 | Traditional and Unicode typing                   | e fo<br>on re<br>vlla    |  |  |  |  |
|                                            | Group 4 |                                                  | t th<br>nt a<br>nis s    |  |  |  |  |
|                                            | Group 4 |                                                  | east<br>mei<br>of th     |  |  |  |  |
|                                            | Group 5 |                                                  | at l<br>com<br>ng c      |  |  |  |  |
| 5                                          | Group 5 | Introduction to Project Management               | ling<br>e?, e<br>eeli    |  |  |  |  |
|                                            | Group 5 | Information System                               | cluc<br>slid<br>all f    |  |  |  |  |
|                                            | Group 5 |                                                  | s in<br>- 1 s<br>ver     |  |  |  |  |
|                                            | Group 6 |                                                  | life<br>life, o          |  |  |  |  |
| 6                                          | Group 6 | Surfing the internet, content search,<br>& email | on s<br>fice<br>slic     |  |  |  |  |
|                                            | Group 6 |                                                  | tatic<br>off<br>1        |  |  |  |  |
|                                            | Group 6 |                                                  | sent                     |  |  |  |  |
|                                            | Group 7 |                                                  | pres<br>i in y           |  |  |  |  |
| 7                                          | Group 7 | ]                                                | e a<br>ired              |  |  |  |  |
|                                            | Group 7 | e-Administration                                 | epar                     |  |  |  |  |
|                                            | Group 7 |                                                  | Pr<br>is i               |  |  |  |  |

Please divide total participants in seven groups as shown in <u>Assignment Group Division sheet</u> and assign them respective topics and allow sufficient time for discussion and presentation making.

### Team collaboration and presentation making : 3 Hours

(on the basis of the team members and topics assigned participants are allowed to make discussion and make presentation on powerpoint)

## **Presentation and Evaluation : 2 Hours**

(Nearly 10 minutes for presentation and about 6 minutes for feedback by the evaluators and other participants)

## Feedback form filling (on google form): 1 Hour

At the end of the training session it is required to collect feedback from participants in the google form. The questionnaire is attached herewith in excel sheet. Please mention name of respective trainer on google form and do it for all 8 topics.

| Particular               | Weightage |
|--------------------------|-----------|
| Final slide presentation | 50%       |
| Concept of the topic     | 30%       |
| Interaction              | 10%       |
| Extra creativity         | 10%       |

#### **Evaluation reference**

#### Please prepare a google form and submit summarized responses

| The objective(s) of the training were met.                                                                      |          | Strongly Agree | Agree | Neutral | Disagree | Strongly disagree |
|----------------------------------------------------------------------------------------------------|----------|----------------|-------|---------|----------|-------------------|
| Overall the trainers were highly capable, knowledgeable & engaging.                                             |          | Strongly Agree | Agree | Neutral | Disagree | Strongly disagree |
| The trainers were well prepared and able to answer any questions                                                |          | Strongly Agree | Agree | Neutral | Disagree | Strongly disagree |
| The course length was appropriate.                                                                              |          | Strongly Agree | Agree | Neutral | Disagree | Strongly disagree |
| The pace of the course was appropriate to the content and attendees                                             |          | Strongly Agree | Agree | Neutral | Disagree | Strongly disagree |
| The time allotted for the training was sufficient.                                                              | <u>v</u> | Strongly Agree | Agree | Neutral | Disagree | Strongly disagree |
| The training Hall/Lab and facilities provided were adequate and comfortable.                                    | tion     | Strongly Agree | Agree | Neutral | Disagree | Strongly disagree |
| The organizing team and members were helpful and supportive.                                                    | ð        | Strongly Agree | Agree | Neutral | Disagree | Strongly disagree |
| It is believed that such type of training is useful and is required in the future too.                          |          | Strongly Agree | Agree | Neutral | Disagree | Strongly disagree |
| Do you have any suggestions regarding the food supply and its quality? so that we can take care in the futures. |          | Paragraph      |       |         |          |                   |

Another Section

Prepaare below questions for all topics individually including trainer name.

| Topic Name:                                                          |     |                |       |          |          |                   |
|----------------------------------------------------------------------|-----|----------------|-------|----------|----------|-------------------|
| Trainer name                                                         |     |                |       |          |          |                   |
| Training hour                                                        |     |                |       |          |          |                   |
|                                                                      |     |                |       |          |          |                   |
| This topic is highly relevant for me in this training                |     | Strongly Agree | Agree | Neutral  | Disagree | Strongly disagree |
| The training session was highly interactive, informative & engaging. |     | Strongly Agree | Agree | Neutral  | Disagree | Strongly disagree |
| The Trainer was knowledgeable, well prepared and encouraging.        |     | Strongly Agree | Agree | Neutral  | Disagree | Strongly disagree |
| The time slot allotted for this topic was suitable.                  | bti | Strongly Agree | Agree | Neutral  | Disagree | Strongly disagree |
| If you want more comments and suggestions, please write below        |     |                |       | Paragrap | h        |                   |

Repeat 7 More sets of these questions

मूल्याङ्कनका औजारहरू

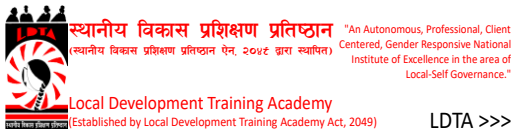

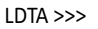

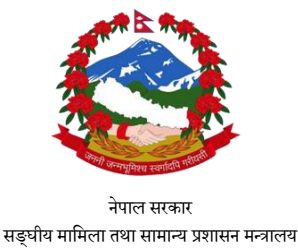

## Training on Information and Communication Technology Pre & Post test Questionnaire

### **Participant's Detail**

Name: Designation: Organization: District:

## Additional Detail:

Gender Ethnicity: Age Education:

## Please read the following questions carefully & answer them with ( $\checkmark$ ) mark.

- 1. The brain of any computer system is
  - a) ALU
  - b) Memory
  - c) CPU
  - d) Control unit
- 2. is an area of a computer that holds data that is waiting to be processed, stored, or output.
  - a) ALU
  - b) Memory
  - c) CPU
  - d) Control unit
- Computer\_\_\_\_\_\_ is the result produced by the computer. 3.
  - a) ALU
  - b) Input
  - c) Output
  - d) Storage

4. An\_\_\_ \_\_\_\_ device displays, prints or transmits the results of processing.

- a) Keyboard
- b) Input
- c) Output
- d) Storage
- 5. Which of the following device is used for taking input by the computer ?
  - a) ALU
  - b) Mouse
  - c) Mice
  - d) Laptop

- 6. Which of the following are the capabilities of the computer?
  - a) Huge Data Storage
  - b) Input and Output
  - c) Processing
  - d) All of the above
- 7. Which generation of computer do we use currently?
  - a) Third Generation
  - b) Fourth Generation
  - c) Fifth Generation
  - d) Sixth Generation
- 8. Which of the following are the capabilities of the computer?
  - a) Huge Data Storage
  - b) Input and Output
  - c) Processing
  - d) All of the above
- 9. Computer is free from tiresome and boredom . We call it
  - a) Accuracy
  - b) Reliability
  - c) Diligence
  - d) Versatility
- 10. Mention any four applications of computer
  - a) \_\_\_\_\_
  - b) \_\_\_\_\_
  - c) \_\_\_\_\_
  - d) \_\_\_\_\_
- 11. Project Have a specific \_\_\_\_\_, with a focus on the creation of business value, to be completed within certain specifications.
  - a) Time
  - b) objective
  - c) PMIS
  - d) Date
- 12. Which of the following is not an example of project?
  - a) Constructing a building or facility
  - b) Developing a new product or service
  - c) Having a tiffin
  - d) Software development

- 13. A project management information system is the logical organization of the \_\_\_\_\_\_ required for an organization to execute projects successfully.
  - a) Data
  - b) Information
  - c) Time
  - d) Money

14. \_\_\_\_\_\_ is defined as data with context. \_\_\_\_\_\_ organizes data, with a meaning and

#### relevance.

- a) Datum
- b) Input
- c) Information
- d) Wisdom
- 15. Your PMIS could include?
  - a) Scheduling software tools.
  - b) Work authorization system.
  - c) Configuration management system
  - d) All of above

#### 16. Government policy is an example of which sources of information in PMIS?

- a) Intermediate
- b) Internal
- c) External
- d) All of the above

#### 17. Objectives of PMIS includes.

- a) To compare the baseline with the actual completion of activity.
- b) To manage materials.
- c) To collect financial data.
- d) All of above mentioned

#### 18. Feedback is provide after which steps in PMIS?

- a) Input
- b) Processing
- c) Output
- d) None of the above

#### 19. Which of the following is not an limitation of PMIS?

- a) Accuracy
- b) Not suitable for many (specially smaller) projects.
- c) Resistance to use by some persons.
- d) Possible technical issues etc.
- 20. Mention any four benefit of PMIS.
  - a) \_\_\_\_\_
  - b) \_\_\_\_\_
  - c) \_\_\_\_\_
  - d) \_\_\_\_\_

### 21. Communication is a non stop\_\_\_\_\_.

- a) paper
- b) process
- c) programme
- d) Plan

22. Which Our dress code is an example of \_\_\_\_\_ communication.

- a) Verbal
- b) Non-Verbal
- c) Written
- d) Spoken
- 23. Which of the following is fundamental skill we need to be successful in our professional career?
  - a) Private Speaking
  - b) Public speaking
  - c) Fear
  - d) Anxiety
- 24. Preparation or planning is the first step for successful presentation which includes
  - a) Purpose
  - b) Audience
  - c) Structure
  - d) All of above

25. \_\_\_\_\_ Is nothing but checking whether we have followed the earlier stages promptly and efficiently

- a) Review
- b) Reading
- c) Looking
- d) None of the above
- 26. In oral presentation outside your organisation you must first give the audience a \_\_\_\_\_\_ of your organization.
  - a) Flash Back
  - b) Background
  - c) Front view
  - d) Forward View

27. Which of the following is not a part of an audience analysis?

- a) What does the audience already know?
- b) What mobile device audience have?
- c) What does the audience expect from this presentation?
- d) How will the audience benefit from this presentation?
- 28. Which of the following quality refers that the document must be error free?
  - a) Concise
  - b) Legible
  - c) Accurate
  - d) Traceable

- 29. which of the following is not a step for correcting a mistake in written record ?
  - a) Draw a single line through the error
  - b) Make the correction next to the error
  - c) Put a # sign for corrected word
  - d) Write an explanation for the error

30. Mention 4P's for a good Presentation..

- a) \_\_\_\_\_
- b) \_\_\_\_\_
- c) \_\_\_\_\_\_ d) \_\_\_\_\_

## सूचना र संचार प्रविधि प्रशिक्षण

दैनिक पृष्ठपोषण फाराम (.....दिन)

नामः

मितिः

१. आजका प्रशिक्षण सत्रहरूबाट के के सिकाइहरू भए ?

- -
- -
- •

२. तपाईँ ती सिकाइहरूलाई व्यवहारमा कसरी प्रयोग गर्नुहुन्छ ?

- •
- •
- •
- .

३. प्रशिक्षणलाई अझ प्रभावकारी बनाउन के गर्नुपर्ला ?

- -

# सूचना र संचार प्रविधि प्रशिक्षण प्रशिक्षण अन्तिम मूल्याङ्कन फाराम

| प्रशिक्षणको नामः                              |                                             |                                         | प्रशिक्षण मितिः                         |                         |
|-----------------------------------------------|---------------------------------------------|-----------------------------------------|-----------------------------------------|-------------------------|
| कृपया तलका प्रश्नहरूम                         | ा आफूलाई उपयुक्त लागे                       | को विकल्पमा चिह्न लगा                   | ।<br>उनुहोस् ।                          |                         |
| १. यस प्रशिक्षणलाई तप                         | गईं कसरी मूल्याङ्कन ग                       | र्नुहुन्छ ?                             |                                         |                         |
| (क) उत्कृष्ट                                  | (ख) ज्यादै राम्रो                           | (ग) राम्रो                              | (घ) ठिकै                                | (ङ) सुधार गर्नुपर्ने    |
| टिप्पणी/सुझाव                                 |                                             |                                         |                                         |                         |
| ••••••                                        | ••••••                                      |                                         | ••••••••••••••••••••••••••••••••••••••• |                         |
| २. सहजकर्ताहरूलाई त                           | पाईं कसरी मूल्याङ्कन ग                      | र्नुहुन्छ ? (विषयवस्तुको इ              | तान, सञ्चार क्षमता, प्रस्तु             | तीकरण शैली आदि)         |
| (क) उत्कृष्ट                                  | (ख) ज्यादै राम्रो                           | (ग) राम्रो                              | (घ) ठिकै                                | (ङ) सुधार गर्नुपर्ने    |
| टिप्पणी/सुझाव                                 |                                             |                                         |                                         |                         |
| ••••••                                        | ••••••                                      | ••••••••••••••••••••••••••••••••••••••• |                                         |                         |
| ३. प्रशिक्षणको विषयवन्<br>सहयोगी आदि)         | स्तु तपाईंलाई कस्तो लाग                     | यो ? (कामसँग सम्बन्धी र                 | उपयोगी, ज्ञानमा वृद्धि, र्              | सेप र दक्षताको विकासमा  |
| (क) उत्कृष्ट                                  | (ख) ज्यादै राम्रो                           | (ग) राम्रो                              | (घ) ठिकै                                | (ङ) सुधार गर्नुपर्ने    |
| टिप्पणी/सुझाव                                 |                                             |                                         |                                         |                         |
| ••••••                                        | ••••••                                      |                                         |                                         |                         |
| ४. प्रशिक्षणमा प्रयोग भ                       | एको प्रशिक्षण विधि तपा                      | ईलाई कस्तो लाग्यो ? (वि                 | वेषयवस्तु बुझ्नका लागि                  | सहयोगी आदि)             |
| (क) उत्कृष्ट                                  | (ख) ज्यादै राम्रो                           | (ग) राम्रो                              | (घ) ठिकै                                | (ङ) सुधार गर्नुपर्ने    |
| टिप्पणी/सुझाव                                 |                                             |                                         |                                         |                         |
| ••••••                                        | ••••••                                      |                                         | ••••••                                  |                         |
| ५. प्रशिक्षणमा उपलब्ध<br>सहयोगी. भावी प्रयोजन | गराइएका पाठ्यसामग्री<br>का लागि उपयक्त आदि) | तथा सन्दर्भसामग्रीहरू त                 | ापाईंलाई कस्ता लागे ? (                 | (विषयवस्तु बुझ्नका लागि |
| (क) उत्कृष्ट                                  | (ख) ज्यादै राम्रो                           | (ग) राम्रो                              | (घ) ठिकै                                | (ङ) सुधार गर्नुपर्ने    |
| टिप्पणी/सुझाव                                 |                                             |                                         |                                         |                         |
| •••••                                         | •••••                                       | ••••••••••••••••••••••••••••••••••••••• | •••••                                   |                         |

# स्थानीय तहको क्षमता अभिवृद्धिका लागि तयार पारिएका प्रशिक्षण सामग्री

| मोड्युल ११ | भवन निर्माण मापदण्ड तथा भवन संहिता          |
|------------|---------------------------------------------|
| मोड्युल १२ | आगलागी र अग्नी नियन्त्रण उपकरण सञ्चालन      |
| मोड्युल १३ | फोहोरमैला व्यवस्थापन तथा वातावरण व्यवस्थापन |
| मोड्युल १४ | जग्गा नापजाँच                               |
| मोड्युल १५ | हरित आवास                                   |
| मोड्युल १६ | सडक ठेगाना र भौगोलिक सूचना प्रणाली          |
| मोड्युल १७ | एकीकृत स्थानीय विकास योजना प्रणाली          |
| मोड्युल १८ | Urban Design (अर्वन डिजाइन)                 |
| मोड्युल १९ | सूचना र संचार प्रविधि                       |
| मोड्युल २० | पूर्वाधार निर्माण                           |
| मोड्युल २१ | चट्टयाङ्ग र विद्युतीय लेखा परीक्षण          |

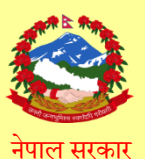

सङ्घीय मामिला तथा सामान्य प्रशासन मन्त्रालय

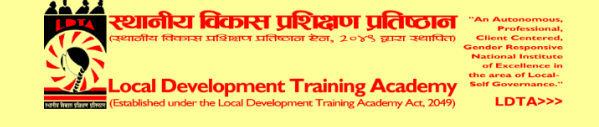